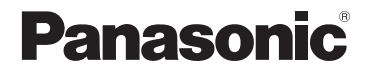

## Kezelési útmutató a speciális funkciókhoz Digitális fényképezőgép

Típussz. DMC-LX7

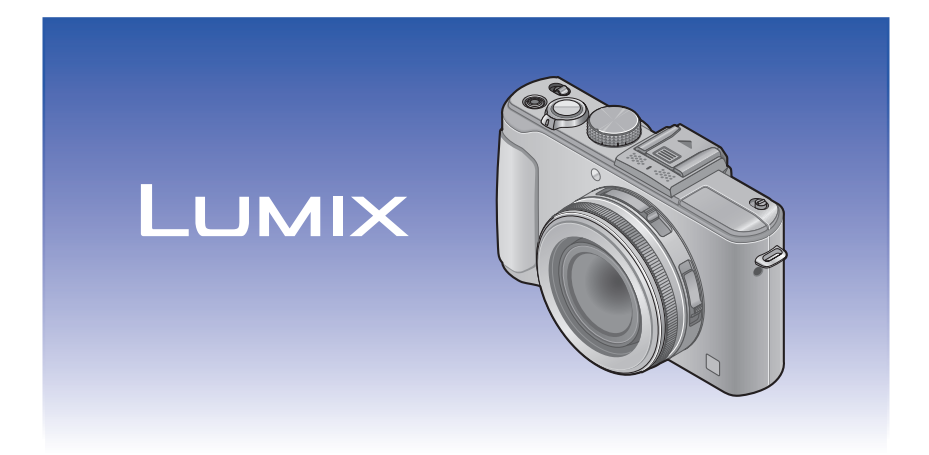

Használat előtt, kérjük, figyelmesen olvassa végig ezeket az utasításokat.

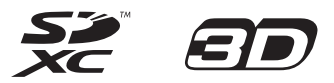

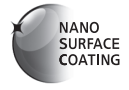

## Tartalomjegyzék

### Előkészületek

| Használat előtt                                                                                                    | 6                                |
|----------------------------------------------------------------------------------------------------|----------------------------------|
| Alaptartozékok                                                                                                    | 8                                |
| A főbb alkatrészek elnevezése és                                                                                                    |                                  |
| rendeltetése                                                                                                    | 9                                |
| Az objektívsapka és a vállpánt                                                                                                    |                                  |
| csatlakoztatása                                                                                                    | 13                               |
| Akkumulátor töltése                                                                                                    | 14                               |
| Hátralévő akkumulátor-kapacitás                                                                                                    | 15                               |
| A rögzíthető képek számára és az                                                                                                    |                                  |
| üzemidőre vonatkozó iránymutató számo                                                                                                    | ok16                             |
|                                                                                                    |                                  |
| A (külön megvásárolható) kártya/                                                                                                    |                                  |
| A (külön megvásárolható) kártya/<br>akkumulátor behelyezése és                                                                                                    |                                  |
| A (külön megvásárolható) kártya/<br>akkumulátor behelyezése és<br>eltávolítása                                                                                                    | 18                               |
| A (külön megvásárolható) kártya/<br>akkumulátor behelyezése és<br>eltávolítása<br>A képek mentési célhelye                                                                                                    | 18                               |
| A (külön megvásárolható) kártya/<br>akkumulátor behelyezése és<br>eltávolítása<br>A képek mentési célhelye<br>(kártyák vagy beépített memória)                                                                                                    | 18<br>20                         |
| A (külön megvásárolható) kártya/<br>akkumulátor behelyezése és<br>eltávolítása<br>A képek mentési célhelye<br>(kártyák vagy beépített memória)<br>Általános tudnivalók a felvételtárolási                                                                                                    | 18<br>20                         |
| A (külön megvásárolható) kártya/<br>akkumulátor behelyezése és<br>eltávolítása<br>A képek mentési célhelye<br>(kártyák vagy beépített memória)<br>Általános tudnivalók a felvételtárolási<br>lehetőségekről (képek/felvételi idő)                                                               | <b>18</b><br><b>20</b><br>21     |
| A (külön megvásárolható) kártya/<br>akkumulátor behelyezése és<br>eltávolítása<br>A képek mentési célhelye<br>(kártyák vagy beépített memória)<br>Általános tudnivalók a felvételtárolási<br>lehetőségekről (képek/felvételi idő)<br>Az óra beállítása                                          | 18<br>20<br>21<br>23             |
| A (külön megvásárolható) kártya/<br>akkumulátor behelyezése és<br>eltávolítása<br>A képek mentési célhelye<br>(kártyák vagy beépített memória)<br>Általános tudnivalók a felvételtárolási<br>lehetőségekről (képek/felvételi idő)<br>Az óra beállítása<br>Az időbeállítás módosítása            | 18<br>20<br>21<br>23<br>24       |
| A (külön megvásárolható) kártya/<br>akkumulátor behelyezése és<br>eltávolítása<br>A képek mentési célhelye<br>(kártyák vagy beépített memória)<br>Általános tudnivalók a felvételtárolási<br>lehetőségekről (képek/felvételi idő)<br>Az óra beállítása<br>Az időbeállítása<br>A menü beállítása | 18<br>20<br>21<br>23<br>24<br>25 |

| A [Beállítás] menü használata          | 27 |
|----------------------------------------|----|
| [Órabeáll.]                            | 27 |
| [Világidő]                             | 27 |
| [Utazási időp.]                        | 28 |
| [Beep]                                 | 29 |
| [Hangerő]                              | 30 |
| [Saj. beá. memó]                       | 30 |
| [Fn gomb beáll.]                       | 30 |
| [Monitor] / [Kereső]                   | 31 |
| [LCD üzemmód]                          | 31 |
| [Ker. kij. stílus] / [LCD kij. stílus] | 32 |
| [Komp. segédv.]                        | 32 |
| [Hisztogram]                           | 33 |
| [Videó Felv. terül.]                   | 34 |
| [Hátralévő]                            | 34 |
| [Beégés kijelz.]                       | 34 |
| [Expoz.mérő]                           | 35 |
| [Obj. vissza]                          | 35 |
| [MF-seg.]                              | 35 |
| [Gazdaságos]                           | 36 |
| [Lejátsz. LCD-n]                       | 37 |
| [Auto képell.]                         | 37 |
| [Kezdő mód]                            | 38 |
| [Számozás törl.]                       | 38 |
| [Alapállapot]                          | 39 |
| [USB üzemmód]                          | 39 |
| [Kimenet]                              | 39 |
| [VIERA link]                           | 40 |
| [3D lejátszás]                         | 40 |
| [Kijelz.forg.]                         | 40 |
| [Progr. menü]                          | 41 |
| [Menüpoz. mem.]                        | 41 |
| [Felh.név rögz.]                       | 41 |
| [Verz.szám kij.]                       | 42 |
| [Formázás]                             | 42 |
| [Nyelv]                                | 43 |
| [Demo mód]                             | 43 |
| Szöveg bevitele                        | 44 |

### Alkalmazás (felvételkészítés)

| A műveletek sorrendje                 | 45  |
|---------------------------------------|-----|
| Tudnivalók a felvételi üzemmódokról   | 48  |
| Fénykép készítése automatikus         |     |
| beállításokkal                        |     |
| [Intelligens auto] üzemmód            | 49  |
| Automatikus motívumfelismerés         | .49 |
| A háttér homályosítása                | .50 |
| A vakuval kapcsolatos tudnivalók      | .52 |
| [Szín üzemmód]                        | .53 |
| [Elmosódás véd.]                      | .53 |
| [Éjsz. felv. kézből]                  | .53 |
| [iHDR]                                | .54 |
| AF-követés                            | .55 |
| [Intelligens auto plus] üzemmód       | .56 |
| Tudnivalók a menüpontok beállításáról | .57 |
| Fényképek készítése saját             |     |
| beállításokkal                        |     |
| [AE program] üzemmód                  | 58  |
| Programváltás                         | .58 |
| [Program diagram]                     | .59 |
| Képek rögzítése a rekesznyílás        |     |
| értékének beállításával               |     |
| [Rekesz elővál.] üzemmód              | 60  |
| Képek készítése a zársebesség         |     |
| értékének beállításával               |     |
| [Záridő elővál.] üzemmód              | 61  |
| Képek készítése a zársebesség és a    |     |
| rekesznyílás értékének beállításával  |     |
| [Kézi expozíció] üzemmód              | 62  |
| Képek készítése a képhatás            |     |
| módosításával [Kreatív vezérlés]      |     |
| üzemmód                               | 64  |
| [Kifejező]                            | .66 |
| [Retro]                               | .66 |
| [High key]                            | .67 |
| [Alulexponálás]                       | .67 |
| [Szépia]                              | .68 |
| [Dinamikus monokróm]                  | .68 |
| [Hatásos művészet]                    | .69 |
| [Nagy dinamika]                       | .69 |
| [Keresztbehívás]                      | .70 |
| [Játék hatás]                         | .70 |
| [Miniatűr hatás]                      | .71 |

- 3 -

| [Lágy fókusz]                        | 72   |
|--------------------------------------|------|
| [Csillagszűrő]                       | 72   |
| [Szín egy pontban]                   | 73   |
| [Folyam. defókusz]                   | 73   |
| [Sugárirányú defók.]                 | 74   |
| Képek készítése a motívumnak         |      |
| megfelelően                          |      |
| [Motívumprogram]                     | . 75 |
| [Portré]                             | 76   |
| [Bőrtónus-lágy.]                     | 76   |
| [Tájkép]                             | 76   |
| [Panorámakép]                        | 76   |
| [Sport]                              | 78   |
| [Éjszakai portré]                    | 78   |
| [Éjszakai tájkép]                    | 78   |
| [Éjsz. felv. kézből]                 | 78   |
| [HDR]                                | 79   |
| [Étel]                               | 79   |
| [Baba]                               | 79   |
| [Háziállat]                          | 79   |
| [Napnyugta]                          | 80   |
| [Uvegen át]                          | 80   |
| [3D fénykép mód]                     | 81   |
| Mozgóképek készítése                 | . 82 |
| Állóképek rögzítése mozgóképfelvétel |      |
| készítése közben                     | 86   |
| Mozgóképek készítése manuális        |      |
| műveletekkel                         |      |
| [Kreat.mozgók.mód]                   | . 87 |
| [Nagy seb. mozgókép]                 | 89   |
| Saját beállítások mentése és képek   |      |
| készítése [Saját] üzemmód            | . 90 |
| [Saj. beá. memó]                     | 90   |
| [Saját]                              | 91   |
| A zoom használata                    | . 92 |
| Optikai zoom                         | 93   |
| Extra optikai zoom                   | 93   |
| [i.Zoom]                             | 94   |
| [Digit. zoom]                        | 94   |
| [Zoomléptetés]                       | 95   |

| Képek készítése automatikus fókusszal 96<br>Előnézeti képek készítése emberekről97<br>A fókusz automatikus rögzítése egy mozgó<br>témára |
|----------------------------------------------------------------------------------------------------|
| használata101                                                                                                    |
| Közeli képek készítése102                                                                                                    |
| Képek készítése az expozíció és/                                                                                                    |
| vagy a fókusz zárolásával 103                                                                                                    |
| Képek készítése manuális fókusszal 104                                                                                                   |
| Képrögzítés a beépített vakuval 106                                                                                                    |
| A vakubeállítás módosítása107                                                                                                    |
| Az ISO-érzékenység beállítása 109                                                                                                    |
| A színek beállítása                                                                                                    |
| (fehéregyensúly)111                                                                                                    |
| A fehéregyensúly kézi beállítása 112                                                                                                    |
| Fehéregyensúly beállítása a                                                                                                    |
| színhőmérséklet segítségével113                                                                                                    |
| A fehéregyensúly finombeállítása 113                                                                                                    |
| Expoziciosorozat-keszites a                                                                                                    |
| teneregyensuly segitsegevel                                                                                                    |
| Fenyképek készítése önkioldoval 116                                                                                                    |
| A sorozatkép funkció beállítása 118                                                                                                    |
| Allóképek képarányának                                                                                                    |
| módosítása121                                                                                                    |
| Képarány automatikus módosítása                                                                                                    |
| kepkeszites közben                                                                                                    |
| [Aranyu sor.]                                                                                                    |
| A beepitett ND-szuro hasznalata 123                                                                                                    |
| Az expozició korrekciója124                                                                                                    |
| [Exp. sorozat]125                                                                                                    |
| A felvételi információk                                                                                                    |
| megjelenitesenek valtasa stb                                                                                                    |
| A vizszintjelző használata 128                                                                                                    |
| A gyorsmenü használata 129                                                                                                    |

| Felvételkészítés az arcfelismerés |                                        |    |  |  |  |
|-----------------------------------|----------------------------------------|----|--|--|--|
| fu                                | funkció használatával                  |    |  |  |  |
| [A                                | rcfelismerés]13                        | 30 |  |  |  |
|                                   | Arcképek regisztrálása13               | 31 |  |  |  |
|                                   | Mentett személy adatainak szerkesztése |    |  |  |  |
|                                   | vagy törlése13                         | 33 |  |  |  |
| A                                 | [Felvétel] menü használata             | 34 |  |  |  |
|                                   | [Fotóstílus]13                         | 34 |  |  |  |
|                                   | [Képméret]13                           | 35 |  |  |  |
|                                   | [Minőség]13                            | 36 |  |  |  |
|                                   | [ISO-limit beá.]13                     | 37 |  |  |  |
|                                   | [ISO-szint emel.]13                    | 37 |  |  |  |
|                                   | [Bővített ISO]                         | 37 |  |  |  |
|                                   | [Program diagram]13                    | 37 |  |  |  |
|                                   | [Arcfelismerés]13                      | 37 |  |  |  |
|                                   | [AF mód]13                             | 37 |  |  |  |
|                                   | [Gyors AF]13                           | 38 |  |  |  |
|                                   | [AF/AE-rögz.]13                        | 38 |  |  |  |
|                                   | [Fénymér. mód]13                       | 39 |  |  |  |
|                                   | [i.dinamikus]13                        | 39 |  |  |  |
|                                   | [Multi. expo.]14                       | 40 |  |  |  |
|                                   | [Min. zárseb.]14                       | 41 |  |  |  |
|                                   | [i.felbontás]14                        | 41 |  |  |  |
|                                   | [i.Zoom]14                             | 41 |  |  |  |
|                                   | [Digit. zoom]14                        | 41 |  |  |  |
|                                   | [Zoomléptetés]14                       | 42 |  |  |  |
|                                   | [Stabilizátor]14                       | 42 |  |  |  |
|                                   | [AF-segédfény]14                       | 43 |  |  |  |
|                                   | [Vaku]14                               | 43 |  |  |  |
|                                   | [Vaku szinkron]14                      | 44 |  |  |  |
|                                   | [Vaku beáll.]14                        | 45 |  |  |  |
|                                   | [Vszem.csökk.]14                       | 45 |  |  |  |
|                                   | [Szín üzemmód]14                       | 46 |  |  |  |
|                                   | [Elmosódás véd.]14                     | 46 |  |  |  |
|                                   | [Éjsz. felv. kézből]14                 | 46 |  |  |  |
|                                   | [iHDR]14                               | 46 |  |  |  |
|                                   | [Opt. kereső]14                        | 46 |  |  |  |
|                                   | [Arányú sor.]14                        | 46 |  |  |  |
|                                   | [Késleltetett exponálás]14             | 47 |  |  |  |
|                                   | [Dátumbély.]14                         | 49 |  |  |  |
|                                   | [Orabeáll.]14                          | 49 |  |  |  |
| A                                 | [Mozgókép] menü használata 15          | 50 |  |  |  |
|                                   | [Felvételi mód]15                      | 50 |  |  |  |
|                                   | [Felv. minőség]1                       | 50 |  |  |  |
|                                   | [Folyamatos AF]15                      | 51 |  |  |  |
|                                   | [Szélzajcsökk.]1                       | 51 |  |  |  |

### Alkalmazás (megtekintés)

| Képek megtekintése                       |       |
|------------------------------------------|-------|
| [Norm. lejátsz.]                         | . 152 |
| Zoomolás és megtekintés –                |       |
| "Zoom lejátszáskor"                      | 153   |
| Több kép megtekintése –                  |       |
| "Többszörös lejátszás"                   | 154   |
| Képek megtekintése a rögzítés dátuma     |       |
| alapján – "Naptár szerinti lejátszás"    | 155   |
| Sorozatkép, valamint időzített felvétel  |       |
| funkcióval rögzített képek lejátszása    | 156   |
| Tudnivalók a panorámaképek lejátszásáról | 158   |
| Mozgóképek megtekintése                  | . 159 |
| Állókép készítése mozgóképről            | . 160 |
| Mozgóképek felosztása                    | . 161 |
| Kénadatok megjelenítésének sth           |       |
| módosítása                               | . 162 |
| Kának törlése                            | 163   |
| Több (leafeliebb 100) kén törlése/       | . 100 |
| Az összes kén törlése                    | 164   |
| Különböző lajátszási módak               | 104   |
| Il giátezási módl                        | 165   |
|                                          | 165   |
| [20/30 beall.]                           | 166   |
|                                          | 168   |
| [Nantár]                                 | 168   |
| Kónok rotusálása                         | 160   |
| [Auto refusálás]                         | 160   |
| [Kreatív retusálás]                      | 170   |
| A II ojátozáci monü bacználata           | 171   |
| Eoltöltösi boóll 1                       | 171   |
| [l'enoitesi beall.]                      | 172   |
|                                          | 173   |
| [Uideó feloszt]                          | 174   |
| [Átméret ]                               | 175   |
| [/ eván]                                 | 176   |
| [Szintbeáll ]                            | 177   |
| [Kedvenc]                                | 178   |
| [Nvomtra]                                |       |
| [Védelem]                                |       |
| [Arcfel. szerk.]                         | 181   |
| [Másolás]                                |       |

### Egyebek

| Megtekintés televízió képernyőjén          | 183   |
|--------------------------------------------|-------|
| VIERA Link (HDMI) (HDAVI Control™)         | 185   |
| 3D állóképek megtekintése                  | 187   |
| A rögzített állóképek és mozgóképe         | k     |
| megőrzése                                  | 189   |
| Másolás az SD-kártya közvetlenül a         |       |
| felvevőegységbe helyezésével               | 189   |
| Lejátszott képek átjátszása (külön         |       |
| megvásárolható) AV-kábel segítségével.     | 189   |
| Másolás számítógépre a                     |       |
| "PHOTOfunSTUDIO" alkalmazas                | 400   |
| segitsegevel                               | 190   |
| Szamitogepevel hasznalva                   | 191   |
| [MP4]-formatumban rogzitett allokepek e    | S     |
| mozgokepek masolasa                        | 100   |
| (AVCHD-III02g0kepek kivelelevel)           | 192   |
| webbelvekre                                | 10/   |
| Nyomtatás                                  | 105   |
| Töhh kán nyomtatása                        | 107   |
| Nyomtatás dátummal és szöveggel            | 197   |
| Nyomtatási beállítások megadása a          |       |
| fényképezőgépen                            | 198   |
| Tartozékok a digitális                     |       |
| fényképezőgéphez                           | 199   |
| A (külön megvásárolható) állandó élőkép    | es    |
| kereső használata                          | 199   |
| A (külön megvásárolható) külső kereső      |       |
| használata                                 | 200   |
| A (külön megvásárolható) külső vaku        |       |
| használata                                 | 201   |
| A (külön megvásárolható) szűrő használata. | 203   |
| A (külön megvásárolható) hálózati adapter  |       |
| és a (külön megvásárolható) DC-csatlakozo  | Ó     |
| hasznalata akkumulator helyett             | 205   |
| Az LCD kijelző kijelzéseinek listája       | 206   |
| Megjelenő üzenetek                         | 211   |
| Kérdések és válaszok                       |       |
| Hibaelhárítás                              | 213   |
| Használati óvintézkedések és               |       |
| megjegyzések                               | . 222 |

## Használat előtt

#### ■A fényképezőgép kezelése

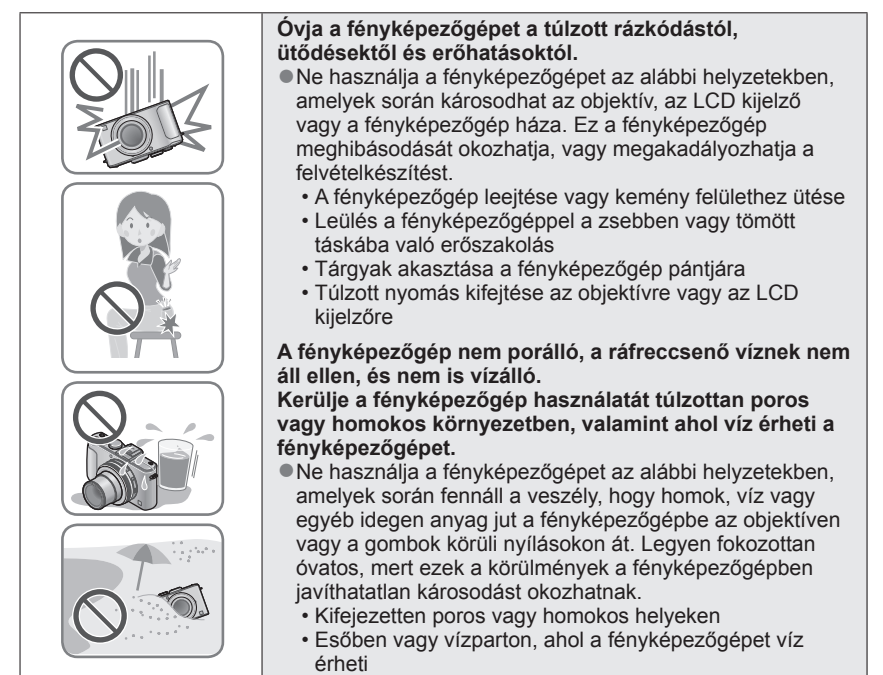

#### ■Páralecsapódás (amikor a lencse vagy az LCD kijelző bepárásodik)

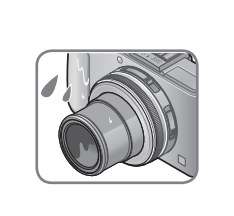

Ha a fényképezőgép hirtelen hőmérséklet- vagy páratartalom-változásnak van kitéve, páralecsapódás jelentkezhet. Kerülje a fényképezőgép használatát olyan körülmények között, amelyek beszennyezhetik a lencsét vagy az LCD kijelzőt, penészedést okozhatnak vagy károsíthatják a fényképezőgépet.

 Ha páralecsapódást észlel a fényképezőgépen, kapcsolja ki, és ne használja kb. 2 órán át. Ha a fényképezőgép már átvette a környezeti hőmérsékletet, a bepárásodás magától elmúlik.

#### Először mindig készítsen egy próbaképet

Fontos események előtt, pl. esküvő, mindig készítsen próbaképet, ezzel megbizonyosodva arról, hogy a készülék megfelelően rögzíti a képeket és a hangot.

#### A sikertelen felvételekért semmilyen felelősséget nem vállalunk

Nem áll módunkban kártérítést fizetni a sikertelen felvételekért, ha a fényképezőgép vagy a memóriakártya műszaki problémái megakadályozzák a rögzítést.

#### Alaposan tanulmányozza át a szerzői jogi törvényeket

A szerzői joggal védett témákról készített felvételek magánjellegű használattól eltérő célokra való felhasználását tiltja a szerzői jogi törvény. Bizonyos anyagoknak még a személyes célú felvételét is korlátozhatják.

#### ■Olvassa el a "Használati óvintézkedések és megjegyzések" (→222) című részt is

- Ne feledje, hogy a digitális fényképezőgépének tényleges vezérlőelemei és alkatrészei, menüpontjai és az egyéb információk eltérhetnek a jelen használati útmutatóban közölt ábráktól és képernyőktől.
- A felvételi módok ikonjai Az egyes szakaszok címe mellett látható üzemmódválasztó tárcsán kékkel jelölt felvételi üzemmódokban választhatja és használhatja az adott menüket és funkciókat.

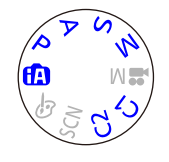

A bal oldalon látható kép esetében például a következő felvételi üzemmódokban:  $(A, P, A, S \in M)$ .

\* A C1 és a C2 funkciója az egyéni beállításoknál regisztrált felvételi üzemmódoktól függően változik.

## Alaptartozékok

A fényképezőgép használata előtt ellenőrizze, hogy minden tartozék megtalálható-e a csomagolásban.

- A rendelkezésre álló tartozékok, illetve a tartozékok alakja eltérő attól függően, hogy melyik országban vagy régióban vásárolta a fényképezőgépet.
   A tartozékokról részletesen az alapfunkciókat ismertető használati utasításban olvashat
- Az akkumulátorcsomag a szövegben akkumulátorként is szerepel.
- Az akkumulátortöltő a szövegben töltőként is szerepel.
- Az SD-memóriakártya, az SDHC-memóriakártya és az SDXC-memóriakártya rövid hivatkozása kártya a szövegben.
- •Kérjük, hogy a csomagolást megfelelő módon távolítsa el.
- A kisméretű alkatrészeket tartsa biztonságos helyen, gyerekektől távol.

#### Külön megvásárolható tartozékok

- A kártyák külön megvásárolhatóak. Ha nem használ kártyát, akkor a beépített memória segítségével rögzíthet és játszhat le képeket. (→20)
- A készülékhez mellékelt tartozékok elvesztése esetén forduljon az értékesítőhöz vagy a legközelebbi márkaszervizhez.

(A tartozékok külön is megvásárolhatók.)

## A főbb alkatrészek elnevezése és rendeltetése

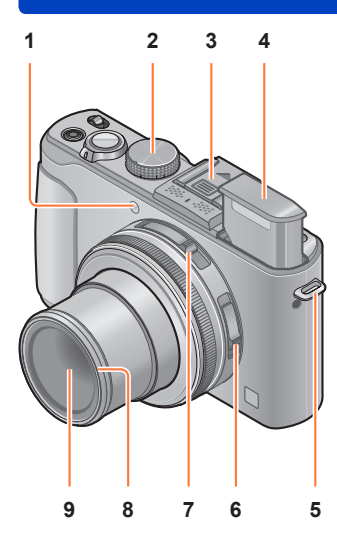

- Önkioldó jelzője / AF-segédfény
   A jelzőfény az önkioldó beállításakor vagy
   az automatikus fókusz sötét helyen való
   használatakor világít. (→116, 143)
- 2 Üzemmódválasztó tárcsa A felvételi üzemmód váltására szolgál. (→48)
- 3 Tartozékrögzítő sín (Tartozékrögzítő sín fedele) A tartozékrögzítő sín fedele vásárláskor már a tartozékrögzítő sínhez van csatlakoztatva.
- 4 Beépített vaku (vaku) A vakut a vakufelnyitó kapcsolóval nyithatja fel. (→106)
- 5 Vállpánt felfüggesztő karikája Ehhez a karikához kell csatlakoztatni a mellékelt vállpántot és az objektívsapkatartó zsinórt. (→13)
- 6 Fókusz választókapcsoló A fókuszbeállítás meghatározására szolgál. (→96, 102, 104)
- 7 Képarány választókapcsolója Állóképek képarányának beállítására szolgál. (→121)
- 8 Csavarmenetvédő (→203)
- 9 Lencse

Képrögzítéskor az objektívtubus kitolódik előre.

#### ■Tudnivalók a tartozékrögzítő sín fedeléről

A (külön megvásárolható) állandó élőképes kereső, a (külön megvásárolható) külső kereső, illetve a (külön megvásárolható) külső vaku használata előtt vegye le a tartozékrögzítő sín fedelét a fényképezőgépről.

A tartozékrögzítő sín fedelének eltávolítása A tartozékrögzítő sín fedelének eltávolításához nyomja le a fedél kioldógombját ①, közben pedig húzza a fedelet a nyíl iránvába ②.

- Ha a tartozékrögzítő sínt nem használja, mindig tegye rá a fedelet.
- A tartozékrögzítő sín fedelének eltávolítása után tegye el a fedelet biztos helyre, nehogy elveszítse.
- A tartozékrögzítő sín fedelének eltávolítása után ügyeljen arra, hogy a csatlakozóra ne kerüljön idegen anyag, homok, egyéb szennyeződés, illetve folyadék.

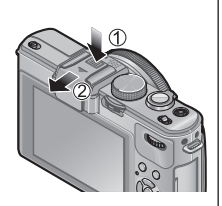

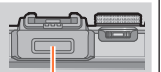

Speciális csatlakozó

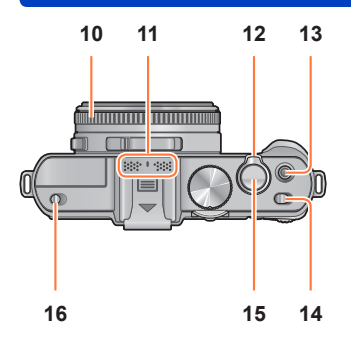

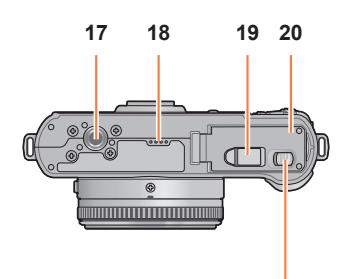

21

A főbb alkatrészek elnevezése és rendeltetése

- 10 Rekesznyílás-állító gyűrű A rekesznyílás értékének beállítására szolgál. (→60, 62)
- 12 Zoom kar A felvételi távolság beállítására szolgál. (→92)
- 13 Mozgókép gomb Mozgóképek felvételének indítására, illetve leállítására szolgál. (→46)
- 14 Fényképezőgép ON/OFF gombja A fényképezőgép be- és kikapcsolására szolgál.
- 15 Expozíciós gomb Állókép készítésére szolgál. (→46)
- **16 Vakufelnyitó kapcsoló** A vaku felnyitására szolgál. (→106)
- 17 Állványcsatlakozó háromlábú állványhoz A csatlakozóhoz háromlábú állványt és egyéb tartozékokat csatlakoztathat. Ne csatlakoztassa a készüléket 5,5 mm-es vagy annál hosszabb csavarral rendelkező háromlábú állványhoz. Ellenkező esetben károsodhat a készülék.
- 18 Hangszóró Ne tegye ujjait a hangszóró elé.
- 19 DC-csatoló fedele

Kifejezetten ehhez a fényképezőgéphez való (külön megvásárolható) hálózati adaptert és (külön megvásárolható) DCcsatolót használjon. (→205)

- 20 Kártya-/akkumulátorajtó Kártya és akkumulátor behelyezése esetén ezt az ajtót kell kinyitni. (→18)
- 21 Kioldókar

A kártya-/akkumulátorajtó nyitásához ezt a kart kell elcsúsztatni. (→18)

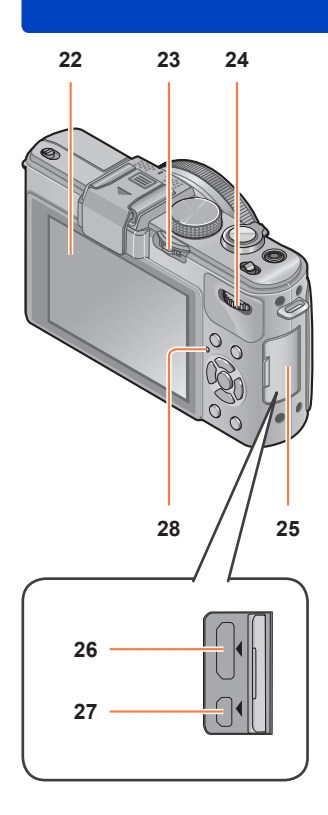

#### A főbb alkatrészek elnevezése és rendeltetése

#### 22 LCD kijelző (→206)

#### 23 [ND/FOCUS] kapcsoló

A kapcsolót bara, illetve jobbra mozgatva, valamint benyomva működtetheti. A kapcsolóval végezheti el a Manuális Fókusz beállítását, valamint a beépített ND-szűrő be- és kikapcsolását stb. (→104, 123)

#### 24 Hátsó tárcsa

A tárcsa balra vagy jobbra tekerve, valamint benyomva működtethető. A tárcsával különféle műveleteket végezhet, például beállíthatja a zársebességet vagy műveleti elemeket választhat ki.  $(\rightarrow 61, 62, 124)$ 

25 Csatlakozófedél A csatlakozófedél kinyitása

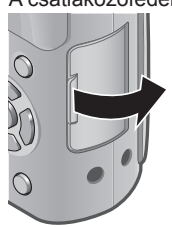

#### 26 [HDMI]-aljzat

Ebbe az aljzatba kell csatlakoztatni a (külön megvásárolható) HDMI-minikábelt. (→183)

#### 27 [AV OUT/DIGITAL]-aljzat

Ebbe az aljzatba kell csatlakoztatni a USB csatlakozókábelt vagy a (külön megvásárolható) AV-kábelt. (→183, 192, 195)

#### 28 Állapotjelző

Ez a jelzőfény a fényképezőgép üzemeltetési körülményeinek megfelelően világít.

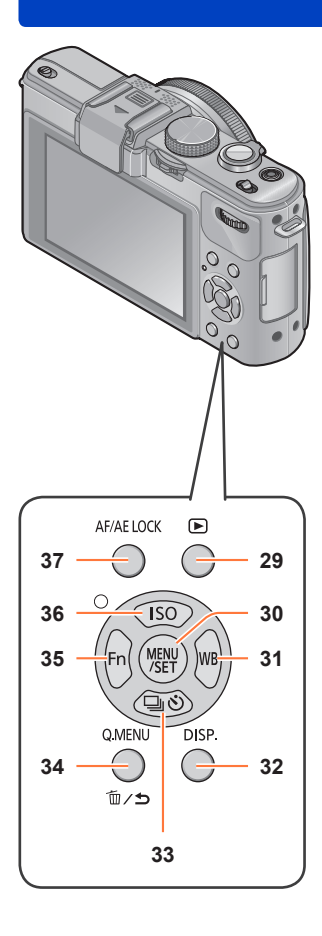

#### A főbb alkatrészek elnevezése és rendeltetése

#### 29 Lejátszás gomb

A felvétel és a lejátszás üzemmód közötti váltásra szolgál. (→152)

#### 30 [MENU/SET]

Többnyire a menüképernyők megjelenítésére, illetve menüpontok beállítására használatos. (→25)

31 [WB] gomb / Jobbra léptető navigációs gomb (►)

A fehéregyensúly beállítóképernyőjének megjelenítésére szolgál. A gomb egyéb funkciókhoz, valamint a kurzor menüképernyőkön való mozgatására is használható. (→25, 111)

#### 32 [DISP.] gomb

A megjelenített képernyők váltására szolgál. (→127, 162)

- 33 [□ ☉] gomb / Lefelé léptető navigációs gomb (▼) A sorozatkép, az önkioldó és más funkciók beállítóképernyőinek megjelenítésére szolgál. A gomb egyéb funkciókhoz, valamint a kurzor menüképernyőkön való mozgatására is használható. (→25, 116, 118, 125)
- 34 [Q.MENU] gomb / [m/→] gomb A gyorsmenü felvételi üzemmódban való megjelenítésére szolgál. A képek lejátszás üzemmódban való törlésére szolgál. A menüképernyőn ezzel a gombbal léphet vissza az előző képernyőre. (→129, 163)
- 35 [Fn] gomb / Balra léptető navigációs gomb (◄) Az [Fn] gombhoz regisztrált funkció képernyőjének megjelenítésére szolgál. A gomb egyéb funkciókhoz, valamint a kurzor menüképernyőkön való mozgatására is használható. (→25, 30)
- 36 [ISO] gomb / Felfelé léptető navigációs gomb (▲) Az ISO-érzékenység beállítóképernyőjének megjelenítésére szolgál. A gomb egyéb funkciókhoz, valamint a kurzor menüképernyőkön való mozgatására is használható. (→25, 109)
- 37 [AF/AE LOCK] gomb Az expozíció és a fókusz zárolására szolgál. (→103, 138)

## Az objektívsapka és a vállpánt csatlakoztatása

A használaton kívüli fényképezőgép objektívjére tegye rá az objektívsapkát. Javasoljuk, hogy az objektívsapka elvesztésének megelőzése érdekében csatlakoztassa az objektívsapkát a zsinórral a fényképezőgéphez. Javasoljuk továbbá, hogy a fényképezőgép leejtésének megelőzése érdekében csatlakoztassa a vállpántot.

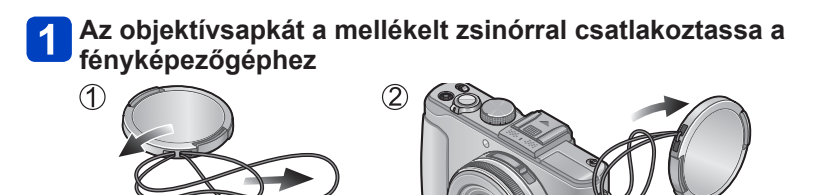

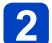

Az objektívsapka csatlakoztatása

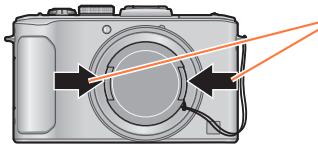

Az objektívsapka felhelyezéséhez és eltávolításához nyomja meg a rajzon látható részeit.

A vállpánt csatlakoztatása

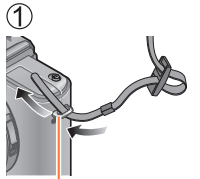

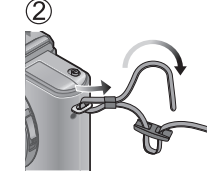

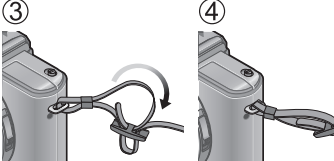

Vállpánt felfüggesztő karikája

- · Csatlakoztassa a vállpánt másik végét.
- · Ügyeljen, hogy a vállpánt ne lazulhasson meg.
- A csatlakoztatott vállpánton lévő LUMIX emblémának kifelé kell néznie.
- A vállpántot a vállán hordja.
- Ne tekerje a pántot a nyaka köré. Balesetet vagy sérülést okozhat.
- A vállpántot tartsa gyermekek számára nem hozzáférhető helyen.
  - A véletlenül a nyakra tekeredő szíj balesetet okozhat.

## Akkumulátor töltése

Az első használat előtt mindig töltse fel az akkumulátort! (szállításkor az akkumulátor nincs feltöltve)

#### Tudnivalók a készülékkel használatos akkumulátorokról

Tudomásunkra jutott, hogy egyes piacokon az eredeti termékhez nagyon hasonló, hamis gyártmányú akkumulátorok kerültek forgalomba. E hamis akkumulátorcsomagok közül némely típus nincs ellátva a biztonsági előírásoknak megfelelő, belső védelemmel. Ezen akkumulátorcsomagok használata mellett tűz- és robbanásveszély áll fenn. Felhívjuk figyelmét, hogy vállalatunk semmilyen felelősséget nem vállal a hamis akkumulátorcsomag használata során bekövetkezett balesetekért vagy károsodásért. A biztonságos használat érdekében javasoljuk, hogy kizárólag eredeti Panasonic akkumulátort használjon.

- · A megfelelő töltőt és akkumulátort használja.
- Illessze az akkumulátorérintkezőket a megfelelő helyre, és tegye az akkumulátort a töltőbe

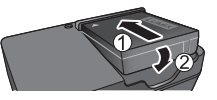

### Csatlakoztassa a töltőt a hálózati aljzathoz

- Fali csatlakozó esetén
- Kábeles csatlakozó esetén

Akkumulátor

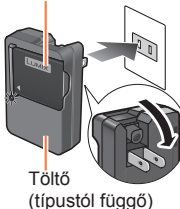

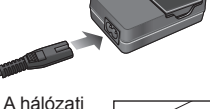

kábel nem illeszkedik teljesen a váltakozó

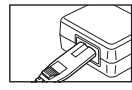

áramú bemenő csatlakozóba. Hézag marad.

• Az akkumulátort zárt helyiségben töltse fel a töltővel (10 °C - 30 °C).

### 3 A töltés befejezése után válassza le az akkumulátort

#### Töltésjelző fény ([CHARGE])

Világít: A töltés folyamatban van Nem világít: A töltés befejeződött

#### Ha a fény villog:

- Ha az akkumulátor hőmérséklete túl magas vagy túl alacsony, akkor a töltés hosszabb időt vehet igénybe (elképzelhető, hogy nem lesz teljes).
- Az akkumulátor/töltő csatlakozója szennyezett. Tisztítsa meg egy száraz ruhával.
- Az akkumulátortöltő készenléti üzemmódban van, amikor váltakozó áramot kap a készülék.

A primer áramkör mindig "él", amíg az akkumulátortöltő csatlakoztatva van konnektorhoz.

#### Megjegyzések a töltési időtartamra vonatkozóan

Töltési idő

kb. 155 perc

 A fent feltüntetett töltési idő teljesen lemerült akkumulátorra vonatkozik. Az akkumulátor használati körülményeitől függően változhat a töltési idő. Ha a hőmérséklet túlzottan magas vagy alacsony, vagy ha huzamosabb ideig nem használták az akkumulátort, a töltés hosszabb időt vesz igénybe.

Mindig eredeti Panasonic akkumulátorokat használjon.

- Nem garantálhatjuk a termék minőségét, ha más akkumulátorokat használ.
- Használat után vegye ki az akkumulátort a fényképezőgépből.
  - Az akkumulátort tartsa műanyag tasakban, ügyelve arra, hogy tárolás vagy szállítás közben ne kerülhessen érintkezésbe fémtárgyakkal (pl. kapcsokkal).
- Az akkumulátor eltávolításához kapcsolja ki a fényképezőgépet, és várjon, amíg az LCD kijelzőn lévő LUMIX jelzés eltűnik. (Ellenkező esetben a fényképezőgép meghibásodhat, és a kártya valamint a rögzített adatok sérülhetnek.)

#### Hátralévő akkumulátor-kapacitás

A fényképezőgép használata közben megjelenik az akkumulátor töltöttségi szintjének jelzése.

| P the | 3) 1997 1990 🔒 |      | Hátralévő akkumulátor-kapacitás<br>(csak akkor, ha akkumulátort használ)<br>(IIII) (pirosan villog*)<br>Ha az akkumulátoriel pirosan villog, töltse újra vagy cserélie ki az |
|-------|----------------|------|----------------------------------------------------------------------------------------------------|
|       | 18.1.18        | 3572 | akkumulátort.                                                                                                    |

Az LCD kijelző kikapcsolt állapotában az állapotjelző villog.

#### A rögzíthető képek számára és az üzemidőre vonatkozó iránymutató számok

A rögzíthető képek száma és a rendelkezésre álló üzemidő függhet a használati környezettől és feltételektől. Az értékek csökkenhetnek, ha gyakran használja a vakut, a zoomot vagy egyéb funkciókat, vagy hideg helyen tartózkodik.

#### ■Állóképek rögzítése

| Rögzíthető képek száma | kb. 330 kép  | A CIPA szabvány |
|------------------------|--------------|-----------------|
| Felvételi idő          | kb. 165 perc | szerint         |

#### • A CIPA szabvány szerinti felvételi körülmények

A CIPA a [Camera & Imaging Products Association] (Fényképezőgépek és Képalkotó Termékek Gyártóinak Egyesülete) rövidítése.

- [AE program] üzemmód
- Hőmérséklet: 23 °C/páratartalom: 50%RH, bekapcsolt LCD kijelző mellett.
- Panasonic SD-memóriakártyát használva (32 MB).
- · A mellékelt akkumulátort használva.
- A rögzítés a fényképezőgép bekapcsolása után 30 másodperccel kezdődik. (Ha az optikai képstabilizátor funkció [ON] értékre van állítva.)
- · Felvételkészítés 30 másodpercenként, teljes vakuval minden második felvételnél.
- A zoom kar elfordítása Tele állásból Nagylátószög állásba vagy fordítva, minden felvételnél.
- A fényképezőgép kikapcsolása minden 10 felvétel után, ameddig az akkumulátor hőmérséklete csökken.

A szám csökken, ha az időközök nőnek – például kb. egynegyedével, 2 perces időköz és a fenti feltételek esetén.

#### Mozgóképek készítése

| [Felvételi mód]                                 | [AVCHD]     |              | [MP4]        |
|-------------------------------------------------|-------------|--------------|--------------|
| [Felv. minőség]                                 | [PSH]       | [FSH]        | [FHD]        |
| Rendelkezésre álló felvételi idő                | kb. 90 perc | kb. 100 perc | kb. 110 perc |
| Ténylegesen rendelkezésre álló<br>felvételi idő | kb. 50 perc | kb. 55 perc  | kb. 60 perc  |

#### Felvételi körülmények

- 23 °C-os hőmérséklet, 50%RH relatív páratartalom
- Az az idő, ameddig ténylegesen felvételt készíthet, ha újra meg újra be- és kikapcsolja a fényképezőgépet, elindítja és leállítja a felvételt, és zoomot használ.

#### A folyamatos felvétel fennmaradó felvételi ideje a kijelzőn látható

- [MP4] mozgóképet folyamatosan legfeljebb 29 perc 59 másodpercig vagy a 4 GB-os mérethatár eléréséig készíthet. (Mivel az [FHD]-beállítással készített [MP4] felvételek nagyobb fájlokat eredményeznek, az ilyen mozgóképek felvételi ideje 29 perc 59 másodpercnél rövidebb lesz.)
- [AVCHD] mozgóképet folyamatosan legfeljebb 29 perc 59 másodpercig készíthet.

#### Képek megtekintése

Lejátszási idő

kb. 240 perc

- A rögzíthető képek száma és a rendelkezésre álló üzemidő függhet a használati környezettől és feltételektől.
- Ha az akkumulátor teljesítménye jelentősen lecsökkent, akkor az akkumulátor élettartama végéhez közeledik. Kérjük, vásároljon új akkumulátort.

### A (külön megvásárolható) kártya/akkumulátor behelyezése és eltávolítása

• Állítsa a fényképezőgép ON/OFF gombját az [OFF] állásba.

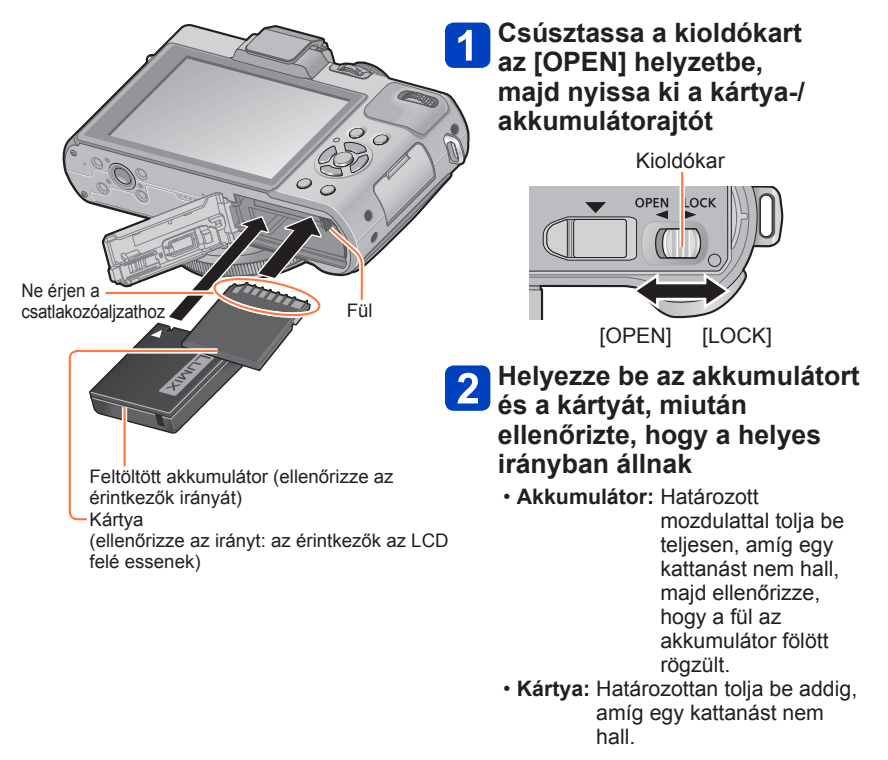

3 Csukja be az ajtót, és csúsztassa a kioldókart [LOCK] helyzetbe

#### A (külön megvásárolható) kártya/akkumulátor behelyezése és eltávolítása

#### Eltávolítás

• Az akkumulátor eltávolítása: mozgassa a fület a nyíl irányába.

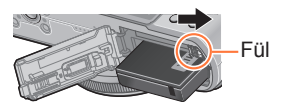

 A kártya eltávolítása: nyomja le középen.

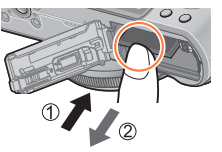

Használat után vegye ki az akkumulátort a fényképezőgépből.

A memóriakártyát tartsa távol gyermekektől, nehogy lenyeljék.

A kártya vagy az akkumulátor eltávolításához kapcsolja ki a fényképezőgépet, és várja meg, amíg az LCD kijelzőn lévő LUMIX embléma, valamint az állapotjelző kialszik. (Ellenkező esetben a fényképezőgép meghibásodhat, és a kártya valamint a rögzített adatok sérülhetnek.)

## A képek mentési célhelye (kártyák vagy beépített memória)

Ha van kártya a készülékben, akkor arra kerülnek a képek, ha nincs, akkor a beépített memóriára mitörténik a felvétel.

#### Beépített memória (kb. 70 MB)

- A képek másolhatók a kártyák és a beépített memória között. (→182)
- A hozzáférési idő a beépített memória esetén hosszabb lehet, mint a kártya esetén.

#### Kompatibilis memóriakártyák (külön megvásárolható)

Az alábbi SD-szabvány alapú kártyák (javasolt a Panasonic márka)

| Kártyatípus             | Kapacitás    | Megjegyzések                                                                                                    |
|-------------------------|--------------|----------------------------------------------------------------------------------------------------|
| SD-memóriakártyák       | 8 MB – 2 GB  | <ul> <li>Az adott formátummal kompatibilis eszközökkel</li> </ul>                                                                                                    |
| SDHC-<br>memóriakártyák | 4 GB – 32 GB | használhatók.<br>• SDXC-memóriakártya használata előtt ellenőrizze,<br>hogy a számítógán ás az egyéb eszközök                                                                                                    |
| SDXC-<br>memóriakártyák | 48 GB, 64 GB | <ul> <li>támogatják-e ezt a kártyatípust.<br/>http://panasonic.net/avc/sdcard/information/SDXC.html</li> <li>Mozgóképfelvételek készítéséhez "Class 4"* vagy<br/>magasabb sebességosztályba tartozó SD-kártya<br/>használata ajánlott.</li> <li>A készülék kizárólag a bal oszlopban felsorolt, a<br/>megadott kapacitású kártyák használatát támogatja.</li> </ul> |

\*Az SD-sebességosztály a folyamatos adatírási sebességet adja meg. Az SD-kártya adatírási sebességét a kártya címkéjén vagy a kártya tartozékain olvasható feliratokból tudhatja meg.

(Példa)

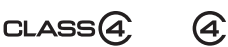

 A legfrissebb információk: http://panasonic.jp/support/global/cs/dsc/ (Ez a webhely csak angol nyelven elérhető.)

Amíg a fényképezőgép adatátvitelt folytat a kártyával vagy a beépített memóriával (például formázást vagy képek írását, olvasását, törlését végzi), ne kapcsolja ki a fényképezőgépet, és ne távolítsa el az akkumulátort, a kártyát, a (külön megvásárolható) hálózati adaptert vagy a (külön megvásárolható) DC-csatolót. Ne tegye ki a fényképezőgépet rezgésnek, ütésnek vagy statikus elektromosságnak. Ez a kártya vagy a rajta tárolt adatok sérülését okozhatja, és előfordulhat, hogy a készülék a jövőben hibásan működik majd. Ha a művelet rezgés, külső behatás vagy statikus elektromosság hatására megszakad, ismételje meg.

- Felvétel közben megjelenő ikonok
  - E : Kártya használata esetén
  - EN: A beépített memória használata esetén
- Formázza újra a kártyát ezzel a fényképezőgéppel, ha korábban számítógéppel vagy más készülékkel formázta. (->42)
- Ha az írásvédelmi kapcsoló "LOCK" állásban van, a kártya nem használható képek rögzítésére és törlésére, és nem formázható.
- Ajánlott, hogy az összes fontos képét átmásolja számítógépére (mivel az elektromágneses hullámok, a statikus elektromosság vagy a hibás működés az adatok sérüléséhez vezethet).

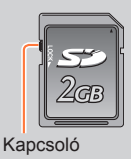

#### A képek mentési célhelye (kártyák vagy beépített memória)

#### Általános tudnivalók a felvételtárolási lehetőségekről (képek/felvételi idő)

A rögzíthető képek száma és a felvételi idő hossza egyenesen arányos a memóriakártya tárolókapacitásával (valamint függ az üzemeltetési körülményektől és a kártya típusától).

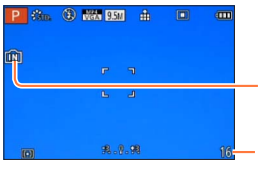

Akkor jelenik meg, ha nincs kártya a készülékben (a képeket a készülék a beépített memóriában tárolja)

A rögzíthető képek becsült száma vagy a becsült hátralévő felvételi idő (A kijelző a beállításoktól függően vált.)

#### Képfelvételi kapacitás (állóképek)

| [Képméret] |      | Beépített memória | 2 GB  | 32 GB  | 64 GB  |
|------------|------|-------------------|-------|--------|--------|
| 4:3        | 10M  | 16                | 440   | 7290   | 14530  |
| 4:3        | 5M   | 24                | 650   | 10620  | 21490  |
| 4:3        | 0.3M | 380               | 10050 | 162960 | 247150 |

 Ha a rögzíthető képek száma nagyobb, mint 99 999, akkor a kijelzőn "+99999" jelenik meg.

#### A képek mentési célhelye (kártyák vagy beépített memória)

#### Rendelkezésre álló felvételi idő (mozgóképek)

(A [h], [m] és [s] az óra, perc és másodperc jelölése.)

#### Az [AVCHD] felvételi üzemmód használata esetén

| [Felv. minőség] | Beépített memória | 2 GB   | 32 GB    | 64 GB    |
|-----------------|-------------------|--------|----------|----------|
| [PSH]           | -                 | 8m00s  | 2h31m00s | 5h07m00s |
| [FSH]/[SH]      | -                 | 14m00s | 4h10m00s | 8h26m00s |

#### Az [MP4] felvételi mód használata esetén

| [Felv. minőség] | Beépített memória | 2 GB   | 32 GB     | 64 GB     |
|-----------------|-------------------|--------|-----------|-----------|
| [FHD]           | -                 | 12m02s | 3h22m58s  | 6h50m54s  |
| [HD]            | -                 | 22m59s | 6h27m29s  | 13h04m28s |
| [VGA]           | 1m42s             | 50m36s | 14h12m48s | 28h46m30s |

• A táblázatban a teljes idő látható.

#### A folyamatos felvétel fennmaradó felvételi ideje a kijelzőn látható

- [MP4] mozgóképet folyamatosan legfeljebb 29 perc 59 másodpercig vagy a 4 GB-os mérethatár eléréséig készíthet. (Mivel az [FHD]-beállítással készített [MP4] felvételek nagyobb fájlokat eredményeznek, az ilyen mozgóképek felvételi ideje 29 perc 59 másodpercnél rövidebb lesz.)
- [AVCHD] mozgóképet folyamatosan legfeljebb 29 perc 59 másodpercig készíthet.

## Az óra beállítása

A fényképezőgép vásárlásakor az óra még nincs beállítva.

Bevezető lépések: A fényképezőgép használata előtt vegye le az objektívsapkát.

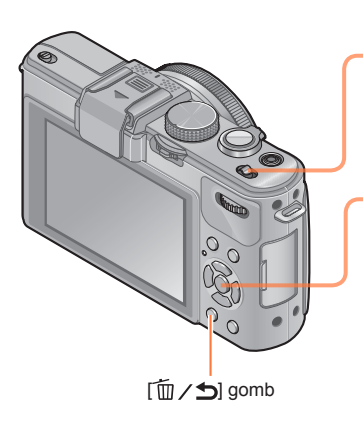

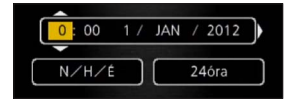

### Kapcsolja be a készüléket

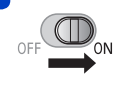

A fényképezőgép bekapcsolódik. Ha a nyelvválasztó képernyő nem jelenik meg, akkor a 4 lépéssel folytassa.

Amikor megjelenik az üzenet, nyomja meg a [MENU/SET] gombot

A▲▼ gombbal válassza ki a nyelvet, majd nyomja meg a [MENU/SET] gombot

Begjelenik az [Állítsa be az órát] üzenet. Nyomja meg a [MENU/SET] gombot

- 5 A ◄ és ► gombbal válasszon a tételek közül (év, hónap, nap, óra, perc, lejátszási sorrend vagy az idő megjelenítési formátuma), majd a ▲ és ▼ gombbal végezze el a beállítást
  - Nyomja meg a [MENU/SET] gombot

A jóváhagyáshoz nyomja meg a [MENU/SET] gombot

- Ha vissza kíván térni az előző képernyőre, nyomja meg a [´´´´ / 」] gombot.
- Ha nincs beállítva az óra, nem a helyes dátum kerül a képekre, amikor [Dátumbély.] vagy [Szövegbély.] funkcióval rábélyegzi a dátumot a képekre, vagy fotószaküzletben rendeli meg a képek nyomtatását.
- Ha beállította az órát, akkor is a helyes dátum kerül a képekre, ha egyébként nem jelenik meg a fényképezőgép kijelzőjén.

#### Az időbeállítás módosítása

A dátum és idő visszaállításához válassza a [Beállítás] vagy a [Felvétel] menü [Órabeáll.] pontját.

 Az órabeállítások az akkumulátor eltávolítása után kb. 3 hónapig maradnak meg, feltéve, hogy teljesen feltöltött akkumulátor volt a fényképezőgépben az előző 24 órában.

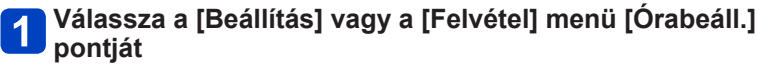

A menü beállításának részletei (→25)

2 Dátum és idő beállítása (Végezze el az 5 - 6 lépést. (→23))

## A menü beállítása

A fényképezőgép menüje a készülék- és a felvételi beállítások meghatározására, a lejátszási funkciók működtetésére, valamint egyéb műveletek végrehajtására szolgál.

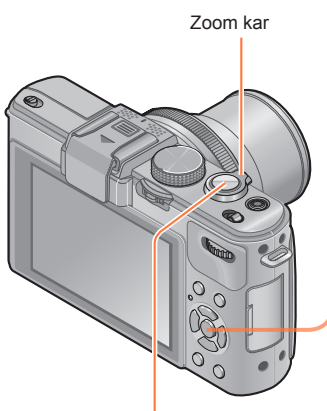

Expozíciós gomb

### A menü megjelenítéséhez nyomja meg a [MENU/SET] gombot

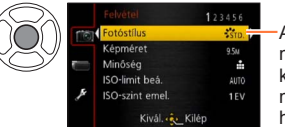

Az egyes menüpontok kiválasztásakor megváltozik a hátterük színe

2 Válassza ki a menütípust (→26)

A ▲ ▼ gombbal válassza ki a kívánt menüelemet, majd nyomja meg a ▶ gombot

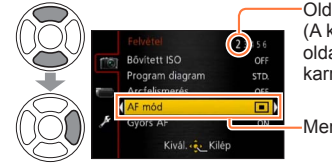

Oldal (A következő oldalra a zoom karral válthat.)

-Menüpont

A ▲ és ▼ gombbal válassza ki a beállítást, majd nyomja meg a [MENU/SET] gombot

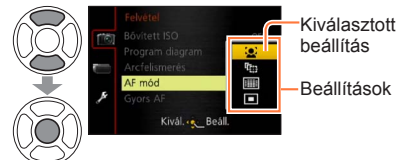

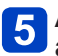

A menü bezárásához nyomja meg a [MENU/SET] gombot

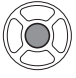

 A menüből az expozíciós gomb félig való lenyomásával is kiléphet. (A fényképezőgép felvételi üzemmódba vált.)

#### Menütípus

| Lejátszás módban                                                                                                    |  |  |
|----------------------------------------------------------------------------------------------------|--|--|
| Lejátszási mód                                                                                                    |  |  |
| Norm. lejátsz.                                                                                                    |  |  |
| Diabemutató                                                                                                    |  |  |
| Lejátszás szűrés                                                                                                    |  |  |
| <b>"F</b> Naptár                                                                                                    |  |  |
| Kivál. 🛬 Kilép                                                                                                    |  |  |
| Különféle beállításokat végezhet el, például meghatározhatja a pixelszámot vagy a vaku beállításait.                                      |  |  |
| Különféle beállításokat, például a felvételi mód és a<br>képminőség beállításainak meghatározását végezheti el.                           |  |  |
| A lejátszási módok (például [Diabemutató] és<br>[Lejátszás szűrés]) beállításait végezheti el.                                            |  |  |
| Az elkészített képek különféle jellemzőit, például a<br>képvédelmet, illetve a képek levágási és nyomtatási<br>beállításait módosíthatja. |  |  |
|                                                                                                    |  |  |

[Beállítás] menü A fényképezőgép használatát megkönnyítő különféle funkciók, például az óra és a hangjelzések beállítását végezheti el.

#### A menük váltása

① A ◄ gombot megnyomva a kurzort a menüpontról a (bal oldali keretben látható) menütípusra viheti át.

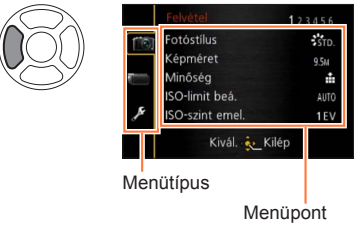

② A ▲ ♥ gombot megnyomva válassza ki a megjeleníteni kívánt menütípust, vagy a ▶ gombot megnyomva térjen vissza a menüponthoz

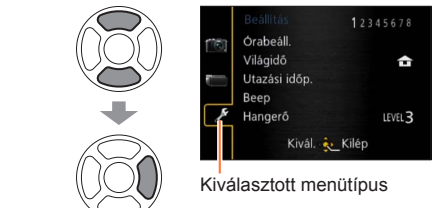

- A jelen kézikönyvben található kijelzőminták különbözhetnek a valós kijelzőtől, és előfordulhat, hogy a konkrét kijelző néhány része nem látható.
- A megjelenő menütípusok és menüpontok az alkalmazott üzemmódtól függően eltérnek.
- A beállítási módok az adott menüponttól függően változnak.

# Az [Órabeáll.], a [Gazdaságos] és az [Auto képell.] beállítás az órabeállítás és az akkumulátor élettartama szempontjából fontos. Használat előtt ellenőrizze ezeket a beállításokat.

- A menü beállításának részletei. (→25)
- [Intelligens auto] üzemmódban csak az [Órabeáll.], a [Világidő], a [Beep] és a [Stabiliz. demo] menüpont beállítása történik meg.

#### [Órabeáll.]

Állítsa be az időt, a dátumot és a dátumkijelzés formátumát. Részletek (→24).

#### [Világidő]

Állítsa be az úti célnak megfelelő helyi idő szerinti rögzítési dátumot és időt.

 A beállítás első elvégzésekor üzenet jelenik meg. Ébben az esetben nyomja meg a [MENU/SET] gombot, és menjen a 2-es lépéshez.

1 A navigációs gombbal válassza a [Célállomás] lehetőséget, és nyomja meg a [MENU/SET] gombot

2 A navigációs gombbal válassza ki az időzónát, és nyomja meg a [MENU/SET] gombot

Város/terület neve

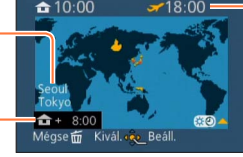

Pontos idő a választott célállomásnál

Időeltolódás az otthoni időhöz képest

A [Célállomás] kiválasztása esetén

#### A nyári időszámítás beállítása

A 2 lépésben nyomja meg a 🛦 gombot. (Nyomja meg újra a beállítás kikapcsolásához)

 Ha nyári időszámítást állít be, azzal 1 órával előre állítja az aktuális időt. A beállítás törlésével az idő automatikusan visszaáll az aktuális időre.

#### Utazásból való hazaérkezést követően

A 1-es lépésben válassza a [Otthon] lehetőséget, majd nyomja meg a [MENU/SET] gombot.

 Ha a kijelzőn megjelenő zónákban nem találja az úti célt, az értéket a lakóhelye szerinti időzónától számított időeltolódás segítségével állíthatja be.

Jel látható a kijelzőn azoknak a képeknek a lejátszásakor, amelyeket az úti célnál rögzített.

A menü beállításának részletei. (→25)

#### [Utazási időp.]

Ha a felhasználó beállítja az utazás időpontját, és képeket készít, a képekkel együtt az utazás napja is mentésre kerül.

1

A navigációs gombbal válassza az [Utaz. beáll.] lehetőséget, és nyomja meg a ▶ gombot

- 2 A navigációs gombbal válassza a [SET] lehetőséget, és nyomja meg a [MENU/SET] gombot
- 3
  - A navigációs gombbal válassza ki az indulási dátumot, és nyomja meg a [MENU/SET] gombot
  - A navigációs gombbal válassza ki a hazaérkezési dátumot, és nyomja meg a [MENU/SET] gombot

#### A [Helyszín] rögzítése

Az [Utaz. beáll.] megadása után beállítható a tartózkodási hely.

- ①Az előző, 1-es lépésben a navigációs gombbal válassza a [Helyszín] lehetőséget, majd nyomja meg a ▶ gombot
- ②A navigációs gombbal válassza a [SET] lehetőséget, és nyomja meg a [MENU/SET] gombot

③Adja meg tartózkodási helyét (Szöveg bevitele (→44))

- Az utazás dátuma a beállított indulási dátum és a fényképezőgép óráján beállított dátum alapján kerül kiszámításra. Ha a célállomást a [Világidő] beállításnál adja meg, akkor az eltelt napokat a célállomás helyi ideje alapján számítja a készülék.
- Ha az [Utaz. beáll.] beállítása [OFF], akkor az eltelt napok száma nem kerül rögzítésre. Akkor sem jelenik meg, ha az [Utaz. beáll.] beállítást a rögzítést követően [SET] értékre állítják.
- Ha a beállítást az indulás dátuma előtt végzi el, akkor az indulásig hátralévő napok száma nem lesz rögzítve.
- A [Helyszín] vagy az eltelt napok számának nyomtatásához használja a [Szövegbély.] funkciót vagy a mellékelt CD-ROM-lemezen található "PHOTOfunSTUDIO" szoftvert.
- AVCHD-mozgóképekhez nem rögzíthető az [Utazási időp.] értéke.
- [Célállomás] adat nem rögzíthető MP4 mozgóképekhez.
- A menü beállításának részletei. (→25)

#### [Beep]

Változtassa meg, vagy némítsa el a hangjelzés/záreffektusok hangjait.

#### Beállítások

[Beep szint] എ))/ എ)/ ☆ : Hangos / Halk / Néma

#### [Beep hangszín]

#### [Zár hangerő] <u>})</u> / <u>}</u> / <u>}</u> : Hangos / Halk / Néma

A menü beállításának részletei. (→25)

[Hangerő]

Állítsa be a hangszóró hangerejét (7 szint).

Beállítások: [0] / [1] / [2] / [3] / [4] / [5] / [6]

 Ha televíziókészülékhez csatlakozik, akkor nem lehet vele a televízió hangszórójának hangerejét beállítani.

#### [Saj. beá. memó]

A fényképezőgép aktuális beállításainak mentésére szolgál. Részletek (→90).

#### [Fn gomb beáll.]

A fényképezőgép gyorsabb kezelése érdekében a [Felvétel], a [Beállítás], valamint más menük gyakran használt funkcióit érdemes az [Fn] gombhoz hozzárendelni.

#### Beállítások

| [Fotóstílus] (→134)        | [Szintmérő] (→128)         |
|----------------------------|----------------------------|
| [Minőség] (→136)           | [Komp. segédv.] (→32)      |
| [Fénymér. mód] (→139)      | [Videó Felv. terül.] (→34) |
| [AF mód] (→97)             | [Hátralévő] (→34)          |
| [Fókuszter. beáll.] (→100) | [Vaku] (→107)              |
| [1 felv AF] (→105)         | [Vaku beáll.] (→145)       |
| [i.dinamikus] (→139)       | [Arányú sor.] (→122)       |

A menü beállításának részletei. (→25)

#### [Monitor] / [Kereső]

Állítsa be az LCD kijelző fényerejét és színeit. Amikor a kijelzőt a (külön megvásárolható) állandó élőképes keresőre váltja, a készülék beállítja a kereső fényerejét és színeit.

#### A ▲ és ▼ gombbal válassza ki a kívánt pontot, majd a ◀ és ► gombbal végezze el a módosításokat

### 2 Nyomja meg a [MENU/SET] gombot

 Egyes témák a valóságostól eltérő módon jelenhetnek meg, ez azonban nem befolyásolja a rögzített képet.

#### [LCD üzemmód]

Ahhoz, hogy könnyebben láthassa az LCD kijelzőt.

#### Beállítások

- A fényerő automatikusan módosul a fényképezőgép környezetének fényhatásai alapján.
- ☐¥: A normálisnál fényesebbre állítja a képernyőt (szabadtéri használatnál).

#### [OFF]

• Az [\*] beállítás lejátszás módban nem választható.

- A [ \*] funkció használata esetén a kijelző visszatér a normál fényerőhöz, ha a felhasználó felvételkészítés közben 30 másodpercig nem végez műveletet. (Bármely gomb megnyomásával ismét világosabbá tehető.)
- Mivel az LCD kijelzőn látható kép kifejezetten fényes, némely téma a valóságostól eltérő módon jelenik meg, ez azonban nem befolyásolja a rögzített képet.
- Az [LCD üzemmód] beállítás csökkenti a működési időt.

A menü beállításának részletei. (→25)

[Ker. kij. stílus] / [LCD kij. stílus]

[Ker. kij. stílus]: Állítsa be a (külön megvásárolható) állandó élőképes kereső kijelzőjét. [LCD kij. stílus]: Állítsa be az LCD kijelző képernyőjét.

#### Beállítások

Allandó élőképes kereső stílusú kijelzőelrendezés

LCD kijelző stílusú kijelzőelrendezés

Példa a kijelzőn látható képernyőre (az LCD kijelző használata esetén)

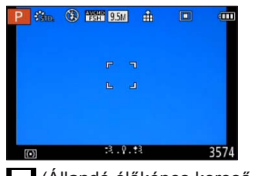

(Állandó élőképes kereső stílusú kijelzőelrendezés)

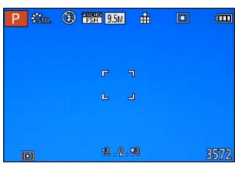

(LCD kijelző stílusú kijelzőelrendezés)

#### [Komp. segédv.]

Megjeleníti a képek készítését megkönnyítő segédvonalakat.

#### ■ Beállítások: 田 / Ж / Ц / [OFF]

#### A segédvonalak helyzetének beállítása

A segédvonalak helyzetének beállításához válassza az []] lehetőséget.

①Válassza a [Beállítás] menü [Komp. segédv.] lehetőségének [□] elemét

②A navigációs gombbal igazítsa helyükre a segédvonalakat (a keresztezés helyét), maid nyomia meg a [MENU/SET] gombot

• A [DISP] gomb megnyomása esetén a vonalak metszéspontja visszatér középre.

A menü beállításának részletei. (→25)

#### [Hisztogram]

A képpontok fényesség szerinti eloszlását jelzi ki – pl. ha az ábra jobb oldalán van a görbe csúcspontja, az azt jelenti, hogy több fényes terület van a képen (Útmutató). A középső részen elhelyezkedő csúcs helyes fényerőt (helyes expozíciót) jelent. Ez referenciaként alkalmazható az expozíciókorrekció stb. során.

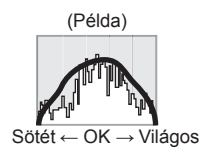

#### Beállítások: [ON] / [OFF]

- Ha a következő feltételek esetén a hisztogram nem egyezik meg az elkészített kép hisztogramjával, a hisztogram narancssárga színben jelenik meg:
  - ha [Kézi expozíció] üzemmódban vagy expozíciókorrekció közben a kéziexpozíciósegéd 0 EV-től eltérő beállításokat mutat;
  - · a vaku villanásakor;
  - ha a vaku csukott állapotában nem érhető el a megfelelő expozíció, vagy ha az LCD kijelzőn megjelenő kép sötét helyen nem jelenik meg megfelelő fényerővel.
- A felvétel közben megjelenő hisztogram csak referenciaként szolgál.
- A felvételkészítés és a lejátszás közben megjelenő hisztogram eltérő lehet.
- A hisztogram eltér a számítógépes képszerkesztő szoftverekkel megjelenített hisztogramoktól.
- A hisztogram a következő esetekben nem jelenik meg:
  - · [Intelligens auto] üzemmódban,
  - mozgóképfelvétel közben,
  - · a Zoom lejátszáskor funkció használatakor,
  - a Többszörös lejátszás használatakor,
  - a HDMI-minikábel csatlakoztatásakor.

A menü beállításának részletei. (→25)

#### [Videó Felv. terül.]

Mozgóképek esetén a felvétel megkezdése előtt lehetővé teszi a felvenni kívánt terület megerősítését.

#### Beállítások: [ON] / [OFF]

A mozgóképek esetén megjelenített felvételi terület csupán jelzés értékű.

 Extra optikai zoom használatakor bizonyos zoomarányok mellett a felvételi terület nem jeleníthető meg minden esetben.

#### [Hátralévő]

Képernyő váltása a kártyára vagy a beépített memóriára rögzíthető hátralévő állóképek számának megjelenítése, illetve a mozgókép hátralévő felvételi ideje hosszának megjelenítése között.

#### Beállítások

✿□□□ (A még elkészíthető képek számát jeleníti meg) #:① (A hátralévő felvételi időt jeleníti meg)

#### [Beégés kijelz.]

Beállíthatja, hogy a túlexponált részek (a túlzottan fényes részek és azok, amelyeken hiányoznak a szürke szín különféle árnyalatai) aktív [Auto képell.] funkció esetén és lejátszás közben villogjanak a kijelzőn.

#### Beállítások: [ON] / [OFF]

- A túlexponált terület csökkentéséhez a hisztogramot felhasználva készítsen negatív expozíciókorrekciós képeket. (A túlexponált rész a hisztogram jobb szélén látható.)
- A funkció nem használható többszörös lejátszás, naptár szerinti lejátszás, zoom lejátszás közbeni használata esetén, valamint mozgókép lejátszása közben.
- Ha vaku használatával végzett felvételkészítés közben a téma túl közel van a fényképezőgéphez, a kép túlexponált lehet.

A menü beállításának részletei. (→25)

[Expoz.mérő]

Beállíthatja, hogy a fénymérő különféle műveletek végrehajtása, például a zársebesség vagy a rekesznyílás értéke beállítása, vagy expozíciókorrekció közben megjelenjen-e.

#### Beállítások: [ON] / [OFF]

- Ha a fénymérő nem jelenik meg, az LCD kijelző váltásához nyomja meg a [DISP.] gombot.
- Ha készülékkel körülbelül 4 másodpercig semmilyen műveletet nem hajtanak végre, a fénymérő kikapcsol.

#### [Obj. vissza]

A funkció a fényképezőgép kikapcsolt állapotában is megőrzi a memóriában a zoom és a Manuális Fókusz beállítását.

#### Beállítások

#### [Zoom vissza]

[ON]: Bekapcsoláskor a fényképezőgépet a memóriába mentett zoombeállításra állítja vissza.

[OFF]

#### [M.f. vissza]

[ON]: A fényképezőgép [OFF] helyzetbe kapcsolásakor, valamint ha a fókusz választókapcsolót az [MF] módtól eltérő helyzetbe állítják, a memóriába menti a Manuális Fókusz állását. A beállítás a fényképezőgép következő bekapcsolásakor, illetve a fókusz választókapcsoló [MF] állásba állításakor a memóriába mentett fókuszhelyzetbe tér vissza.

[OFF]

#### [MF-seg.]

Annak meghatározása, hogy a készülék a Manuális Fókusz beállítás esetén felnagyítsa-e a fókuszpontot.

Az MF-segéddel kapcsolatos tudnivalók (→105)

Beállítások: [ON] / [OFF]

A menü beállításának részletei. (→25)

#### [Gazdaságos]

Amikor nem használja a fényképezőgépet, kapcsolja ki vagy állítsa sötétre az LCD kijelzőt, így csökkentve az akkumulátor teljesítményfelvételét.

#### [Alvó üzemmód]

#### Beállítások: [10MIN.] / [5MIN.] / [2MIN.] / [1 MIN.] / [0FF] Ha adott ideig semmilyen műveletet nem végeznek a fényképezőgéppel.

automatikusan kikapcsolja a készüléket.

- Visszaállítás → Nyomja le félig az expozíciós gombot, vagy kapcsolja be újra a fényképezőgépet.
- Az alábbi esetekben nem használható:

Ha a fényképezőgép (külön megvásárolható) hálózati adaptert és (külön megvásárolható) DC-csatolót használ; számítógéphez vagy nyomtatóhoz van csatlakoztatva; mozgóképek felvételekor és lejátszásakor; képek diavetítéssel való megtekintésekor; időzített felvétel közben és automatikus demó módban.

[Intelligens auto] üzemmód esetén a beállítás rögzített értéke [5MIN.].

#### [Auto LCD ki]

#### Beállítások: [30 MIN.] / [5MIN.] / [2MIN.] / [1 MIN.]

Automatikusan kikapcsolja az LCD kijelzőt, amennyiben adott ideig semmilyen műveletet nem végeznek a fényképezőgéppel.

 Az LCD kijelző kikapcsolt állapotában az állapotjelző világít. Az LCD kijelző visszakapcsolásához nyomja meg bármelyik gombot.

#### [Élő nézet mód]

#### Beállítások: [NORMAL] / [ECO] (Csökkenti az energiafogyasztást.)

 Lehetséges, hogy a felvételi képernyő képminősége az [ECO] beállítással gyengébb lesz, mint a [NORMAL] beállításnál tapasztalható, azonban ez az elkészített képekre nincsen hatással.

• Ha az [Élő nézet mód] beállítása [NORMAL], akkor az üzemidő lecsökken.
A menü beállításának részletei. (→25)

### [Lejátsz. LCD-n]

Beállíthatja, hogy automatikusan megjelenjen az LCD kijelző, ha a (külön megvásárolható) állandó élőképes kereső csatlakoztatva van, és a készüléket lejátszás üzemmódba váltja.

Beállítások: [ON] / [OFF]

### [Auto képell.]

A felvétel után automatikusan azonnal kijelzi az állóképeket.

Beállítások

[HOLD]: Az automatikus képellenőrzés képernyő látható egészen addig, amíg a felhasználó meg nem nyom egy (a [DISP.] gombtól eltérő) gombot.

[2SEC.] / [1SEC.]: A beállított ideig megjeleníti a lejátszási képernyőt, majd automatikusan visszatér a felvételi képernyőhöz

### [OFF]

[Intelligens auto] üzemmódban a beállítás [2SEC.] értéken rögzített.

- Az [Auto képell.] beállítástól függetlenül [Exp. sorozat], [Arányú sor.], [F.e. sorozat] és sorozatkép üzemmódban a készülék automatikusan azonnal megjeleníti az állóképeket készítésük után.
- Szakaszos felvételkészítés, illetve mozgóképek felvétele közben az automatikus képellenőrzés funkció nem használható.

A menü beállításának részletei. (→25)

### [Kezdő mód]

Állítsa be, hogy a fényképezőgép bekapcsoláskor felvétel üzemmódba vagy lejátszás üzemmódba lépjen.

### Beállítások

C: A fényképezőgép bekapcsolásakor a felvétel üzemmód aktiválódik.

E: A fényképezőgép bekapcsolásakor a lejátszás üzemmód aktiválódik.

 Ha a fényképezőgép bekapcsolása közben nyomva tartja a lejátszás gombot, a fényképezőgép még a []] beállításakor is lejátszás üzemmódban kapcsol be.

### [Számozás törl.]

Állítsa a következő készítendő kép fájlszámát 0001-re.

A mappa száma frissül, a következő készítendő kép fájlszáma pedig 0001-re változik.

A mappaszám 100 és 999 között állítható be.

A számok nem nullázhatók, ha a mappaszám eléri a 999-et. Ebben az esetben mentse az összes szükséges képet számítógépére, és formázza a beépített memóriát/kártyát (→42).

A mappaszám visszaállítása 100-ra:

Először végezze el a fényképezőgép beépített memóriájának és a készülékben lévő kártyának a formázását, majd válassza a [Számozás törl.] menü [Igen] lehetőségét. Ezt követően a mappaszám visszaállítási képernyőjén válassza az [Igen] lehetőséget.

A menü beállításának részletei. (→25)

[Alapállapot]

A [Felvétel] és a [Beállítás] menü beállításainak visszaállítása az alapértelmezett értékekre.

### Beállítások: [Felv. beállítások visszaállítása?] / [Kiindulási paraméterek visszaállítása?]

- Az [Arcfelismerés] funkcióval rögzített információk törlődnek a felvételi beállítások kezdeti értékekre való visszaállításakor.
- A beállítási paraméterek visszaállításával az alábbiak is visszaállnak: Évben/hónapban megadott életkor és név beállítása a [Baba] és [Háziállat] motívumprogramban
- A mappaszámok és az órabeállítások nem állítódnak vissza.
- Amikor a lencsefunkció visszaállításra kerül, a fényképezőgép mozgásának hangja lehet, hogy hallhatóvá válik. Ez nem működési hiba.

### [USB üzemmód]

Válassza ki a kommunikáció módját, ha a fényképezőgépet számítógéphez vagy nyomtatóhoz csatlakoztatja USB-csatlakozókábellel.

### Beállítások

[Kivál. csatl.-kor]: Valahányszor számítógéphez vagy PictBridge-kompatibilis nyomtatóhoz csatlakozik, válassza ki az adatátvitel módját.

[PictBridge(PTP)]: Válassza akkor, ha PictBridge-kompatibilis nyomtatóhoz csatlakozik.

E [PC]: Válassza akkor, ha számítógéphez csatlakozik.

### [Kimenet]

A használni kívánt beállítások módosítása, ha a fényképezőgépet televízióhoz vagy más eszközhöz csatlakoztatja.

### Beállítások

### [Videokimenet]

### [NTSC] / [PAL]

Az alapértelmezett beállítás módosítása esetén előfordulhat, hogy az AVCHD mozgóképek nem játszhatók le helyesen.

[TV-képarány] (Ez a beállítás (külön megvásárolható) AV-kábel csatlakoztatásakor működik.)

16:9 / 4:3

A menü beállításának részletei. (→25)

### [VIERA link]

Más, VIERA Link rendszerrel kompatibilis készülékekhez történő automatikus kapcsolódás és VIERA távirányítóval történő működtetés engedélyezése (külön megvásárolható) HDMI-minikábellel való csatlakoztatás esetén (→185).

### Beállítások

- **[ON]:** A műveletekhez használja a VIERA Link rendszerrel kompatibilis készülék távirányítóját. (Nem elérhető az összes művelet.)
  - A fényképezőgép saját gombjai korlátozottan működnek.
- [OFF]: A műveletekhez használja a fényképezőgép saját gombjait.

### [3D lejátszás]

A 3D állóképek megjelenítésének beállítása.

### Beállítások: [3D] / [2D]

- Ha a képeket 3D televízión 2D-formátumban (hagyományos képként) szeretné megjeleníteni, válassza a [2D] lehetőséget.
- Ez a menüpont csak akkor működik, ha (külön megvásárolható) HDMI-minikábelt csatlakoztat a készülékhez.
- Lásd a 3D állóképek lejátszásának módját (→187).

### [Kijelz.forg.]

Automatikusan elforgatja az álló tájolású állóképeket.

### Beállítások

- A televízió és a fényképezőgép LCD kijelzőjén megjelenített képek elforgatása és megjelenítése álló tájolásban.
- Csak a televízió képernyőjén megjelenített képek elforgatása és megjelenítése álló tájolásban.

### [OFF]

- A [Kijelz.forg.] funkció nem használható mozgóképeknél.
- Előfordulhat, hogy a felfelé vagy lefelé fordított objektívvel vagy más fényképezőgéppel készített állóképek nem forgathatók.
- Többszörös lejátszás esetén a képek nem forgathatók.
- Számítógépen csak akkor jelenik meg elfordítva, ha Exif-kompatibilis (→152) a környezet (operációs rendszer, szoftverek).

A menü beállításának részletei. (→25)

[Progr. menü]

Meghatározhatja, hogy a motívumprogramba állított fényképezőgépen megjelenjen-e a motívumprogram kiválasztó képernyője.

### Beállítások

[AUTO]: A kiválasztó képernyő megjelenítésére szolgál.

[OFF]: A kiválasztott motívumprogram felvételi képernyőjének megjelenítésére szolgál.

[Menüpoz. mem.]

Az utoljára használt menüelrendezés mentésére szolgál.

### Beállítások: [ON] / [OFF]

### [Felh.név rögz.]

Felhasználónév mentése a képhez felvételkészítés közben.

Szöveg bevitele (→44)

### Beállítások: [ON] / [OFF] / [SET] (Felhasználónév regisztrálása vagy módosítása)

 A képhez mentett felhasználónevet a mellékelt CD-ROM-lemezen lévő "PHOTOfunSTUDIO" szoftverrel tekintheti meg.

A következő képekhez nem menthet felhasználónevet:

- AVCHD-mozgóképek
- RAW-fájlformátumú képek
- Már elkészített képek

A menü beállításának részletei. (→25)

[Verz.szám kij.]

Ellenőrizze a fényképezőgép firmware-verzióját, vagy jelenítse meg a szoftver adatait.

 Ha a verzió megjelenítése közben megnyomja a [MENU/SET] gombot, szoftveradatok jelennek meg, például amelyek a licencre vonatkoznak.

### [Formázás]

A [Beépített memória hiba] vagy a [Memóriakártya hiba] felirat megjelenésekor vagy a beépített memória vagy a kártya formázásakor használja.

A kártya/beépített memória formázását követően az adatok nem állíthatók vissza. A formázás megkezdése előtt figyelmesen nézze át a kártya/beépített memória tartalmát.

- A beépített memória formázásakor távolítson el minden kártyát a készülékből. (Csak a behelyezett kártya formázódik, ha van ilyen; a belső memória akkor formázódik, ha nincs behelyezve kártya.)
- A kártyák formázását mindig ezzel a fényképezőgéppel végezze.
- Az összes védett kép és minden más képadat törlődik.
- Ehhez a művelethez kellően feltöltött akkumulátorra, vagy (külön megvásárolható) hálózati adapterre és (külön megvásárolható) DC-csatolóra van szükség. Formázás alatt ne kapcsolja ki a készüléket, és ne hajtson végre más műveleteket.
- A beépített memória formázása több percbe telhet.
- Forduljon az értékesítőhöz vagy a legközelebbi szervizközponthoz, ha a formázás nem hajtható végre sikeresen.

A menü beállításának részletei. (→25)

[Nyelv]

A kijelző nyelvének megváltoztatásához. A képernyő nyelvének beállítása.

[Demo mód]

[Stabiliz. demo]: A remegés (Útmutató) mértéke az ábrán látható

A remegés mértéke

A remegés mértéke a korrekció után

 Demó képernyő megjelenítése közben az optikai képstabilizátor a [MENU/SET] gomb minden megnyomására be-, majd kikapcsol. Lejátszás módban nem jeleníthető meg.

[Auto demo]: A bevezető diavetítés megtekintése

### Beállítások: [ON] / [OFF]

Külső eszközökön, például televízión, nem jeleníthető meg az [Auto demo].

# Szöveg bevitele

A navigációs gombbal adhatja meg az arcfelismerési funkciónál, a [Baba] és [Háziállat] motívumprogramnál használt neveket, vagy regisztrálhat helyeket az [Utazási időp.] menüpontban stb.

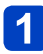

# A karakterek kiválasztásához használja a navigációs gombot

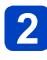

# A [MENU/SET] gomb többszöri megnyomásával jelenítse meg a kívánt karaktert

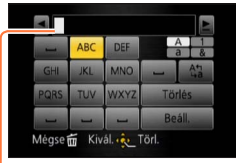

- A szöveg megjelenik a kurzorpozíciónál.
- A karaktertípus módosításához
  - → Válassza az ເ∿a lehetőséget, és nyomja meg a [MENU/SET] gombot.

A kurzor helye

Szöveg szerkesztése

 ①A navigációs gombbal válassza ki a ≤ ≥ lehetőséget, majd nyomja meg a [MENU/SET] gombot. Mozgassa a kurzort a szerkeszteni kívánt szöveghez
 A kurzor áthelyezéséhez használhatja a zoom kart is.

- ②A navigációs gombbal válassza a [Törlés] lehetőséget, majd nyomja meg a [MENU/SET] gombot
- ③A navigációs gombbal válassza ki a helyes szöveget, majd nyomja meg a [MENU/SET] gombot

# 3 A szövegbevitel befejezését követően a navigációs gombbal válassza a [Beáll.] lehetőséget, és nyomja meg a [MENU/SET] gombot

 Legfeljebb 30 karaktert írhat be. ([Arcfelismerés] módban a nevekhez legfeljebb 9 karakter vihető be)

# A műveletek sorrendje

A fényképezőgép használata előtt vegye le az objektívsapkát.

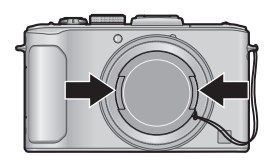

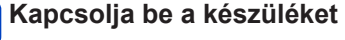

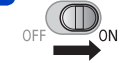

Az állapotjelző kb. 1 másodpercre bekapcsol.

# Az üzemmódválasztó tárcsa elforgatásával válassza ki a felvételi üzemmódot

Állítsa az üzemmódválasztó tárcsát pontosan a használni • kívánt üzemmódhoz.

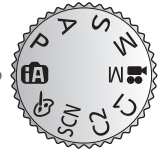

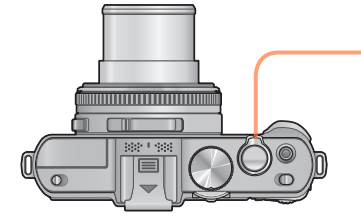

Állapotjelző

### A készíteni kívánt kép zoombeállítását a zoom karral végezheti el

Szélesebb terület befogása (nagy látószögű)

3

A téma nagyítása (teleobjektív)

(Folytatás a következő oldalon)

#### A műveletek sorrendje

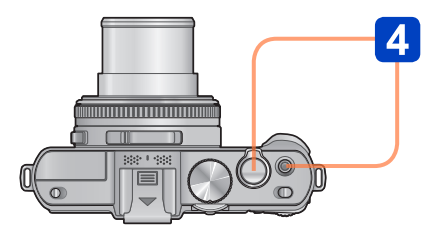

Remegésriadó kijelzés

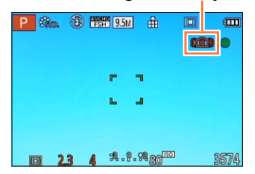

 Ha a képernyőn remegés érzékeléséről tájékoztató üzenet jelenik meg, használja a [Stabilizátor] beállítást, háromlábú állványt vagy az [Önkioldó] funkciót. A remegést néha az [Érzékenység] magasabb értékre állításával sikerül kiküszöbölni.

# A Készítsen képeket

Állóképek készítése (Expozíciós gomb)

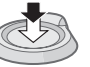

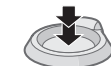

Nyomja le félig (Fókuszáláshoz nyomja le finoman) Nyomja le teljesen (Felvételkészítéshez nyomja le teljesen)

### Mozgóképek készítése (Mozgókép gomb)

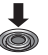

Nyomja le (Felvétel indítása)

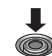

Nyomja le (Felvétel leállítása)

### ■A fényképezőgép megfelelő tartása

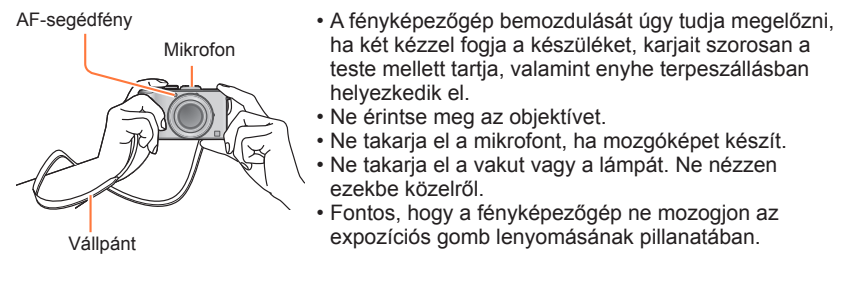

A fényképezőgép leejtésének megelőzésére javasoljuk a mellékelt vállpánt használatát.

### Tudnivalók az irányfelismerés funkcióról

A függőlegesen tartott fényképezőgéppel készített állóképek lejátszás közben automatikusan álló helyzetben jeleníthetők meg. (Csak akkor, ha a [Kijelz.forg.] beállítása [][6].)

- Ha képkészítés közben a fényképezőgépet felfelé vagy lefelé fordítják, előfordulhat, hogy az irányfelismerés funkció nem működik jól.
- A mozgóképek nem jeleníthetők meg álló helyzetben.

# Tudnivalók a felvételi üzemmódokról

A felvételi üzemmódok között az üzemmódválasztó tárcsa elforgatásával válthat.

# Állítsa a kívánt felvételi módba

Állítsa az üzemmódválasztó tárcsát pontosan a használni kívánt → üzemmódhoz.

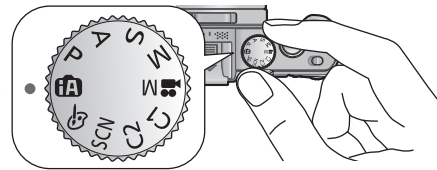

| A          | [Intelligens auto] üzemmód | Képek készítése automatikus<br>beállításokkal. (→49)                                            |
|------------|----------------------------|-------------------------------------------------------------------------------------------------|
| Ρ          | [AE program] üzemmód       | Képek készítése az automatikusan beállított<br>zársebesség- és rekesznyílásértékekkel.<br>(→58) |
| А          | [Rekesz elővál.] üzemmód   | A rekesznyílás értékének meghatározása,<br>majd képek készítése. (→60)                          |
| s          | [Záridő elővál.] üzemmód   | A zársebesség értékének meghatározása,<br>majd képek készítése. (→61)                           |
| М          | [Kézi expozíció] üzemmód   | A rekesznyílás és a zársebesség értékének<br>meghatározása, majd képek készítése.<br>(→62)      |
| <b>₩</b> M | [Kreat.mozgók.mód]         | Mozgóképek készítése manuális<br>műveletekkel. (→87)                                            |
| C1<br>C2   | [Saját] üzemmód            | Képek készítése regisztrált beállításokkal.<br>(→90)                                            |
| SCN        | [Motívumprogram]           | Képek készítése a motívumnak<br>megfelelően. (→75)                                              |
| 6          | [Kreatív vezérlés] üzemmód | Képek készítése a kívánt képhatás<br>kiválasztásával. (→64)                                     |

# Fénykép készítése automatikus beállításokkal

### [Intelligens auto] üzemmód

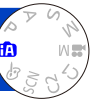

A fényképezőgépet egyszerűen a témára irányítva a készülék automatikusan meghatározza az optimális beállításokat olyan információkból, mint pl. az "arc", "mozgás", "fényerő" és "távolság", azaz manuálisan végzett beállítások nélkül készíthetők éles képek.

Tudnivalók a felvételi üzemmódokról (→48)

### Automatikus motívumfelismerés

Ha egy témára mutat, akkor a fényképezőgép beolvassa a motívumot, és automatikusan aktiválja az optimális beállításokat.

| P | ANN 9.5     ANN 9.5 | 1 #  |         |    |
|---|---------------------|------|---------|----|
| < | -                   |      |         |    |
| - |                     | Mozo | jásköv. | AF |

A felismert motívum ikonja

| i 🔊          | Személyek felismerése                                                                                      |
|--------------|----------------------------------------------------------------------------------------------------|
| i 🗫          | Kisbabák felismerése*1                                                                                     |
| 74           | Tájak felismerése                                                                                          |
| i <b>*</b> ≜ | Tájak és személyek felismerése éjszakai fényben* <sup>2</sup>                                              |
| 1 A          | Éjszakai tájak felismerése* <sup>2</sup>                                                                   |
|              | Éjszakai tájak felismerése háromlábú állvány használata<br>nélkül* <sup>3</sup>                            |
| i 🌱          | Közeli témák felismerése                                                                                   |
| Ŭ            | Naplemente felismerése                                                                                     |
| <b>(</b> A   | Az elmosódás elkerüléséhez beolvassa a témamozgást, ha<br>a jelenet nem felel meg a fentiek egyikének sem. |

\*1 Az arcfelismerés funkcióval regisztrált (3 év alatti) kisbabák felismerésekor.

<sup>\*2</sup> Kizárólag akkor, amikor a vakut használja. Háromlábú állvány és önkioldó használata javasolt.
\*<sup>3</sup> Ha az [Éjsz. felv. kézből] beállítása [ON].

- A felvételi körülményektől függően előfordulhat, hogy a fényképezőgép különböző motívumtípusokat állapít meg ugyanarra a témára.
- Ha a kívánt motívumtípus nincs kiválasztva, akkor azt ajánljuk, hogy manuálisan válassza ki a megfelelő motívumprogramot.
- Ha a fényképezőgép 10, 10 vagy 12 motívumot érzékel, aktiválódik az Arcérzékelés funkció, és a fényképezőgép a felismert arcokhoz igazítja a fókuszt és az expozíciót.

### Az ellenfény-korrekcióval kapcsolatos tudnivalók (<sup>3</sup>)

Ha a fény a téma mögül érkezik, ellenfényről beszélünk. Ellenfény esetén a téma sötétebbnek tűnik, és a fényképezőgép a fénykép fényerejének növelésével automatikusan próbálja javítani a felvételt. [Intelligens auto] üzemmódban automatikusan működésbe lép az ellenfény-korrekció. Ha a fényképezőgép ellenfényt érzékel, az LCD kijelzőn megjelenik a 🖾 ikon. (Az ellenfény típusától függően előfordulhat, hogy a fényképezőgép nem helyesen érzékeli az ellenfényt.)

### A háttér homályosítása

Az [Intelligens auto] üzemmóddal is egyszerűen, a [Rekesz elővál.] üzemmódhoz hasonlóan hajtható végre a háttér homályosítása.

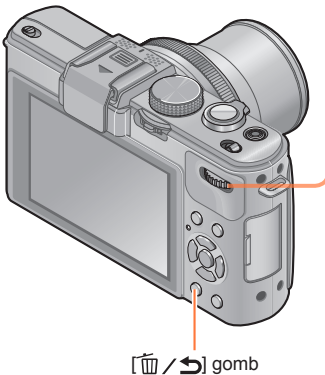

Nyomja meg a hátsó tárcsát

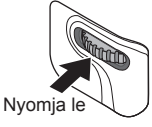

A háttér homályosításának beállításához forgassa el a hátsó tárcsát

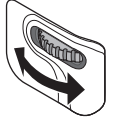

A beállítást a <> gombbal is elvégezheti.

 Visszatérés az automatikus beállításhoz → Nyomja meg a [m/」] gombot

3 A beállítás véglegesítéséhez nyomja meg a hátsó tárcsát

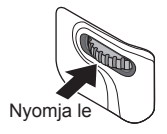

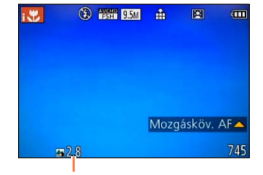

Megjelenik a rekesznyílás értéke. (automatikus beállítás közben az [AUTO] ikon jelenik meg)

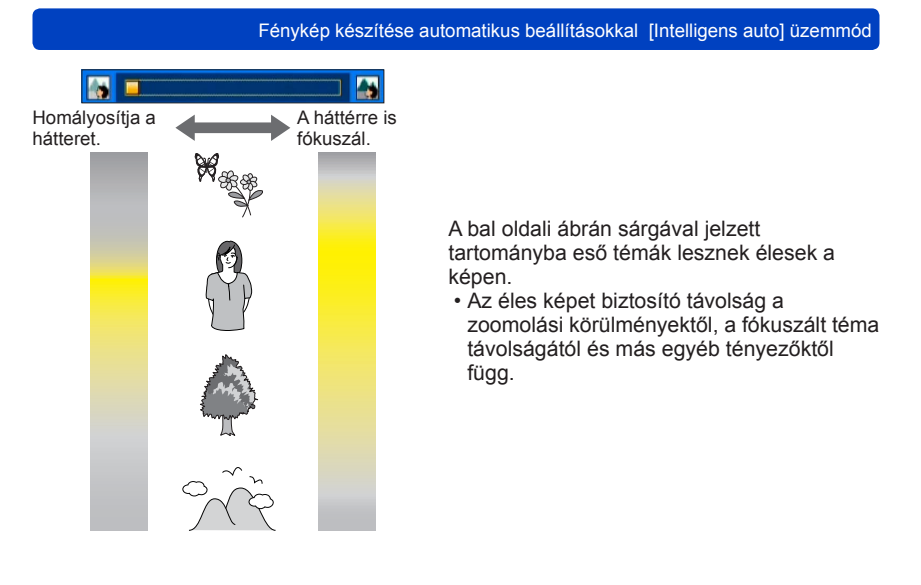

 Mozgóképek rögzítése közben a fényképezőgép a rekesznyílás szabályozását a megfelelő expozíciós tartományon belül végzi el, így elképzelhető, hogy bizonyos fényerejű témáknál a háttér homályossága nem változik.

 A fényerő és a színek módosítására az [Intelligens auto plus] üzemmód alkalmas. (→ 56)

### A vakuval kapcsolatos tudnivalók

A beépített vaku használatához először fel kell nyitni a vakut. (→106)

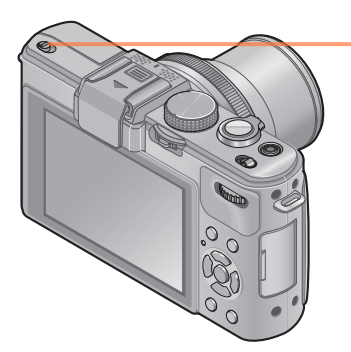

### A beépített vaku felnyitása

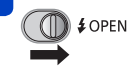

### A beépített vaku lecsukása

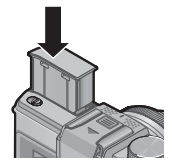

Ha már nincs szüksége a vakura, vagy egyáltalán nem is használja, akkor kattanásig lenyomva tolja vissza a helyére.

A témától és a fényerőtől függően válassza az [iź<sup>A</sup>], [iź<sup>A</sup><sub>0</sub>], [iź<sup>A</sup><sub>0</sub>] vagy [iź<sup>S</sup> beállítást.
 Az [iź<sup>A</sup><sub>0</sub>] vagy az [iź<sup>A</sup><sub>0</sub>] kiválasztásakor bekapcsol a vörösszem-korrekció.
 Az [iź<sup>A</sup><sub>0</sub>] és az [iź<sup>S</sup> választása esetén csökken a zársebesség.

### [Szín üzemmód]

A [Felvétel] menü [Szín üzemmód] pontjának módosításakor lehetősége nyílik a felvenni kívánt mozgó- és állóképek színbeállításának módosítására.

A menü beállításának részletei. (→25)

| Beállítások Leírás |                                                                         |  |
|--------------------|-------------------------------------------------------------------------|--|
| [STANDARD]         | Képek rögzítése a valós színekhez közeli színekkel.                     |  |
| [Happy]            | Képek rögzítése markáns és élénk színekkel.                             |  |
| [B&W]              | Fekete-fehér képek készítése.                                           |  |
| [SEPIA]            | Nosztalgikus hatású képek készítése szépia színárnyalatok segítségével. |  |

### [Elmosódás véd.]

A fényképezőgép automatikusan beállítja a téma mozgásának megfelelő optimális zársebességet, hogy minimálisra csökkentse a téma elmosódását.

- A menü beállításának részletei. (→25)
- Ha [ON] értékre állított [Elmosódás véd.] funkciónál félig lenyomja az expozíciós gombot, a kijelzőn megjelenik a (2) ikon.
- Előfordulhat, hogy a fényképezőgép a beállított pixelszámnál kisebb képméretben rögzíti a témát.

### [Éjsz. felv. kézből]

Ha a kézben tartott fényképezőgép automatikusan észlel egy éjszakai tájat, akkor sorozatképek összeillesztésével kisebb mértékű remegéssel és kevesebb zajjal tudja rögzíteni az állóképet.

- A menü beállításának részletei. (→25)
- Ha a fényképezőgép háromlábú állvány vagy egyéb eszköz segítségével egy helyben rögzített, az [Éjsz. felv. kézből] funkció nem működik.

### [iHDR]

Ha az [iHDR] beállítása [ON], és például éles a kontraszt a háttér és a téma között, akkor a készülék több állóképet rögzít különböző expozíciós értékekkel, majd egyetlen, színárnyalatokban gazdag állóképként egyesíti őket.

- A menü beállításának részletei. (→25)
- ●Ez a funkció csak akkor működik automatikusan, ha az LCD kijelzőn látható a 3 (→49) ikon.
- Amikor sorozatképből egyetlen képet szeretne készíteni, a kijelzőn megjelenik egy üzenet, amely tudatja, hogy a készülék több képet fog rögzíteni, majd a készülék elkészíti a sorozatképet. Nem készül el a sorozatkép, ha a fényképezőgép úgy érzékeli, hogy egyetlen kép sorozatképből történő létrehozása nélkül is képes korrigálni a kontrasztkülönbséget.
- Sorozatképből való képkészítés során szellemkép jelenhet meg, ha a téma mozgott.
- A fényképezőgép az alábbi esetekben nem egyesíti a képeket:
  - Amikor a zoom aránya több mint 3,8-szoros
  - [Sorozatfelvétel] üzemmód

### AF-követés

[Intelligens auto] üzemmódban egyetlen művelettel kiválaszthatja az [AF mód] menü [Mozgásköv. AF] pontját. [Mozgásköv. AF] üzemmódban a fényképezőgép akkor is tovább fókuszál a témára, és a témához igazítja az expozíciót, ha a téma mozog.

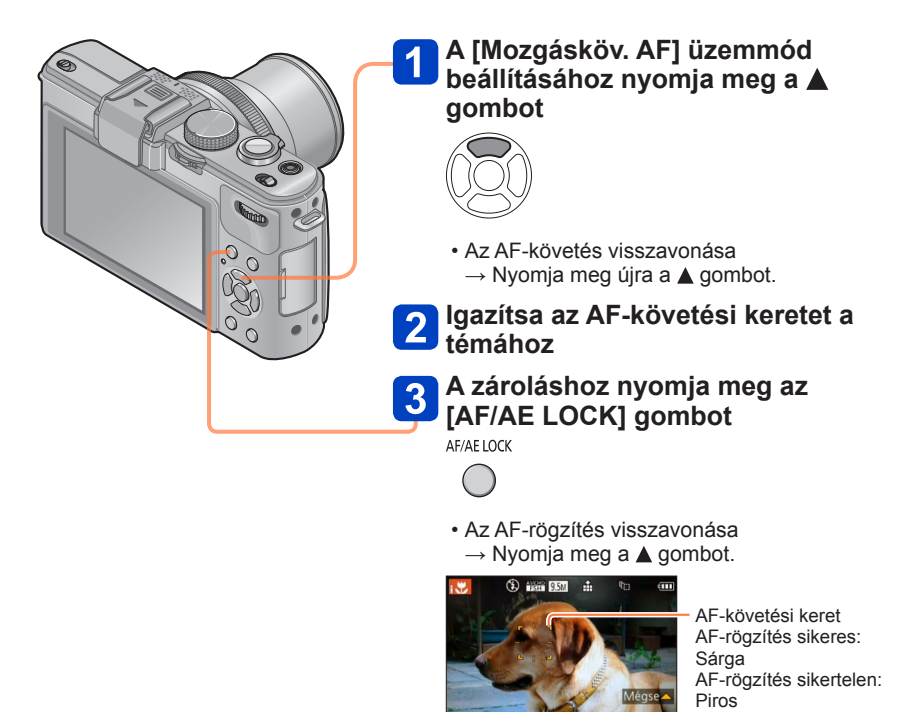

 A fényképezőgép automatikusan meghatározza az AF-rögzítés funkcióval követett téma optimális motívumát.

- AF-követés használata során az arcfelismerés nem működik.
- Bizonyos felvételi körülmények között, például amikor a téma kisméretű, vagy sötét van, előfordulhat, hogy a [Mozgásköv. AF] nem működik megfelelően.

### [Intelligens auto plus] üzemmód

[Intelligens auto plus] üzemmódban a háttér homályosítása mellett az [Intelligens auto] üzemmód felhasználóbarát működésének korlátozása nélkül, egyszerűen végezheti el a fényerő és a színek beállítását.

### ■Váltás [Intelligens auto plus] üzemmódba

Üzemmódot az [Intelligens auto] menüvel válthat.

A menü beállításának részletei. (→25)

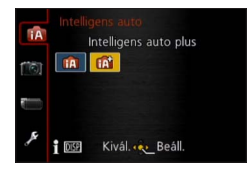

[Intelligens auto] üzemmód
[Intelligens auto plus] üzemmód

### Fényerő, színek és a háttér homályosításának beállítása

1 Nyomja meg a hátsó tárcsát

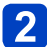

# A ▲ ▼ gombbal válassza ki a beállítani kívánt elemet

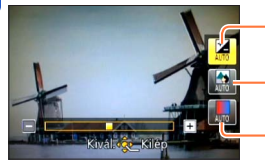

A fényerő beállítása.

A háttér homályosságának beállítása.

A színjellemzők beállítása.

• Automatikus beállítás közben az [AUTO] ikon jelenik meg.

# 3 A beállításokat a ◀► gombbal végezheti el

| Fényerő             | Alulexponált (sötét) | $ \clubsuit $ | Túlexponált (világos) |
|---------------------|----------------------|---------------|-----------------------|
| Háttér homályossága | Háttér homályosítása | $ \clubsuit $ | Háttér élesítése      |
| Színek              | Meleg színek         |               | Hideg színek          |

- · A beállításokat a hátsó tárcsa elforgatásával is elvégezheti.
- Visszatérés az automatikus beállításhoz → Nyomja meg a [m/ 」] gombot.

# 4 Nyomja meg a [MENU/SET]

 Mozgóképek rögzítése közben a fényképezőgép a rekesznyílás szabályozását a megfelelő expozíciós tartományon belül végzi el, így elképzelhető, hogy bizonyos fényerejű témáknál a háttér homályossága nem változik.

### Tudnivalók a menüpontok beállításáról

Csak az [Intelligens auto] üzemmódnál megjelenő menüpontok állíthatók be. Az [AE program] vagy más üzemmódoknál kiválasztott beállítások láthatók a [Beállítás] menü meg nem jelenő menüpontjai helyett.

- Az alábbi menüpontok beállításai eltérnek a többi felvételi üzemmódban alkalmazható beállításoktól.
  - [Önkioldó]
  - [Sorozatfelvétel]
  - A [Beállítás] menü [Beep] pontja
- Az alábbi funkciók beállításai rögzítve vannak:
  - [Minőség]: 🏥
  - [Fehéregyens.]: [AWB]
  - [AF mód]: 옾
  - [Gyors AF]: [ON]
  - [Fénymér. mód]: [...]
  - [i.felbontás]: [LOW]\*
  - [i.Zoom]: [ON]
  - [Min. zárseb.]: [AUTO]

- [Érzékenység]: 🗄 ISO
- [ISO-szint emel.]: [1EV]
- [AF-segédfény]: [ON]
- [Vaku szinkron]: [1ST]
- [Stabilizátor]: [ON]
- [Folyamatos AF]: [ON]
- [Szélzajcsökk.]: [AUTO]
- \* A funkció beállítása az alábbi esetekben [OFF] lesz.

• 😥, 🎭, 📩

# Fényképek készítése saját beállításokkal

### [AE program] üzemmód

A [Felvétel] és más menük színtónus, ISO-érzékenység és egyéb beállításainak szerkesztésével a képeket saját beállításaival készítheti el.

- Tudnivalók a felvételi üzemmódokról (→48)
- Ha a rekesznyílás és a zársebesség értéke pirosan látható, nem megfelelő az expozíció. Használjon vakut, módosítsa az [Érzékenység] beállításait, vagy állítsa a [Min. zárseb.] beállítást lassúbb értékre.

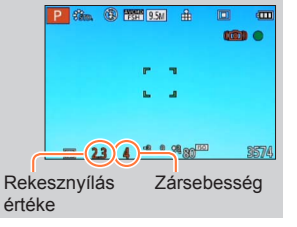

### Programváltás

A zársebesség és a rekesznyílás értékének kombinációjának változtatása közben azonos expozíciót (fényerőt) megőrző funkció elnevezése "Programváltás". A "Programváltás" funkcióval még [AE program] üzemmódban is készíthet képeket a zársebesség és a rekesznyílás értékének beállításával.

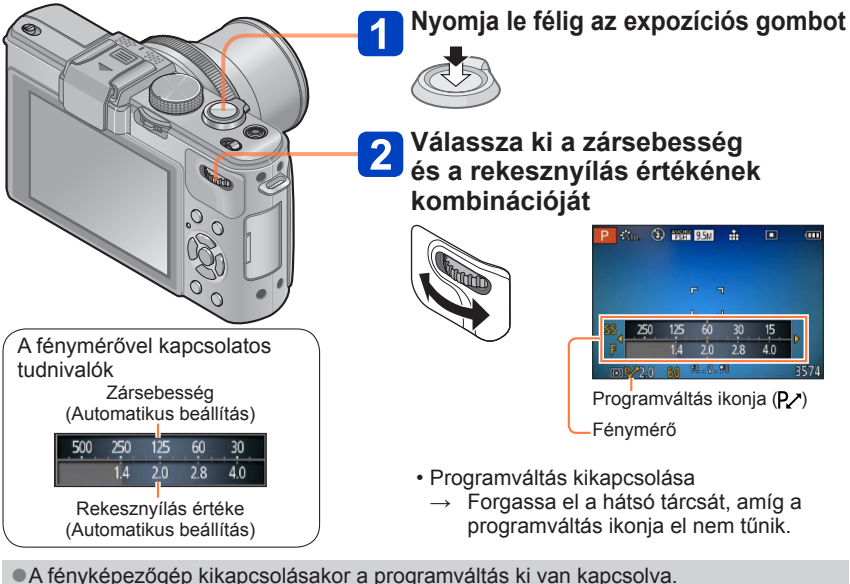

 Előfordulhat, hogy a témák bizonyos fényerősségi szintjei esetén a programváltás nem használható.

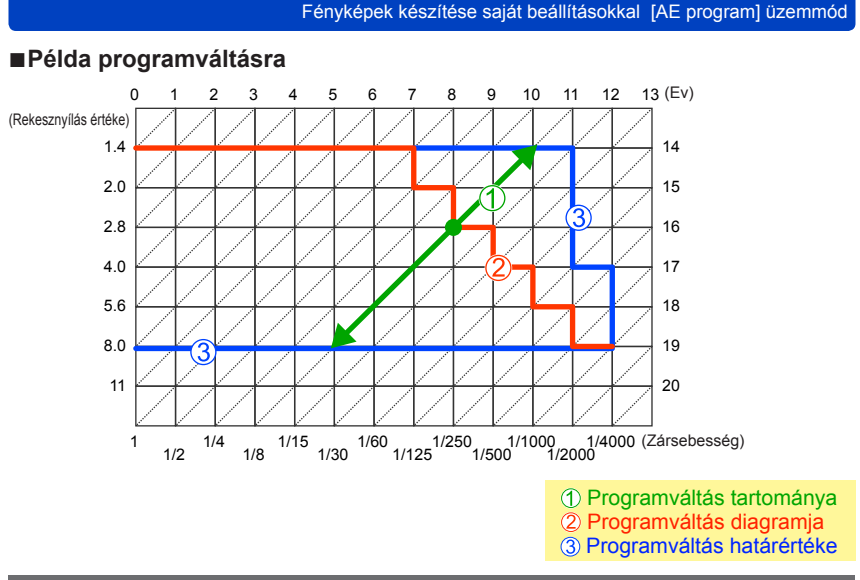

### [Program diagram]

A programdiagram módosítható.

Előre beállíthatja a fényképezőgépet, hogy a maximális rekesznyílást vagy a zársebesség és a rekesznyílás értékének kombinációjaként a legjobb objektívfelbontást biztosító rekesznyílás értéket válassza ki.

### Válassza a [Felvétel] menü [Program diagram] pontját

• A menü beállításának részletei. (→25)

# 2 A navigációs gombbal válassza ki a beállítást, és nyomja meg a [MENU/SET] gombot

Beállítások: STD. ([Standard]) / MAX ([Maximális rekesznyílás]) / MTF ([Optimális érzékenység])

 [MAX] és [MTF] üzemmódban a beépített ND-szűrő automatikusan működik. Manuális beállítások elvégzésére nincs lehetősége.

# Képek rögzítése a rekesznyílás értékének beállításával [Rekesz elővál.] üzemmód

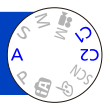

Képek készítésekor a felhasználó céljának megfelelően szabályozhatja a rekesznyílás értékét.

A fényképezőgép automatikusan módosítja a zársebességet, hogy az megfelelő legyen a beállított rekesznyílásértékhez.

Tudnivalók a felvételi üzemmódokról (→48)

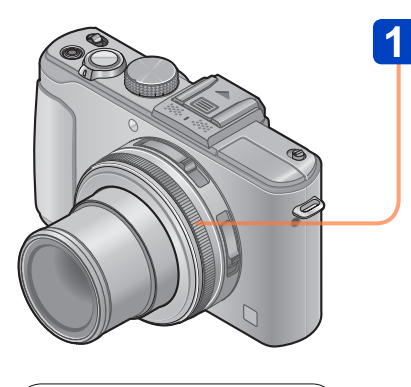

### A fénymérővel kapcsolatos tudnivalók Zársebesség (Automatikus beállítás)

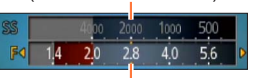

Beállított rekesznyílásérték

 A vörös tartományban nem érhető el a megfelelő expozíció.

### A rekesznyílás értékének beállításához forgassa el a rekesznyílás-állító gyűrűt

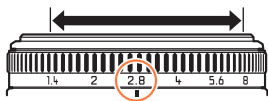

A rekesznyílás értéke [1.4] és [8] között állítható, 1/3-nyi fokozatokban. (A rekesznyílás-állító gyűrű az egyes fokozatokat kattanással jelzi.)

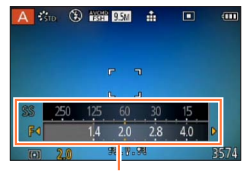

Fénymérő

- A rekesznyílás értékének növelésekor növekszik a mélységélesség azon tartománya, amelyben a gép fókuszálni tud, így közvetlenül a fényképezőgép előtt lévő témától a háttérig minden tisztán látható a képen.
- A rekesznyílás értékének csökkentésekor csökken a mélységélesség azon tartománya, amelyben a gép fókuszálni tud, így a háttér elmosódhat.
- A rekesznyílás-állító gyűrű csak a számokkal ellátott tartományban mozgatható.
- Mivel a rekesznyílás maximális értéke a zoom beállításának függvényében módosul; a rekesznyílás-állító gyűrűjére nyomtatott és a tényleges rekesznyílás értéke eltérhet egymástól. Képrögzítéskor a fénymérő nyújt segítséget a rekesznyílás értékének megállapításához.
- Ha a kép túl világos vagy túl sötét, vagy más módon nem megfelelő az expozíció, a rekesznyílás és a zársebesség értéke pirosan látható.
- Az LCD kijelző fényereje függ az éppen rögzített állóképtől.

# Képek készítése a zársebesség értékének beállításával [Záridő elővál.] üzemmód

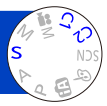

Képek készítésekor a felhasználó céljának megfelelően szabályozhatja a zársebességet. A fényképezőgép automatikusan módosítja a rekesznyílás értékét, hogy az megfelelő legyen a beállított zársebességhez.

Tudnivalók a felvételi üzemmódokról (→48)

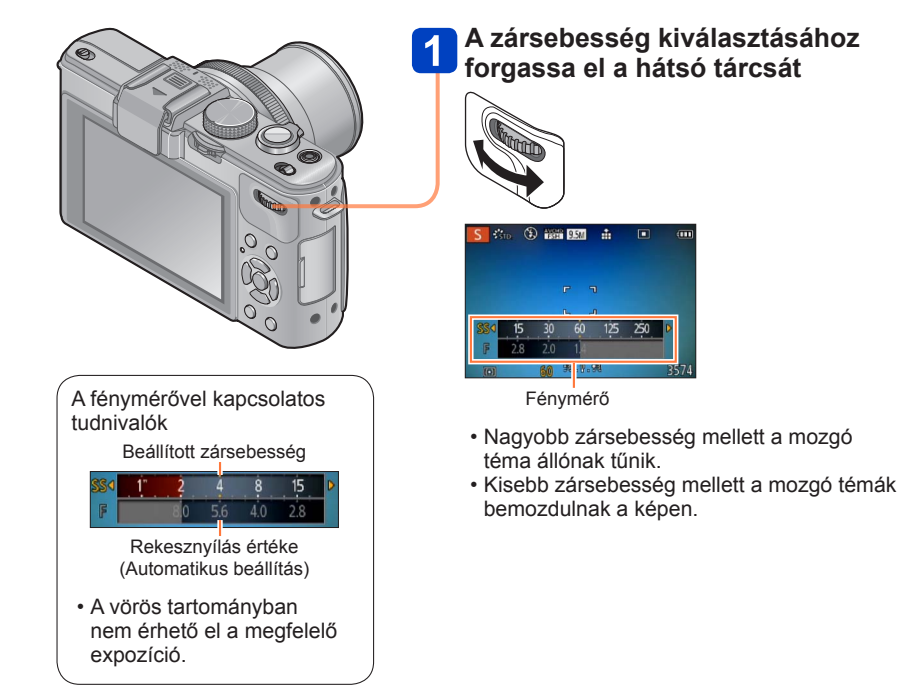

Ha a kép túl világos vagy túl sötét, vagy más módon nem megfelelő az expozíció, a rekesznyílás és a zársebesség értéke pirosan látható.
Az LCD kijelző fényereje függ az éppen rögzített állóképtől.

# Képek készítése a zársebesség és a rekesznyílás értékének beállításával [Kézi expozíció] üzemmód

Ezzel a felvételi üzemmóddal beállíthatja a kívánt zársebesség- és rekesznyílásértéket, amennyiben azonos expozícióval (zársebesség és rekesznyílás értéke azonos kombinációjával) szeretne képeket készíteni, vagy ha még az expozíciókorrekciót követően sem tud megfelelő fényerejű képeket készíteni.

Tudnivalók a felvételi üzemmódokról (-48)

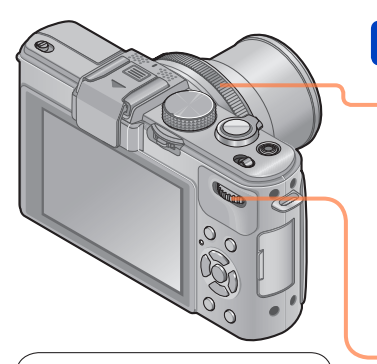

A fénymérővel kapcsolatos tudnivalók

Beállított zársebesség

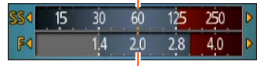

Beállított rekesznyílásérték

 A vörös tartományban nem érhető el a megfelelő expozíció.

# A zársebesség és a rekesznyílás értékének kiválasztása

A rekesznyílás értékének beállítása

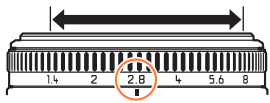

A rekesznyílás értéke [1.4] és [8] között állítható, 1/3-nyi fokozatokban. (A rekesznyílás-állító gyűrű az egyes fokozatokat kattanással jelzi.)

### A zársebesség beállítása

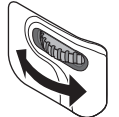

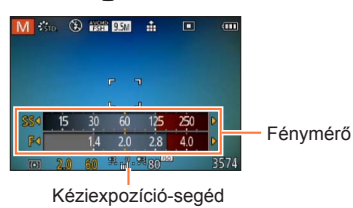

#### Képek készítése a zársebesség és a rekesznyílás értékének beállításával [Kézi expozíció] üzemmód

### ■Kéziexpozíció-segéd (megközelítőleg)

| <b>%.%</b> | A képek normál fényerővel láthatók.                                                                                         |
|------------|----------------------------------------------------------------------------------------------------|
| <b>1 1</b> | A képek világosabbak. A normál fényerő eléréséhez használjon nagyobb<br>zársebességet, vagy növelje a rekesznyílás értékét. |
| ****       | A képek sötétebbek. A normál fényerő eléréséhez használjon kisebb zársebességet,<br>vagy csökkentse a rekesznyílás értékét. |

- A rekesznyílás állítógyűrűje csak a számokkal ellátott tartományban mozgatható.
- Ha a kép túl világos vagy túl sötét, vagy más módon nem megfelelő az expozíció, a rekesznyílás és a zársebesség értéke pirosan látható.
- Az LCD kijelző fényereje függ az éppen rögzített állóképtől.
- A zársebesség beállítási tartománya az [Érzékenység] beállításától függ.

| [Érzékenység] | Zársebesség  |
|---------------|--------------|
| 80 - 1600     | 250 - 1/4000 |
| 2000 - 3200   | 30 - 1/4000  |
| 4000 - 12800  | 8 - 1/4000   |

# Képek készítése a képhatás módosításával

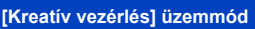

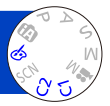

A különféle effektusok közül kiválaszthatja a legmegfelelőbbet, majd az effektusok hatásait az LCD kijelzőn ellenőrizve elkészítheti a képeket.

Tudnivalók a felvételi üzemmódokról (→48)

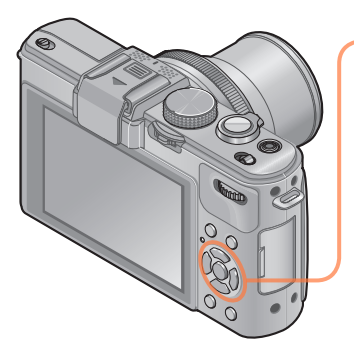

# A ▲ ▼ gombbal válassza ki a kívánt hatást, majd nyomja meg a [MENU/SET] gombot

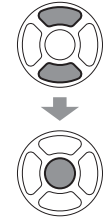

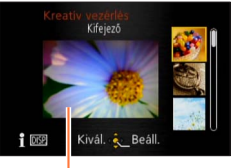

Előnézeti képernyő

- A [DISP.] gombot megnyomva megjelenik a kiválasztott hatás leírása.
- A [6] lehetőséget az üzemmódválasztó tárcsa elforgatásával kiválasztva a menü automatikusan megjelenik.
- A [Kreatív vezérlés] menü a [MENU/SET] gomb megnyomásával jeleníthető meg. A menü beállításának részletei. (→25)

- Az előnézeti vagy a felvételi képernyőn a kiválasztott hatást szemléltető kép eltérhet a ténylegesen rögzített képektől.
- A [Kreatív vezérlés] módban kiválasztott beállítást a fényképezőgép kikapcsolás után is megőrzi.
- A következő felvételi menü és beállítások meghatározása automatikusan történik, manuálisan nem módosíthatók.
   [Érzékenység] [Fehéregyens.] [i.dinamikus] [Min. zárseb.] [Fotóstílus]

■Fényerő, háttérhomályosság, kiválasztott hatás jellemzőinek stb. beállítása

Nyomja meg a hátsó tárcsát

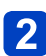

# A 🛦 🔻 gombbal válassza ki a beállítani kívánt elemet

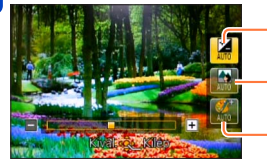

A fényerő beállítása.

A háttér homályosságának beállítása.

A kiválasztott hatás stb. beállítását teszi lehetővé. (A szabályozandó beállítások a kiválasztott hatás függvényében változnak.)

- Automatikus beállítás közben az [AUTO] ikon jelenik meg.
- A beállítható elemek a kiválasztott hatás függvényében változnak.

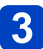

# A beállításokat a < > gombbal végezheti el

- · A beállításokat a hátsó tárcsa elforgatásával is elvégezheti.
- Visszatérés az automatikus beállításhoz → Nyomja meg a [m/ →] gombot.

# 4 Nyomja meg a [MENU/SET] gombot

 Mozgóképek rögzítése közben a fényképezőgép a rekesznyílás szabályozását a megfelelő expozíciós tartományon belül végzi el, így elképzelhető, hogy bizonyos fényerejű témáknál a háttér homályossága nem változik.

A [Kreatív vezérlés] menü beállítási lépései. (→64)

### [Kifejező]

Ez a képeffektus a színeket hangsúlyozó "pop-art" stílusú képet készít.

### Beállítható elemek

| Fényerő                              | Alulexponálás<br>(sötétebb) | <b>~</b> | Túlexponálás<br>(világosabb) |
|--------------------------------------|-----------------------------|----------|------------------------------|
| Háttér<br>homályosságának<br>mértéke | Homályosítja a<br>hátteret  |          | A háttér is fókuszált        |
| Élénkség                             | Halvány színek              | <b>~</b> | Rikító színek                |

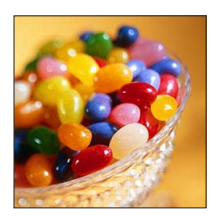

### [Retro]

Ez a képeffektus a homályos képek lágy megjelenését csempészi a képbe.

| Fényerő                              | Alulexponálás<br>(sötétebb) |     | Túlexponálás<br>(világosabb) |
|--------------------------------------|-----------------------------|-----|------------------------------|
| Háttér<br>homályosságának<br>mértéke | Homályosítja a<br>hátteret  | <-> | A háttér is fókuszált        |
| Színek                               | Sárgás színek               |     | Vöröses színek               |

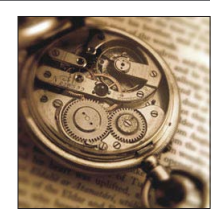

A [Kreatív vezérlés] menü beállítási lépései. (→64)

### [High key]

Ez a képeffektus az egész képet világosabban, lágyabb tónusokkal jeleníti meg.

### Beállítható elemek

| Fényerő                              | Alulexponálás<br>(sötétebb) |     | Túlexponálás<br>(világosabb) |
|--------------------------------------|-----------------------------|-----|------------------------------|
| Háttér<br>homályosságának<br>mértéke | Homályosítja a<br>hátteret  | <-> | A háttér is fókuszált        |
| Színek                               | Rózsaszínes színek          |     | Világoskékes<br>színek       |

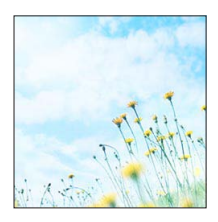

### [Alulexponálás]

Ez a képeffektus az egész képet sötétebben, komorabban jeleníti meg, így a világosabb részek hangsúlyosabbá válnak.

| Fényerő                              | Alulexponálás<br>(sötétebb) |     | Túlexponálás<br>(világosabb) |
|--------------------------------------|-----------------------------|-----|------------------------------|
| Háttér<br>homályosságának<br>mértéke | Homályosítja a<br>hátteret  |     | A háttér is fókuszált        |
| Színek                               | Vöröses színek              | <-> | Kékes színek                 |

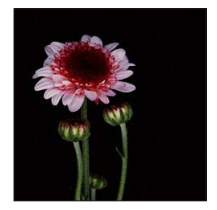

A [Kreatív vezérlés] menü beállítási lépései. (→64)

### [Szépia]

Ez a képeffektus szépia tónusú képet eredményez.

### Beállítható elemek

| Fényerő                              | Alulexponálás<br>(sötétebb) |    | Túlexponálás<br>(világosabb) |
|--------------------------------------|-----------------------------|----|------------------------------|
| Háttér<br>homályosságának<br>mértéke | Homályosítja a<br>hátteret  |    | A háttér is fókuszált        |
| Kontraszt                            | Gyenge kontraszt            | <► | Erős kontraszt               |

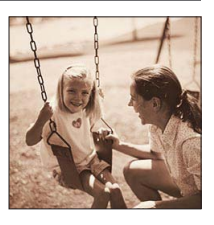

### [Dinamikus monokróm]

Ez a képeffektus egyetlen szín különféle árnyalatait használja a nagyobb kontraszt és a drámaibb hangulat érzékeltetéséhez.

| Fényerő                              | Alulexponálás<br>(sötétebb) |     | Túlexponálás<br>(világosabb) |
|--------------------------------------|-----------------------------|-----|------------------------------|
| Háttér<br>homályosságának<br>mértéke | Homályosítja a<br>hátteret  | <-> | A háttér is fókuszált        |
| Kontraszt                            | Gyenge kontraszt            | <►  | Erős kontraszt               |

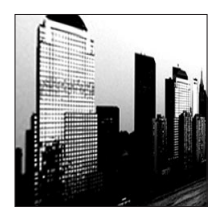

A [Kreatív vezérlés] menü beállítási lépései. (→64)

### [Hatásos művészet]

Ez a képeffektus markáns kontrasztú, szürreális hangulatú képet eredményez.

### Beállítható elemek

| Fényerő                              | Alulexponálás<br>(sötétebb) |     | Túlexponálás<br>(világosabb) |
|--------------------------------------|-----------------------------|-----|------------------------------|
| Háttér<br>homályosságának<br>mértéke | Homályosítja a<br>hátteret  | <-> | A háttér is fókuszált        |
| Színek                               | Fekete-fehér                |     | Rikító színek                |

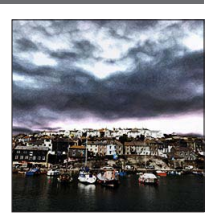

### [Nagy dinamika]

Ez a képeffektus a teljes képet kiegyensúlyozott fényerővel jeleníti meg (egyensúly a sötét és világos területek között).

| Fényerő                              | Alulexponálás<br>(sötétebb) | <br>Túlexponálás<br>(világosabb) |
|--------------------------------------|-----------------------------|----------------------------------|
| Háttér<br>homályosságának<br>mértéke | Homályosítja a<br>hátteret  | <br>A háttér is fókuszált        |
| Színek                               | Fekete-fehér                | <br>Rikító színek                |

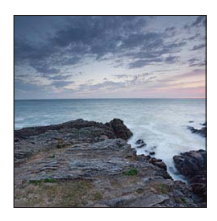

A [Kreatív vezérlés] menü beállítási lépései. (→64)

### [Keresztbehívás]

Ez a képeffektus lehetővé teszi, hogy a színhatások finomhangolásával egyedi hangulatú képet készíthessen.

### Beállítható elemek

| Fényerő                              | Alulexponálás<br>(sötétebb)                                      | Túlexponálás<br>(világosabb) |  |
|--------------------------------------|------------------------------------------------------------------|------------------------------|--|
| Háttér<br>homályosságának<br>mértéke | Homályosítja a hátteret                                          | A háttér is fókuszált        |  |
| Színek                               | Zöldes színek / Kékes színek /<br>Sárgás színek / Vöröses színek |                              |  |

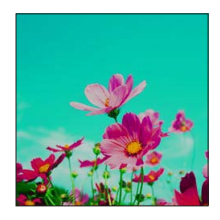

### [Játék hatás]

Ez a képeffektus játék-fényképezőgéppel készített kép hatását kelti, amelyen kevesebb a fény a kép széleinél.

| Fényerő                              | Alulexponálás<br>(sötétebb) |     | Túlexponálás<br>(világosabb) |
|--------------------------------------|-----------------------------|-----|------------------------------|
| Háttér<br>homályosságának<br>mértéke | Homályosítja a<br>hátteret  | <-> | A háttér is fókuszált        |
| Színek                               | Narancsos színek            | <►  | Kékes színek                 |

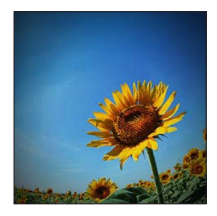

A [Kreatív vezérlés] menü beállítási lépései. (→64)

### [Miniatűr hatás]

Ez a képeffektus egy adott terület kivételével az egész képet szándékosan elmosódottá teszi, így dioráma jellegű képet hoz létre.

### Beállítható elemek

| Fényerő  | Alulexponálás<br>(sötétebb) | <► | Túlexponálás<br>(világosabb) |
|----------|-----------------------------|----|------------------------------|
| Élénkség | Halvány színek              | >  | Rikító színek                |

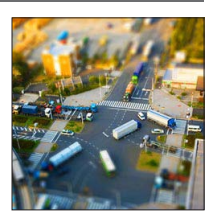

### Kép homályosítása

- ①Nyomja meg a ◀ gombot
- ②A fókuszálási területet (keretet) a ▲ ▼ vagy a ◀► gombbal mozgathatja
- ③A fókuszálási terület (keret) nagyságát a hátsó tárcsa tekerésével határozhatja meg
- ④Nyomja meg a [MENU/SET] gombot
  - A [DISP.] gomb megnyomásával a beállítás a kiindulási helyzetbe tér vissza.
- A felvételi kijelző a normál felvételhez képest kissé késleltetve, képkockakihagyással jelenik meg.
- A fényképezőgép mozgóképekhez nem rögzít hangot.
- Mozgókép felvételekor az elkészült felvétel hossza körülbelül 1/8-e lesz a felvétel tényleges idejének. (Ha a mozgókép felvétele 8 percig tart, az elkészült felvétel körülbelül 1 perc hosszúságú lesz.) A fényképezőgépen látható, rendelkezésre álló felvételi idő kb. 8-szor hosszabb, mint a felvételhez ténylegesen szükséges idő. A felvételi mód módosításakor ne feledje el ellenőrizni a rendelkezésre álló felvételi időt.
- Ha a mozgóképek rögzítését túl hamar állítja le, a fényképezőgép még egy ideig folytathatja a felvételt. Tartsa ugyanúgy a fényképezőgépet, amíg be nem fejeződik a felvétel.
- A képméret nagy beállítása mellett készített képek esetén a kép elkészítése után rövid időre elsötétül a kijelző. A jelenséget az adatfeldolgozási művelet okozza, nem utal meghibásodásra.

A [Kreatív vezérlés] menü beállítási lépései. (→64)

### [Lágy fókusz]

Ez a képeffektus a teljes képet homályosítva lágyabb megjelenést eredményez.

### Beállítható elemek

| Fényerő                              | Alulexponálás<br>(sötétebb) |     | Túlexponálás<br>(világosabb) |
|--------------------------------------|-----------------------------|-----|------------------------------|
| Háttér<br>homályosságának<br>mértéke | Homályosítja a<br>hátteret  | <-> | A háttér is fókuszált        |
| Homályosság<br>mértéke               | Enyhén homályos             |     | Erősen homályos              |

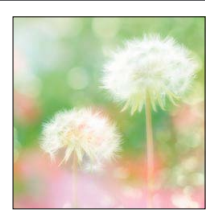

 A felvételi kijelző a normál felvételhez képest kissé késleltetve, képkockakihagyással jelenik meg. (Ennek a hatásnak a beállítása esetén a rögzített mozgókép képkockakihagyással (frame dropping) jelenik meg.)

- A képméret nagy beállítása mellett készítétt képek esetén a kép elkészítése után rövid időre elsötétül a kijelző. A jelenséget az adatfeldolgozási művelet okozza, nem utal meghibásodásra.
- Mozgóképek nem készíthetők.

### [Csillagszűrő]

Ez a képeffektus a képen megjelenő fénypontokat kereszt formájúvá alakítja.

### Beállítható elemek

| Fényerő                              | Alulexponálás<br>(sötétebb) |     | Túlexponálás<br>(világosabb) |
|--------------------------------------|-----------------------------|-----|------------------------------|
| Háttér<br>homályosságának<br>mértéke | Homályosítja a<br>hátteret  | <-> | A háttér is fókuszált        |
| Fénysugarak<br>hossza                | Rövid fénysugarak           | <►  | Hosszú<br>fénysugarak        |

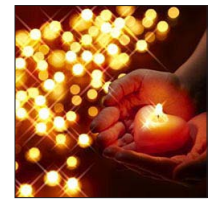

Mozgóképek nem készíthetők.
#### Képek készítése a képhatás módosításával [Kreatív vezérlés] üzemmód

A [Kreatív vezérlés] menü beállítási lépései. (→64)

#### [Szín egy pontban]

Ez a képeffektus csak a kiválasztott színt megtartva monokróm képet hoz létre.

#### Beállítható elemek

| Fényerő                              | Alulexponálás<br>(sötétebb)      |     | Túlexponálás<br>(világosabb)      |
|--------------------------------------|----------------------------------|-----|-----------------------------------|
| Háttér<br>homályosságának<br>mértéke | Homályosítja a<br>hátteret       | <-> | A háttér is fókuszált             |
| Megtartani kívánt<br>szín mennyisége | Kis mennyiségű<br>színt őriz meg |     | Nagy mennyiségű<br>színt őriz meg |

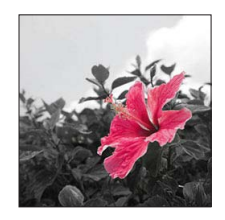

#### A megtartani kívánt szín kiválasztása

①Nyomja meg a ◀ gombot

②A képernyő közepén látható keret segítségével válassza ki a megtartani kívánt színt, és nyomja meg a [MENU/SET] gombot

Előfordulhat, hogy egyes kiválasztott témák színei nem őrizhetők meg.

#### [Folyam. defókusz]

Ez a képeffektus a zár nyitása (expozíció) közben a rekesznyílás állításával egyenletesen homályos területet hoz létre, amely kihangsúlyozza a témát.

#### Beállítható elemek

| Fényerő  | Alulexponálás<br>(sötétebb) | <► | Túlexponálás<br>(világosabb) |
|----------|-----------------------------|----|------------------------------|
| Élénkség | Halvány színek              |    | Rikító színek                |

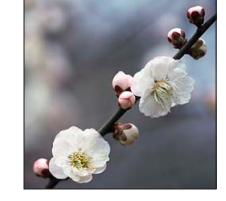

Előfordulhat, hogy az effektus bizonyos témák esetén nehezen észlelhető.

Mozgóképek nem készíthetők.

 Mivel az effektus csökkenti a zársebességet, érdemes háromlábú állványt vagy egyéb eszközt használni.

#### Képek készítése a képhatás módosításával [Kreatív vezérlés] üzemmód

A [Kreatív vezérlés] menü beállítási lépései. (→64)

#### [Sugárirányú defók.]

Ez a képeffektus az egész képet homályosítja azáltal, hogy a fő témákat felvételkészítéskor – a fókusz nyitott zár mellett (expozíciós idő alatt) való működtetésének köszönhetően – jobban fókuszban tartja, mint a [Lágy fókusz] funkció.

#### Beállítható elemek

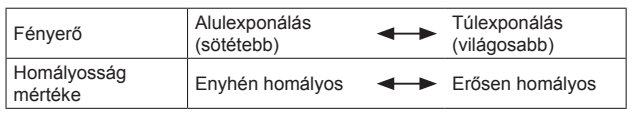

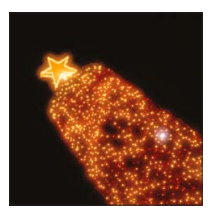

Mozgóképek nem készíthetők.

 Mivel az effektus csökkenti a zársebességet, érdemes háromlábú állványt vagy egyéb eszközt használni.

# Képek készítése a motívumnak megfelelően

#### [Motívumprogram]

A [Motívumprogram] lehetővé teszi, hogy az adott motívumoknak megfelelő optimális beállításokkal (expozíció, színek stb.) készítsen képeket.

Tudnivalók a felvételi üzemmódokról (→48)

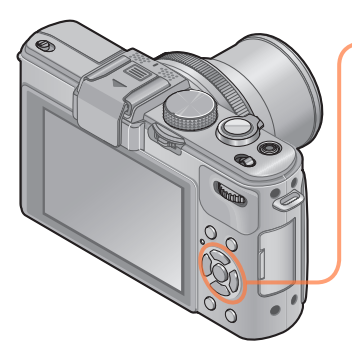

# A navigációs gombbal válassza ki a motívumot, és nyomja meg a [MENU/SET] gombot

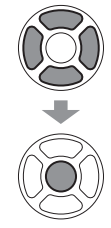

| •        | : 🏚      | 2          | N      | ×   |
|----------|----------|------------|--------|-----|
| *≛       | 2        | 1.2<br>1.2 |        | 101 |
| <b>%</b> | <b>9</b> | *          | Ľ      |     |
| 3D       |          |            |        |     |
|          |          | Portré     |        |     |
| DISF     | Kiv      | ál. 🤹      | Beáll. |     |

- Az [SCN] lehetőséget az üzemmódválasztó tárcsa elforgatásával kiválasztva a menü automatikusan megjelenik. (Ha a [Beállítás] menü [Progr. menü] pontja [AUTO] értékre állított)
- A [Motívumprogram] menü a [MENU/SET] gomb megnyomásával jeleníthető meg. A menü beállításának részletei. (-25)

 A kép színeit befolyásolhatja, ha olyan motívumprogramot választott, amely nem felel meg az aktuális motívumnak.

 A következő felvételi menü és beállítások meghatározása automatikusan történik, manuálisan nem módosíthatók.
 [Érzékenyséq] [Fénymér. mód] [i.dinamikus] [Min. zárseb.] [i.felbontás] [Fotóstílus]

|                      | Képek készítése a motívumnak megfelelően [Motívumprogram]                                                                                                    |  |  |
|----------------------|----------------------------------------------------------------------------------------------------|--|--|
| Hogyan lehet m       | <ul> <li>Hogyan lehet motívumot kiválasztani (→75)</li> </ul>                                                                                                    |  |  |
| 2                    | Javítja a személyek bőrtónusát az egészségesebb megjelenés érdekében napos időben.                                                                                                    |  |  |
| [Portré]             | <ul> <li>Tippek</li> <li>Minél közelebb állítja a zoomot a T oldalhoz, és minél közelebb viszi a<br/>fényképezőgépet a témához, annál jobban érvényesül a hatás.</li> </ul>                                                                                                    |  |  |
| *2                   | Kiegyenlíti a bőrszíneket a szabadban, világos nappali fényviszonyok<br>között készített képeken (portrék mellkastól felfelé).                                                                                                    |  |  |
| [Börtónus-<br>lágy.] | <ul> <li>Tippek</li> <li>Minél közelebb állítja a zoomot a T oldalhoz, és minél közelebb viszi a<br/>fényképezőgépet a témához, annál jobban érvényesül a hatás.</li> </ul>                                                                                                    |  |  |
| 24                   | Éles képek készítése széles, távoli témákról.                                                                                                    |  |  |
| [Tájkép]             |                                                                                                    |  |  |
|                      | <ul> <li>fúz össze.</li> <li>A navigációs gombbal válassza ki a felvétel tájolását, és nyomja meg a<br/>[MENU/SET] gombot a beállításhoz.</li> <li>Ellenőrizze a felvételi irányt, majd nyomja meg a [MENU/SET] gombot</li> <li>Felvétel közben speciális panoráma-segédvonalak jelennek meg.</li> <li>Nyomja le félig az expozíciós gombot a fókuszáláshoz</li> <li>Nyomja le teljesen az expozíciós gombot, majd a fényképezőgépet a kívánt<br/>irányba fordítva és kis körív mentén mozgatva indítsa el a felvételt</li> <li>Fényképek készítése balról jobbra</li> </ul> |  |  |
| Panorámakép]         | Imp     Imp       Imp     Imp       Felvételi irány és felvételi folyamatjelző (várhatóan)     Imp                                                                                                    |  |  |
|                      | <ul> <li>Olyan sebességgel mozgassa a fényképezőgépet, hogy kb. 8 másodperc alatt<br/>írjon le egy teljes kört</li> <li>Állandó sebességgel mozgassa a fényképezőgépet.</li> <li>Ha a fényképezőgépet túl gyorsan vagy túl lassan mozgatja, elképzelhető,<br/>hogy nem tud képeket készíteni.</li> <li>⑤ A felvétel leállításához nyomja le ismét teljesen az expozíciós gombot</li> <li>Fényképek készítése közben a fényképezőgép mozgatásának<br/>befejezésével is leállíthatja a felvételt.</li> </ul>                                                                   |  |  |

|                                                               | Képek készítése a motívumnak megfelelően [Motívumprogram]                                                                                                    |  |
|---------------------------------------------------------------|----------------------------------------------------------------------------------------------------|--|
| <ul> <li>Hogyan lehet motívumot kiválasztani (→75)</li> </ul> |                                                                                                    |  |
| [Panorámakép]<br>(folytatás)                                  | <ul> <li>Tippek</li> <li>A lehető legstabilabban tartva mozgassa a fényképezőgépet a felvételi<br/>irányba.</li> <li>Ha a fényképezőgép<br/>túl sokszor bemozdul,<br/>előfordulhat, hogy nem<br/>tud képeket készítleni,<br/>vagy csak egy keskeny<br/>(kisméretű) panorámakép<br/>készül el.</li> <li>Irányítsa a fényképezőgépet kissé a fényképezni kívánt pont elé. (Azonban a<br/>készülék nem rögzíti teljesen az utolsó képkockát.)</li> <li>Megjegyzések</li> <li>A zoom helyzete a W állásban rögzűl.</li> <li>Mozgóképek nem készíthetők.</li> <li>A fókusz, a fehéregyensüly és az expoziciókorrekció az első kép optimális<br/>értékein rögzül. Ha a panorámakép részeként, az első képet követően<br/>rögzített képek fókusza vagy fényereje jelentősen eltér az első kép<br/>értékeitől, előfordulhat, hogy (az összes kép összefűzését követően) a teljes<br/>panorámaképnek nem lesz megfelelő a fókusza vagy fényereje.</li> <li>A következő funkciók beállításai az alább ismertetett értékeken rögzítettek.<br/>[Stabilizátor]: [OFF] [Dátumbély.]: [OFF]</li> <li>Mivel panorámakép készítésekor a készülék több képet fűz össze, bizonyos<br/>témáknát torzulás tapasztalható, vagy az egymás után készített és<br/>összefűzött képek illesztései több helyen is láthatók lesznek.</li> <li>A panorámakép vizszintes és függőleges vonal menti, felvételi pixelszáma a<br/>felvételi iránytól és az összefűzött képek számától fúgg.<br/>A maximális felvételi pixelszám a következőképpen alakul:</li> <li>- Fekvő tájolással készített képek: kb. 1440 × 8000</li> <li>A következő timákról, illetve az alábbi felvételi körülmények között készített<br/>képekből nem készíthett képek: kb. 1440 × 8000</li> <li>A következő timákról, illetve az alábbi felvételi körülmények között készített<br/>képekből nem készíthet képek: kb. 1440 × 8000</li> <li>A következő témákról, illetve az alábbi felvételi körülmények, között készített<br/>képekből nem készíthetők panorámaképek, vagy az elkészített képek<br/>minősége nem lesz megfeleő:</li> <li>Folytonosan egyszínű vagy najzolatú témák (például kép jelenik meg a<br/>kijelzőn)</li> <li>Sötét helyeken</li> <li>Villódzó fényfor</li></ul> |  |

|                                    | Képek készítése a motívumnak megfelelően [Motívumprogram]                                                                                                    |  |  |
|------------------------------------|----------------------------------------------------------------------------------------------------|--|--|
| <ul> <li>Hogyan lehet n</li> </ul> | <ul> <li>Hogyan lehet motívumot kiválasztani (→75)</li> </ul>                                                                                                    |  |  |
| <mark>沃</mark><br>[Sport]          | <ul> <li>Készítsen képeket gyorsan mozgó témákról, pl. sport.</li> <li>Tippek <ul> <li>Álijon legalább 5 m távolságra.</li> </ul> </li> <li>Megjegyzések <ul> <li>A Sport üzemmód megfelelő mértékű megvilágítást igényel a nagyobb zársebesség használhatósága érdekében. Előfordulhat, hogy ebben az üzemmódban nem készíthetők elfogadható minőségű képek, ha zárt térben, korlátozott fényviszonyok mellett használják.</li> <li>A zársebesség akár 1 másodpercre is lelassulhat.</li> </ul> </li> </ul>             |  |  |
| <b>≭_</b><br>[Éjszakai<br>portré]  | <ul> <li>Készítsen képeket a tényleges fényerőhöz közeli értékkel rendelkező<br/>emberekről és éjszakai témákról.</li> <li>Tippek <ul> <li>Használjon vakut.</li> <li>A téma ne legyen mozgásban.</li> <li>A háromlábú állvány és az önkioldó használata javasolt.</li> </ul> </li> <li>Megjegyzések <ul> <li>A zársebesség akár 8 másodpercre is lelassulhat.</li> <li>A felvétel elkészítése után a zár (akár 8 másodpercig) zárva maradhat a jel feldolgozása érdekében. Ez nem működési hiba.</li> </ul> </li> </ul> |  |  |
| ば<br>[Éjszakai<br>tájkép]          | <ul> <li>Készítsen tiszta képeket éjszakai motívumokról.</li> <li>Tippek</li> <li>A háromlábú állvány és az önkioldó használata javasolt.</li> <li>Megjegyzések</li> <li>A zársebesség akár 8 másodpercre is lelassulhat.</li> <li>A felvétel elkészítése után a zár (akár 8 másodpercig) zárva maradhat a jel feldolgozása érdekében. Ez nem működési hiba.</li> </ul>                                                                                                    |  |  |
| léjsz. felv.<br>kézből]            | Tiszta, éjszakai állóképek készítése, kevesebb remegéssel és zajjal,<br>állóképekből álló sorozat segítségével.<br>Tippek<br>• Sorozatképek készítése közben az expozíciós gomb megnyomása után már<br>ne mozgassa a fényképezőgépet.<br>Megjegyzések<br>• Mivel a rögzítés után a fényképezőgép állóképek sorozatát illeszti össze,<br>néhány pillanatig nem lehet új képet készíteni.                                                                                                    |  |  |

|                          | Képek készítése a motívumnak megfelelően [Motívumprogram]                                                                                                    |
|--------------------------|----------------------------------------------------------------------------------------------------|
| Hogyan lehet m           | notívumot kiválasztani (→75)                                                                                                    |
| ₽<br>[HDR]               | <ul> <li>A fényképezőgép több, különféle expozícióval készített állóképet egyetlen, gazdag színárnyalatú, helyes expozíciójú képpé egyesít.</li> <li>Tippek</li> <li>Sorozatképek készítése közben az expozíciós gomb megnyomása után már ne mozgassa a fényképezőgépet.</li> <li>Megjegyzések</li> <li>Mivel a rögzítés után a fényképezőgép állóképek sorozatát illeszti össze, néhány pillanatig nem lehet új képet készíteni.</li> <li>A felvétel közben elmozduló témát a fényképezőgép szellemképként rögzítheti.</li> <li>Bizonyos felvételi körülmények esetén előfordulhat, hogy a fényképezőgép több állókép helyett csak egy állóképet készít.</li> </ul>                                                                                                    |
| <b>IÓ</b><br>IÉtell      | Természetesnek látszó képek készítése ételekről.                                                                                                    |
| (Baba)                   | <ul> <li>Ezzel a programmal egészséges bőrszínű képeket készíthet kisbabákról.<br/>Ha vakuval fényképez, a villanó fény a megszokottnál gyengébb.</li> <li>Életkor és név rögzítése <ul> <li>A [Baba1] és a [Baba2] értéke külön is beállítható.</li> <li>① A navigációs gombbal válassza az [Életkor] vagy a [Név] lehetőséget, és nyomja meg a &gt; gombot</li> <li>② A navigációs gombbal válassza ki a [SET] lehetőséget, majd nyomja meg a [MENU/SET] gombot</li> <li>③ Ållítsa be a születési időt és a nevet<br/>Életkor: A navigációs gombbal állítsa be a születési időt, és nyomja meg a<br/>[MENU/SET] gombot</li> <li>④ Allítsa be a születési időt és a nevet<br/>Életkor: A navigációs gombbal állítsa be a születési időt, és nyomja meg a<br/>[MENU/SET] gombot</li> <li>Név: (Szöveg bevitele (→44))</li> <li>④ Nyomja meg a [MENU/SET] gombot</li> </ul> </li> <li>Tippek <ul> <li>A fénykép elkészítése előtt feltétlenül ellenőrizze, hogy az [Életkor] és a [Név]<br/>[ON] van kapcsolva.</li> </ul> </li> <li>Megjegyzések <ul> <li>Az életkor kijelzésének formátuma a [Nyelv] beállítástól függ.</li> <li>A zársebesség akár 1 másodpercre is lelassulhat.</li> <li>Az [Eletkor] és a [Név] nyomtatási beállítását saját számítógépén a mellékelt<br/>CD-ROM-lemezen található "PHOTOfunSTUDIO" szoftver segítségével<br/>végezheti el. A [Szövegbély.] funkció segítségével szöveget is bélyegezhet az<br/>állóképekre.</li> </ul> </li> </ul> |
| <b>SS</b><br>[Háziállat] | <ul> <li>Eltárolja házikedvence korát és nevét a kép készítésekor.</li> <li>Egyéb tippek és megjegyzések a [Baba] motívumprogram leírásánál találhatók.</li> </ul>                                                                                                    |

## Képek készítése a motívumnak megfelelően [Motívumprogram]

#### Hogyan lehet motívumot kiválasztani (→75)

|             | Éles képek készítése olyan motívumokról, mint pl. a naplemente.                                                                                                    |
|-------------|----------------------------------------------------------------------------------------------------|
| [Napnyugta] |                                                                                                    |
|             | A beállítás vonat vagy egyéb jármű, illetve épületek átlátszó üvegablakán<br>át készített felvételek, például tájképek készítésekor a legalkalmasabb.                                                                                                    |
| [Üvegen át] | <ul> <li>Megjegyzések</li> <li>Ha az üveg foltos, például poros vagy tükröződik rajta valami, elképzelhető, hogy a fényképezőgép a téma helyett az üvegre fókuszál.</li> <li>A képek színe az üveg színe miatt elveszíthetik természetes jellegüket. (Lehetséges, hogy a fehéregyensúly funkcióval sikerül visszaállítania a megfelelő színt.)</li> </ul> |

|                                                                          | Képek készítése a motívumnak megfelelően [Motívumprogram]                                                                                                    |  |  |
|--------------------------------------------------------------------------|----------------------------------------------------------------------------------------------------|--|--|
| Hogyan lehet m                                                           | <ul> <li>Hogyan lehet motívumot kiválasztani (→75)</li> </ul>                                                                                                    |  |  |
| <ul> <li>Hogyan lenet fr</li> <li>BD<br/>[3D fénykép<br/>mód]</li> </ul> | <ul> <li>Notivumot kivalasztani (→75)</li> <li>A fényképezőgép a vízszintes mozgatás közben folyamatosan rögzít<br/>képeket, majd két automatikusan kiválasztott képet egy 3D képpé egyesít.<br/>A 3D képek megtekintéséhez 3D módot támogató televízió szükséges (ez a<br/>készülék 2D módban játssza le a képeket).</li> <li>■ A felvételkészítés módja<br/>A felvétel indításához nyomja le teljesen<br/>az expozíciós gombot, majd mozgassa<br/>egyenesen a fényképezőgépet<br/>vízszintesen balról jobbra.</li> <li>A felvételkészítés során megjelenik<br/>egy segédvonal.</li> <li>Körülbelül 4 másodperc alatt mozdítsa<br/>el a fényképezőgépet körülbelül<br/>10 centiméternyire a segédvonal<br/>mentén.</li> <li>Tippek képkészítéshez</li> <li>Nyugalomban lévő témát fényképezzen.</li> <li>Kültéren vagy más, világos helyen készítse el a képet.</li> <li>A fókusz és expozíció beállításához nyomja le félig, majd teljesen az<br/>expozíciós gombot, ezután pedig csúsztassa el a fényképezőgépet.</li> <li>Tartsa úgy a fényképezőgépet, hogy a felvétel indításakor a téma a kijelző<br/>közepétől kissé jobbra helyezkedjen el. Ez megkönnyíti a téma középre<br/>helvezését a rőgzített képen.</li> </ul> |  |  |
|                                                                          | <ul> <li>Megjegyzések</li> <li>A fényképezőgépet függőlegesen tartva nem készíthetők 3D állóképek.</li> <li>A 3D állóképek rögzítése MPO formátumban (3D) történik.</li> <li>A zoom helyzete a W állásban rögzül.</li> <li>A képméret 2M [16:9] értéken rögzül.</li> <li>Az ISO-érzékenység beállítása automatikus. A zársebesség növelése érdekében azonban a fényképezőgép növeli az ISO-érzékenységet.</li> <li>Mozgóképek nem készíthetők.</li> <li>Ha az alábbi felvételi körülmények bármelyike fennáll, előfordulhat, hogy egyáltalán nem lehetséges képeket rögzíteni. Az is előfordulhat, hogy a rögzített képen a 3D hatás nem jeleníthető meg, vagy a kép torzul.</li> <li>Ha a téma túl sötét vagy túl fényes</li> <li>Ha a téma mozog</li> <li>Ha a téma nem elég kontrasztos</li> </ul>                                                                                                    |  |  |

# Mozgóképek készítése

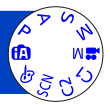

Ezzel a funkcióval mono hangminőségű mozgóképeket készíthet. (Sztereó)

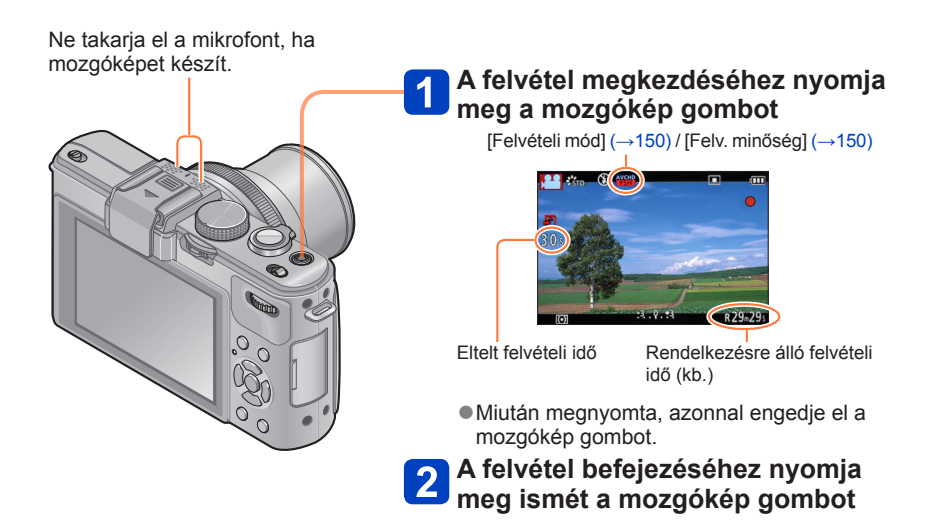

#### A zoom funkcióval kapcsolatos tudnivalók

Mozgóképek felvétele közben is zoomolhat.

- A zoom sebessége a normálisnál lassabb lesz.
- A mozgóképek felvétele közben végzett zoomoláskor a fókuszálás hosszabb ideig is eltarthat.

- ●A beépített memóriába csak [VGA] üzemmódban menthet mozgóképeket. (→150)
- Kellően feltöltött akkumulátort használjon.
- Előfordulhat, hogy a rendelkezésre álló felvételi idő kijelzőn látható értéke nem szabályosan csökken.
- Mozgókép felvétele közben az [Érzékenység] értékét a készülék automatikusan állítja be. Az [ISO-limit beá.] funkció le van tiltva.
- A következő funkciókat nem lehet beállítani: AF-követés, extra optikai zoom, vaku, [Arcfelismerés], [Kijelz.forg.] a függőlegesen felvett képekhez.
- Egyes memóriakártyák esetén előfordul, hogy a felvétel megszakad.
- A mozgóképeknél alkalmazható felvételi távolság csökkenhet az állóképeknél alkalmazhatóhoz képest. Ha az állóképek és a mozgóképek képaránya eltér, akkor a mozgóképfelvétel indításakor megváltozik a látószög. A felvételi terület megjelenítéséhez állítsa a [Videó Felv. terül.] lehetőséget (→34) [ON] állásba.
- Ha a mozgókép gomb megnyomása előtt az extra optikai zoom lehetőséget használja, a beállításokat a fényképezőgép törli, a felvételi terület pedig jelentősen megnő.

#### Tudnivalók a mozgóképek rögzítésekor használható felvételi formátumokról

Ez a készülék csak AVCHD- vagy MP4-formátumú mozgóképek felvételére alkalmas.

#### AVCHD:

Ebben a formátumban nagy felbontású minőségben készíthet mozgóképeket. Alkalmas mozgóképek nagy felbontású televízión való megtekintéséhez vagy lemezre való mentéséhez.

#### **AVCHD Progressive:**

Az [AVCHD] [PSH]-módja az AVCHD-szabványnak megfelelő legjobb minőségű\*, 1920 x 1080/50p felbontású mozgóképek rögzítését teszi lehetővé. A rögzített mozgóképek menthetők, majd ezzel a készülékkel vagy a "PHOTOfunSTUDIO" alkalmazással lejátszhatók. \* A készülék által feldolgozható legjobb minőség.

#### MP4:

Ezt az egyszerűbb videoformátumot bonyolultabb szerkesztési műveletekhez vagy az internetre történő videofeltöltéshez érdemes használni.

### Tudnivalók a felvett mozgóképek kompatibilitásával kapcsolatban

Az [AVCHD] vagy [MP4] formátumban rögzített mozgóképek gyenge képvagy hangminőségben játszhatók le, vagy le sem játszhatók, még ezekkel a formátumokkal kompatibilis eszközökön sem. Az is elképzelhető, hogy a felvételi információk megjelenítése sem lesz megfelelő. Ebben az esetben használja ezt a készüléket.

 Az [AVCHD] [PSH]-módjában rögzített mozgóképek az AVCHD Progressive formátummal kompatibilis készülékeken játszhatók le.

 Az AVCHD Progressive és MP4-formátummal kompatibilis eszközökről részletesen az alábbi támogatási webhelyen olvashat. http://panasonic.jp/support/global/cs/dsc/
 (Ez a webbely csak angel pyelyen érbető el.)

(Ez a webhely csak angol nyelven érhető el.)

## ■Tudnivalók a felvételi üzemmódokról

| A fényképezőgép automatikusan érzékeli a motívumot, és így a<br>mozgóképet a legmegfelelőbb beállításokkal készíti.                                                                                                    |                                                                                                    |                                                                                                    |                                                                                                    |
|----------------------------------------------------------------------------------------------------|----------------------------------------------------------------------------------------------------|----------------------------------------------------------------------------------------------------|----------------------------------------------------------------------------------------------------|
| Image: Constraint of the system of the system of the s |                                                                                                    |                                                                                                    |                                                                                                    |
| <ul> <li>A készülék az érzékelt arcnak megfelelően állítja be a fókusz és az expozíció értékét 2 módban.</li> <li>Éjszakai vagy egyéb sötét motívumok fotózásakor a készülék az 6 beállítást választja.</li> <li>Ha a fényképezőgép nem a kívánt motívumprogramot választja ki, javasoljuk, hogy manuálisan állítsa be a megfelelő programot.</li> </ul>                                                                                                    |                                                                                                    |                                                                                                    |                                                                                                    |
| A felhasználó a kívánt beállításokkal készíthet mo<br>• A fényképezőgép automatikusan beállítja a reke<br>zársebesség értékét.                                                                                                    | zgóképet.<br>esznyílás é                                                                                                    | s a                                                                                                    |                                                                                                    |
| Mozgóképek készítése manuális műveletekkel.<br>Részletek (→87).                                                                                                    |                                                                                                    |                                                                                                    |                                                                                                    |
| Tekintse át a regisztrált felvételi üzemmód ismertetését.                                                                                                    |                                                                                                    |                                                                                                    |                                                                                                    |
| Mozgóképet készít a kiválasztott motívumhoz legn<br>• Egyes motívumok a következő motívumokra vál                                                                                                    | negfelelőbk<br>ltoznak:                                                                                                    | o beállításo                                                                                                    | okkal.                                                                                                    |
| Kiválasztott motívum                                                                                                    | Motívumok                                                                                                    | k mozgókéj                                                                                                    | oekhez                                                                                                    |
| [Baba]                                                                                                    | Portré típus                                                                                                    | sú mozgóké                                                                                                    | p                                                                                                    |
| [Éjszakai portré], [Éjszakai tájkép], [Éjsz. felv. kézből]                                                                                                    | Kevés fény                                                                                                    | típusú moz                                                                                                    | gókép                                                                                                    |
| [Sport], [HDR], [Háziállat]                                                                                                    | Normál mo                                                                                                    | zgókép                                                                                                    |                                                                                                    |
| <ul> <li>[Panorámakép] és [3D fénykép mód] motívumprogramban mozgókép<br/>nem rögzíthető.</li> </ul>                                                                                                    |                                                                                                    | р                                                                                                    |                                                                                                    |
| <ul> <li>Mozgóképet készít a kiválasztott effektusokhoz legmegfelelőbb<br/>beállításokkal.</li> <li>[Kreatív vezérlés] üzemmódban [Csillagszűrő], [Lágy fókusz], [Folyam.<br/>defókusz] és [Sugárirányú defók.] funkcióval nem készíthető mozgókép.</li> </ul>                                                                                                    |                                                                                                    | m.<br>‹ép.                                                                                                    |                                                                                                    |
|                                                                                                    | <ul> <li>A fényképezőgép automatikusan érzékeli a motívu mozgóképet a legmegfelelőbb beállításokkal kész</li> <li>Ha a motívum nem egyezik a jobb oldalon láthatók egyil</li> <li>A készülék az érzékelt arcnak megfelelően állítji expozíció értékét i mathatók motívumok fotózásak beállítást választja.</li> <li>Ha a fényképezőgép nem a kívánt motívumprog javasoljuk, hogy manuálisan állítsa be a megfelel</li> <li>A felhasználó a kívánt beállításokkal készíthet mo</li> <li>A fényképezőgép automatikusan beállítja a rekezársebesség értékét.</li> <li>Mozgóképek készítése manuális műveletekkel. Részletek (→87).</li> <li>Tekintse át a regisztrált felvételi üzemmód ismertet Kiválasztott motívumkoz legn</li> <li>Egyes motívumok a következő motívumokra vál Kiválasztott motívumka vála</li> <li>[Éjszakai portré], [Éjszakai tájkép], [Éjsz. felv. kézből]</li> <li>[Sport], [HDR], [Háziállat]</li> <li>[Panorámakép] és [3D fénykép mód] motívumprom nem rögzíthető.</li> </ul> | A fényképezőgép automatikusan érzékeli a motívumot, és íg mozgóképet a legmegfelelőbb beállításokkal készíti.         Image: A motívum nem egyezik a jobb oldalon láthatók egyikével sem.         • A készülék az érzékelt arcnak megfelelően állítja be a fóku expozíció értékét Image egyéb sötét motívumok fotózásakor a készű beállítást választja.         • Ha a fényképezőgép nem a kívánt motívumprogramot vála javasoljuk, hogy manuálisan állítsa be a megfelelő program         A felhasználó a kívánt beállításokkal készíthet mozgóképet.         • A fényképezőgép automatikusan beállítja a rekesznyílás é zársebesség értékét.         Mozgóképek készítése manuális műveletekkel.         Részletek (→87).         Tekintse át a regisztrált felvételi üzemmód ismertetését.         Mozgóképet készít a kiválasztott motívumhoz legmegfelelőbt         • Egyes motívumok a következő motívumokra változnak:         Image: Image: | A fényképezőgép automatikusan érzékeli a motívumot, és így a mozgóképet a legmegfelelőbb beállításokkal készíti.         Ima a motívum nem egyezik a jobb oldalon láthatók egyikével sem.         Ima a motívum nem egyezik a jobb oldalon láthatók egyikével sem.         Ima a motívum nem egyezik a jobb oldalon láthatók egyikével sem.         Ima a motívum nem egyezik a jobb oldalon láthatók egyikével sem.         Ima a motívum nem egyezik a jobb oldalon láthatók egyikével sem.         Ima a forképezőgép nem a kívánt motívumprogramot választja ki, javasoljuk, hogy manuálisan állítsa be a megfelelő programot.         A felhasználó a kívánt beállításokkal készíthet mozgóképet.         A fényképezőgép automatikusan beállítja a rekesznyílás és a zársebesség értékét.         Mozgóképek készítése manuális műveletekkel.         Részletek (→87).         Tekintse át a regisztrált felvételi üzemmód ismertetését.         Mozgóképet készít a kiválasztott motívumhoz legmegfelelőbb beállításo e Egyes motívumok a következő motívumokra változnak:         Ima a motívum a következő motívumokra változnak:         Ima a kiválasztott motívum hoz gemegfelelőbb beállításo         Ima a kiválasztott motívum hoz legmegfelelőbb beállításo         Ima a regisztrált felvételi üzemmód ismertetését.         Mozgóképet készít a kiválasztott motívumhoz legmegfelelőbb beállításo         Ima a regisztrált felvételi üzemmód ismertetését.         Ima a regisztrált felvételi üzemmód ismertetését.         Mozgók |

 A rekesznyílás értéke még a rekesznyílás-állító gyűrű elforgatásával sem módosítható. (Kivéve [Kreat.mozgók.mód] üzemmód)

 A beépített ND-szűrő még az [ND/FOCUS] kapcsoló megnyomásakor sem állítható be manuálisan.

#### Állóképek rögzítése mozgóképfelvétel készítése közben

Mozgókép rögzítése közben lehetőség van állóképek rögzítésére.

# A mozgóképfelvétel készítése közben nyomja le teljesen az expozíciós gombot

Az állóképeket a fényképezőgép [16:9]-es képaránnyal és 3,5 M értékű [Képméret] beállítással készíti. (Legfeljebb 20 kép)

A mozgóképfelvétel zavartalanul folytatódik.

- Előfordulhat, hogy a fényképezőgép rögzíti az expozíciós gomb lenyomásakor keletkező, kattanó hangot.
- · Ha zoomolás közben készít állóképeket, előfordulhat, hogy megáll a zoomolás.
- A [Kreatív vezérlés] üzemmód [Miniatűr hatás] lehetőségével az állókép az expozíciós gomb teljes lenyomásától kissé késleltetve készíthető el.

#### Sorozatkép funkció

Ha előre beállítja a sorozatkép funkciót, állóképek sorozatát rögzítheti mozgóképfelvétel készítése közben.

- Ha a sorozatkép beállítása [쪨], [쪨] vagy [镫], a fényképezőgép automatikusan [⑲] beállítással készíti el az állóképeket.
- A fókusz az első képnek megfelelő értéken rögzül a [[2]]<sup>6</sup>] és a [[2]]<sup>6</sup>] beállítás esetén egyaránt.
- Ha mozgókép készítése közben félig lenyomja az expozíciós gombot, akkor a fényképezőgép újrafókuszál. Ez az újrafókuszálási mozgás mozgóképfelvétel készítése közben is rögzítésre kerül. Ha a mozgóképfelvételek készítése az elsődleges, nyomja le teljesen az expozíciós gombot, és úgy rögzítse az állóképeket. Állóképek mozgóképek rögzítése után is készíthetők. (→160)
- Ha félig lenyomja az expozíciós gombot, megjelenik a képméret és a rögzíthető képek száma.
- Ha a [Felv. minőség] beállítása [VGA], nem készíthetők állóképek.
- A vaku beállítása [3] (Derítő vaku ki).
- Mivel a fényképezőgép a rögzítés során az elektronikus zárat használja, előfordulhat, hogy torzulnak a rögzített képek.

# Mozgóképek készítése manuális műveletekkel [Kreat.mozgók.mód]

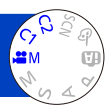

Beállíthatja a zársebesség és a rekesznyílás kívánt értékét, vagy lassított lejátszáshoz nagy sebességgel vehet fel mozgóképeket.

Tudnivalók a felvételi üzemmódokról (→48)

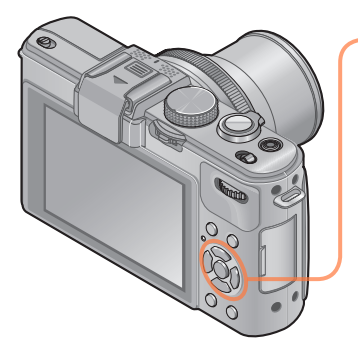

# A ▲ és ▼ gombbal válassza ki a beállítást, majd nyomja meg a [MENU/SET] gombot

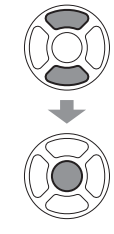

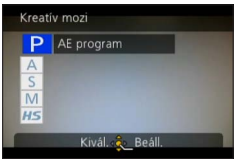

- A [:#M] lehetőséget az üzemmódválasztó tárcsa elforgatásával kiválasztva a menü automatikusan megjelenik.
- A [Kreatív mozi] menü a [MENU/SET] gomb megnyomásával jeleníthető meg.
   A menü beállításának részletei. (→25)

| Beállítások             | Leírás                                                                                           |
|-------------------------|--------------------------------------------------------------------------------------------------|
| P [AE program]          | A zársebesség és a rekesznyílás értékének automatikus beállítása.                                |
| A [Rekesz elővál.]      | Mozgóképek készítése adott rekesznyílásértékkel. (A zársebesség<br>beállítása automatikus.)      |
| S [Záridő elővál.]      | Mozgóképek készítése adott zársebességgel. (A rekesznyílás<br>értékének beállítása automatikus.) |
| M [Kézi expozíció]      | Mozgóképek készítése adott zársebességgel és<br>rekesznyílásértékkel.                            |
| HS [Nagy seb. mozgókép] | Részletek (→89).                                                                                 |

#### Mozgóképek készítése manuális műveletekkel [Kreat.mozgók.mód]

 A rekesznyílás értékével kapcsolatos tudnivalók Ha a mozgókép témáját és a hátteret egyaránt élesen szeretné megörökíteni, akkor nagyobb rekesznyílást állítson be. Homályos hátterű mozgóképek készítéséhez alacsonyabb értéket kell használnia.

 A zársebességgel kapcsolatos tudnivalók Gyorsan mozgó témáról nagy zársebességgel készíthet éles kontúrú mozgóképet. Ha a mozgóképen szeretné megjeleníteni a téma mozgásának nyomvonalait, akkor alacsonyabb zársebességet állítson be.

- Mozgóképek felvételének indításához, illetve leállításához nyomja le az expozíciós gombot.
- Mozgóképek felvétele közben nem készíthetők állóképek.
- A [Kreat.mozgók.mód] üzemmódban beállítható zársebesség eltér az [AE program], [Rekesz elővál.], [Záridő elővál.] és a [Kézi expozíció] üzemmódban beállítható értékektől.
- A fényképezőgép bizonyos beállításai, például a zársebesség és a rekesznyílás értéke mozgókép felvétele közben is módosítható, ilyenkor azonban a funkciók működtetésével járó hangjelzések és sípoló hangok is rákerülhetnek a felvételre.
- Nagyobb zársebesség használatakor a nagyobb érzékenység miatt a kijelző képe zajossá válhat.
- Ha fénycsöves, LED-es, higany- vagy nátriumgőzös megvilágításban készít képet, előfordulhat például, hogy más lesz a kijelző színe és fényereje.

#### Mozgóképek készítése manuális műveletekkel [Kreat.mozgók.mód]

#### [Nagy seb. mozgókép]

Lehetősége van az emberi szem számára láthatatlanul gyors mozgások és tárgyak, például sportesemények különleges pillanatainak megörökítésére is.

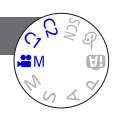

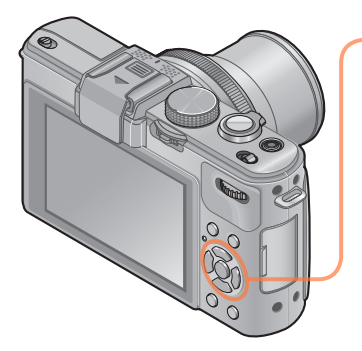

# A ▲ és ▼ gombbal válassza ki a [HS] lehetőséget, majd nyomja meg a [MENU/SET] gombot

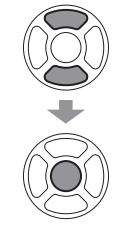

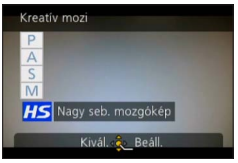

- A [:#M] lehetőséget az üzemmódválasztó tárcsa elforgatásával kiválasztva a menü automatikusan megjelenik.
- A [Kreatív mozi] menü a [MENU/SET] gomb megnyomásával jeleníthető meg.
   A menü beállításának részletei. (→25)

## ■Nagysebességű mozgóképek képminősége

1280×720 pixel (16:9-es képarány) 100 kép/mp. Felvételi formátum: MP4 (hang nélkül)

Az egyszerre készíthető mozgókép maximális mérete 4 GB.

- Játékidőben kifejezve legfeljebb 29 perc 59 másodperc hosszúságú mozgóképek készíthetők.
- A zársebesség és a rekesznyílás értékét a készülék automatikusan határozza meg.
- Mozgóképek felvételének indításához, illetve leállításához nyomja le az expozíciós gombot.
- Mozgóképek felvétele közben nem készíthetők állóképek.
- A fényképezőgép rögzíti a fókusz, a zoom, az expozíció és a fehéregyensúly beállításait a felvétel indításakor érvényes beállításokon.
- Nem működik az optikai képstabilizátor.
- Az [AF mód] beállítása (egymezős fókuszálás).
- Fénycsöves világítás mellett készített felvételeknél vibrálás tapasztalható, vagy vízszintes csíkok jelenhetnek meg.

# Saját beállítások mentése és képek készítése ISajáti üzemmód

A kívánt felvételi mód, a [Felvétel] menü beállításainak stb. [Saj. beá. memó] memóriába történő mentésével és az üzemmódválasztó tárcsa C1 / C2 állásba állításával a fényképezőgép beállításai gyorsan a megadottakra válthatók.

#### [Saj. beá. memó]

Legfeljebb 4 különböző fényképezőgép-beállítás regisztrálható.

- Válassza ki a menteni kívánt felvételi módot, és végezze el a [Felvétel] menü, a [Mozgókép] menü, a [Beállítás] menü stb. beállításait.
- 2
  - Válassza a [Beállítás] menü [Saj. beá. memó] lehetőségét
    - A menü beállításának részletei. (→25)

# 3 A navigációs gombbal válassza ki a menteni kívánt egyéni beállításokat, és nyomja meg a [MENU/SET] gombot

- Megjelenik egy megerősítést kérő képernyő. A navigációs gombbal válassza az [Igen] lehetőséget, majd nyomja meg a [MENU/SET] gombot.
- A [C1] pontnál mentett egyéni beállítások az üzemmódválasztó tárcsa C1 állásával használhatók. A gyakran használt egyéni beállítást célszerű menteni, mert ezt követően egyszerűen elő lehet majd hívni az üzemmódválasztó tárcsa beállításával.
- A [2-1. saját beállítás], [2-2. saját beállítás] és [2-3. saját beállítás] pontnál mentett egyéni beállítások az üzemmódválasztó tárcsa C2 állásában használhatók.
   A szükséges beállítás a legfeljebb 3 menthető egyéni beállítás közül választható ki.

 Mivel bizonyos menüpontok beállítása más felvételi üzemmódokban is hatással lenne, a készülék ezeket a menüpont-beállításokat nem menti. Saját beállítások mentése és képek készítése [Saját] üzemmód

#### [Saját]

A [Saj. beá. memó] memóriába mentett beállítások gyorsan előhívhatók az üzemmódválasztó tárcsa C1/C2 állásba állításával.

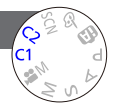

# Állítsa az üzemmódválasztó tárcsát a C1 / C2 beállításhoz

([Saját] üzemmód)

- C1 beállítás esetén
  - $\rightarrow$  A fényképezőgép a C1 álláshoz regisztrált felvételi módra és beállításokra vált.
- C2 beállítás esetén
  - → A navigációs gombbal válassza ki az egyéni beállítást, majd a C2 lehetőségnél regisztrált felvételi üzemmódba és beállításokra való váltáshoz nyomja meg a [MENU/SET] gombot.

## A menü beállításainak módosítása

Még ha ideiglenesen módosítja is a menübeállításokat, amikor az egyéni beállítás használatához ki van választva a [C1], [2-1. saját beállítás], [2-2. saját beállítás] vagy [2-3. saját beállítás] menüpont, a mentett beállítások változatlanok maradnak. Az aktuálisan mentett beállítások módosításához a [Beállítás] menü [Saj. beá. memó] funkciójával írja felül a mentett adatokat (→90).

# A zoom használata

A zoom funkcióval beállíthatja, hogy a kép mely részéről készüljön felvétel.

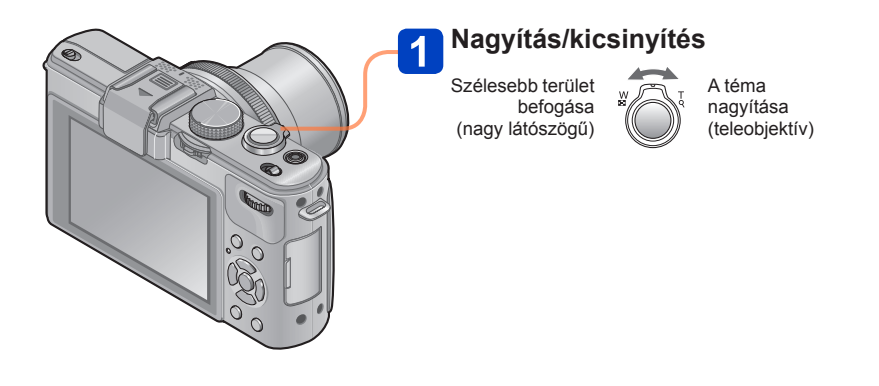

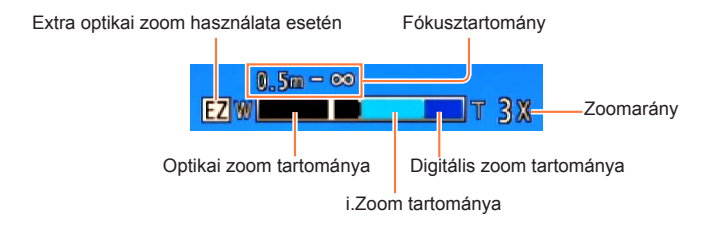

• A zoom beállítása után állítsa be a fókuszt.

Zoomolás közben ne érintse meg az objektívtubust.

• A képernyőn megjelenő zoomarány és zoomsáv becslésen alapul.

 Előfordulhat, hogy a fényképezőgép rezgő hangot ad ki és rezeg, amikor a zoom kart működteti - ez nem hibajelenség.

A zoom használata

#### Optikai zoom

Legfeljebb 3,8-szoros zoomolásra van lehetőség, ha a [Felvétel] menü [Képméret] pontjánál 😰 beállítás nélküli képeket választott ki. (→135)

- Az alábbiak használata esetén nem alkalmazható az optikai zoom:
  - Motívumprogramok ([Panorámakép] [3D fénykép mód])

#### Extra optikai zoom

Az extra optikai zoom nem használható az alábbiak használata esetén:

- [Intelligens auto] üzemmód (ha az [Elmosódás véd.] beállítása [ON])
   Mozgókép
- Ha a [Sorozatfelvétel] beállítása [@], [@] vagy [🏭]
- Ha a [Érzékenység] beállítása [H.8000], [H.10000] vagy [H.12800]
- Motívumprogramok ([Panorámakép] [HDR] [3D fénykép mód])
- [Kreatív vezérlés] üzemmód ([Játék hatás])
- Ha a [Minőség] beállítása [RAW...], [RAW...] vagy [RAW]
- · Ha a [Felvétel] menüben a [Multi. expo.] lehetőséget állította be

#### [i.Zoom]

A fényképezőgép intelligens felbontású technológiájának használatával a nagyítási arány az eredeti nagyítási arány akár mintegy 2-szeresére növelhető a képminőség enyhe mértékű romlásával.

[Felvétel] menü [i.Zoom] pontját [ON] értékre. (→141)

- Az intelligens felbontás technológiát a fényképezőgép [i.Zoom] tartományban alkalmazza a képeken.
- Az alábbi esetekben nem használható az [i.Zoom] funkció.
  - [Intelligens auto] üzemmód (ha az [Elmosódás véd.] beállítása [ON])
  - Ha a [Sorozatfelvétel] beállítása [圖], [圖] vagy [過]
  - Ha a [Érzékenység] beállítása [H.8000], [H.10000] vagy [H.12800]
  - Motívumprogramok ([Panorámakép] [Éjsz. felv. kézből] [HDR] [3D fénykép mód])
  - [Kreatív vezérlés] üzemmód ([Játék hatás] [Folyam. defókusz] [Sugárirányú defók.])
  - · Ha a [Felvétel] menüben a [Multi. expo.] lehetőséget állította be

#### [Digit. zoom]

A funkció segítségével akár négyszer nagyobb mértékben zoomolhat, mint az optikai/ extra optikai zoom használatakor. Tartsa szem előtt, hogy a digitális zoom segítségével végzett nagyítás rontja a képminőséget. Állítsa a [Felvétel] menü [Digit. zoom] pontját [ON] értékre. (→141)

Az alábbi esetekben nem használható az [Digit. zoom] funkció:

- · [Intelligens auto] mód
- Ha a [Sorozatfelvétel] beállítása [圖], [圖] vagy [望]
- Ha a [Érzékenység] beállítása [H.8000], [H.10000] vagy [H.12800]
- Motívumprogramok ([Panorámakép] [Éjsz. felv. kézből] [HDR] [3D fénykép mód])
- [Kreatív vezérlés] üzemmód ([Miniatűr hatás] [Játék hatás])
- Ha a [Minőség] beállítása [RAW ], [RAW ] vagy [RAW]
- [Nagy seb. mozgókép] beállítás [Kreat.mozgók.mód] üzemmódban
- · Ha a [Felvétel] menüben a [Multi. expo.] lehetőséget állította be
- Az [i.Zoom] funkciót a [Digit. zoom] lehetőséggel együtt használva a zoomarány legfeljebb 2x-esére növelhető.

#### [Zoomléptetés]

A zoom működését beállíthatja, hogy a normál, rögzített (a 35 mm-es filmfelvevő kamerához hasonló) fókusztávolságú objektív nézőpontját (képszögét) szemléletesen jelenítse meg. Zoomléptetés közben a zoom arányt a fényképezőgép objektívcseréjéhez hasonló egyszerűséggel módosíthatja.

#### Előkészületek:

Állítsa a [Felvétel] menü [Zoomléptetés] pontját [ON] értékre.

A menü beállításának részletei. (→25)

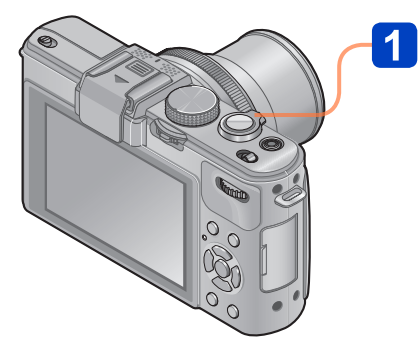

# Fókusztávolság kiválasztása

A zoom kar elforgatásával a készülék a 35 mm-es filmfelvevő kamerához hasonlóan, fokozatonként teszi lehetővé a fókusztávolság meghatározását.

Szélesebb terület befogása (nagy látószögű)

W 24 28 35 T

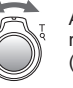

A téma nagyítása (teleobjektív)

Az aktuális nagyítandó terület (A fókusztávolságok azonosak a 35 mm-es filmfelvevő kameránál alkalmazottakkal)

## A [Zoomléptetés] lépései

24 mm, 28 mm, 35 mm, 50 mm, 70 mm és 90 mm

Az optikai zoomtól eltérő beállítás alkalmazása esetén a zoom az előbb ismertetett fókusztávolságokon kívül a következő fokozatoknál is megáll: 135 mm, 200 mm, 300 mm, 400 mm, 500 mm, 600 mm, a fókusztávolság max. Teleobjektív állásban stb.

A fókusztávolság értékei csak szemléltetési célokat szolgálnak.

A fókusztávolság a következő esetekben változik:

- · Ha a képarány beállítása 1:1
- Ha a [Sorozatfelvétel] beállítása [B]
- · Ha az [Éjsz. felv. kézből] motívumprogram van beállítva
- Az alábbi esetekben nem használható az [Zoomléptetés] funkció:
  - [Intelligens auto] üzemmód
  - Mozgóképek rögzítése közben
- A [Zoomléptetés] funkcióval készített képek lejátszása közben megjelenik a fókusztávolság.

# Képek készítése automatikus fókusszal

Az automatikus fókusz bekapcsolása után a fókuszáláshoz nyomja le félig az expozíciós gombot. A fókuszálási módszerek a [Felvétel] üzemmód és az [AF mód] beállítás függvényében változnak.

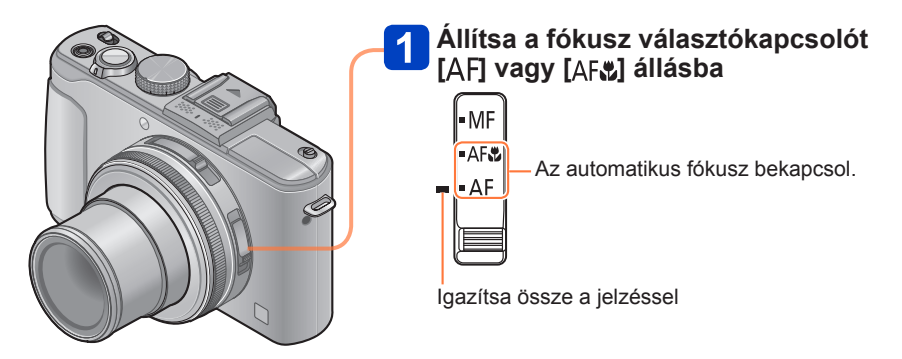

Témák/környezetek, amelyek megnehezíthetik a fókuszálást:

- Gyorsan mozgó vagy különösen fényes tárgyak vagy színkontraszt nélküli tárgyak.
- Képek készítése üvegen keresztül vagy fényt kibocsátó tárgyak közelében. Sötétben vagy jelentős remegéssel.
- Ha túl közel van a tárgyhoz, vagy ha egyszerre rögzít távoli és közeli tárgyakat egyetlen képben.
- Ha a fókuszt nem sikerült beállítani, a fókusz kijelzése villog, és sípoló hang hallható. Referenciaként használja a pirosan megjelenített fókusztartományt.

Előfordulhat, hogy bár a fókusz kijelzése világít, a fényképezőgép nem képes a témára fókuszálni, mert az a tartományon kívül esik.

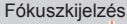

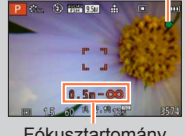

Fókusztartomány

## Az [AF mód] funkció bekapcsolása

## Válassza a [Felvétel] menü [AF mód] pontját

A menü beállításának részletei. (→25)

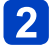

# A ▲ ▼ gombbal válassza ki az automatikus fókusz üzemmód kívánt elemét, majd nyomja meg a [MENU/SET] gombot

|    | (Arcérzékelés)                    | Előnézeti képek készítése emberekről                  |
|----|-----------------------------------|-------------------------------------------------------|
| Γ¢ | (AF-követés)                      | A fókusz automatikus rögzítése egy mozgó témára (→98) |
|    | (Huszonhárom<br>mezős fókuszálás) | A téma nem a kép közepén helyezkedik el (→98)         |
|    | (Egymezős<br>fókuszálás)          | A fókusz helye meghatározott (→99)                    |

#### Előnézeti képek készítése emberekről

Felismeri az arcokat (akár 15 embert), és ennek megfelelően igazítja az expozíciót és a fókuszt.

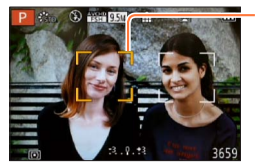

#### AF terület

- Sárga: Ha félig nyomia le az expozíciós gombot, a keret zöldre vált amikor a fényképezőgép fokuszál.
- Fehér: Akkor jelenik meg, ha több mint egy arcot ismer fel a fényképezőgép. Azok a további arcok is fókuszba kerülnek, amelyek ugyanolyan távolságra vannak, mint a sárga AF területen belüli arcok.

Az alábbi esetekben nem lehet beállítani az . (Arcérzékelés) funkciót:

- Motívumprogramok ([Panorámakép] [Éiszakai táikép] [Éisz. felv. kézből] [Étel])
- [Kreatív vezérlés] üzemmód ([Lágy fókusz] [Miniatűr hatás])
- •Ha a fényképezőgép az 😓 (Arcérzékelés) beállítás használatakor nem emberi témát arcként érzékel, válasszon másik beállítást.
- Ha a körülmények megakadályozzák az arcfelismerést, mert például a téma túl gyorsan mozog, az [AF mód] beállítása 🖼 (Huszonhárom mezős fókuszálás) értékre vált.

Képek készítése automatikus fókusszal

#### A fókusz automatikus rögzítése egy mozgó témára

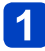

# Célozza be a témát a mozgáskövető automatikus fókusz keretével, majd nyomja meg az [AF/AE LOCK] gombot

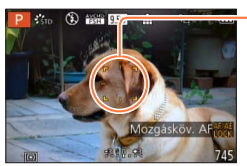

AF követési keret Amikor a készülék felismeri a témát, az AF követési keret fehérről sárga színűre vált, és a témát a készülék automatikusan fókuszban tartja.

Ha az AF-rögzítés sikertelen, a keret pirosan villog.

- Az AF-követés kikapcsolásához → Nyomja meg a [AF/AE LOCK] gombot
- Fókusztartomány (azonos a makrófelvétellel)
- Bizonyos felvételi körülmények között, ha például a téma kicsi vagy sötét, lehetséges, hogy az IF: (AF-követés) nem működik megfelelően. Ha az IF: (AF-követés) nem működik, a fókusz beállítása (Egymezős fókuszálás) lesz.

Az alábbi esetekben nem lehet beállítani az ha (AF-követés) funkciót.

- [Panorámakép] motívumprogram
- [Kreatív vezérlés] üzemmód ([Szépia] [Dinamikus monokróm] [Nagy dinamika] [Játék hatás] [Lágy fókusz] [Miniatűr hatás] [Sugárirányú defők.])
- · A [Fotóstílus] menü [Monokróm] pontja

#### A téma nem a kép közepén helyezkedik el

Fókuszáljon a felvételi kijelző egy nagyobb területének (akár huszonhárom mezős fókuszálás) előterében lévő témára.

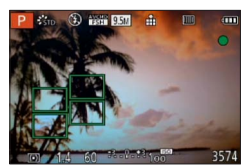

#### Képek készítése automatikus fókusszal

#### A fókusz helye meghatározott

Fókuszálás a kép közepén lévő AF-területre. (Akkor ajánlott, ha a nehéz a fókuszt igazítani)

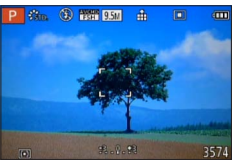

Az AF-terület helyzete módosítható. (→100)

Az alábbi esetekben a fókusz rögzített beállítása I (Egymezős fókuszálás):

- [Miniatűr hatás] [Kreatív vezérlés] üzemmódban
- [Nagy seb. mozgókép] [Kreat.mozgók.mód] üzemmódban
- Időzített felvétel közben
- A megjelenő AF-terület a felvételi körülményektől, például a hely sötétségétől vagy a zoomaránytól függően nagyobb méretű lehet.

#### A fókusz zárolása

Ha a megörökíteni kívánt téma nem a kijelző közepén helyezkedik el, akkor a képet a következőképpen készítheti el.

## Először igazítsa a fókuszt a témának megfelelően

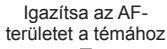

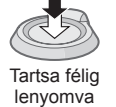

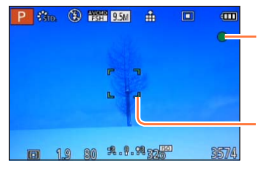

#### Fókuszkijelzés

Ha sikeres a fókuszálás: folyamatosan látható Ha a fókusz nincs beállítva: villog

#### AF-terület

Ha sikeres a fókuszálás: zöld Ha a fókusz nincs beállítva: piros

2

Visszatérés a kívánt kompozícióhoz

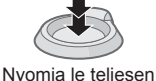

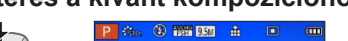

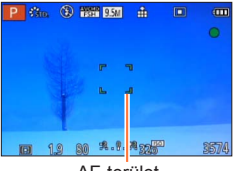

AF-terület

### Az AF-terület helyzetének és méretének módosítása

Az [AF mód] funkció (I) (egymezős fókuszálás) beállítása esetén a középen lévő AFterület helyzete és mérete is módosítható.

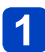

# Válassza a [Felvétel] menü [AF mód] pontját

• A menü beállításának részletei. (→25)

2 Az [AF mód] menü pontjai közül a navigációs gombbal válassza ki a [■] lehetőséget, majd nyomja meg a ► gombot

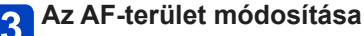

Az AF-terület mozgatása: Nyomja meg a ▲ ▼ ◄ ► gombot Az AF-terület méretének módosításához: Tekerje el a bátsó tárcsát

 AF-terület visszaállítása a kiindulási állapotba (helyzet és méret) → Nyomja meg a [DISP.] gombot

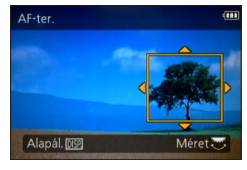

# 4 Nyomja meg a [MENU/SET] gombot

- Mozgókép felvétele közben az AF-terület helyzete és mérete nem módosítható.
- Előfordulhat, hogy kicsi AF-területnél a fókusz beállítása nehézkes.
- (pontfókuszálás) értékre állított [Fénymér. mód] funkciónál a készülék az AF-terület új helyzetét méri.
- A megjelenő AF-terület a felvételi körülményektől, például a hely sötétségétől vagy a zoomaránytól függően nagyobb méretű lehet.

#### Képek készítése automatikus fókusszal

#### Manuális és automatikus fókusz közös használata

A fókusz automatikus fókuszálással történő beállítása után a fókuszpont manuális fókuszbeállítással tovább pontosítható.

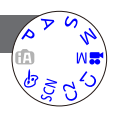

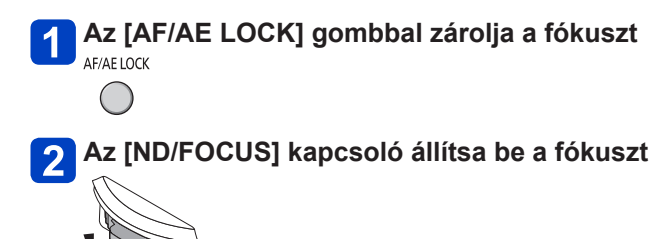

Manuális fókusz beállítási lépései (→104)

# Közeli képek készítése

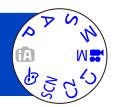

Ha fel szeretné nagyítani a témát, az [₄F♥] beállítás a normál fókusztartománynál közelebbi (legfeljebb 1 cm a max. Nagy látószög állásnál) rögzítését is lehetővé teszi.

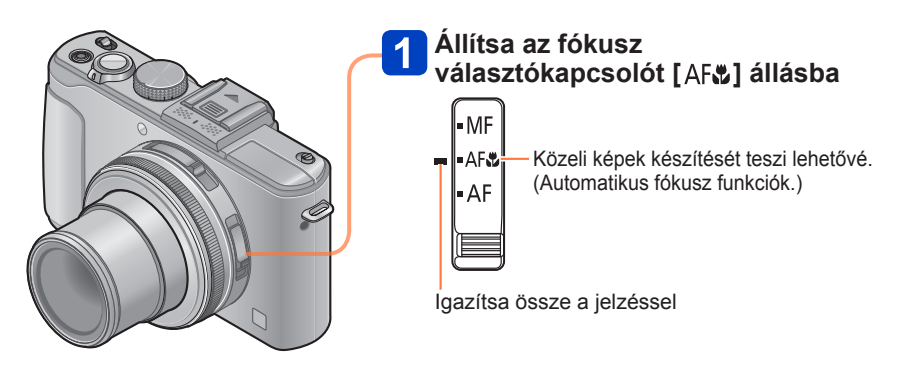

## Legrövidebb felvételi távolság

A legrövidebb felvételi távolság az objektív elülső része és a téma között mért távolság. Ez a távolság fokozatosan változik a zoom beállításától függően.

| Fókusz           | Zoom               |                   |  |  |  |
|------------------|--------------------|-------------------|--|--|--|
| választókapcsoló | max. Nagy látószög | max. Teleobjektív |  |  |  |
| AF               | 50 cm              | 50 cm             |  |  |  |
| AF 📽             | 1 cm               | 30 cm             |  |  |  |
| MF               | 1 cm               | 30 cm             |  |  |  |

• A zoom stb. használatkor megjelenik a fókusztartomány.

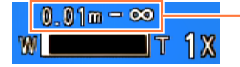

- Fókusztartomány

- [Intelligens auto] üzemmódban a legközelebbi felvételkészítési távolság a fókusz választókapcsoló állásától függetlenül az [AF&] funkciónál szereplővel azonos lesz.
- Eltarthat egy ideig, amíg a fényképezőgép messzi témára fókuszál.
- Háromlábú állvány és [Önkioldó] használata javasolt. A fényképezőgéphez közeli témáról készített felvétel készítésekor pedig a vaku lecsukásával a [③] (Derítő vaku ki) beállítása javasolt.
- Ha a fókusz igazítása után mozdítja el a fényképezőgépet, és a téma közel van a fényképezőgéphez, könnyen előfordulhat, hogy rosszul fókuszált képet kap, mivel a fókuszigazítás határa jelentősen csökken.
- Az AF makró mód beállítása az alábbi esetekben nem lehetséges.
  - Minden motívum módban, a [3D fénykép mód] kivételével

# Képek készítése az expozíció és/vagy a fókusz zárolásával

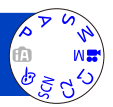

Az [AF/AE LOCK] gomb használata akkor célszerű, ha a kép elrendezésén azután kíván változtatni, hogy a témára már fókuszált, és az expozíciót is beállította.

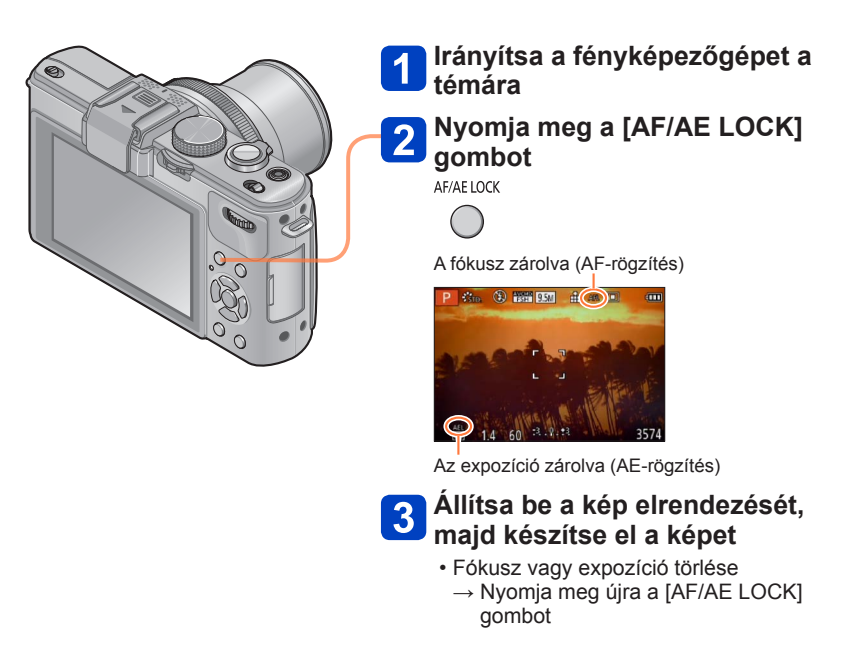

- Az expozíciós gomb félig történő lenyomásával még az AE zárása esetén is újból fókuszálhat a témára.
- A programváltás bekapcsolt AE-zár esetén is használható.
- Ha az expozíció és/vagy a fókusz zárolása után készít mozgóképeket, akkor [Kreat. mozgók.mód] üzemmódban a zárolt állapotban folytathatja a képek készítését. A zárás a [Kreat.mozgók.mód] üzemmód kivételével az összes üzemmódban ki van kapcsolva.
- A zoomnak az expozíció és/vagy a fókusz zárolását követő működtetésekor a készülék feloldja a zárolást. Ismételje meg a zárolást.
- [Kézi expozíció] funkciónál és [Motívumprogram]-ban az AE-rögzítés ki van kapcsolva.

# Képek készítése manuális fókusszal

A manuális fókusz akkor hasznos, ha a képek készítéséhez zárolni szeretné a fókuszt, vagy ha az Automatikus fókusz funkcióval eljárással nehézkes lenne a fókusz beállítása.

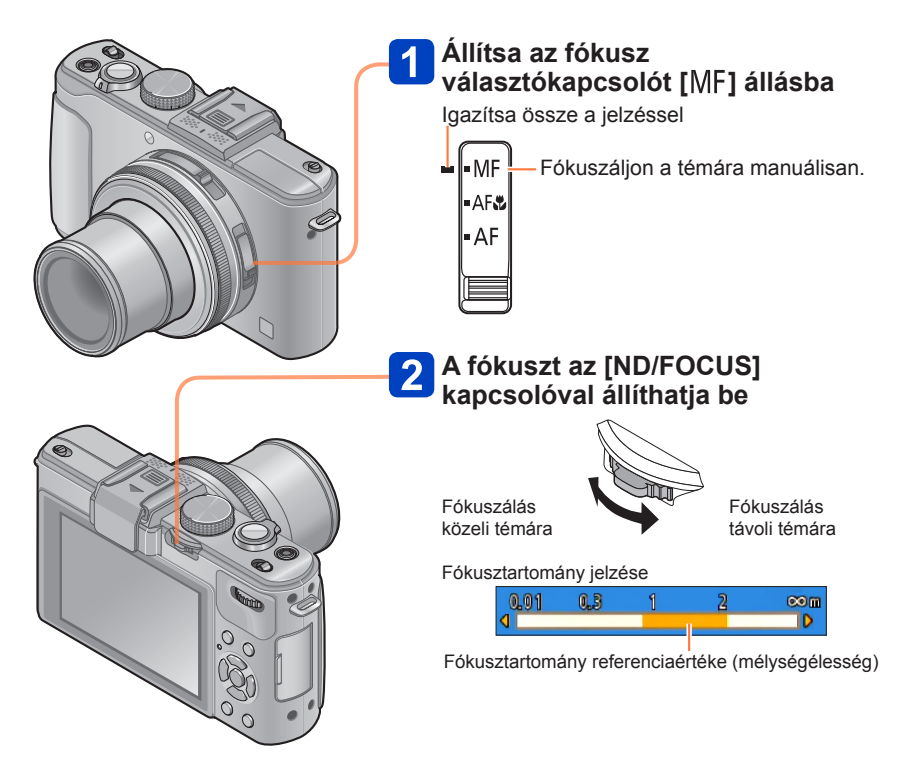

- Az [ND/FOCUS] kapcsolóval mozgóképfelvétel közben is beállíthatja a fókuszt. Ne feledje, hogy a különféle kijelzések és ikonok, mint pl. az MF-segéd és a fókusztartomány, nem jelennek meg.
- A zoom használata után állítsa be ismét a fókuszt.
- A manuális fókusz által megjelenített fókusztartomány referenciaértékként szolgál. Erősítse meg a kijelzőn a fókuszt ([MF-seg.] kijelző).
- A [Alvó üzemmód] kikapcsolása után ne feledje el ismét beállítani a fókuszt.
- Az AE-rögzítéssel együtt használt manuális fókusz esetén a fókuszt egyszerűbb megerősíteni.

## ■Nagyított kijelző (MF-segéd)

Ha a [Beállítás] menü [MF-seg.] lehetőségének beállítása [ON], és manuális fókuszálást hajt végre, nagyított kijelző jelenik meg. (MF-segéd)

- Nagyított kijelzős megjelenítés közben az [ND/FOCUS] kapcsolót lenyomva kb. 5xös, 10x-es vagy (csak a kijelző közepén) 4x-es nagyítás állítható be.
- Körülbelül 2 másodperccel a manuális fókuszálást követően a kijelző normál üzemmódba vált.
- Nagyított kijelző helyzetének módosítása
  - ①Manuális fókuszálás közben nyomja meg a [MENU/SET] gombot (amíg a nagyított kijelző látszik)
  - 2 A nagyított kijelzőt a navigációs gombbal mozgathatja
    - Nagyított kijelző visszaállítása középre → Nyomja meg a [DISP.] gombot
  - ③Nyomja meg a [MENU/SET] gombot

• A digitális zoom által nagyított területen nem jelenik meg az MF-segéd.

#### ■1 felv AF

Ha az [Fn gomb beáll.] lehetőséghez regisztrálja a [1 felv AF] elemet, az ◀ gomb egyszeri megnyomásával ideiglenesen bekapcsolja az automatikus fókuszt, és fókuszál a témára.

# Képrögzítés a beépített vakuval

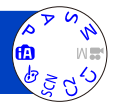

A beépített vakuval sötét helyen is készíthet felvételeket, de a vaku akkor is hasznos, ha fényes háttér esetén a téma megvilágításával az egész kép kontrasztját kívánja módosítani.

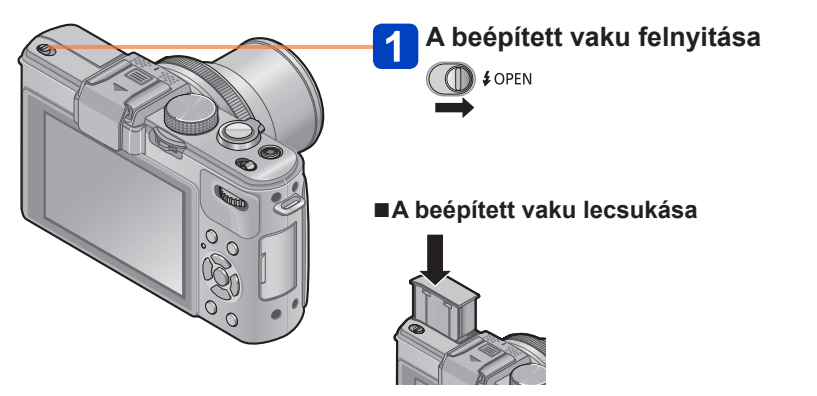

Ha már nincs szüksége a vakura, vagy egyáltalán nem is használja, akkor kattanásig lenyomva tolja vissza a helyére.

- A vaku lecsukásakor ügyeljen, nehogy az ujját, egyéb testrészét vagy valamilyen tárgyat becsípjen.
- Ne tegye a kezét a vaku fénykibocsátó része elé, és ne nézzen bele közelről. Ne használja a vakut kis távolságra lévő témákhoz (a hő/fény kárt tehet a témában).
- Auto/vörösszem-korrekció és egyéb vakubeállítások esetén ne csukja le a vakut közvetlenül az elővillanás funkció működését követően. Ha mégis közvetlenül ezután csukja le a vakut, akkor a készülék meghibásodhat.
- A vaku töltése közben a vaku ikonja pirosan villog, és ilyenkor az expozíciós gombot teljesen lenyomva sem lehet fényképet készíteni.
- A vaku hatása a következő esetekben bizonyulhat elégtelennek:
  - · Kis zársebesség esetén
  - A [Sorozatfelvétel] [ ] beállítása esetén
- A vaku töltése időbe telhet, ha az akkumulátor töltöttsége alacsony, vagy ha a vakut többször használja egymás után.
- ●A csatlakoztatott külső vaku elsőbbséget élvez a beépített vakuval szemben. (→201)

#### A vakubeállítás módosítása

# Válassza a [Felvétel] menü [Vaku] pontját

A menü beállításának részletei. (→25)

## A ▲ ▼ gomb megnyomásával válasszon ki egy típust, majd nyomja meg a [MENU/SET] gombot

|              | Típus, műveletek                                                                                                    | Felhasználások                                                                                 |
|--------------|----------------------------------------------------------------------------------------------------|------------------------------------------------------------------------------------------------|
| ¥Α           | <ul> <li>[Auto]</li> <li>Automatikusan dönti el, hogy használja-e a vakut vagy sem</li> </ul>                                                                                                    | Normál használat                                                                               |
| ¥A©          | <ul> <li>[Aut/vszem]*</li> <li>Automatikusan dönti el, hogy használja-e a<br/>vakut vagy sem (vörösszemhatás csökkentése)</li> </ul>                                                                   | Képek készítése sötét helyeken lévő<br>témákról                                                |
| \$           | [ <b>Derítő vaku be]</b><br>• Mindig használja a vakut                                                                                                    | Képek készítése ellenfénynél<br>vagy ragyogó megvilágításnál (pl.<br>fénycsőnél)               |
| <b>\$</b> S⊚ | <ul> <li>[Lassú szink./vszem]*</li> <li>Automatikusan dönti el, hogy használja-e a<br/>vakut vagy sem (vörösszemhatás csökkentése;<br/>lassú zársebesség világosabb képek<br/>készítéséhez)</li> </ul> | Képek készítése témákról éjszakai<br>háttér előtt (ajánlott a háromlábú<br>állvány használata) |

\* A vaku kétszer villan. Ne mozduljon el a második villanásig. A villanások közötti időköz a téma fényességétől függően eltérő hosszúságú.

Ha a [Felvétel] menü [Vszem.csökk.] lehetősége [ON] értékre van állítva, az ikon [\$A9]/[\$S9] ikonra vált, a készülék automatikusan észleli a vörösszemhatást, és helyesbíti a képadatokat. (Csak az [AF mód] 💽 (Arcérzékelés) beállítása esetén)

- Ha a beépített vaku le van csukva, a fényképezőgép a vakubeállítástól függetlenül a
   [③] (Derítő vaku ki) értéket használja.
- [Intelligens auto] üzemmódban megjelenik a [i
  <sup>4</sup>] ikon, a beépített vaku felnyitásakor pedig a készülék a témától és a fényerőtől függően határozza meg a kibocsátott fény mértékét.
- A vaku fényerejét a [Felvétel] menü [Vaku beáll.] pontjával szabályozhatja. (→145)
- A [Felvétel] menü [Vaku szinkron] pontjában meghatározhatja, hogy a szinkronizálást az első vagy a második redőnyre kívánja-e elvégezni. (
   –144)
- A vörösszem-korrekció eredményessége függ a témától, továbbá olyan tényezők befolyásolják, mint a téma fényképezőgéptől való távolsága, a téma a fényképezőgépbe néz-e az elővillanáskor stb. Néhány esetben a vörösszemkorrekció hatása elhanyagolható.
- A vakubeállítások módosulhatnak, ha módosítja a felvételi üzemmódot.
- A motívumprogram vakubeállításai visszaállnak az alapbeállításra, ha a motívumprogram megváltozik.
- Ha a vaku témára vetett fénye nem elegendő, sem a helyes expozíció, sem a helyes fehéregyensúly nem érhető el.

#### ■Az egyes üzemmódoknál rendelkezésre álló típusok

(o: beállítható, -: nem állítható be, : alapbeállítás)

|             | <b>A</b>    | P | S | h.   | [Motívumprogram] |          |            |    |                 |                         |   |
|-------------|-------------|---|---|------|------------------|----------|------------|----|-----------------|-------------------------|---|
|             |             | A | M | (*** | Ð                | <b>1</b> | ۶ <u>×</u> | *2 | <sup>†</sup> O1 | <b>9</b> ,1 <b>9</b> ,2 | * |
| ¥Α          | ° <b>*2</b> | 0 | 0 | -    | 0                | 0        | 0          | -  | 0               | 0                       | 0 |
| <b>≱A</b> ⊚ | _           | 0 | 0 | —    | 0                | 0        | -          | -  | —               | 0                       | _ |
| \$          | -           | 0 | 0 | -    | 0                | 0        | 0          | -  | 0               | 0                       | 0 |
| ₽S⊘         | -           | 0 | - | 0    | -                | -        | -          | 0  | -               | -                       | - |

\*1 Csak [Folyam. defókusz] és [Sugárirányú defók.] esetén

\*2 A témától és a fényerőtől függően válassza az [i4<sup>A</sup>], [i4<sup>A</sup>], [i4<sup>A</sup>], [i4<sup>S</sup>] vagy [i4<sup>S</sup>] beállítást.

A vaku a következő esetekben nem használható:

- Mozgóképek rögzítése közben
- A következő motívumprogramokban:

[Tájkép] [Panorámakép] [Éjszakai tájkép] [Éjsz. felv. kézből] [HDR] [Napnyugta] [Üvegen át] [3D fénykép mód]

## ■A vaku hatótávolsága az [Érzékenység] [AUTO] beállítása esetén

| max. Nagy látószög | kb. 0,8 m - 8,5 m* <sup>3</sup> |
|--------------------|---------------------------------|
| max. Teleobjektív  | kb. 0,3 m - 5,2 m* <sup>3</sup> |

\*3 Ha az [ISO-limit beá.] beállítása [AUTO].

#### A vakubeállításokhoz tartozó zársebesség

| <b></b> \$A \$A⊚ \$ | 1/60*4 - 1/4000            |
|---------------------|----------------------------|
| ¥S©                 | 1*4* <sup>5</sup> - 1/4000 |

\*4 Eltérő lehet a [Min. zárseb.] beállítástól függően.

\*5 Ha a [Min. zárseb.] beállítása [AUTO], és a [Stabilizátor] [ON] beállítása esetén remegés észlelhető, a maximális sebesség 1/4 másodperc. Az érték függ a használt [Intelligens auto] üzemmódtól, a motívumprogramtól stb.
## Az ISO-érzékenység beállítása

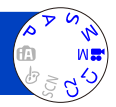

Manuálisan állítsa be az ISO-érzékenységet (fényérzékenység). Sötét helyeken tiszta képek készítéséhez nagyobb értékeket ajánlunk.

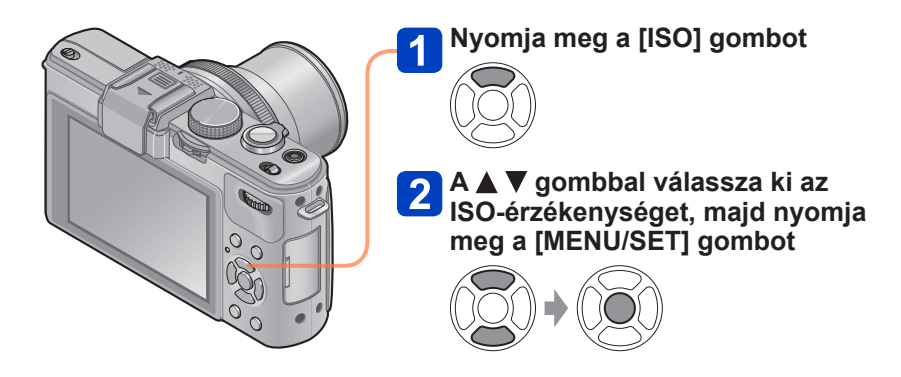

#### Beállítások

| [AUTO]                                                                            | A téma fényességétől függően az ISO-érzékenység automatikus<br>beállítása legfeljebb 1600.                                                                                                    |
|-----------------------------------------------------------------------------------|----------------------------------------------------------------------------------------------------|
| EISO                                                                              | A téma mozgásától és fényességétől függően az ISO-<br>érzékenység automatikus beállítása legfeljebb 1600.                                                                                                    |
| [80] / [100] / [200] / [400] /<br>[800] / [1600] / [3200] /<br>[6400] / [H.12800] | <ul> <li>Az ISO-érzékenység a kiválasztott értékre van rögzítve.</li> <li>Ha az [ISO-szint emel.] beállítása [1/3 EV], az ISO-<br/>érzékenység további beállításai választhatók ki. (→137)</li> <li>A [Bővített ISO] [ON] beállítása esetén az ISO-érzékenység<br/>6400-at meghaladó értékre is beállítható. (→110)</li> </ul> |

#### Beállítási útmutató

| [Érzékenység]   | [80]       | ←► | [H.12800] |
|-----------------|------------|----|-----------|
| Helyszín        | Világos    |    | Cötát     |
| (ajánlott)      | (kültéren) |    | Solei     |
| Zársebesség     | Lassú      |    | Gyors     |
| Interferencia   | Alacsony   |    | Magas     |
| Téma elmosódása | Magas      |    | Alacsony  |

Az [Érzékenység] beállítása az alábbi esetekben automatikusan történik:

Mozgóképek rögzítése közben (Kivéve [Kreat.mozgók.mód] üzemmód)

- Ha [Kreat.mozgók.mód] üzemmódban [Nagy seb. mozgókép] beállítással készít felvételt
- A [Sorozatfelvétel] [ ] beállítása esetén

#### A kiterjesztett ISO funkcióval kapcsolatos tudnivalók

Ha a [Felvétel] menü [Bővített ISO] beállításának értéke [ON], a következő ISOérzékenységi értékek is beállíthatók.

H.8000\* / H.10000\* / H.12800

\* Ha az [ISO-szint emel.] értéke [1/3EV]

• A [Bővített ISO] beállítással alacsonyabb maximális pixelszámú képek készíthetők.

| Képarány | Az elkészíthető képek<br>maximális pixelszáma |
|----------|-----------------------------------------------|
| 1:1      | 2.5 M                                         |
| 4:3      | 3 M                                           |
| 3:2      | 3 M                                           |
| 16:9     | 2.5 M                                         |

A [Bővített ISO] beállítása esetén a [Minőség] menü [RAW.], [RAW.] és [RAW] beállításával nem készíthet képeket.

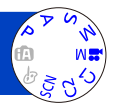

Igazítsa a színeket a fényforrásnak megfelelően, ha másképp természetellenesnek tűnnek.

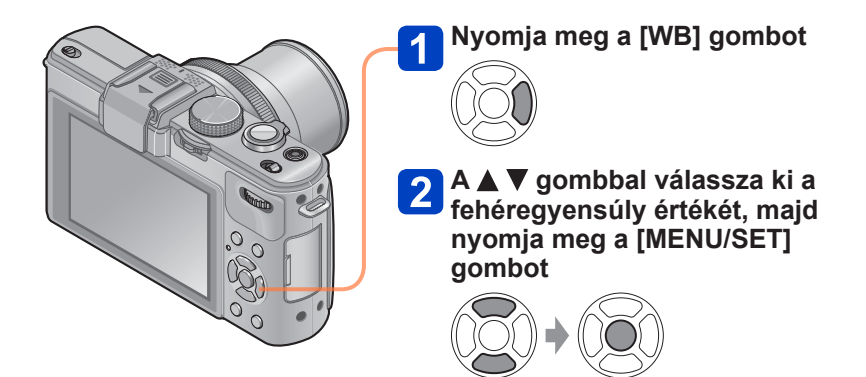

■ Beállítások: [AWB] ([Auto fehéregyensúly]) / ☆ ([Nappal]) / ♣ ([Felhős]) / ☆ ([Árnyék]) / ([Vaku]) / ┌़ैर ([Izzó]) / ♣ 嗯 ([Fehérbeáll. 1] [Fehérbeáll. 2]) / រֻ⊠ ([Színhőmérséklet])

- Az [AWB] (automatikus fehéregyensúly) beállítása esetén a fényképezőgép a fényforrásnak megfelelően állítja be a színeket. Ha azonban a motívum túl világos vagy túl sötét, vagy más szélsőséges körülmény áll fenn, előfordulhat, hogy a képek piros vagy kék árnyalatúak lesznek. Több fényforrás esetén előfordulhat, hogy nem működik megfelelően a fehéregyensúly.
- Fénycsöves, LED-es, illetve egyéb megvilágítás esetén az [AWB], a [] vagy a [] beállítást javasoljuk.
- A következő esetekben a fehéregyensúly rögzített beállítása [AWB]: Motívumprogramok ([Tájkép], [Éjszakai portré], [Éjszakai tájkép], [Éjsz. felv. kézből], [Étel], [Napnyugta])
- Ha a fényképezőgép ki van kapcsolva, a beállított fehéregyensúly megmarad. (Ha módosul a motívumprogram, a fehéregyensúly beállítása automatikusan visszaáll az [AWB] értékre.)

#### ■Az [AWB] működési tartománya:

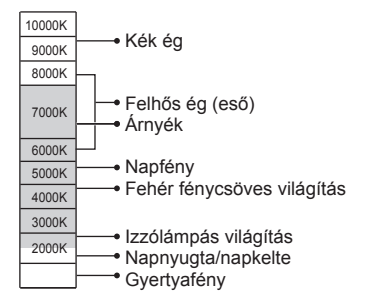

K=színhőmérséklet kelvinben

#### A fehéregyensúly kézi beállítása

A színek beállításához készítsen képet egy fehér témáról a célmegvilágításban.

#### 1 Nyomja meg a [WB] gombot

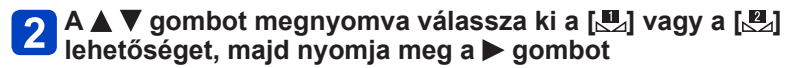

3 Irányítsa a fényképezőgépet egy fehér területre, például papírlap felé, ügyelve arra, hogy a téma a kijelző közepén megjelenő keretben maradjon, és nyomja meg a [MENU/SET] gombot

•Ha a fényképezőgép ki van kapcsolva, a beállított fehéregyensúly megmarad.

 Előfordulhat, hogy nem lehetséges a megfelelő fehéregyensúly beállítása, ha a téma túl világos vagy túl sötét. Ilyen esetben módosítsa a fényerőt, és próbálkozzon ismét a fehéregyensúly beállításával.

#### Fehéregyensúly beállítása a színhőmérséklet segítségével

A fehéregyensúlyt a színhőmérséklet módosításával állíthatja be. A színhőmérséklet a színeket hőmérsékleti értékekkel jellemzi (mértékegysége: K\*). A magasabb színhőmérsékletű kép kékes hatású, míg az alacsonyabb hőmérsékletű kép vöröses színű.

\* Kelvin

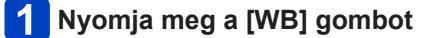

A ▲ ▼ gombot megnyomva válassza ki az [t] lehetőséget, majd nyomja meg a > gombot

A ▲ ▼ gombbal válassza ki a színhőmérséklet értékét, majd nvomia meg a [MENU/SET] gombot

2 500 K és 10 000 K közötti színhőmérsékletet állíthat be.

#### A fehéregyensúly finombeállítása

A fehéregyensúly beállításait egyenként lehet finomra hangolni, ha a színek továbbra sem a várakozásoknak megfelelően jelennek meg.

### Nyomja meg a [WB] gombot

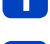

#### A ▲ ▼ gomb megnyomásával válassza ki a fehéregyensúly finombeállítási lehetőségét, és nyomja meg a > gombot

• A [,, a [,], a [,] vagy a [] kiválasztásakor nyomja meg ismét a ▶ gombot.

#### Végezze el a finombeállítást a **A V I** gombbal, majd nyomja meg a [MENU/SET] gombot

◄: A (borostyán: narancssárgás színek) ►: B (kék: kékes színek) ▲: G+ (zöld: zöldes színek)

- ▼: M- (magenta: vöröses színek)

- A fehéregyensúly finombeállításának a borostyán (A) vagy a kék (B) oldal felé való módosításakor a fehéregyensúly kijelzőn látható ikonja a finombeállítás szerinti színre vált.
- A fehéregyensúly finombeállításának a G+ (zöld) vagy az M- (magenta) oldal felé történő módosításakor a kijelző fehéregyensúly-ikonjában a [+] (zöld) vagy [-] (magenta) jelenik meg.
- Ha nem végzi el a fehéregyensúly finombeállítását, akkor a középpontot válassza.
- A beállítások a vakus fényképezés esetén is érvényesek maradnak.
- Minden fehéregyensúly-beállítási elemhez külön fehéregyensúly-finombeállítást végezhet.
- A beállítások akkor is megmaradnak, ha kikapcsolja a készüléket.
- Ha a []] vagy a []] pontban a fehéregyensúlyt alapállapotba állítja, vagy a []] pontban a színhőmérsékletet alapállapotba állítja, akkor a fehéregyensúly finombeállítási szintje visszatér a normál értékre (középpont).

#### Expozíciósorozat-készítés a fehéregyensúly segítségével

A készülék a sorozat beállítását a fehéregyensúly finombeállítási értékei alapján végzi el. Az expozíciós gomb egyszeri megnyomására a fényképezőgép automatikusan három, eltérő színjellemzőkkel rendelkező képet készít.

# 1 A fehéregyensúly finombeállítási képernyőjével állítsa be a rekeszelés referenciájaként szolgáló fehéregyensúlyt

• A fehéregyensúly finombeállító képernyőjének megjelenítése (→113)

## 2 Nyomja meg a [DISP.] gombot

# **3** A navigációs gombbal állítsa be a rekeszelést, és nyomja meg a [MENU/SET] gombot

▲ V: G+ (zöld: zöldes színek) és M- (magenta: vöröses színek) között

◄►: A (borostyán: narancssárgás színek) és B (kék: kékes színek) között

 Ha nincs beállítva a rekeszelés szélessége, a [F.e. sorozat] funkció ki van kapcsolva.

- A [F.e. sorozat] beállításakor a fehéregyensúly ikonjánál a [BKT] jelenik meg.
- A sorozat nem lépheti túl a fehéregyensúly finombeállítási területét (határértékét).
- Ha a fehéregyensúly-finombeállítási műveleteket a sorozat beállítása után végzi el, akkor a sorozat a képrögzítéshez a módosított értéket veszi középpontnak.
- A fényképezőgép kikapcsolásakor a készülék törli a fehéregyensúly-sorozat beállítását.
- A zár hangja csak egyszer hallható.
- A fehéregyensúly-sorozat beállítását követően a készülék törli az [Exp. sorozat], az [Arányú sor.] és a [Sorozatfelvétel] funkciót.
- Az alábbi esetekben nem használható a fehéregyensúly-sorozat funkció.
  - mozgóképfelvétel közben,
  - Ha a [Minőség] beállítása [RAW ], [RAW ] vagy [RAW]

## Fényképek készítése önkioldóval

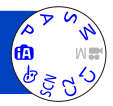

Háromlábú állvány használatát javasoljuk. Ez akkor is hatékony, ha az expozíciós gomb megnyomásakor fellépő remegést kell korrigálni; állítsa 2 másodpercre az önkioldót.

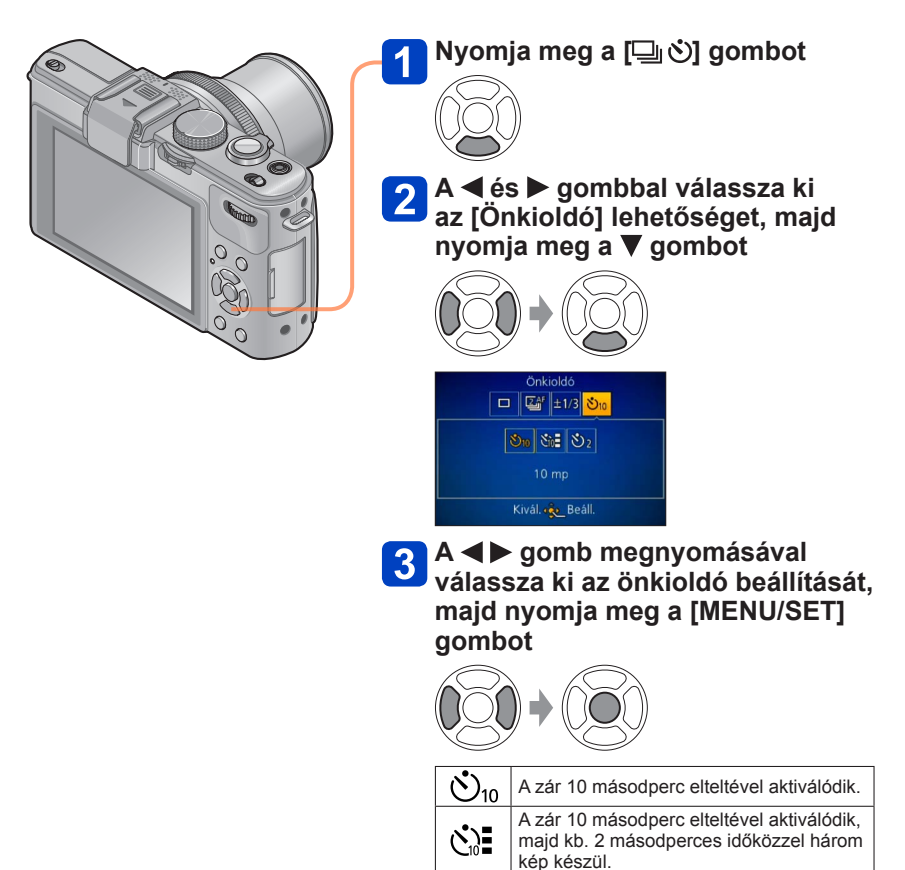

(Folytatás a következő oldalon)

A zár 2 másodperc elteltével aktiválódik.

**(`)**2

#### Fényképek készítése önkioldóval

Önkioldó jelzője (Villog a beállított időtartamig)

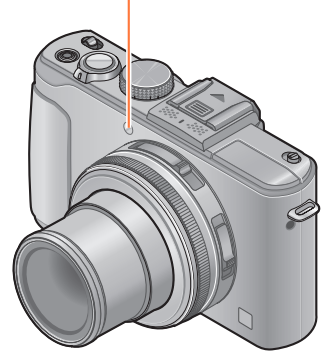

#### 👖 Készítsen egy fényképet

Nyomja le teljesen az expozíciós gombot, és a felvétel az előre beállított idő elteltével elindul.

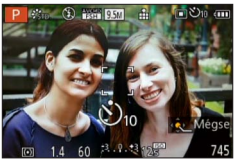

- A művelet visszaszámlálás közbeni megszakításához
  - $\rightarrow$  Nyomja meg a [MENU/SET] gombot

#### ■Törlés

A 2-es lépésben válassza a [] ([Egy kép]) ikont.

- A készülék automatikusan beállítja a fókuszt közvetlenül a felvétel előtt, ha teljesen lenyomja az expozíciós gombot.
- Miután leáll az önkioldó jelzőjének villogása, előfordulhat, hogy AF-segédfényként világít.
- Az önkioldó nem használható időzített felvételhez és mozgóképek felvételéhez.

## A sorozatkép funkció beállítása

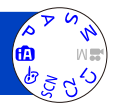

Amíg teljesen lenyomva tartja az expozíciós gombot, a fényképezőgép állóképek sorozatát képes rögzíteni.

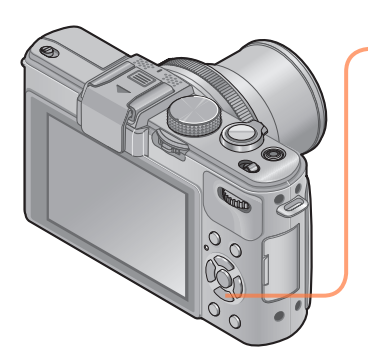

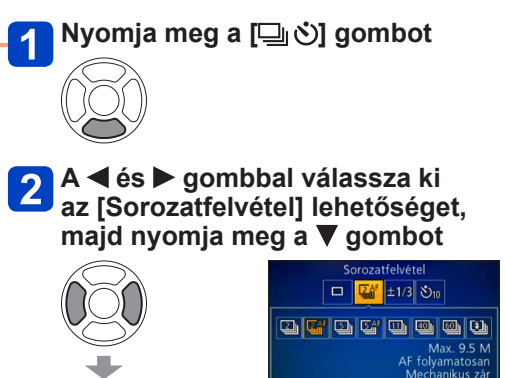

A ◀► gombbal válassza ki a kívánt sorozatkép-beállítást, majd nyomja meg a [MENU/SET] gombot

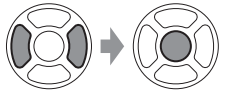

A sorozatkép funkció beállítása

| Beállítás     | Sebesség                                                | A képek száma     | Fókusz, expozíció, fehéregyensúly                                                  |
|---------------|---------------------------------------------------------|-------------------|------------------------------------------------------------------------------------|
| 2             | kb. 2 kép/mp.                                           | 100* <sup>1</sup> | A fényképezőgép csak a fókusz beállítását rögzíti az első képhez.* <sup>2</sup>    |
| 2 AF          | kb. 2 kép/mp.                                           | 100* <b>1</b>     | A lehetséges tartományon belül állítva.                                            |
| 5             | kb. 5 kép/mp.                                           | 100* <sup>1</sup> | A fényképezőgép csak a fókusz beállítását<br>rögzíti az első képhez.* <sup>2</sup> |
| 5 AF          | kb. 5 kép/mp.                                           | 100* <b>1</b>     | A lehetséges tartományon belül állítva.                                            |
| 11            | kb. 11 kép/mp.                                          | 12                | Az első elkészített kép beállításain rögzített.                                    |
| 40            | kb. 40 kép/mp.                                          | 40                | Az első elkészített kép beállításain rögzített.                                    |
| <u>60</u>     | kb. 60 kép/mp.                                          | 60                | Az első elkészített kép beállításain rögzített.                                    |
| <b>(1)</b> *3 | A felvételi<br>körülményektől függően<br>(Vaku sorozat) | 5                 | Az első elkészített kép beállításain rögzített.                                    |

\*1 A sorozatképként készíthető képek száma a képkészítési feltételektől és a memóriakártya típusától és/vagy állapotától függ.

\*2 A készülék a lehetséges tartományon belül beállítja az expozíció és a fehéregyensúly értékét.

\*3 Sorozatképek készítése vaku használatával. Csak P, A, S üzemmódban

#### ■A képméret beállításával kapcsolatos megjegyzés

[1], [1] és [1] használatakor a képméret kisebb lesz.

| Képarány | 40                   | <u>60</u>    | <u>عا</u> |
|----------|----------------------|--------------|-----------|
| 4:3      | 5 M, 3 M, 2 M, 0.3 M | 2.5 M, 0.3 M | 3 M       |
| 3:2      | 4.5 M, 2.5 M, 0.3 M  | 3 M, 0.3 M   | 2.5 M     |
| 16:9     | 3.5 M, 2 M, 0.2 M    | 3.5 M, 0.2 M | 2 M       |
| 1:1      | 3.5 M, 2.5 M, 0.2 M  | 2 M, 0.2 M   | 2.5 M     |

#### ■Törlés

A 2-es lépésben válassza a [] ([Egy kép]) ikont.

- [] funkció használatakor a felvételi tartomány szűkebb.
- A [] vagy [] beállítással rögzített képek együtt, csoportként kerülnek rögzítésre (csoportos megjelenítés). (→156)
- A téma fényességének változásától függően lehetséges, hogy a fényképezőgép világosabban vagy sötétebben rögzíti a második és az azt követő képeket, ha a sorozatkép funkció beállítása [四], [四], [四] vagy [铅].
- Ha mozgóképfelvétel közben aktiválja a sorozatkép funkciót, akkor a fókusz még a
   [[4]] vagy a [[4]] beállítás alkalmazása esetén is az első képhez van rögzítve.
- A sorozatképek felvételi sebessége csökkenhet, ha a zársebesség csökken a hely sötétsége miatt.
- A sorozatkép funkció [] vagy [] beállításával készített képek torzulhatnak, ha a téma mozgott, vagy a fényképezőgép bemozdult.
- ●A vaku beállítása [④] (Derítő vaku ki). (Kivéve [ຟ])
- A beállítások akkor is tárolódnak, ha kikapcsolja a készüléket.
- A sorozatkép funkció az alábbi esetekben nem használható:
  - [Kreatív vezérlés] üzemmód ([Játék hatás] [Miniatűr hatás] [Lágy fókusz] [Csillagszűrő] [Folyam. defókusz] [Sugárirányú defók.])
  - Motívumprogramok ([Panorámakép] [Éjsz. felv. kézből] [HDR] [3D fénykép mód])
  - Időzített felvétel közben
- Amikor az [Intelligens auto] mód, az [Éjszakai portré] vagy az [Éjszakai tájkép] motívumprogram van beállítva, nem választható ki a [], [] és [] lehetőség.
- Egymás után készített képeknél a használati feltételektől függően a felvételek között eltelhet bizonyos idő.
- A sorozatkép funkcióval rögzített állóképek tárolása hosszabb időt vehet igénybe. Ha az adattárolás közben is folytatja a felvételkészítést, akkor lecsökken a sorozatképként készíthető képek száma. A sorozatkép funkcióhoz nagy sebességű memóriakártya javasolt.
- Sorozatképek készítése közben nem használható a zoom funkció.

## Állóképek képarányának módosítása

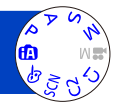

Az állóképek képaránya a képarány választókapcsolójával egyszerűen módosítható.

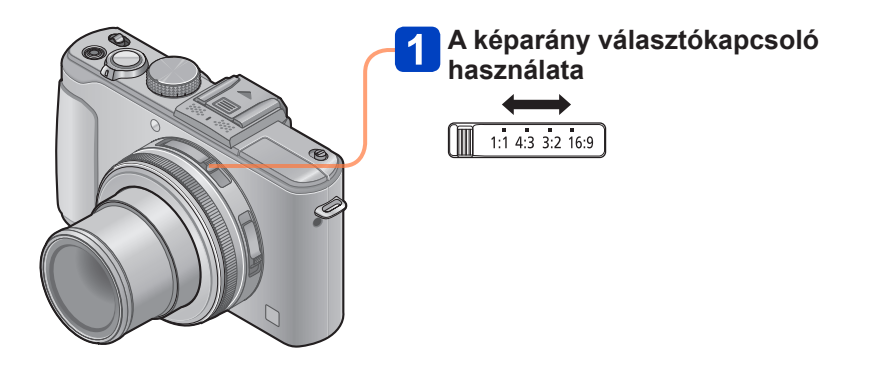

 Előfordulhat, hogy a szegélyek levágásra kerülnek nyomtatáskor – ezt feltétlenül ellenőrizze előre.

#### Állóképek képarányának módosítása

## Képarány automatikus módosítása képkészítés közben [Arányú sor.]

Az expozíciós gomb egyszeri megnyomásával a fényképezőgép automatikusan négy képaránnyal készít képet (4:3, 3:2, 16:9 és 1:1). (A zár hangja csak egyszer hallható.)

#### 🚹 Válassza a [Felvétel] menü [Arányú sor.] pontját

- A menü beállításának részletei. (→25)
- 2 A navigációs gomb segítségével válassza az [ON] lehetőséget, és nyomja meg a [MENU/SET] gombot

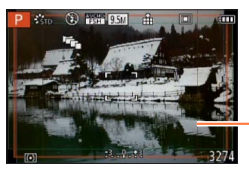

A kijelzőn látható a képarányoknál elérhető tartomány mérete.

- A készülék mind a négy képhez azonos zársebességet, rekesznyílásértéket, fókuszt és [Expozíció], [Fehéregyens.], valamint [Érzékenység] beállítást használ.
- Három vagy kevesebb készíthető kép esetén a képaránysorozat funkció nem működik.
- Képaránysorozat használatakor a készülék törli az [Exp. sorozat] és a [Sorozatfelvétel] funkciót.
- Az alábbi esetekben nem használható az [Arányú sor.] funkció:
  - [Kreatív vezérlés] üzemmód ([Játék hatás] [Miniatűr hatás] [Lágy fókusz] [Csillagszűrő] [Folyam. defókusz] [Sugárirányú defók.])
- Motívumprogramok ([Panorámakép] [Éjsz. felv. kézből] [HDR] [3D fénykép mód])
- Az alábbi esetekben nem használható:
  - mozgóképfelvétel közben,
  - Ha a [Minőség] beállítása [RAW ], [RAW ] vagy [RAW]

## A beépített ND-szűrő használata

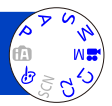

Ha erős megvilágítású, szabadtéri helyszínen maximális rekesznyílással vagy alacsony zársebességgel kíván képet készíteni, akkor a beépített ND-szűrővel csökkentheti az objektíven átáramló fény mennyiségét.

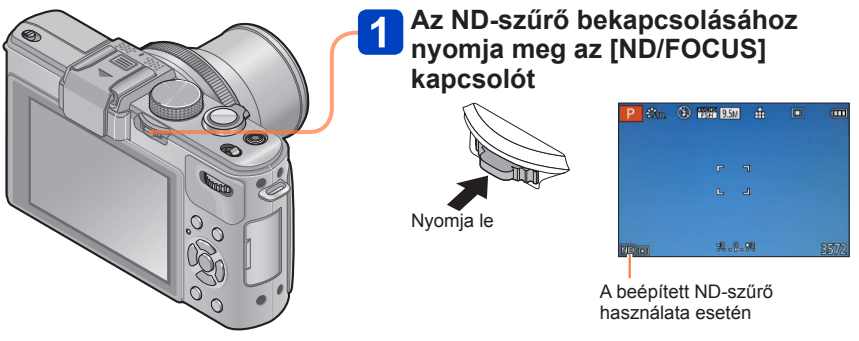

A beépített ND-szűrő kikapcsolása
 → Nyomja meg ismét a kapcsoló.

 A beépített ND-szűrő kb. 3 EV fokozatnak megfelelő fénymennyiség-módosítást végez.

 A beépített ND-szűrő automatikusan aktiválódik, ha az [AE program] üzemmódban a [Program diagram] lehetőség nem [STD] értékre van állítva.

- A [Kreatív vezérlés] üzemmód [Folyam. defókusz] és [Sugárirányú defók.] beállításánál automatikusan aktivált.
- Mozgóképek felvétele közben nem módosíthatja a beépített ND-szűrő beállítását.

## Az expozíció korrekciója

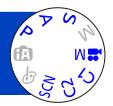

Ellenfény, illetve túl sötét vagy túl világos téma esetén javítja az expozíciót.

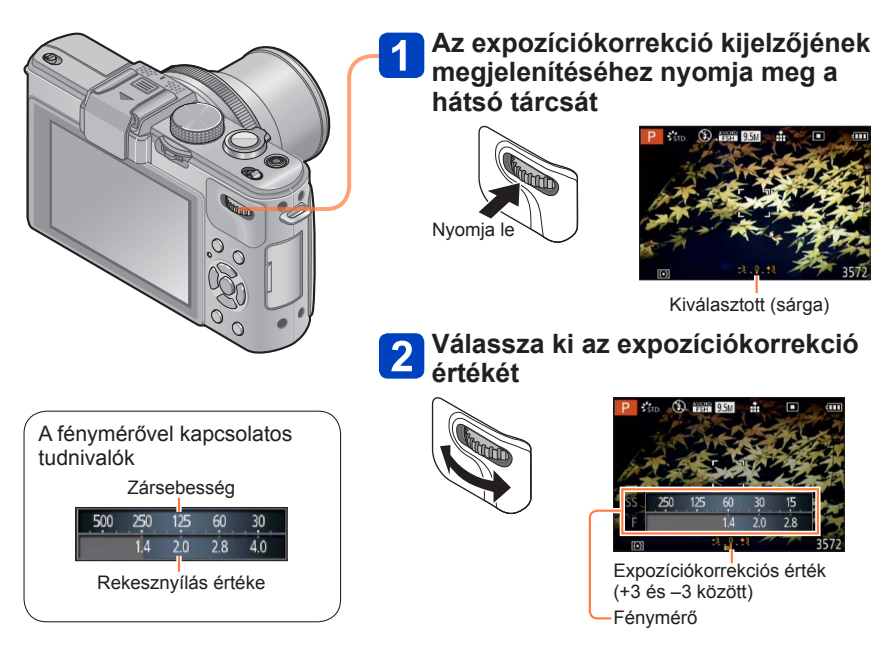

- Ha a kép túl sötét, állítson az expozíción a "+" irányban.
- Ha a kép túl világos, állítson az expozíción a "-" irányban.

#### Az expozíció korrekciója

#### [Exp. sorozat]

Az expozíciósorozat funkció az expozíció automatikus változtatása közben készít állóképsorozatot. Expozíciókorrekció használatakor a készülék az expozíciókorrekció értékét alapul véve automatikusan készíti a fényképeket egy fokozattal alacsonyabb és egy fokozattal magasabb expozíciós értékekkel.

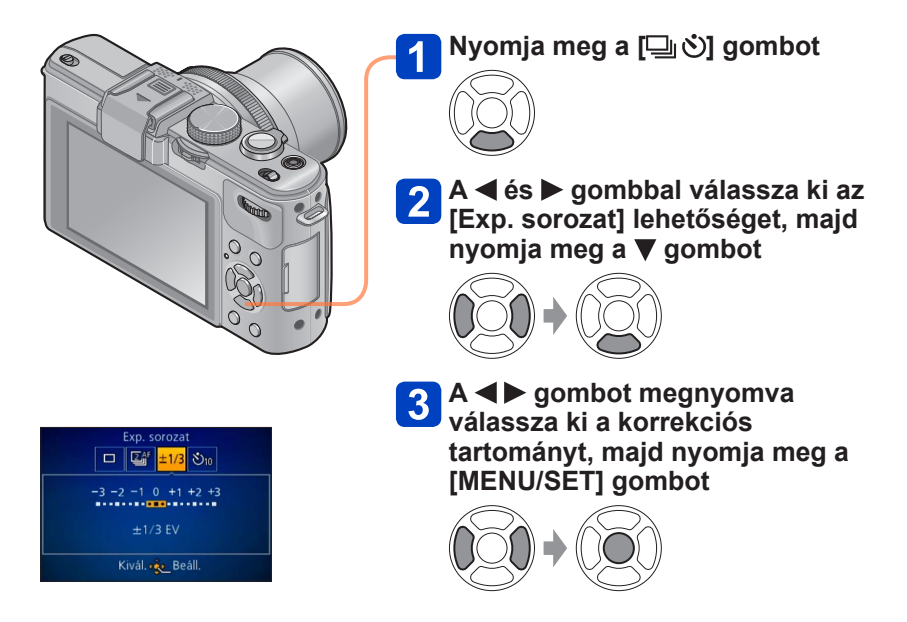

 Az első kép korrekció nélkül, a második kép negatív, míg a harmadik pozitív korrekcióval készül el.

#### ■Törlés

A 2-es lépésben válassza a [] ([Egy kép]) ikont.

- Nem használható vakuval.
- •Az alábbi esetekben nem használható az [Exp. sorozat] funkció:
  - [Kreatív vezérlés] üzemmód ([Miniatűr hatás] [Lágy fókusz] [Csillagszűrő] [Folyam. defókusz] [Sugárirányú defók.])
  - Motívumprogramok ([Panorámakép] [Éjsz. felv. kézből] [HDR] [3D fénykép mód])
  - Mozgóképek rögzítése közben
  - Időzített felvétel közben

# A felvételi információk megjelenítésének váltása stb.

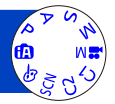

A felvételi információkat (pl. különféle beállítások ikonja) és a szintjelzőt is kikapcsolhatja (→128).

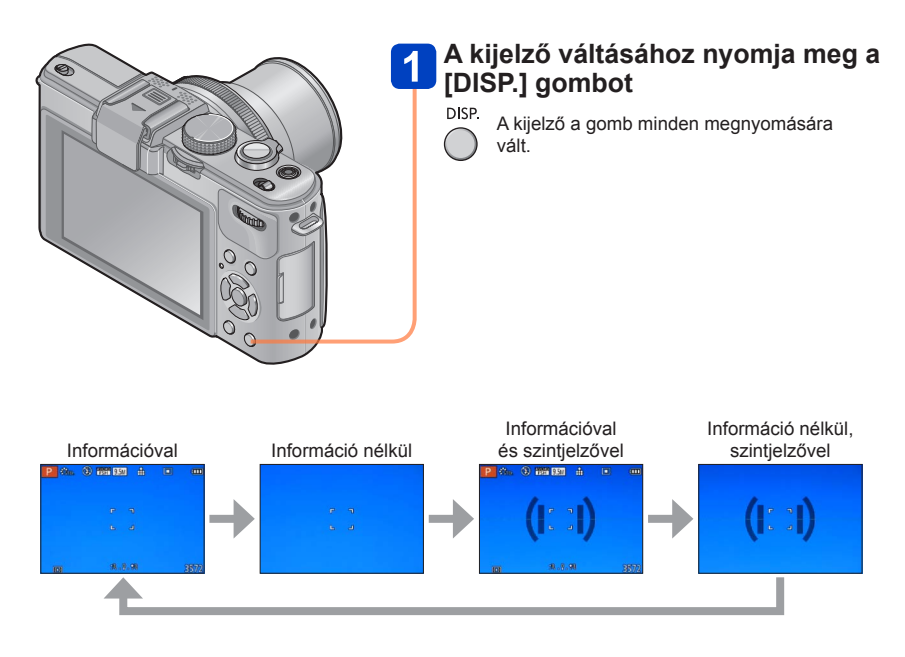

 Ha a [Beállítás] menü [Komp. segédv.] pontját nem [OFF] értékre állítja, akkor megjelennek a segédvonalak.

 Az [LCD kij. stílus] és a [Ker. kij. stílus] menüponttal lehetőség van csak a kijelző elrendezésének módosítására.

## A vízszintjelző használata

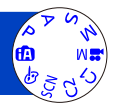

Ha például tájkép készítésekor szeretne megbizonyosodni arról, hogy a fényképezőgép vízszintesen áll, akkor a vízszintjelzővel ezt könnyen ellenőrizheti.

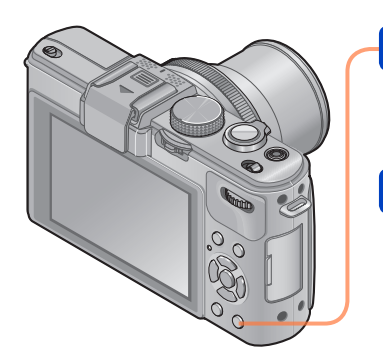

#### A kijelző váltásához nyomja meg a [DISP.] gombot

DISP. A kijelző váltásához nyomja meg a gombot. Nyomja a gombot, amíg meg nem jelenik a szintjelző.

2 Állítsa be a fényképezőgépet vízszintesen

#### A vízszintjelző használata

A sárga vonal a döntés aktuális mértékét (vízszintes vonal) mutatja. Változtassa a fényképezőgép helyzetét, hogy a sárga vonal illeszkedjen a fehér vonalra.

#### Felfelé vagy lefelé dől -

 A fényképezőgép felfelé van fordítva.

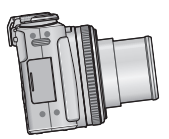

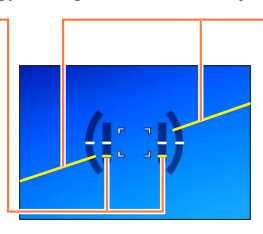

 Balra vagy jobbra dől
 A fényképezőgép jobb oldala kissé lejjebb van.

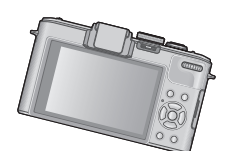

- Ha a fényképezőgép csak egészen kis mértékben tér el a vízszintestől, akkor a szintjelző zöld színre vált.
- Álló elrendezésben készített képeknél a szintjelző automatikusan átvált álló helyzetbe.

±1 foknyi eltérés a helyzet korrigálása esetén is előfordulhat.

- Ha a [Beállítás] menü [Fn gomb beáll.] pontját [Szintmérő] értékre állította, akkor a gombot megnyomva ki-, illetve bekapcsolhatja a szintjelzőt.
- Elképzelhető, hogy a fényképezőgép mozgatása közben a szintjelző nem jelenik meg helyesen.
- Ha képkészítés közben a fényképezőgépet nagyon felfelé vagy lefelé fordítják, előfordulhat, hogy a szintjelző nem jelenik meg megfelelően, vagy az irányfelismerés funkció nem működik megfelelően.

## A gyorsmenü használata

Az álló-, illetve mozgóképek főbb beállításait gyorsan módosíthatja a felvételi üzemmódban.

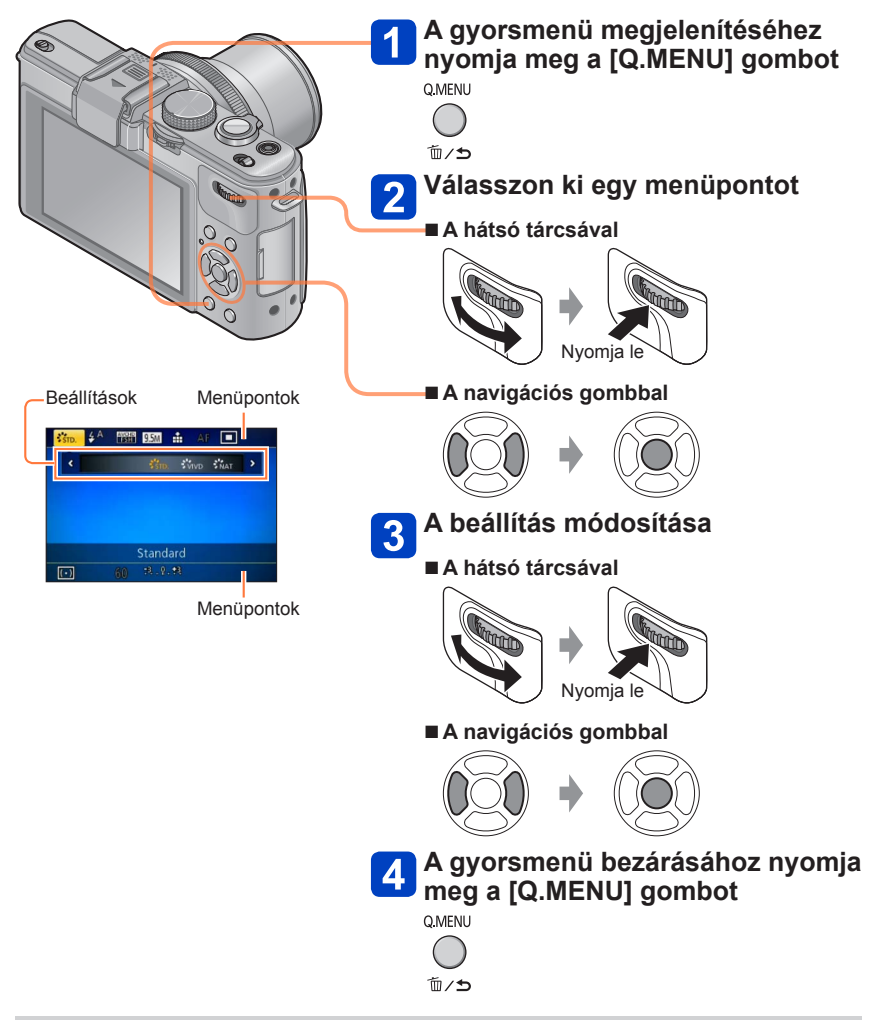

 A megjelenő menüpontok és beállítási lehetőségek a felvételi üzemmódtól függően eltérnek.

## Felvételkészítés az arcfelismerés funkció használatával [Arcfelismerés]

Az [Arcfelismerés] alapértelmezett beállítása [OFF]. Az arcképek regisztrálása után a beállítás automatikusan [ON] értékre változik.

#### Az arcfelismerés funkció működése Felvételkészítés közben

(Amikor az [AF mód] beállítása 🚨 (Arcérzékelés))

- A fényképezőgép felismer egy regisztrált arcot, és hozzá igazítja a fókuszt és az expozíciót.
- Ha olyan regisztrált arcokat ismer fel a gép, amelyekhez beállított nevek tartoznak, megjeleníti a neveket (legfeljebb 3 személyhez).

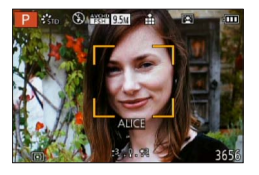

#### Lejátszás közben

- Megjelenik a név és az életkor (ha ezeket az adatokat regisztrálták).
- Megjelennek a felismert arcokhoz beállított nevek (legfeljebb 3 személy).
- Csak a kiválasztott regisztrált személyek képeit játssza le ([Kategóriaválasztás]).
- Sorozatkép készítésekor az arcfelismeréssel kapcsolatos felvételi adatok csak az első képen jelennek meg.
- Ha félig lenyomja az expozíciós gomb, majd a fényképezőgépet másik személyre irányítja, és felvételt készít, más személy felvételi adatai kerülhetnek a fényképre.
- Az arcfelismerés funkció nem működik az alábbi esetekben:
  - Mozgókép
  - Motívumprogramok ([Panorámakép] [Éjszakai tájkép] [Éjsz. felv. kézből] [Étel] [3D fénykép mód])
  - [Kreatív vezérlés] üzemmód ([Miniatűr hatás] [Lágy fókusz])
- Az arcfelismerés funkció a regisztráltakhoz hasonló arcokat keres, de nem garantálható, hogy mindig fel is ismeri ezeket az arcokat. Néhány esetben a fényképezőgép nem tudja felismerni vagy rosszul ismeri fel a regisztrált személyeket más arckifejezéssel vagy más körülmények között.
- Még ha az arcfelismerési adatok regisztrálva is vannak, ha a név funkció [OFF] van kapcsolva, a rögzített képek nem kerülnek kategorizálásra az arcfelismerés szerinti [Kategóriaválasztás] funkció használatakor.
- Még ha módosítja is az arcfelismerési adatokat, a korábban rögzített képek arcfelismerési adatai nem változnak.

Ha például módosítja a nevet, a változtatás előtt rögzített képek nem kerülnek bele a kategóriába az Arcfelismerés [Kategóriaválasztás] pontjánál.

A korábban rögzített képek névre vonatkozó adatainak megváltoztatásához hajtsa végre a [REPLACE] (→181) műveletet az [Arcfel. szerk.] üzemmódban.

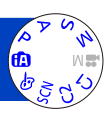

#### Felvételkészítés az arcfelismerés funkció használatával [Arcfelismerés]

#### Arcképek regisztrálása

Legfeljebb 6 személy arcképe regisztrálható olyan adatokkal együtt, mint a név vagy a születési idő.

A felhasználó segítheti az arcfelismerést az arcok regisztrálásának módjával: például regisztráljon több arcképet is ugyanarról a személyről (legfeljebb 3 kép regisztrálható egy személyhez).

#### Válassza a [Felvétel] menü [Arcfelismerés] lehetőségét

• A menü beállításának részletei. (→25)

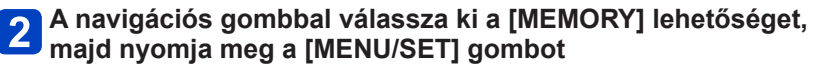

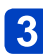

#### A navigációs gombbal válassza ki az [Új] lehetőséget, majd nyomja meg a [MENU/SET] gombot

Ha már mentett 6 személyt, akkor először töröljön egyet. (→133)

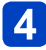

#### Készítse el az arcképet

- ① Igazítsa az arcot a kompozíciós rácshoz, és készítse el a felvételt.
- ② A navigációs gombbal válassza az [Igen] lehetőséget, majd nyomja meg a [MENU/SET] gombot.
  - Ha újább félvételt szeretne készíteni, válassza a [Nem] lehetőséget
- Személyektől eltérő témák (pl. házikedvencek) arca nem menthető.
- A [DISP.] gomb megnyomásakor megjelenik a magyarázat.

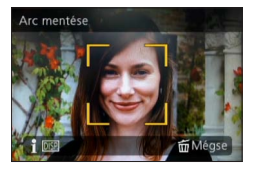

#### Felvételkészítés az arcfelismerés funkció használatával [Arcfelismerés]

## 5 A ▲ ▼ gomb megnyomásával válassza ki a szerkeszteni kívánt elemet, és nyomja meg a ► gombot

| [Név]        | <ul> <li>① A navigációs gombbal válassza ki a [SET] lehetőséget, majd nyomja meg<br/>a [MENU/SET] gombot</li> <li>② Adja meg a nevet (Szöveg bevitele (→44))</li> </ul>                                                                                                    |
|--------------|----------------------------------------------------------------------------------------------------|
| [Életkor]    | Állítsa be a születési időt.<br>① A navigációs gombbal válassza ki a [SET] lehetőséget, majd nyomja meg<br>a [MENU/SET] gombot<br>② A ◀ és ▶ gombbal váltson az év, hónap és nap beállítása között, a ▲ és<br>▼ gombbal állítsa be az értéket, és nyomja meg a [MENU/SET] gombot                                                                                                    |
| [Fókuszikon] | Módosítsa a téma fókuszba kerülésekor megjelenő ikont.<br>⑦ A navigációs gombbal válassza ki a fókuszikont, majd nyomja meg a<br>[MENU/SET] gombot                                                                                                    |
| [Képhozzáad] | Legfeljebb 3 arckép menthető egy személyhez.<br>① Válasszon ki egy még nem regisztrált képkockát, és nyomja meg a<br>[MENU/SET] gombot<br>• Amennyiben a navigációs gombbal már mentett arcképet választ ki,<br>a törlés megerősítését kérő üzenet jelenik meg. Az arckép törléséhez<br>válassza az [Igen] lehetőséget. (Ha csak egy kép van regisztrálva, akkor<br>az nem törölhető.)<br>② Készítse el a képet (Végezze el a 4-es lépést (→131))<br>③ Nyomja meg a [m/t] gombot |

#### Felvételi tippek arcképek regisztrálásához

- Fontos, hogy a személy szemei nyitva, szája csukva legyen, arca közvetlenül a fényképezőgép felé forduljon, és az arc kontúrját, a szemeket és a szemöldököt ne takarja haj.
- Ne legyen sötét árnyék az arcon. (Regisztráláskor a vaku nem működik.)

#### Ha a fényképezőgép nehezen ismeri fel az arcokat felvételek készítésekor

- Regisztráljon további képeket ugyanahhoz a személyhez beltéren és szabadban vagy különböző arckifejezésekkel és szögekben.
- · Regisztráljon további képeket a felvételkészítés helyén.
- Ha valamely regisztrált személy már nem ismerhető fel, regisztrálja újra.

Felvételkészítés az arcfelismerés funkció használatával [Arcfelismerés]

Mentett személy adatainak szerkesztése vagy törlése

A mentett személyek adatai szerkeszthetők vagy törölhetők.

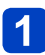

Válassza a [Felvétel] menü [Arcfelismerés] lehetőségét

A menü beállításának részletei. (→25)

- 2 A navigációs gombbal válassza ki a [MEMORY] lehetőséget, majd nyomja meg a [MENU/SET] gombot
- 3 A navigációs gombbal válassza ki a szerkeszteni vagy törölni kívánt személyt, és nyomja meg a [MENU/SET] gombot
- A navigációs gombbal válassza ki az elemet, és nyomja meg a [MENU/SET] gombot

| [Adatszerk.] | A név vagy más mentett adat módosítása.                                                                                                    |
|--------------|----------------------------------------------------------------------------------------------------|
| [Prioritás]  | A prioritási sorrend beállítása a fókusz és az expozíció számára.<br>① A navigációs gombbal válassza ki a regisztrálási sorrendet, majd nyomja<br>meg a [MENU/SET] gombot |
| [Törlés]     | A mentett személyek adatainak és arcképeinek törlése.                                                                                                    |

Különféle beállításokat végezhet el, például meghatározhatja a képméretet vagy a vaku beállításait.

A menü beállításának részletei. (→25)

#### [Fotóstílus]

A színeket és a képminőséget az elkészíteni kívánt kép jellegének megfelelően <sup>(</sup> állíthatja be.

#### Beállítások

| STD.          | [Standard]    | Standard beállítás.                                                            |
|---------------|---------------|--------------------------------------------------------------------------------|
| VIVD          | [Élénk]       | Kissé erős kontraszt és telítettség.                                           |
| NAT           | [Természetes] | Kissé alacsony kontraszt.                                                      |
| <b>₹</b> Mono | [Monokróm]    | A kép csak szürke monokróm árnyalatokkal készül fekete és fehér színnel.       |
| SCNY          | [Tájkép]      | A képen az égbolt kékje és a zöld színek harsány változatban jelennek meg.     |
| PORT          | [Portré]      | Egészséges hatást keltő képek készítésére alkalmas.                            |
| CUST          | [Egyéni]      | Előre regisztrált szín- és képminőség-beállításokkal<br>alkalmazott lehetőség. |

#### Képminőség beállítása és egyéni beállítás regisztrálása (mentése)

①A ◀► gombot megnyomva válassza ki a beállítani kívánt fényképstílust, és nyomja meg a ▼ gombot

②A ▲ ▼ gombbal válasszon ki egy elemet, majd a beállításhoz nyomja meg a ◀▶ gombot.

③Nyomja meg a [MENU/SET] gombot

|      | Beállítások Beállítások és hatásuk                                                                                                    |                                                      | -                         | +                                                |
|------|----------------------------------------------------------------------------------------------------|------------------------------------------------------|---------------------------|--------------------------------------------------|
| 0    | [Kontraszt]                                                                                                    | Világos és sötét részek<br>közötti különbség a képen | Alacsony                  | Magas                                            |
| 6    | [Élesség]                                                                                                    | Képkontúr                                            | Lágy                      | Éles                                             |
| •    | [Telítettség]*                                                                                                    | Színváltoztatás                                      | Nyugodt benyomás          | Élénk benyomás                                   |
| NR   | [Zajcsökk]                                                                                                    | Zajcsökkentés                                        | Hangsúly a<br>felbontáson | Hangsúly a<br>zajcsökkentésen                    |
| [Egy | A beállított képminőséget a [Egyéni] menüponthoz mentheti el.         ① Válassza ki a [Egyéni beállítások] lehetőséget, majd nyomja meg a         [Egyéni beállítások]         ② Válassza ki az [Igen] lehetőséget, majd nyomja meg a [MENU/SET]         gombot |                                                      |                           | entheti el.<br>d nyomja meg a<br>ng a [MENU/SET] |

\* [Monokróm] kiválasztásakor módosul a színtónus.

 A beállított képminőség értékeit a fényképezőgép a kikapcsolás után is megőrzi a memóriában.

A képminőség beállítását a kijelzőn megjelenő [+] ikon jelzi.

A menü beállításának részletei. (→25)

#### [Képméret]

Állóképek méretének (pixelszám) beállítása. Ettől és a [Minőség] beállítástól függ a rögzíthető képek száma.

#### Beállítások

| Képarány                 | 4:3                | 3:2                         | 16:9                | 1:1                  |
|--------------------------|--------------------|-----------------------------|---------------------|----------------------|
| Beállítás és<br>képméret | 10M<br>3648×2736   | 9.5M<br>3776×2520           | 9M<br>3968×2232     | 7.5M<br>2736×2736    |
|                          | 7M 🛃*<br>3072×2304 | 6.5M 🛃*<br>3168×2112        | 6M 🛃*<br>3328×1872  | 5.5M 🛃*<br>2304×2304 |
|                          | 5M 🛃<br>2560×1920  | 4.5M 🛃<br>2656×1768         | 4.5M 🛃<br>2784×1568 | 3.5M 🛃<br>1920×1920  |
|                          | 3M 🗹<br>2048×1536  | 3M <b>⊡∕</b> *<br>2112×1408 | 2.5M 🗹<br>2208×1248 | 2.5M 🛃*<br>1536×1536 |
|                          | 2M 🛃*<br>1600×1200 | 2.5M 🗹<br>2048×1360         | 2M 🛃*<br>1920×1080  | 0.2M 🛃<br>480×480    |
|                          | 0.3M 🛃<br>640×480  | 0.3M 🛃<br>640×424           | 0.2M 🛃<br>640×360   |                      |

\* Ez a beállítás nem használható 🚯 ([Intelligens auto] üzemmódban).

• Mozaikszerű hatás jelenhet meg a témától és a felvételi körülményektől függően.

#### Beállítási útmutató

| Nagyobb képméret           | ←► | Kisebb képméret            |
|----------------------------|----|----------------------------|
| Élesebb kép                |    | Szemcsésebb kép            |
| Kisebb felvételi kapacitás | Na | agyobb felvételi kapacitás |

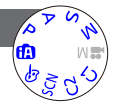

#### A menü beállításának részletei. (→25)

[Minőség]

Az állóképek adataihoz használt tömörítési arány beállítására szolgál.

#### Beállítások

| *     | [Finom]        | A hangsúlyt a képminőségre helyezi, és a képeket<br>JPEG-fájlformátumban menti.               |  |
|-------|----------------|-----------------------------------------------------------------------------------------------|--|
| *     | [Standard]     | A képeket normál képminőségben, JPEG-<br>fájlformátumban menti.                               |  |
| RAW   | [RAW+finom]    | A RAW-fájlformátumon kívül a képeket JPEG-                                                    |  |
| RAW 📩 | [RAW+standard] | fájlformátumban is menti.*1                                                                   |  |
| RAW   | [RAW]          | A képeket RAW-fájlformátumban menti.*2                                                        |  |
| BD 👬  | [3D+finom]     | A JPEG-fájlformátumban mentett képekkel                                                       |  |
| BD    | [3D+standard]  | ornuzamosan المن allokepadatokat (MPO) is ment.<br>(Csak [3D fénykép mód] motívumprogramban.) |  |

\*1Ha a RAW-fájlt törli a fényképezőgépről, akkor a művelettel a hozzá tartozó JPEGfájlt is törli.

\*2A képméretet nem lehet beállítani. (A készülék a képeket az adott képaránynál elérhető legnagyobb pixelszámmal menti el.)

#### A RAW-fájlokkal kapcsolatos tudnivalók

A RAW-képek speciális szerkesztési műveleteit a (mellékelt) CD-ROM-lemezen lévő, az Ichikawa Soft Laboratory által kifejlesztett "SILKYPIX Developer Studio" alkalmazással végezheti el.

(A szerkesztett képek számítógépen megjeleníthető, például JPEG-formátumban menthetők el.)

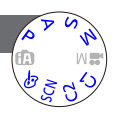

## A menü beállításának részletei. (→25)

#### [ISO-limit beá.]

Ha a [Érzékenység] funkció [AUTO] vagy [BISO] értékre van állítva, akkor beállítható az ISO-érzékenység felső határa.

#### Beállítások: [AUTO] / [200] / [400] / [800] / [1600] / [3200]

 A funkció mozgóképfelvételnél nem használható. (Kivéve [Kreat.mozgók.mód] üzemmód)

#### [ISO-szint emel.]

Az ISO-érzékenység növelésének fokozatait 1 EV vagy 1/3 EV közül adhatja meg.

#### Beállítások: [1/3EV] / [1EV]

 Ha a beállítást [1/3EV] értékről [1EV] értékre módosítja, akkor lehetséges, hogy a [Érzékenység] értéke is módosul. (A készülék az [1EV] értékhez legközelebbi használható ISO-érzékenységet alkalmazza.)

# [Bővített ISO] (7, 6) Részletek ( $\rightarrow$ 110). (10, 10) [Program diagram] (10, 10) Részletek ( $\rightarrow$ 59). (10, 10) [Arcfelismerés] (10, 10) Részletek ( $\rightarrow$ 130). (10, 10) [AF mód] (10, 10) Részletek ( $\rightarrow$ 96). (10, 10)

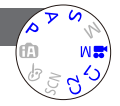

A [Felvétel] menü használata

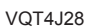

A menü beállításának részletei. (→25)

#### [Gyors AF]

A fókusz még akkor is automatikusan igazodik kismértékű elmosódás esetén, ha az expozíciós gomb nincs lenyomva. (Növeli az akkumulátor fogyasztását)

#### Beállítások: [ON] / [OFF]

- A fókuszigazítás időbe telhet, ha a zoomot hirtelen a maximális W értékről a maximális T értékre váltja, vagy ha hirtelen közelebb megy a témához.
- Nyomja meg félig az expozíciós gombot, ha nehéz igazítani a fókuszt.
- A funkció beállítása az alábbi esetekben [OFF] lesz.
  - [Lágy fókusz] beállítás [Kreatív vezérlés] üzemmódban
  - [Éjszakai portré], [Éjszakai tájkép] és [Éjsz. felv. kézből] motívumprogram
- A [Gyors AF] funkció nem működik az AF-követés funkcióval együtt.

#### [AF/AE-rögz.]

Az [AF/AE LOCK] gomb működését testre szabhatja, hogy megnyomáskor csak a fókuszt (AF) vagy csak az expozíciót (AE) zárolja. A beállítás részletei (→103)

#### Beállítások

| [AF]    | A készülék csak a fókuszt zárolja. (A kijelzőn az [AFL] ikon jelenik meg.)                            |  |  |
|---------|----------------------------------------------------------------------------------------------------|--|--|
| [AE]    | A készülék csak az expozíciót zárolja. (A kijelzőn az [AEL] ikon jelenik meg.)                        |  |  |
| [AF/AE] | A készülék a fókuszt és az expozíciót is zárolja. (A kijelzőn az [AFL] és az [AEL] ikon jelenik meg.) |  |  |

#### A menü beállításának részletei. (→25)

[Fénymér. mód]

Az expozíciókorrekció során helyzetet válthat a fényerő méréséhez.

#### Beállítások

| [Fénymér. mód]             | Fényerőmérési hely                          | Körülmények                                                                                                    |
|----------------------------|---------------------------------------------|----------------------------------------------------------------------------------------------------|
| [•]<br>[Multi fénymérés]   | Teljes kijelző                              | Normál használat<br>(kiegyensúlyozott képeket készít)                                                                     |
| []<br>[Középhangsúlyozott] | Középső és a környező<br>terület            | Téma középen                                                                                                    |
| •<br>[Szpot]               | Középső terület és a<br>közvetlen környezet | Nagy a különbség a téma és a háttér<br>fényereje között<br>(pl. ember egy színpadon reflektorfényben,<br>háttérvilágítás) |

#### [i.dinamikus]

Ha a háttér és a téma sötét és világos részei között jelentős kontraszt tapasztalható, akkor a funkció a valódihoz közelebbi színű képek készítése érdekében automatikusan beállítja a kontrasztot és az expozíciót.

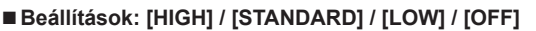

• A hatás erősségét a [LOW], [STANDARD] és a [HIGH] pont jelzi.

 Ha az [i.dinamikus] fünkció aktiválva van, még [80] vagy [100] értékű [Érzékenység] esetén is előfordulhat, hogy a képek ennél magasabb ISO-érzékenységi beállítással készülnek.

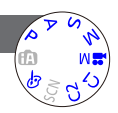

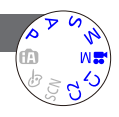

A menü beállításának részletei. (→25)

[Multi. expo.]

Két vagy három állóképet egy képpé szerkeszthet össze.

#### Beállítások

| [Kezdés]           | <ul> <li>Készítsen fényképeket.</li> <li>① Döntsön a kép elrendezéséről, majd készítse el az első felvételt</li> <li>② A ▲ ▼ gomb megnyomásával válassza a [Köv.] lehetőséget, majd nyomja meg a [MENU/SET] gombot <ul> <li>[Újrav.]: Törölje ki a legutolsó felvételt, majd készítsen másik képet.</li> <li>[Kilépés]: Lépjen ki a többexpozíciós módból, és mentse az elkészített fényképet.</li> </ul> </li> <li>③ Készítse el a második és a harmadik felvételt <ul> <li>Ha képkészítés közben megnyomja a [MENU/SET] gombot, akkor a készülék menti az elkészült képeket, és leállítja a többexpozíciós módot.</li> </ul> </li> <li>④ A navigációs gomb segítségével válassza az [Kilépés] lehetőséget, és nyomia meg a [MENU/SET] gombot</li> </ul> |  |  |  |
|--------------------|----------------------------------------------------------------------------------------------------|--|--|--|
| [Auto jelerősítés] | <ul> <li>[ON]: A fényerőt a képek számától függően automatikusan meghatározva<br/>több képet egyetlen képpé állít össze.</li> <li>[OFF]: Az expozíció eredményeit szerkesztés nélkül egymás fölé helyezve<br/>több képet egyetlen képpé állít össze.</li> <li>Mivel az így létrejövő egyesített fényképet bizonyos témák<br/>fényerejéhez képest túl intenzív fényerő jellemzi, szükség esetén<br/>használja az expozíciókorrekció funkciót.</li> </ul>                                                                                                    |  |  |  |

 Az állóképeket a fényképezőgép csak a többexpozíciós funkció befejezése után menti a memóriába.

 A többexpozíciós üzemmódban készített képekhez a fényképezőgép az utoljára készített kép adatait használja fel felvételi információkként.

- A képméret a [Kezdés] lehetőség kiválasztási helyén rögzül.
- A zoom helyzete és a fehéregyensúly az elsőként elkészített képen rögzül.
- A funkció alkalmazása bizonyos korlátokhoz kötött. A következő funkciók például nem használhatók:
  - [Sorozatfelvétel]
  - [i.dinamikus]
  - [Exp. sorozat]
  - [Arányú sor.]
  - [F.e. sorozat]

#### A menü beállításának részletei. (→25)

#### [Min. zárseb.]

A zársebesség minimális értékének meghatározására szolgál. Azt ajánljuk, hogy használjon lassabb zársebességeket világosabb képek készítéséhez sötét helveken.

#### Beállítások: [AUTO] [1/250] [1/125] [1/60] [1/30] [1/15] [1/8] [1/4] [1/2] [1]

- A lassabb zársebességek lehetővé teszik világosabb képek készítését, ugyanakkor nő a remegés kockázata, ezért háromlábú állvány és önkioldó használatát javasoljuk.
- Mivel a gyorsabb értékek, mint például [1/250], választása esetén az állóképek sötétek lehetnek, azt javasoliuk, hogy világos helven készítse az állóképeket (az expozíciós gomb félig történő lenvomása közben pirosan villog a [MIN] ikon, ha az állókép sötét lesz).
- ●A [M] jelenik meg a kijelzőn az [AUTO]-tól eltérő beállításoknál.

#### [i.felbontás]

A fényképezőgép intelligens felbontású technológiájának használatával élesebb körvonalú és nagyobb felbontású, tisztább állóképeket készíthet.

#### Beállítások: [HIGH] / [STANDARD] / [LOW] / [OFF]

#### [i.Zoom]

Részletek (→94).

#### [Digit. zoom]

Részletek (→94).

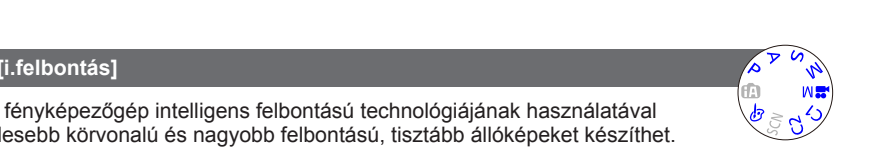

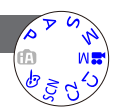

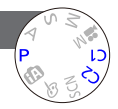

A [Felvétel] menü használata

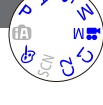

A menü beállításának részletei. (→25)

[Zoomléptetés]

Részletek (→95).

#### [Stabilizátor]

Automatikusan észleli és megelőzi a remegést.

#### Beállítások: [ON] / [OFF]

• A [Motívumprogram] [Éjsz. felv. kézből] beállításánál [ON] értéken rögzített.

- A beállítás [Panorámakép] és [3D fénykép mód] motívumprogramban [OFF] értéken, míg [Kreat.mozgók.mód] üzemmódban [Nagy seb. mozgókép] értéken van rögzítve.
- Az alábbi esetekben hatástalan lehet az optikai képstabilizátor: Erős remegés esetén, nagy zoomarány használatakor (a digitális zoom tartományában is), gyorsan mozgó témákról, beltéri vagy sötét helyen készített felvételeknél (az alacsony zársebesség miatt)

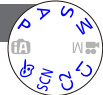

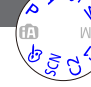

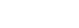

A menü beállításának részletei. (→25)

[AF-segédfény]

A sötét helyeken való fókuszálás megkönnyítése érdekében beállíthatja, hogy a fényképezőgép automatikusan bekapcsolja az AF-segédfényt.

#### Beállítások

[ON]: A lámpa ég, ha félig nyomja le az expozíciós gombot (az AF# jelenik meg)

[OFF]:Lámpa kikapcsol (képek készítése állatokról sötétben stb.)

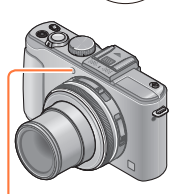

AF-segédfény

Az AF-segédfény hatótávolsága 1,5 m.

- Ne tegye ujjait a lámpa elé, és ne nézzen bele közelről.
- A funkció beállítása az alábbi esetekben [OFF] lesz.
  - Motívumprogramok ([Tájkép] [Éjszakai tájkép] [Éjsz. felv. kézből] [Napnyugta] [Üvegen át])
  - [Nagy seb. mozgókép] beállítás [Kreat.mozgók.mód] üzemmódban

#### [Vaku]

Részletek (→107).

A menü beállításának részletei. (→25)

[Vaku szinkron]

Az elkészíteni kívánt képtől függően beállíthatja a vaku villanásának idejét.

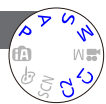

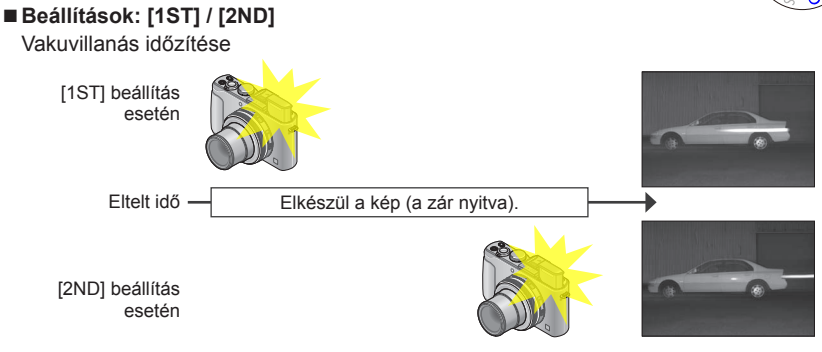

Alapesetben állítsa a [1ST] értékre.

- •[2ND] beállításakor a kijelzőn látható vakuikonban a [2nd] felirat olvasható.
- Ha nagy zársebesség van beállítva, akkor előfordulhat, hogy a vaku szinkron hatása nem érvényesül megfelelően.
- A vaku szinkron külső vaku használata esetén is használható.
## A menü beállításának részletei. (→25)

### [Vaku beáll.]

Ha kisméretű témáról készít képet, vagy ha a vaku visszatükröződése túl gyenge vagy erős, akkor a vaku erősségét a kívánt értékre állíthatja be.

## Beállítások: -2 EV és +2 EV között (1/3 EV lépésenként)

Ha nem szeretné szabályozni a vaku fényerejét, akkor válassza a [0 EV] lehetőséget.

A vaku intenzitásának módosításakor a vakuikonon a [+] vagy a [-] jelzés látható.
 A vaku fényerejének beállítását a fényképezőgép memóriája a kikapcsolást követően is megőrzi.

## [Vszem.csökk.]

A fényképezőgép automatikusan érzékeli a vörösszemhatást, és korrigálja az állóképet a vörösszem-korrekció funkcióval kombinált vaku használatakor (¢A© ¢S©).

## Beállítások: [ON] / [OFF]

- Ez a beállítás csak akkor működik, ha az [AF mód] beállítása 🗟 (Arcérzékelés).
- A körülményektől függően előfordulhat, hogy nem alkalmazható a vörösszemkorrekció.
- Ha a funkció beállítása [ON], a vaku ikonja [4A9]/[4S9] ikonra vált.

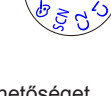

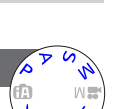

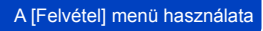

|                                                           | A [Felvétel] menü használata                                                                                                    |
|-----------------------------------------------------------|----------------------------------------------------------------------------------------------------|
| <ul> <li>A menü beállításának részletei. (→25)</li> </ul> |                                                                                                    |
| [Szín üzemmód]                                            | N A Q                                                                                                    |
| Részletek (→53).                                          | (f3) (%)<br>(f3) (%)<br>(f3 |
| [Elmosódás véd.]                                          | A C A                                                                                                    |
| Részletek (→53).                                          |                                                                                                    |
| [Éjsz. felv. kézből]                                      | A S A                                                                                                    |
| Részletek (→53).                                          |                                                                                                    |
| [iHDR]                                                    |                                                                                                    |
| Részletek (→54).                                          |                                                                                                    |

## [Opt. kereső]

Az LCD kijelző megjelenítését a külön megvásárolható külső kereső csatlakoztatott állapotában állíthatja be.

## Beállítások: [ON] / [OFF]

## [Arányú sor.]

Részletek (→122).

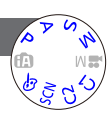

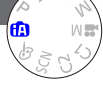

#### A [Felvétel] menü használata

#### A menü beállításának részletei. (→25)

[Késleltetett exponálás]

Az állóképek automatikus felvételéhez különféle adatokat előre is beállíthat, pl. a felvételkészítés kezdő időpontját, valamint a felvételkészítés időtartamát. Ez a funkció állandó időközönként készített képekhez, például táiképek

fényképezéséhez, állatok, illetve növények mozgásának, változásának megörökítéséhez stb. hasznos.

#### Beállítások

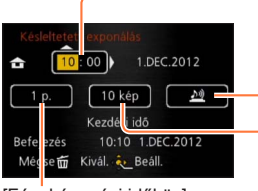

[Fényképezési időköz]: Állítsa be a kihagyás hosszát. (Legfeljebb 30 perc, 1 perces időközökben)

 Bizonyos zársebességekhez
 5 perces vagy annál hosszabb időtartam szükséges.

#### [Kezdési idő]:

Állítsa be a felvétel indításának időpontját. A felvétel indítása előtti várakozási időt akár 12 óra hosszúságúra is beállíthatja előre.

#### [Riasztás]:

- . A felvétel indítását a fényképezőgép figyelmeztető hanggal, valamint az AF-segédfény felvillantásával jelzi.
- A fényképezőgép a felvétel kezdetére való figyelmeztetés nélkül megkezdi a felvételt.
- [Képek száma]:
- 10 kép, 20 kép, 30 kép, 40 kép, 50 kép és 60 kép

## Tudnivalók az időzített felvételről

Az expozíciós gomb teljes lenyomása esetén megindul az időzített felvétel, és a fényképezőgép automatikusan készíti a képeket.

- Ha a készülékkel semmilyen műveletet nem végeznek, akkor a felvétel készenléti állapotában a fényképezőgép a beállított idő eltelte után automatikusan kikapcsol.
  A felvételkészítés indításának beállított időpontjában vagy az időzített felvételhez megadott időpontban a fényképezőgép automatikusan bekapcsol, az objektív pedig a kép készítéséhez szükséges zoom helyzetbe (fókusztávolságra) áll.
  (A felvételkészítés készenléti állapotában ne tegve fel az objektívsapkát.)
- A fényképezőgép ON/OFF gombjának [OFF] helyzetbe állításának hatására az időzített felvétel befejeződik. Az időzített felvétel folytatásához hagyja a fényképezőgép ON/OFF gombját [ON] helyzetben.

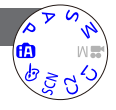

A [Felvétel] menü használata

- Az időzített felvétel funkcióval készített képek nem tárolhatók a beépített memóriában.
- Üzemi feladatokat ellátó rendszerek (megfigyelőeszközök) esetében az időzített felvétel funkció nem használható.
- Ha a fényképezőgépet időzített felvételek készítése közben felügyelet nélkül hagyja, akkor biztosítsa, hogy a készüléket ne tulajdonítsák el.
- Ha hideg környezetben, alacsony hőmérsékletű, vagy magas hőmérsékletű és magas páratartalmú helyen időzített felvételt készít, akkor kifejezetten körültekintően járjon el, mert az ilyen körülmények meghibásodásokat okozhatnak.
- Elképzelhető, hogy a fényképezőgép automatikus ki- vagy bekapcsolás közben elmozdul. A fényképezőgép például az objektív készülékházba való behúzásakor is elmozdulhat. Időzített felvételek készítése során érdemes a fényképezőgépet háromlábú állványra vagy más stabil felületre rögzíteni. Biztosítsa, hogy a fényképezőgép ne eshessen le szél miatt vagy egyéb okból kifolyólag.
- A funkció mozgóképek felvételéhez nem használható.
- Teljesen feltöltött akkumulátort használjon.
- Az időzített felvétel a következő esetekben megszakad és kikapcsol:
  - · Ha az akkumulátor lemerül
  - Ha a képek száma elérte a maximálisan rögzíthető képek értékét
- Az AV-kábelt (külön megvásárolható), a HDMI-minikábelt (külön megvásárolható), valamint az USB csatlakozókábelt ne csatlakoztassa időzített felvétel közben.

#### A [Felvétel] menü használata

#### A menü beállításának részletei. (→25)

#### [Dátumbély.]

Úgy is készíthetők állóképek, hogy a fényképezőgép rájuk bélyegzi a rögzítés dátumát és idejét.

## ■ Beállítások: [IDŐ NKÜL] / [IDŐVEL] / [OFF]

- Az állóképek dátumbélyegzői nem törölhetők.
- Az [Exp. sorozat], [F.e. sorozat], [Arányú sor.] és a [Sorozatfelvétel] funkció aktiválásakor, valamint a [Panorámakép] és a [3D fénykép mód] motívumprogram beállításakor a dátum nem bélyegezhető a képekre.
- Ne hajtson végre dátumnyomtatási beállításokat dátumbélyegzővel ellátott állóképeken boltban vagy nyomtatón. (Átfedés lehet a dátumnyomtatásnál.)
- A beállítás [Intelligens auto] üzemmódban nem módosítható. A készülék más felvételi mód beállítását fogja alkalmazni.

## [Órabeáll.]

Az óra beállítására szolgál. Azonos a [Beállítás] menüben elérhető funkcióval. (→24)

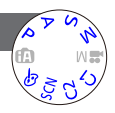

# A [Mozgókép] menü használata

A [Felvétel] és a [Mozgókép] menü azonos nevű pontjai azonos funkciókkal rendelkeznek. Ha az egyik menü beállításait módosítják, akkor a másik menü azonos nevű beállítása is automatikusan módosul.

- A részleteket illetően tekintse át a [Felvétel] menüpontot.
- A menü beállításának részletei. (→25)

## [Felvételi mód]

A mozgóképfelvétel adatformátumának beállítására szolgál.

### Beállítások

|                                                             | [AVCHD] | Ez az adatformátum nagy felbontású televíziókészülékeken történő lejátszáshoz ideális. |
|-------------------------------------------------------------|---------|----------------------------------------------------------------------------------------|
| [MP4] Ez az adatformátum mozgóképek számítógépen vagy más h |         | Ez az adatformátum mozgóképek számítógépen vagy más hasonló                            |
| eszközön történő lejátszására alkalmas.                     |         | eszközön történő lejátszására alkalmas.                                                |

■Részletek (→84)

## [Felv. minőség]

A mozgóképfelvétel képminőségének meghatározására szolgál.

### Beállítások

A [Felvételi mód] [AVCHD] pontja

| Menüpont | Képméret-/átviteli sebesség | képkocka/<br>másodperc | Képarány |  |
|----------|-----------------------------|------------------------|----------|--|
| [PSH]    | 1920×1080 pixel/kb. 28 Mbps | 50p                    |          |  |
| [FSH]    | 1920×1080 pixel/kb. 17 Mbps | 50i                    | 16:9     |  |
| [SH]     | 1280×720 pixel/kb. 17 Mbps  | 50p                    |          |  |

## A [Felvételi mód] [MP4] pontja

| Menüpont | Képméret/átviteli sebesség  | képkocka/<br>másodperc | Képarány |
|----------|-----------------------------|------------------------|----------|
| [FHD]    | 1920×1080 pixel/kb. 20 Mbps |                        | 16:0     |
| [HD]     | 1280×720 pixel/kb. 10 Mbps  | 25 16:9                |          |
| [VGA]    | 640×480 pixel/kb. 4 Mbps    |                        | 4:3      |

- Az átviteli sebesség megadott időtartam alatt átvitt adatmennyiség. A nagyobb átviteli sebességhez jobb minőség társul. Ez a készülék "VBR" felvételi módban működik. A "VBR" a változtatható átviteli sebesség (Variable Bit Rate) rövidítése, és az átviteli sebesség (megadott időtartam alatt átvitt adatmennyiség) a felvett téma jellemzőitől függően automatikusan változik. Ezért gyorsan mozgó téma esetén a felvételi idő rövidebb lesz.
- A mozgóképek képarányának beállítása a [Felv. minőség] funkció segítségével történik. A mozgóképek képaránya még a képarány választókapcsoló működtetése után sem változik.
- A beépített memóriába csak [VGA] üzemmódban menthet mozgóképeket.

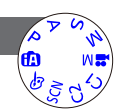

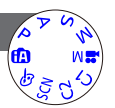

A [Mozgókép] menü használata

A menü beállításának részletei. (→25)

[Folyamatos AF]

E funkció segítségével meghatározhatja, hogy a fókusz folyamatosan állítható legyen-e a mozgóképfelvétel során, vagy a felvétel kezdetén érvényes fókusz rögzüljön.

#### Beállítások

#### [ON]

[OFF]: A mozgókép felvételének indításakor érvényes fókusz rögzül.

## [Szélzajcsökk.]

Automatikusan észleli a mikrofon által rögzített szélzajt. Ha a szél hangja túl erős, a készülék elnyomja azt.

## Beállítások: [AUTO] / [OFF]

 Ha a [Szélzajcsökk.] beállítása [AUTO], a hangminőség eltérhet a normál felvételekétől.

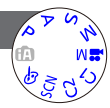

## Képek megtekintése [Norm. lejátsz.]

Ha van kártya a fényképezőgépben, a kártyán lévő képeket, ha nincs kártya, akkor a beépített memóriában lévő képeket játssza le a készülék.

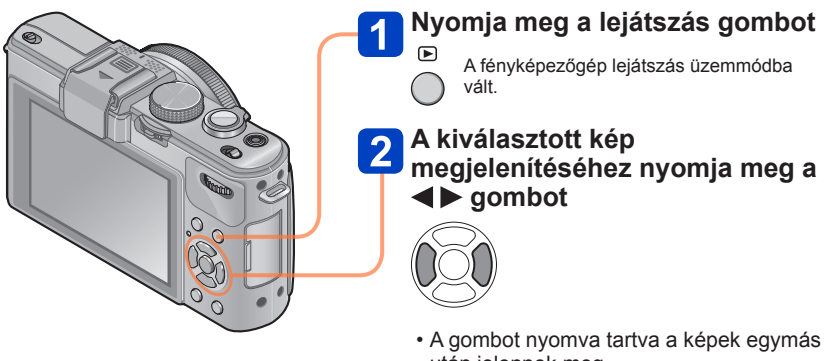

- A gombol hyonva tanva a kepek egyma után jelennek meg.
   A kénet a hátsó tárcsát elforgatva is
- A képet a hátsó tárcsát elforgatva is kiválaszthatja.

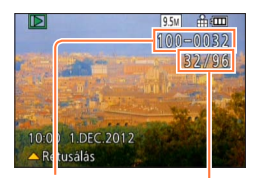

## ■Lejátszás leállítása

Nyomja meg ismét a lejátszás gombot.

Fájlszám Képszám/Összes képek száma

- •Ha a [Beállítás] menü [Kezdő mód] pontja []] értékre van állítva, a fényképezőgép lejátszás üzemmódban kapcsol be. Bekapcsolás közben a lejátszás gombot nyomva tartva a fényképezőgépet akkor is lejátszás üzemmódban kapcsolhatja be, ha a menü beállítása []].
- Előfordulhat, hogy bizonyos, számítógéppel szerkesztett képeket nem lehet megnézni a fényképezőgépen.
- A lejátszás üzemmódba állított fényképezőgép objektívtubusa kb. 15 másodperc eltelte után visszahúzódik a fényképezőgépbe.
- Ez a fényképezőgép megfelel a Japan Electronics and Information Technology Industries Association (JEITA) által kidolgozott egységes DCF (Design rule for Camera File system) szabványnak, valamint az Exif (Exchangeable image file format) szabványnak. Nem játszhatók le azok a fájlok, amelyek nem felelnek meg a DCF szabványnak.

## Zoomolás és megtekintés – "Zoom lejátszáskor"

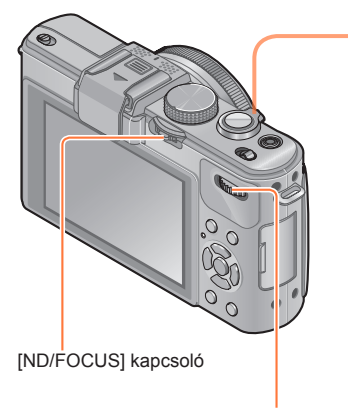

Hátsó tárcsa

# A zoom kart a T oldal felé forgatva nagyíthatja a képet

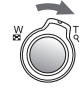

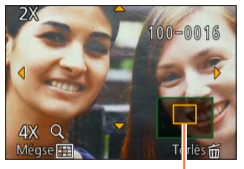

Jelenlegi zoom beállítás (1 másodpercig jelenik meg)

Ha a zoom kart a T oldalra fordítja tolja, a fényképezőgép a kiválasztott területet lépésenként 2x-es, 4x-es, 8x-os és 16x-os nagyításban jeleníti meg. (A megjelenő képminőség egyre gyengébb.)

- A zoom pozíció mozgatása
  - $\rightarrow$  Nyomja meg a  $\blacktriangle \nabla \triangleleft \triangleright$  gombot
- Zoom csökkentése
  - → Fordítsa el a kart a W irányába

Mozgóképek lejátszása közben nem használható a zoom.

## Megjelenített kép váltása a zoom arány és a lejátszási zoom helyzetének módosítása nélkül.

Lejátszási zoom közben forgassa el a hátsó tárcsát.

 Eltérő méretű, illetve képarányú képek, valamint a megjelenítés során elforgatott képek megjelenítésekor a zoom a középső helyzetbe tér vissza.

## A fókuszpont nagyítása

Nyomja meg az [ND/FOCUS] kapcsolót.

 A fókusz beállítása nélkül, illetve manuális fókusszal készült képek nem jelennek meg nagyítva a képernyőn.

### Több kép megtekintése – "Többszörös lejátszás"

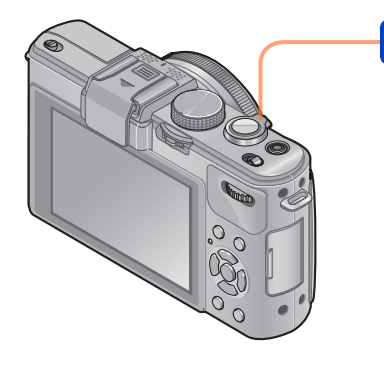

## Képek listaszerű megjelenítéséhez forgassa a zoom kart a W irány felé

Kép sorszáma/összes kép

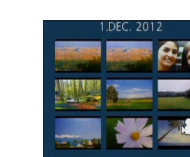

Mozgóképek Panorámaképek (→76)

- Ha egymás után többször is a W állás irányába fordítja a zoom kart, a megjelenítési mód a 12 képes nézetről a 30 képes nézetre, majd a naptár szerinti lejátszásra változik. (Ha vissza szeretne térni az előző megjelenítéshez, fordítsa a zoom kart a T állás felé.)
- Ha a navigációs gombbal kiválaszt egy képet, majd a 12 vagy 30 képet megjelenítő képernyőn megnyomja a [MENU/SET] gombot, a fényképezőgép az egyetlen képet megjelenítő képernyőn (teljes képernyőn) jeleníti meg a kiválasztott képet.

A [!] jelzésű képek lejátszása nem lehetséges.

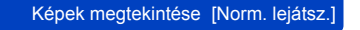

Képek megtekintése a rögzítés dátuma alapján – "Naptár szerinti lejátszás"

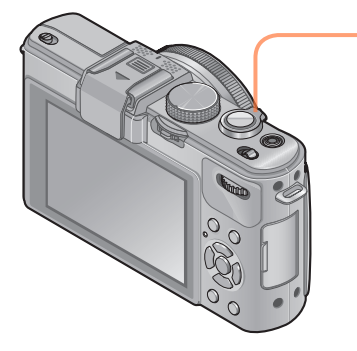

A zoom kart a W irány felé forgatva a kijelző a 30 képet megjelenítő, naptár szerinti nézetre vált át

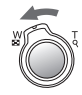

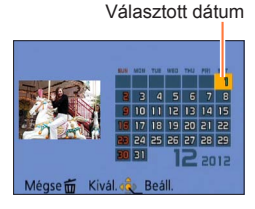

- Ha a navigációs gombbal kiválaszt egy felvételi dátumot, majd megnyomja a [MENU/ SET] gombot, a megjelenítés a 12 képet megjelenítő képernyőre vált.
- Csak azok a hónapok jelennek meg a naptárképernyőn, amelyekben készült felvétel. Az órabeállítás nélkül készült képek 2012. január 1-jei dátummal jelennek meg.
- Azok a képek, amelyeket a [Világidő] beállításaival készített, a célállomás

időzónájának megfelelő dátummal jelennek meg a naptári képernyőn.

### Sorozatkép, valamint időzített felvétel funkcióval rögzített képek lejátszása

A [[1]] vagy a [[1]] sorozatkép-beállítással egymás után készített képek, valamint az időzített felvétel funkcióval készített képek megjelenítése csoportosan történik. (Csoportos megjelenítés)

## Mintakép megjelenítése

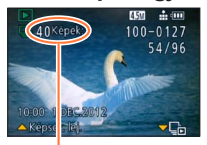

Sorozatképek száma

Amikor az ilyen képek más álló- vagy mozgóképekkel együtt jelennek meg, a fényképezőgép kijelzőjén egy mintakép (a sorozatkép vagy időzített felvétel funkcióval készített első kép) látható.

- A csoportot alkotó összes állóképet egyszerre szerkesztheti vagy törölheti.
- Sorozatképek
- S: Időzített felvétellel készített képek

## Képek csoportos megjelenítése

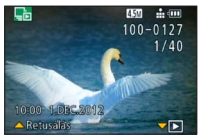

Ha a mintakép megjelenése közben megnyomja a ▼ gombot, csak néhány, sorozatkép vagy időzített felvétel funkcióval készített kép látható.

- · Csak a csoportba rendezett képek jelennek meg.
- A mintaképet tartalmazó képernyőre való visszatéréshez
   → Nyomja meg a ▼ gombot.

## Sorozatképek lejátszása/folyamatos lejátszás

- A **A** gomb megnyomása esetén a fényképezőgép a képeket egymás után játssza le.

## Tudnivalók a csoportadatok beolvasásával kapcsolatban

A fényképezőgép bekapcsolásakor megjelenhet az 🖳 💶 (adatok lekérése) ikon. Amíg látható az 🖳 💶 ikon, nem törölhetők képek, és nem használható a [Lejátszás] menü. [Lejátszási mód] beállításként csak a [Norm. lejátsz.] és a [Naptár] áll rendelkezésre.

- Ha [Kedvenc] jelzővel ellátott képeket [Diabemutató] vagy [Lejátszás szűrés] funkcióval játszik le, a képek nem jeleníthetők meg csoportban.
- A sorozatképek első mintaképének megjelenítése közben a következő művelet nem hajtható végre.
  - [Auto retusálás]
  - [Kreatív retusálás]
  - A [Lejátszás] menü [Levág] beállítása
  - A [Lejátszás] menü [Szintbeáll.] beállítása
- Ha az állóképek száma az 50 000-et meghaladja, akkor a fényképezőgép a sorozatkép vagy időzített felvétel funkcióval készített képeket már nem rendezi csoportba. Akkor sem jön létre csoport, ha az eredeti csoportból egy kivételével az összes képet kitörli, vagy a képek valamilyen más ok miatt hiányoznak.
- Előfordulhat, hogy a készülék a más fényképezőgépekkel készített képeket nem ismeri fel csoportképként.

Az óra beállítása nélkül készített képeket a fényképezőgép nem rendezi csoportba.

#### Képek megtekintése [Norm. lejátsz.]

## Tudnivalók a panorámaképek lejátszásáról

A [Panorámakép] motívumprogrammal készített állóképeket a készülék normál lejátszási képernyőn, kis méretben jeleníti meg, mert a kép a teljes képernyőt elfoglalja.

## Megjelenítés nagyítása

A képet a lejátszási zoom segítségével nagyíthatja ki. (→153)

## Panorámaképek megjelenítése automatikus görgetéssel

A ▲ gombot megnyomva a fényképezőgép a panorámaképet a mozgóképek lejátszásához hasonlóan, automatikusan, nagyított kijelzőn, a kép szélétől a széléig jeleníti meg.

· Panorámaképek automatikus görgetése közben végezhető műveletek

Pillanatmegállítás/lejátszás Képkockánkénti visszatekerés (pillanatmegállításkor) Leállítás

## Mozgóképek megtekintése

Ez a készülék AVCHD, MP4 és QuickTime Motion JPEG formátumú mozgóképek lejátszására képes.

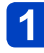

## Válasszon ki egy képet, amelyet ([ĂKEP], [ĂKEP], [KEP]] stb.) mozgóképikon jelöl, és nyomja meg a ▲ gombot

Elkezdődik a lejátszás.

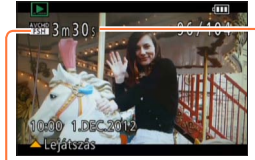

A mozgóképfelvétel hossza Amikor elkezdődik a lejátszás, a képernyő jobb felső részén megjelenik az eltelt játékidő. Példa: 3 perc 30 másodperc után: [3m30s]

Mozgókép ikon

## ■Műveletek mozgókép lejátszása alatt

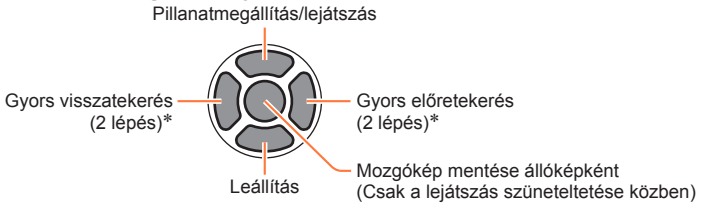

\* Szüneteltetés közben a képet kockánként lehet előre- és visszacsévélni.

A hangerőt a zoom karral lehet állítani.

- Elképzelhető, hogy a más fényképezőgépekkel rögzített mozgóképek nem játszhatók le megfelelően.
- Bizonyos információk nem jelennek meg az [AVCHD]-formátumban rögzített mozgóképeknél.
- Mozgóképek számítógépen történő megtekintéséhez használja a mellékelt CD-ROMlemezen található "PHOTOfunSTUDIO" szoftvert.
- A [Kreatív vezérlés] mód [Miniatűr hatás] beállításával készített mozgóképek lejátszása körülbelül 8-szeres sebességgel történik.

# Állókép készítése mozgóképről

A felhasználó állóképként mentheti a mozgókép jeleneteit.

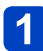

# Az állóképként rögzíteni kívánt kép megjelenítéséhez állítsa meg a mozgóképet lejátszás közben

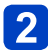

## Nyomja meg a [MENU/SET] gombot

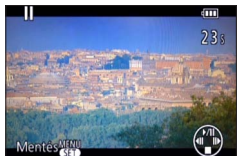

 Megjelenik egy megerősítést kérő képernyő. Állókép mentéséhez a navigációs gombbal válassza ki az [lgen] elemet.

| Az eredeti mozgókép [Felv. minőség]<br>beállítása | [Képméret] | Képarány |
|---------------------------------------------------|------------|----------|
| [PSH] [FSH] [SH] [FHD] [HD]                       | 2M         | 16:9     |
| [VGA]                                             | 0.3M       | 4:3      |

 Az eredeti mozgókép [Felv. minőség] beállításától függően a képminőség kissé gyengébb lesz.

 Élőfordulhat, hogy más fényképezőgéppel rögzített mozgóképből nem lehet állóképet készíteni.

## Mozgóképek felosztása

A mozgóképek feloszthatók 2 részre. Ez a funkció hasznos, ha csak a szükséges jeleneteket szeretné megtartani, vagy törölni szeretné a szükségtelen jeleneteket, hogy helyet szabadítson fel a kártyán, például utazáskor.

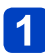

## Válassza a [Lejátszás] menü [Videó feloszt] pontját

- A menü beállításának részletei. (→25)
- 2 A navigációs gombbal válassza ki a felosztani kívánt mozgóképet, majd nyomja meg a [MENU/SET] gombot
- A mozgókép kívánt kockánál való felosztásához nyomja meg a ▲ gombot

## 👖 Nyomja meg a 🔻 gombot

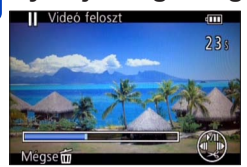

- Megjelenik egy megerősítést kérő képernyő. A navigációs gombbal válassza az [Igen] lehetőséget, majd nyomja meg a [MENU/SET] gombot.
- Az eredeti, osztatlan mozgókép nem marad meg. (A felosztás után csak a 2 osztott mozgókép marad.)
- Felosztás közben ne kapcsolja ki a fényképezőgépet, és ne távolítsa el se a kártyát, se az akkumulátort. Ha megteszi, a mozgókép törlődhet.
- [MP4]-formátumban rögzített mozgókép felosztásakor változik a képek sorrendje. A megjelenítés a [Naptár] (naptár szerinti lejátszás) vagy a [Lejátszás szűrés] funkcióval javasolt.

• Előfordulhat, hogy más fényképezőgéppel rögzített mozgóképet nem lehet felosztani.

• A rövid felvételi időtartamú mozgóképek felosztása nem lehetséges.

## Képadatok megjelenítésének stb. módosítása

Kikapcsolhatja a fényképezőgépnek azt a funkcióját, amely képek lejátszása közben különféle kép- (fájlszám stb.) és felvételi információkat (a felvételhez használt beállítások stb.) jelenít meg.

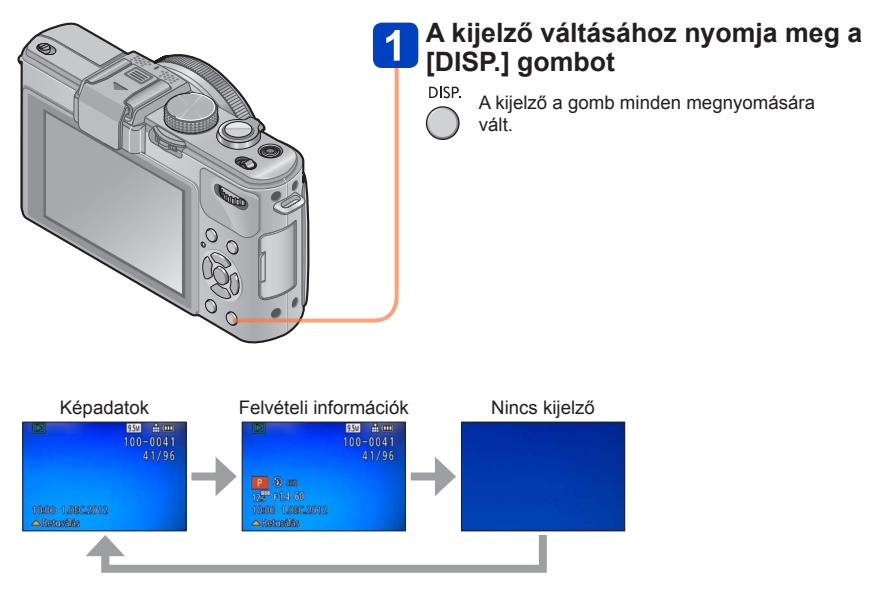

# Képek törlése

Ha van kártya a készülékben, akkor a kártyáról, ha nincs behelyezett kártya, akkor pedig a beépített memóriából törlődnek a képek. (A törölt képeket nem lehet helyreállítani.)

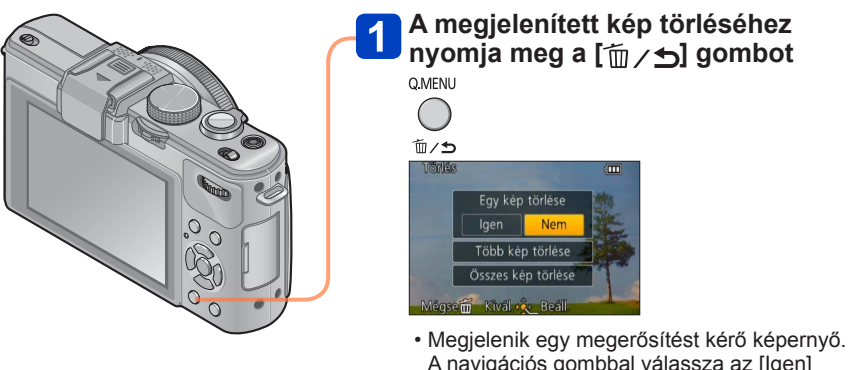

- A navigációs gombbal válassza az [lgen] lehetőséget, majd nyomja meg a [MENU/ SET] gombot.
- Törlés közben ne kapcsolja ki a készüléket.
- Kellően feltöltött akkumulátort vagy (külön megvásárolható) hálózati adaptert és (külön megvásárolható) DC-csatolót használjon.
- Az alábbi esetekben nem lehet törölni a képeket:
  - · Védett képek
  - A kártya kapcsológombja "LOCK" állásban van.
  - A képek nem felelnek meg a DCF-szabványnak (→152)

## Több (legfeljebb 100) kép törlése/Az összes kép törlése

Ha sorozatkép vagy időzített felvétel funkcióval készített állóképcsoport mintaképét kiválasztja, a csoportot a készülék egyetlen képként törli. (A készülék a kijelölt csoporthoz tartozó összes képet törli.)

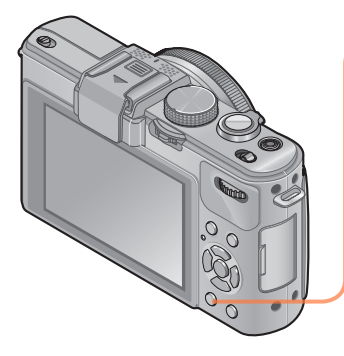

A megjelenített kép törléséhez nyomja meg a [m/j] gombot

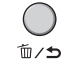

2 A ▼ gombbal válassza ki az [Több kép törlése]/[Összes kép törlése] lehetőséget, majd nyomja meg a [MENU/SET] gombot

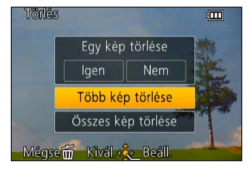

[Több kép törlése]

① A navigációs gomb segítségével válassza ki a képet, és nyomja meg a [DISP.] gombot

🖀 Kiválasztott kép

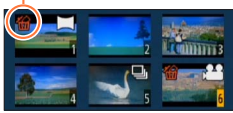

 Törléshez → Nyomja meg újra a [DISP.] gombot.

② Nyomja meg a [MENU/SET] gombot.

- Az [Összes kép törlése] menü [Össz. törl. kiv. Kedvenc] pontját akkor választhatja ki, ha vannak [Kedvenc] jelölésű képek (—178).
- Megjelenik egy megerősítést kérő képernyő. A navigációs gombbal válassza az [lgen] lehetőséget, majd nyomja meg a [MENU/ SET] gombot.
- Ez időbe telhet a törölt képek számától függően.

## Különböző lejátszási módok [Lejátszási mód]

A készülékkel készített képek többféleképpen lejátszhatók.

A menü beállításának részletei. (→25)

| [2D/3D beáll.]     | Kimeneti formátum váltása 2D és 3D képek között. (Csak HDMI-kimenet esetében érhető el.) |  |
|--------------------|------------------------------------------------------------------------------------------|--|
| [Norm. lejátsz.]   | Az összes kép lejátszása.                                                                |  |
| [Diabemutató]      | Automatikusan, egymás után lejátssza a készített képeket.                                |  |
| [Lejátszás szűrés] | szás szűrés] Képek lejátszása a különféle feltételeknek megfelelő szűrést követően.      |  |
| [Naptár]           | A képeket készítési dátumuknak megfelelően jeleníti meg.                                 |  |

## [2D/3D beáll.]

A 3D képek lejátszás módja váltható. Ez a menü csak HDMI-kimenet közben jelenik meg. Lásd a 3D állóképek lejátszásának módját (→187).

Különböző lejátszási módok [Lejátszási mód]

A menü beállításának részletei. (→25)

[Diabemutató]

Képek automatikus lejátszása sorrendben, zenére. Képek tévéképernyőn való megtekintéséhez javasolt.

# 1 A navigációs gombbal válassza ki a lejátszási módot, és nyomja meg a [MENU/SET] gombot

| [Összes]                                                                                                    | Az összes kép lejátszása.                                                         |  |
|----------------------------------------------------------------------------------------------------|-----------------------------------------------------------------------------------|--|
| [Csak kép]                                                                                                    | Állóképek lejátszása.                                                             |  |
| [Csak mozgókép]                                                                                                    | Mozgóképek lejátszása.                                                            |  |
| [3D lejátszás]                                                                                                    | Csak a [3D fénykép mód] motívumprogrammal készített 3D<br>állóképeket játssza le. |  |
| [Kategóriaválasztás] A kategória kiválasztása és állóképek vagy mozgóképek lejáts:<br>(A navigációs gombbal válassza ki a kategóriát, és nyomja meg<br>[MENU/SET] gombot.) (→168) |                                                                                   |  |
| [Kedvenc]                                                                                                    | A [Kedvenc] beállítással rendelkező képek lejátszása. (→178)                      |  |

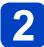

# A navigációs gombbal állítsa be a lejátszási effektusokat, és nyomja meg a [MENU/SET] gombot

| [Effekt] (a kép hangulatának megfelelő zene és effektusok választása)                                                 |                                                                                                    |  |
|----------------------------------------------------------------------------------------------------|----------------------------------------------------------------------------------------------------|--|
| [AUTO] (csak a [Kategóriaválasztás] beállítással együtt elérhető) / [NATURAL] / [SLOW] /<br>[SWING] / [URBAN] / [OFF] |                                                                                                    |  |
| [Beállítás]                                                                                                    |                                                                                                    |  |
| [Időtartam]*                                                                                                    | [1 SEC.] / [2 SEC.] / [3 SEC.] / [5 SEC.]                                                                                                    |  |
| [Ismétel]                                                                                                    | [ON] / [OFF]                                                                                                    |  |
| [Hang]                                                                                                    | <ul> <li>[AUTO]: Állóképek lejátszásakor zene, mozgóképek lejátszásakor pedig a<br/>rögzített hang hallható.</li> <li>[Zene]: Zenei hatás hallható.</li> <li>[Audió]: A mozgóképek rögzített hangja hallható.</li> <li>[OFF]: Lejátszás közben nincs zene és hang.</li> </ul> |  |

\* Ez a hatás csak a [Effekt] menüpont [OFF] lehetőségének aktiválása esetén állítható be.

- Ugyanakkor vegye figyelembe, hogy a [ldőtartam] beállítás a következő esetekben nem aktív: • Mozgóképek
- Panorámaképek
- [四] vagy [回] sorozatkép-beállítással egymás után vagy időzített felvétel funkcióval készített állóképek csoportja

(Folytatás a következő oldalon)

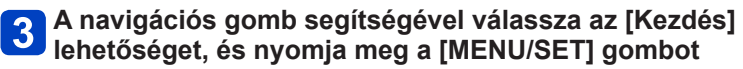

## A diavetítés közben végezhető műveletek

A kezelési útmutató az LCD kijelző jobb alsó részén jelenik meg.

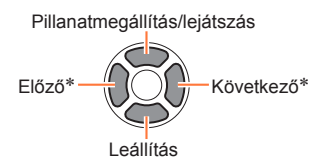

Hangerő W Hangerő növelése

\* Csak állóképek lejátszásának szüneteltetése közben

- Ha az [URBAN] funkciót választotta, előfordulhat, hogy a képek fekete-fehérben jelennek meg az effektusnak köszönhetően.
- Az [Effekt] lista egyes elemei nem használhatók, ha (külön megvásárolható) HDMIminikábellel csatlakoztatott televízión tekinti meg a képeket, vagy álló tájolással rögzített képeket tekint meg.
- [3D lejátszás] diavetítés közben nem használhatók a képi hatások.
- Zenei effekteket nem lehet hozzáadni.

Különböző lejátszási módok [Lejátszási mód]

A menü beállításának részletei. (→25)

[Lejátszás szűrés]

Lehetősége van a lejátszani kívánt képek kiválasztására és megjelenítésére, például tetszőleges kategória képeinek vagy kedvenc képeinek kiválasztására.

# A▲▼ gombbal válassza ki a lejátszási módot, majd nyomja meg a [MENU/SET] gombot

| [Csak kép]           | Állóképek lejátszása.                                                                                           |  |
|----------------------|----------------------------------------------------------------------------------------------------|--|
| [Csak mozgókép]      | Mozgóképek lejátszása.                                                                                          |  |
| [3D lejátszás]       | Csak a [3D fénykép mód] motívumprogrammal készített képek<br>lejátszása.                                        |  |
| [Kategóriaválasztás] | ] A navigációs gombbal válassza ki a lejátszani kívánt képek kategóriáját, majd nyomja meg a [MENU/SET] gombot. |  |
|                      | Arcfelismeréssel készített képek                                                                                |  |
|                      | [Portré] / 🖸 / [Bőrtónus-lágy.] / [Éjszakai portré] / 🔛 / [Baba]<br>/ 🙉                                         |  |
|                      | Tájkép] / 🗹 / [Panorámakép] / [Napnyugta] / 🔄 / [Üvegen át]                                                     |  |
|                      | [Éjszakai portré] / № / [Éjszakai tájkép] / № /<br>[Éjsz. felv. kézből] / №                                     |  |
|                      | [Sport]                                                                                                    |  |
|                      | 🙊 [Baba] / 🙊                                                                                                    |  |
|                      | Háziállat]                                                                                                    |  |
|                      | [Étel]                                                                                                    |  |
|                      | [Utazási időp.]                                                                                                 |  |
|                      | [Sorozatfelvétel] (csak [@]) vagy [@])                                                                          |  |
|                      | Időzített felvétel                                                                                              |  |
| [Kedvenc]            | A [Kedvenc] beállítással rendelkező képek lejátszása.                                                           |  |

 A fényképezőgép kikapcsolásakor, valamint felvételi üzemmódba való váltáskor a normál lejátszás lesz az aktív mód.

## [Naptár]

A naptárt megjelenítő képernyőn válasszon ki egy dátumot kizárólag az adott napon készített képek megtekintéséhez. (→155)

# Képek retusálása

## [Auto retusálás]

A kiegyensúlyozott hatás érdekében módosíthatja az állókép színeit és fényerejét.

 Képek [Auto retusálás] funkcióval végzett szerkesztésekor új képek jönnek létre.
 A szerkesztés megkezdése előtt bizonyosodjon meg arról, hogy elegendő szabad hely áll rendelkezésre a beépített memóriában vagy a memóriakártyán.

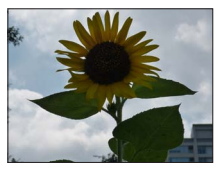

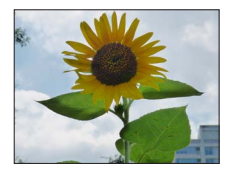

A funkció hatását szemléltető kép

- Lejátszás közben válassza ki a retusálni kívánt állóképet, és nyomja meg a ▲ gombot
- 2 A navigációs gombbal válassza az [Auto retusálás] lehetőséget, és nyomja meg a [MENU/SET] gombot
- 3 A navigációs gombbal válassza az [ON] lehetőséget, és nyomja meg a [MENU/SET] gombot
  - Megjelenik egy megerősítést kérő képernyő. Az [Igen] lehetőséget választva a fényképezőgép menti a retusált új állóképet.
  - Az [OFF] beállítás választása esetén visszaállítható a kép (retusálás előtti) eredeti állapota.
- A retusálás bizonyos állóképeknél kevésbé hatásos.
- A retusálást követően egyes állóképeken nagyobb lehet a képzaj.
- Előfordulhat, hogy a már retusált állóképeknél nem használható az [Auto retusálás] funkció.
- Előfordulhat, hogy a más fényképezőgéppel készített állóképek nem retusálhatók.
- Az alábbi esetekben nem használható az [Auto retusálás] funkció:
  - Mozgóképek
  - [Panorámakép] motívumprogrammal rögzített állóképek
  - 3D állóképek

## [Kreatív retusálás]

Az alkalmazni kívánt hatást kiválasztva végrehajthatja a rögzített állóképek retusálását.

 Képek [Kreatív retusálás] funkcióval végzett szerkesztésekor új képek jönnek létre. A szerkesztés megkezdése előtt bizonyosodjon meg arról, hogy elegendő szabad hely áll rendelkezésre a beépített memóriában vagy a memóriakártyán.

# 1 Lejátszás közben válassza ki a retusálni kívánt állóképet, és nyomja meg a ▲ gombot

## 2 A navigációs gombbal válassza a [Kreatív retusálás] lehetőséget, és nyomja meg a [MENU/SET] gombot

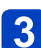

## A ▲ és ▼ gombbal válassza ki a kívánt beállítást

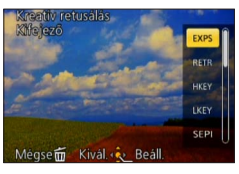

 Megjelenik a kiválasztott hatással retusált kép. Lásd a [Kreatív vezérlés] üzemmód képhatásait. A [Játék hatás] és a [Keresztbehívás] használata esetén a fényerő kivételével nem állítható be más hatás.

 $\begin{array}{l} [{\rm Kifejező] / [{\rm Retro]} (\rightarrow 66) \\ [{\rm High \, key] / [{\rm Alulexponálás]} (\rightarrow 67) \\ [{\rm Szépia] / [{\rm Dinamikus monokróm]} (\rightarrow 68) \\ [{\rm Hatásos művészet] / [{\rm Nagy dinamika]} (\rightarrow 69) \\ [{\rm Keresztbehívás] / [Játék hatás] (\rightarrow 70) \\ [{\rm Miniatűr hatás] (\rightarrow 71) } \\ [{\rm Lágy \, fókusz] / [{\rm Csillagszűrő] (\rightarrow 72) } \\ [{\rm Szín \, egy \, pontban] (\rightarrow 73) } \end{array}$ 

 Az [OFF] beállítás választása esetén visszaállítható a kép (retusálás előtti) eredeti állapota.

## Nyomja meg a [MENU/SET] gombot

- Megjelenik egy megerősítést kérő képernyő. Az [Igen] lehetőséget választva a fényképezőgép menti a retusált új állóképet.
- A retusálás bizonyos állóképeknél kevésbé hatásos.
- A képhatás gyengének tűnhet a [Kreatív vezérlés] mód hatásához képest.
- Előfordulhat, hogy a más fényképezőgéppel készített állóképek nem retusálhatók.
- Az alábbi esetekben nem használható a [Kreatív retusálás] funkció:
  - Mozgóképek
  - [Panorámakép] motívumprogrammal rögzített állóképek
  - 3D állóképek

Lehetőség van a rögzített kép kép- és videomegosztó webhelyekre való feltöltésére, a kép szerkesztésére (például vágására), és a kép védelmének beállítására. • A menü beállításának részletei. (→25)

- Képek [Szövegbély.], [Átméret.], illetve vagy hasonló eszközzel való szerkesztése után a fényképezőgép új képeket hoz létre. A szerkesztés megkezdése előtt bizonyosodjon meg arról, hogy elegendő szabad hely áll rendelkezésre a beépített memóriában vagy a memóriakártyán.
- Előfordulhat, hogy a más fényképezőgéppel készített képek nem állíthatók be vagy nem szerkeszthetők.

## [Feltöltési beáll.]

A fényképezőgépen kiválaszthatja a kép- és videomegosztó oldalakra (Facebook, YouTube) feltölteni kívánt képeket.

- A YouTube oldalra csak mozgóképek tölthetők fel, míg a Facebook oldalra mozgóképek és állóképek egyaránt feltölthetők.
- A beépített memóriában tárolt képek nem jelölhetők ki feltöltésre. A [Feltöltési beáll.] elvégzése előtt másolja a képeket memóriakártyára (->182).

## A navigációs gombbal válassza az [Egy kép] vagy a [Többet] lehetőséget, majd nyomja meg a [MENU/SET] gombot

## Válassza ki a képet, és hajtsa végre a beállítást

[Egy kép]

①A navigációs gombbal válassza ki a képet, és nyomja meg a [MENU/SET] gombot

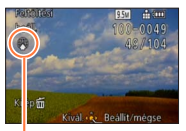

Webes feltöltés beállítása

- Törléshez
  - → Nyomja meg újra a [MENU/SET] gombot.

[Többet]

①A navigációs gombbal válassza ki a képet, és nyomja meg a [DISP.] gombot

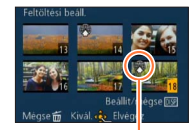

Törléshez

 → Nyomja meg újra a
 [DISP.] gombot.

Webes feltöltés beállítása

②Nyomja meg a [MENU/SET] gombot

 Megjelenik egy megerősítést kérő képernyő. Ha az [Igen] lehetőséget választja, a fényképezőgép elvégzi a műveletet.

#### Feltöltés kép- és videomegosztó webhelyekre

A [Feltöltési beáll.] elvégzésekor a fényképezőgép beépített feltöltőeszköze automatikusan másolatot készít a fényképezőgépben lévő kártyára. Csatlakoztassa a fényképezőgépet a számítógéphez (→191) a feltöltési műveletek végrehajtása előtt. További részleteket itt olvashat (→194).

#### Az összes visszavonása

Az 1 lépésben válassza a [Mégse], majd az [Igen] lehetőséget.

512 MB tárolókapacitásúnál kisebb kártyák esetén nem elérhető.

A menü beállításának részletei. (→25)

[Címszerk.]

Címet stb. adhat kedvenc állóképeihez.

- A navigációs gombbal válassza az [Egy kép] vagy a [Többet] lehetőséget, majd nyomja meg a [MENU/SET] gombot
- 2

## Válassza ki az állóképet

 [Egy kép]
 ①A navigációs gombbal válassza ki az állóképet, és nyomja meg a [MENU/SET] [Többet]

(akár 100 kép ugyanazzal a szöveggel) () A navigációs gombbal válassza ki az állóképet, és nyomja meg a [DISP.] gombot

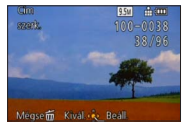

aombot

Cimszerk.

 Címszerk.] beállítás
 Már be van állítva a [Címszerk.]
 Törléshez

→ Nyomja meg újra a [DISP.] gombot.

②Nyomja meg a [MENU/SET] gombot

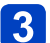

Adja meg a karaktereket (Szöveg bevitele (→44))

• A cím törléséhez törölje az összes karaktert a karakterbeviteli képernyőn.

Az alábbi esetekben nem használható:

- Mozgóképek
- 3D állóképek

 Szöveg képre történő nyomtatásához használja a [Szövegbély.] funkciót vagy a mellékelt CD-ROM-lemezen lévő "PHOTOfunSTUDIO" szoftvert.

A menü beállításának részletei. (→25)

[Szövegbély.]

A rögzítés dátuma és ideje, a [Baba] vagy [Háziállat] motívumprogramban mentett szövegek, az [Utazási időp.] és a [Címszerk.] mind rákerül az állóképre.

## A navigációs gombbal válassza az [Egy kép] vagy a [Többet] lehetőséget, majd nyomja meg a [MENU/SET] gombot

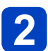

Válassza ki az állóképet

 [Egy kép]
 ①A navigációs gombbal válassza ki az állóképet, és nyomja meg a [MENU/SET] gombot

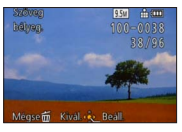

 [Többet] (akár 100 kép)
 ①A navigációs gombbal válassza ki az állóképet, és nyomja meg a [DISP.] gombot

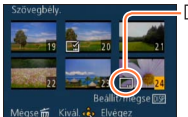

□[Szövegbély.] beállítás
 Törléshez
 → Nyomja meg újra a

→ Nyonja meg ujra a [DISP.] gombot.

②Nyomja meg a [MENU/SET] gombot

- A navigációs gombbal válassza ki az elemet, és nyomja meg a
   ▶ gombot (→174)
  - A navigációs gombbal válassza ki a beállításokat, és nyomja meg a [MENU/SET] gombot (→174)

## 🔁 Nyomja meg a [MENU/SET] gombot

 Megjelenik egy megerősítést kérő képernyő. Ha az [Igen] lehetőséget választja, a fényképezőgép elvégzi a műveletet.

## ■Képre bélyegezhető adatok

| [Fényk. dátum]                                                                                       | [IDŐ NKÜL]: A rögzítés dátumának bélyegzése<br>[IDŐVEL]: A rögzítés dátumának és idejének bélyegzése                                                    |  |
|----------------------------------------------------------------------------------------------------|----------------------------------------------------------------------------------------------------|--|
| [Név]                                                                                                | <ul> <li>Az arcfelismerés funkciónál regisztrált név bélyegzése</li> <li>/भ: A [Baba] vagy [Háziállat] funkciónál regisztrált név bélyegzése</li> </ul> |  |
| [Úticél]                                                                                             | A [Beállítás] menü [Utazási időp.] pontjánál regisztrált helyszín bélyegzése                                                                            |  |
| [Utazási időp.] A [Beállítás] menü [Utazási időp.] pontjánál regisztrált utazási dátur<br>bélyegzése |                                                                                                    |  |
| [Cím]                                                                                                | A [Címszerk.] pontnál regisztrált szöveg bélyegzése                                                                                                    |  |

• Az [OFF] beállítású elemeket nem bélyegzi rá a képre.

A következő képekre nem bélyegezhető szöveg.

- Mozgóképek
- 3D állóképek
- [Panorámakép] motívumprogrammal rögzített állóképek
- Ölyan állóképek, amelyekre korábban már bélyegeztek dátumot vagy egyéb szöveget
- Órabeállítás nélkül készített állóképek
- Egyes nyomtatókon le lehet vágni a karaktereket.

• A 0,3 M vagy annál kisebb méretű képre bélyegzett szöveg nehezen olvasható.

 Ne hajtson végre dátumnyomtatási beállításokat dátumbélyegzővel ellátott állóképeken boltban vagy nyomtatón. (Átfedés lehet a dátumnyomtatásnál.)

A menü beállításának részletei. (→25)

[Videó feloszt]

Reszletek ( $\rightarrow$ 161).

A menü beállításának részletei. (→25)

### [Átméret.]

A képméret csökkenthető, hogy megkönnyítse az e-mail mellékletek elkészítését, a honlapokon való használatot stb.

(A legalacsonyabb felvételiképpont-szint használatával rögzített állóképek képaránya (pl. [0.3M]) nem csökkenthető tovább.)

## A navigációs gombbal válassza az [Egy kép] vagy a [Többet] lehetőséget, majd nyomja meg a [MENU/SET] gombot

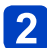

## Válassza ki a képet, és hajtsa végre a beállítást

## [Egy kép]

①A navigációs gombbal válassza ki az állóképet, és nyomja meg a [MENU/ SET] gombot

②A navigációs gombbal válassza ki a méretet, és nyomja meg a [MENU/ SET] gombot

| Atmoret.       | 950 🔒 🚥                  |
|----------------|--------------------------|
|                | 100-0038<br>38/96        |
| 2048<br>Max. 1 | 1x1360 3:2<br>3x18 cm-es |
| képkid         | olgozáshoz               |
| Méasem Kiv     | ál 🔆 Beáll               |

Jelenlegi méret

Méret a változtatás után

Megjelenik egy megerősítést kérő képernyő. Ha az [Igen] lehetőséget választja, a fényképezőgép elvégzi a műveletet. [Többet]

- ①A navigációs gombbal válassza ki a méretet, és nyomja meg a [MENU/ SET] gombot
- ②A navigációs gombbal válassza ki az állóképet, és nyomja meg a [DISP.] gombot (max. 100 kép)
- ③Nyomja meg a [MENU/SET] gombot

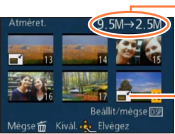

átméretezés előtt/után

Pixelszám az

Átméretezési beállítás

Megjelenik egy megerősítést kérő képernyő. Ha az [Igen] lehetőséget választja, a fényképezőgép elvégzi a műveletet.

Átméretezés után romlik a képminőség.

- A következő képek átméretezése nem lehetséges.
  - Mozgóképek
  - 3D állóképek
  - [Panorámakép] motívumprogrammal rögzített állóképek
  - Olyan állóképek, amelyekre korábban már bélyegeztek dátumot vagy egyéb szöveget

A menü beállításának részletei. (→25)

[Levág]

Nagyítsa fel állóképeit, és vágja le a nem kívánt területeket.

## A navigációs gombbal válassza ki az állóképet, majd nyomja meg a [MENU/SET] gombot

2

## A zoom karral nagyítsa ki a vágni kívánt állókép megfelelő részét, majd nyomja meg a [MENU/SET] gombot

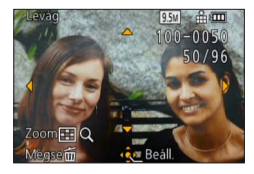

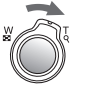

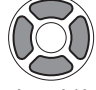

Növelés

A pozíció megváltoztatása

- Megjelenik egy megerősítést kérő képernyő. Ha az [Igen] lehetőséget választja, a fényképezőgép elvégzi a műveletet.
- A szélvágást követően romlik a képminőség.
- A következő képek vágása nem lehetséges.
  - Mozgóképek
  - 3D állóképek
  - [Panorámakép] motívumprogrammal rögzített állóképek
  - Olyan állóképek, amelyekre korábban már bélyegeztek dátumot vagy egyéb szöveget
- Nem másolhatók az eredeti arcfelismerési információk, ha az állóképek egy részét levágták.

A menü beállításának részletei. (→25)

[Szintbeáll.]

A kép enyhe dőlése javítható.

# A navigációs gombbal válassza ki az állóképet, majd nyomja meg a [MENU/SET] gombot

2 A ◀▶ gombbal állítsa be a kép nézőpontjának döntési szögét, majd nyomja meg a [MENU/SET] gombot

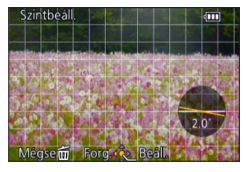

- Megjelenik egy megerősítést kérő képernyő. Ha az [Igen] lehetőséget választja, a fényképezőgép elvégzi a műveletet.
- A dőlés korrekciójával a kép minősége kissé csökken.
- A dőlés kiigazításának hatására előfordulhat, hogy az eredményül kapott kép kevesebb pixelt tartalmaz, mint az eredeti kép.
- Előfordulhat, hogy nem kompatibilis más eszközökkel rögzített képekkel.
- A következő képek nézőpontjának döntési szöge nem javítható:
  - Mozgóképek
  - 3D állóképek
  - [Panorámakép] motívumprogrammal rögzített állóképek
  - Olyan állóképek, amelyekre korábban már bélyegeztek dátumot vagy egyéb szöveget
- Miután az állókép nézőpontjának döntési szögét javította, a készülék az eredeti állóképhez rögzített, arcfelismeréssel kapcsolatos személyes információkat nem másolja át a képekre.

A menü beállításának részletei. (→25)

#### [Kedvenc]

Ha a kedvenc képeit megjelöli egy csillaggal ( $\bigstar$ ), lejátszhatja csak a kedvenc képeit, valamint törölheti az összes képet a kedvencek kivételével.

## A navigációs gombbal válassza az [Egy kép] vagy a [Többet] lehetőséget, és nyomja meg a [MENU/SET] gombot

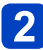

## A navigációs gombbal válassza ki a képet, és nyomja meg a [MENU/SET] gombot

[Egy kép]

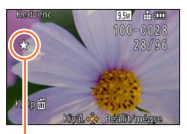

Kedvenc kép beállítása

[Többet]

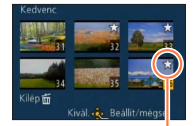

Kedvenc kép beállítása

• Törléshez  $\rightarrow$  Nyomja meg újra a [MENU/SET] gombot.

#### Az összes visszavonása

Az 1 lépésben válassza a [Mégse], majd az [Igen] lehetőséget.

A menü beállításának részletei. (→25)

### [Nyomt.-ra]

Végezhet kép-/képszám-/dátumnyomtatási beállításokat, ha DPOF-nyomtatási beállításokkal kompatibilis nyomtatóval vagy a funkciót használni tudó üzletben nyomtat. (A kompatibilitás ellenőrzéséhez érdeklődjön az üzletekben.)

- A navigációs gombbal válassza az [Egy kép] vagy a [Többet] lehetőséget, és nyomja meg a [MENU/SET] gombot
- 2 A navigációs gombbal válassza ki a képet, és nyomja meg a [MENU/SET] gombot
- 3

# A navigációs gombbal állítsa be a képek számát, és nyomja meg a [MENU/SET] gombot

(ha a [Többet] funkciót használja, ismételje meg a 2 és a 3 lépést (legfeljebb 999 kép))

[Egy kép]

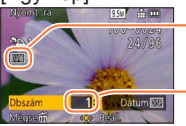

Dátumnyomtatás beállítása

 Nyomtatandó képek száma

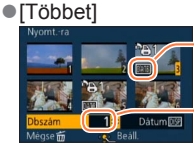

Dátumnyomtatás beállítása

Nyomtatandó képek száma

- · A dátumnyomtatás beállításához/kikapcsolásához
- $\rightarrow$  Nyomja meg a [DISP.] gombot.

### Az összes visszavonása

- Az 1 lépésben válassza a [Mégse], majd az [Igen] lehetőséget.
- A nyomtató típusától függően előfordulhat, hogy annak beállításai elsőbbséget élveznek a fényképezőgép beállításaival szemben.
- A DCF szabvánnyal nem kompatibilis fájlokhoz nem állítható be.
- A más eszközökkel beállított egyes DPOF információk nem használhatók. Ezekben az esetekben törölje az összes DPOF információt, és végezze el újra a beállításokat ezzel a fényképezőgéppel.
- A dátumnyomtatás nem állítható be azokhoz az állóképekhez, amelyek a [Dátumbély.] funkcióval, és azokhoz a képekhez, amelyek a [Szövegbély.] funkcióval készültek.
- A nyomtatási beállítás nem lehetséges mozgóképek esetében.

A menü beállításának részletei. (→25)

[Védelem]

Állítsa be a védelmet a képtörlés megakadályozásához. Megakadályozza a fontos képek törlését.

A navigációs gombbal válassza az [Egy kép] vagy a [Többet] lehetőséget, és nyomja meg a [MENU/SET] gombot

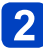

A navigációs gombbal válassza ki a képet, és nyomja meg a [MENU/SET] gombot

[Egy kép]

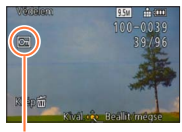

Védett kép

●[Többet]

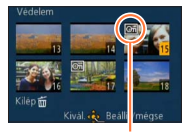

Védett kép

• Törléshez → Nyomja meg újra a [MENU/SET] gombot.

### Az összes visszavonása

Az 1 lépésben válassza a [Mégse], majd az [Igen] lehetőséget.

• Előfordulhat, hogy más eszközök esetén nem működik.

A formázással a védett képek is törlődnek.

• Ha a kártya írásvédelmi kapcsolóját a "LOCK" helyzetbe állítja, a kép nem törlődik.
A [Lejátszás] menü használata

A menü beállításának részletei. (→25)

[Arcfel. szerk.]

A felhasználó szerkesztheti vagy törölheti azon képek arcfelismerési adatait, amelyeket hibásan ismert fel a fényképezőgép.

- A navigációs gombbal válassza a [REPLACE] vagy a [DELETE] lehetőséget, és nyomja meg a [MENU/SET] gombot
- 2 A navigációs gombbal válassza ki a képet, és nyomja meg a [MENU/SET] gombot
- A navigációs gombbal válassza ki a személyt, és nyomja meg a [MENU/SET] gombot
  - A [DELETE] funkció használatához ugorjon az 5 lépésre.
  - Nem választhat ki olyan személyt, akihez nem mentett arcfelismerési adatokat.
- A navigációs gombbal válassza ki a személyt, akinek a helyére másik személyt akar menteni, és nyomja meg a [MENU/SET] gombot
- **5** A navigációs gombbal válassza az [lgen] lehetőséget, és nyomja meg a [MENU/SET] gombot

Az arcfelismerési adatok nem állíthatók vissza törlés után.

 Azok a képek, amelyeknek összes kapcsolódó arcfelismerési adatát törölték, a [Kategóriaválasztás] használatakor nem kerülnek bele egyik arcfelismerési kategóriába sem.

A védett képek arcfelismerési adatai nem szerkeszthetők.

A [Lejátszás] menü használata

A menü beállításának részletei. (→25)

[Másolás]

A beépített memória és a memóriakártya között szabadon másolhatók a képek.

## ■Másolja át az összes képet a beépített memóriából a kártyára A navigációs gombbal válassza az [] lehetőséget, és nyomja meg a [MENU/SET] gombot

 Megjelenik egy megerősítést kérő képernyő. Ha az [Igen] lehetőséget választja, a fényképezőgép elvégzi a műveletet.

## Egyesével másolja a képeket a kártyáról a beépített memóriába

A navigációs gombbal válassza az [≨͡ᠬ] lehetőséget, és nyomja meg a [MENU/SET] gombot

# 2 A navigációs gombbal válassza ki a képet, és nyomja meg a [MENU/SET] gombot

- Megjelenik egy megerősítést kérő képernyő. Ha az [Igen] lehetőséget választja, a fényképezőgép elvégzi a műveletet.
- A képek másolása több percbe is telhet. Másolás alatt ne kapcsolja ki a készüléket vagy ne hajtson végre más műveleteket.
- Beépített memóriából kártyára történő másoláskor () létrejön egy új mappa, ha a másolás célhelyén azonos nevek (mappa-/fájlnevek) vannak. Azonos nevű fájlok nem másolódnak a kártyáról a beépített memóriába ().
- A következő beállítások nem kerülnek másolásra. A másolás után végezze el ismét a beállításokat.
  - [Nyomt.-ra] [Védelem] [Kedvenc]
- Csak Panasonic digitális fényképezőgépről (LUMIX) lehet képeket másolni.
- Az [AVCHD]-formátumban rögzített mozgóképek nem választhatók.

# Megtekintés televízió képernyőjén

A fényképezőgépet (külön megvásárolható) AV-kábellel vagy (külön megvásárolható) HDMI-minikábellel televízióhoz csatlakoztatva a televízió képernyőjén tekintheti meg a képeket.

Olvassa el a televízió használati utasítását is.

### Bevezető lépések:

- Kapcsolja ki a fényképezőgépet és a televíziót.
- 1

## Csatlakoztassa a fényképezőgépet a televízióhoz

### Csatlakoztatás (külön megvásárolható) HDMI-minikábellel

HDMI-minikábel (külön megvásárolható) használható a képek és mozgóképek élvezhető, nagy felbontású megjelenítése érdekében.

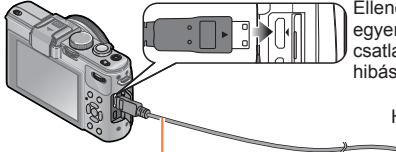

Ellenőrizze a csatlakozó helyzetét, és dugja be egyenesen. (Ha a kábelt nem a megfelelő irányban csatlakoztatja, a csatlakozó deformálódhat, ami hibás működéshez vezet)

HDMI video-/audiobemeneti aljzathoz

HDMI-minikábel (külön megvásárolható)

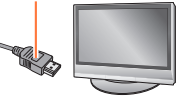

## Csatlakoztatás (külön megvásárolható) AV-kábellel

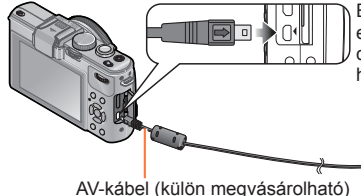

Ellenőrizze a csatlakozó helyzetét, és dugja be egyenesen. (Ha a kábelt nem a megfelelő irányban csatlakoztatja, a csatlakozó deformálódhat, ami hibás működéshez vezet)

Sárga: A videoaljzatba

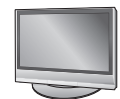

Fehér: Az audioaljzatba\* \* Egy hangcsatornás kimenet.

## Kapcsolja be a televíziót

• Állítsa másodlagos bemenetre.

# 3 Kapcsolja be a fényképezőgépet, és nyomja meg a lejátszás gombot

### Csatlakoztatás (külön megvásárolható) HDMI-minikábellel

- Mindig eredeti Panasonic HDMI-minikábelt használjon (külön megvásárolható).
   Némely, lejátszáskor használható funkció korlátozott.
- Nemely, lejatszaskor nasznalnato funkcio korlatozott.
- A képarány beállításaitól függően előfordulhat, hogy a képernyő alsó, felső vagy oldalsó szélén sávok jelennek meg.
- HDMI-minikábel csatlakoztatása esetén a képek nem jelennek meg az LCD kijelzőn.
- A készülék letiltja a HDMI-kimenetet, ha egyidejűleg USB-csatlakozókábelt is csatlakoztat.
- Ha a (külön megvásárolható) AV-kábelt és a (külön megvásárolható) HDMIminikábelt egyszerre csatlakoztatja, az AV-kábelen nincs képkimenet.
- Előfordulhat, hogy a képek közvetlenül a lejátszás elindítása vagy szüneteltetése után egy pillanatra eltorzulva láthatók bizonyos televíziókon.
- A hangkimenet sztereó.

### Csatlakoztatás (külön megvásárolható) AV-kábellel

- Mindig (külön megvásárolható) eredeti Panasonic AV-kábelt használjon.
- Az NTSC vagy PAL rendszert alkalmazó országokban (területeken) is lejátszhatja a képeket televízión, ha a [Beállítás] menü [Videokimenet] beállítását használja.
- A portré irányába fordított képek enyhén elmosódhatnak.
- Változtassa meg a televízió kép üzemmód beállításait, ha a képarányok nem pontosan jelennek meg széles képernyős vagy nagy felbontású televíziókon.

Ha televízió vagy DVD-lejátszó SD-kártya nyílásába kártyát helyez, megtekintheti a rögzített állóképeket.

- A részletekkel kapcsolatban tekintse meg a televízió vagy az adott készülék használati utasítását.
- Az AVCHD-formátumú mozgóképek lejátszhatók az AVCHD logóval ellátott Panasonic (VIERA) televíziókon.
- Panorámaképek sem játszhatók le. A panorámaképekkel az automatikus görgetési funkció sem használható.
- Ha SDHC- és SDXC-memóriakártyát is használ, akkor lejátszáskor ügyeljen arra, hogy mindegyik tartalmát az adott formátummal kompatibilis készülékkel próbálja lejátszani.

Megtekintés televízió képernyőjén

## VIERA Link (HDMI) (HDAVI Control™)

### Mit jelent a VIERA Link (HDMI)?

- A VIERA Link egy olyan funkció, amely automatikusan összekapcsolja ezt a fényképezőgépet VIERA Link rendszerrel kompatibilis készülékkel (külön megvásárolható) HDMI-minikábelen keresztül, a VIERA távirányítóval történő egyszerű működtetés érdekében. (Egyes műveletek nem elérhetők.)
- A VIERA Link (HDMI) kizárólag a Panasonic készülékek funkciója, amely a HDMI CEC (Consumer Electronics Control - Fogyasztói elektronikai szabályozás) néven ismert, HDMI szabályozási funkciókat tartalmazó ipari szabványt egészíti ki. A működés nem garantált, ha a készüléket nem Panasonic márkájú HDMI CECkompatibilis eszközökhöz csatlakoztatja. A VIERA Link (HDMI) kompatibilitás ellenőrzéséhez tekintse át a termékhez kapott kézikönyvet.
- Ez a fényképezőgép támogatja a VIERA Link (HDMI) 5. verzióját. Ez a legújabb Panasonic szabvány, amely támogatja a korábbi Panasonic VIERA Link eszközöket is. (2011 novemberétől)
- Mindig eredeti Panasonic HDMI-minikábelt használjon (külön megvásárolható).
- Ha nem tudja biztosan, hogy televíziója kompatibilis-e a VIERA Link funkcióval, akkor nézzen utána a tévékészülék használati utasításában.
- A HDMI-szabvánnyal nem kompatibilis kábelek nem működnek.
- Ha a fényképezőgép [VIERA link] beállítása [ON], akkor a fényképezőgép saját gombjai csak korlátozott mértékben használhatók.
- Győződjön meg arról, hogy a csatlakoztatott televízión aktiválva van a VIERA Link (HDMI) (a részleteket lásd a televízió használati utasításában).

Előkészítés: Állítsa a [VIERA link] beállítását [ON] értékre (→40).

- Csatlakoztassa a fényképezőgépet VIERA Link- (HDMI) kompatibilis Panasonic (VIERA) televízióhoz (külön megvásárolható) HDMI-minikábel segítségével (→183)
- 2 Kapcsolja be a fényképezőgépet
- 3 Nyomja meg a lejátszás gombot
- Folytassa a műveletet a televízió képernyőjén megjelenő információk alapján
  - · Működtetés közben figyelje a VIERA Link műveleti panelt.

## ■Egyéb, kapcsolódó műveletek

### Kikapcsolás

A fényképezőgép is kikapcsolható a távirányítóval, a televízió kikapcsolásával egyidejűleg.

- Automatikus bemenetválasztás
  - E funkciónak köszönhetően a televízió bemenete automatikusan a fényképezőgép kijelzőjére vált, ha bekapcsolja a fényképezőgépet, amikor a HDMI-minikábellel van csatlakoztatva a televízióhoz. A (készenléti üzemmódban lévő) televízió is bekapcsolható a fényképezőgépen keresztül (ha a televízió "Power on link (Vezérelt bekapcsolás)" pontjának beállítása "be").
  - Ha a VIERA Link (HDMI) nem működik megfelelően (→219)

### 3D állóképek megtekintése

Ha a fényképezőgépet 3D televízióhoz csatlakoztatja, és 3D formátumban rögzített állóképeket játszik le, a televízió képernyőjén lenyűgöző 3D állóképeket láthat. Ha a 3D televízió rendelkezik SD-kártyanyílással, a kártyát a nyílásba téve lejátszhatja a rögzített 3D állóképeket.

A fényképezőgéppel rögzített 3D állóképek lejátszására képes készülékekre vonatkozó legfrissebb információk a következő támogatási webhelyen érhetők el: http://panasonic.jp/support/global/cs/dsc/ (Ez a webhely csak angol nyelven elérhető.)

Előkészítés: A [3D lejátszás] beállítása legyen [3D] (→40).

## A lejátszási képernyő megjelenítéséhez (külön megvásárolható) HDMI-minikábellel csatlakoztassa a fényképezőgépet 3D televízióhoz (→183)

# 2 Játssza le a 3D formátumban rögzített állóképeket

- Ha a fényképezőgép [VIERA link] beállításának értéke [ON], és a fényképezőgép VIERA Link (HDMI-) kompatibilis Panasonic (VIERA) televízióhoz csatlakozik, a televízió automatikusan átvált saját bemenetére, és megjelenik a lejátszási képernyő.
- A 3D állóképek miniatűrjén [3D] felirat látható.

## Csak 3D beállítással készített állóképek diavetítésének lejátszása

Válassza a [Lejátszási mód] menü [Diabemutató] lehetőségének [3D lejátszás] pontját (→166)

## Csak 3D beállítással készített állóképek kiválasztása és lejátszása

Válassza a [Lejátszási mód] menü [Lejátszás szűrés] lehetőségének [3D lejátszás] pontját (→168)

## A 3D formátumban rögzített állóképek lejátszási módjának váltása

①Válassza ki a 3D formátumban rögzített képet

- ②Válassza a [Lejátszási mód] menü [2D/3D beáll.] lehetőségét, majd nyomja meg a [MENU/SET] gombot (→165)
- 2D lejátszás (hagyományos kép) esetén a készülék 3D módba vált, 3D lejátszás esetén pedig visszavált 2D módba.
- Ha 3D képek megtekintésekor fáradtnak, kellemetlenül vagy furcsán érzi magát, állítsa a lejátszást 2D módba.

Megtekintés televízió képernyőjén

- Ha egy kép nem alkalmas 3D képek megtekintésére (a túlzott parallaxis stb. miatt)
  - · Diavetítés lejátszása közben: 2D-ben jelenik meg a kép.
  - [Lejátszás szűrés] lejátszás közben: megjelenik egy üzenet, hogy 3D-ben jelenítse-e meg a képet.
- 3D képeknek 3D képek lejátszására nem alkalmas televízión való lejátszásakor 2 kép jelenhet meg egymás mellett a képernyőn.
- A fényképezőgép LCD kijelzőjén a 3D állóképek 2D formátumban (hagyományos képként) jelennek meg.
- Amikor képek lejátszásakor 3D állóképek és normál állóképek lejátszása között vált, néhány másodpercre egy fekete képernyő jelenik meg.
- 3D állóképek miniatűrjeinek kiválasztásakor, illetve 3D állóképek lejátszását követően miniatűr kiválasztásakor eltarthat néhány másodpercig, amíg a fényképezőgép megkezdi a lejátszást, vagy amíg megjelenik a kép.
- Ha túl közelről néz 3D állóképeket a televízión, elfáradhat a szeme.
- Ha a televízió még nincs átállítva 3D állóképek megtekintésére, végezze el a televízió szükséges előkészítését. (A televízió szükséges előkészítéséről a televízió kézikönyvében olvashat.)
- A 3D állóképek megtekintésekor nem használható vagy elérhető funkciók:
  - [Beállítás] menü
  - [Lejátszás] menü
  - Zoom lejátszáskor
  - Törlés

●A 3D állóképeket számítógépen vagy Panasonic felvevőegységen tárolhatja. (→189)

# A rögzített állóképek és mozgóképek megőrzése

A fényképezőgéppel készített álló- és mozgóképek más eszközökre történő másolásának módja a fájlformátumtól (JPEG, RAW, MPO, AVCHD, MP4) függően változik. Kövesse a másik készüléknek megfelelő utasításokat.

### Másolás az SD-kártya közvetlenül a felvevőegységbe helyezésével

A képek másolására az egyes fájlformátumok kezelésére alkalmas Panasonic készülék (például Blu-ray lemezfelvevő) használható.

A fényképezőgéppel kompatibilis eszközökkel kapcsolatos legfrissebb információk a következő weboldalon találhatók.

 Felhívjuk figyelmét, hogy a bemutatott készülék bizonyos országokban és régiókban nem kapható.

http://panasonic.jp/support/global/cs/dsc/ (Ez a webhely csak angol nyelven elérhető.)

 A másolásra és a lejátszásra vonatkozó részleteket lásd a felvevőegység kezelési kézikönyvében.

## Lejátszott képek átjátszása (külön megvásárolható) AV-kábel segítségével

A fényképezőgéppel lejátszott videofelvételek az arra alkalmas készülékkel, például videomagnóval átjátszhatók adathordozóra, például lemezre, merevlemezre vagy videoszalagra. Ez a módszer azért hasznos, mert lehetővé teszi az olyan készülékkel történő átjátszást is, amely nem kompatibilis a nagy felbontású képekkel. A képminőség nagy felbontásúról normál felbontásúra csökken. A hangkimenet egy hangcsatornás lesz.

1

# Csatlakoztassa a fényképezőgépet a felvevőegységhez

- 2 Indítsa el a lejátszást a fényképezőgépen
  - Indítsa el a felvételt a felvevőegységen
    - A felvétel (átjátszás) leállításához először állítsa le a felvételt a felvevőegységen, majd ezt követően állítsa le a lejátszást a fényképezőgépen.

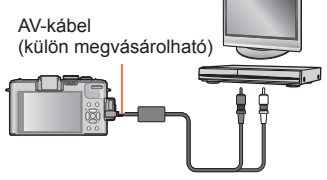

A felvevő bemeneti aljzatához

- Mindig (külön megvásárolható) eredeti Panasonic AV-kábelt használjon.
- Az átjátszási és lejátszási módszerekkel kapcsolatos tudnivalókhoz tekintse át a felvevőkészülék használati utasítását.

### A rögzített állóképek és mozgóképek megőrzése

### Másolás számítógépre a "PHOTOfunSTUDIO" alkalmazás segítségével

A mellékelt CD-ROM-lemezen lévő "PHOTOfunSTUDIO" szoftver segítségével a fényképezőgéppel rögzített összes állókép és mozgókép számítógépre menthető tetszőleges fájlformátumban.

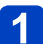

## Telepítse a "PHOTOfunSTUDIO" alkalmazást a számítógépre

 A mellékelt CD-ROM-lemezen található szoftverről, az operációs rendszerről és a telepítésről részletesen az alapfunkciókat ismertető használati utasításban olvashat.

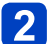

## Csatlakoztassa a fényképezőgépet a számítógéphez

A csatlakoztatás lépései (→191)

# 3 A "PHOTOfunSTUDIO" alkalmazás segítségével másolja át a képeket a számítógépre

 A "PHOTOfunSTUDIO" alkalmazás használatáról részletesen a "PHOTOfunSTUDIO" kézikönyvben (PDF) olvashat.

 Az AVCHD-formátumú másolt mozgóképeket tartalmazó fájlok és mappák nem játszhatók le és nem szerkeszthetők, ha az Intéző vagy hasonló program segítségével törölte, módosította vagy áthelyezte őket. Az AVCHD-formátumú mozgóképek kezeléséhez mindig a "PHOTOfunSTUDIO" szoftvert használja.

# Számítógépével használva

Az álló- és mozgóképek átmásolhatók számítógépre, ha a fényképezőgépet számítógéphez csatlakoztatja.

 Egyes számítógépek képesek közvetlenül a fényképezőgép memóriakártyájáról beolvasni az adatokat.

Részletek a számítógép kézikönyvében találhatók.

 Ha a számítógép nem támogatja az SDXC-memóriakártyákat, megjelenik egy üzenet, amely a kártya formázására kéri a felhasználót. (Ne formázza a kártyát. Ezzel törlődnek a rögzített képek.) Ha a számítógép nem ismeri fel a kártyát, látogasson el az alábbi támogatási webhelyre.

http://panasonic.net/avc/sdcard/information/SDXC.html

## A számítógépre vonatkozó rendszerkövetelmények

A fényképezőgépet háttértároló eszközök (nagy mennyiségű adat tárolására szolgáló eszközök) felismerésére alkalmas számítógéphez csatlakoztathatja.

- · Windows: Windows 7 / Windows Vista / Windows XP
- Mac: OS X v10.1 v10.7

Előfordulhat, hogy az [AVCHD] formátumban rögzített mozgóképek – fájl vagy mappa másolásával – nem olvashatók be megfelelően.

- Windows operációs rendszer használata esetén az [AVCHD]-formátumban rögzített mozgóképek másolásához a mellékelt CD-ROM-lemezen található "PHOTOfunSTUDIO" szoftvert használja.
- Mac operációs rendszer használata esetén az [AVCHD] formátumban rögzített mozgóképek másolásához az "iMovie '11" szoftvert használja. Felhívjuk figyelmét, hogy [PSH] értékre állított [Felv. minőség] lehetőség esetén a felvett (AVCHD Progressive) mozgóképek másolása nem lehetséges. (Az iMovie '11 szoftverről az Apple Inc. vállalattól kérhet részletes tájékoztatást.)

### Számítógépével használva

[MP4]-formátumban rögzített állóképek és mozgóképek másolása (AVCHD-mozgóképek kivételével)

### Bevezető lépések:

- Töltse fel kellően az akkumulátort. Vagy csatlakoztassa a fényképezőgéphez a (külön megvásárolható) hálózati adaptert és a (külön megvásárolható) DC-csatolót.
- Amikor képeket importál a beépített memóriából, távolítson el minden memóriakártyát a készülékből.
- Kapcsolja be a fényképezőgépet és a számítógépet.

Ellenőrizze a csatlakozó helyzetét, és dugja be egyenesen. (Ha a kábelt nem a megfelelő irányban csatlakoztatja, a csatlakozó deformálódhat, ami hibás működéshez vezet)

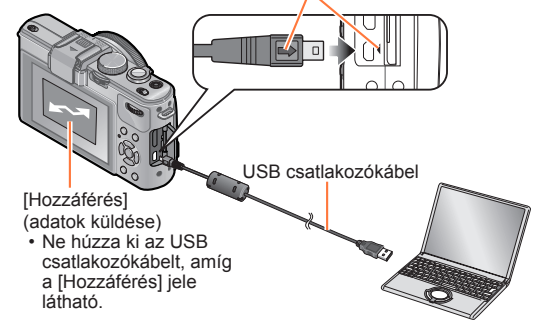

## 🚹 Csatlakoztassa a fényképezőgépet a számítógéphez

 Ne használjon mást, csak a mellékelt USB csatlakozókábelt vagy eredeti Panasonic USB csatlakozókábelt (külön megvásárolható). Az ettől eltérő típusú kábelek használata meghibásodást okozhat.

## 2 A fényképezőgép navigációs gombjának segítségével válassza a [PC] lehetőséget, és nyomja meg a [MENU/SET] gombot

 Uzenet jelenhet meg a képernyőn, ha az [USB üzemmód] (→39) beállítása [PictBridge(PTP)]. A képernyő bezárásához válassza a [MÉGSE] lehetőséget, és állítsa az [USB üzemmód] beállítását [PC] értékre.

## Működtesse számítógépével

Képeit számítógépen történő használathoz úgy mentheti, hogy a mappákat és a fájlokat áthúzza a számítógép külön mappáiba.

### A csatlakozás törléséhez

- Windows: Végezze el a tálcáról indítható "Hardver biztonságos eltávolítása" műveletet
- Mac: Nyissa meg a Finder alkalmazást, és kattintson az oldalsávon megjelenő kiadás ikonra

### Mappa- és fájlnevek a számítógépen

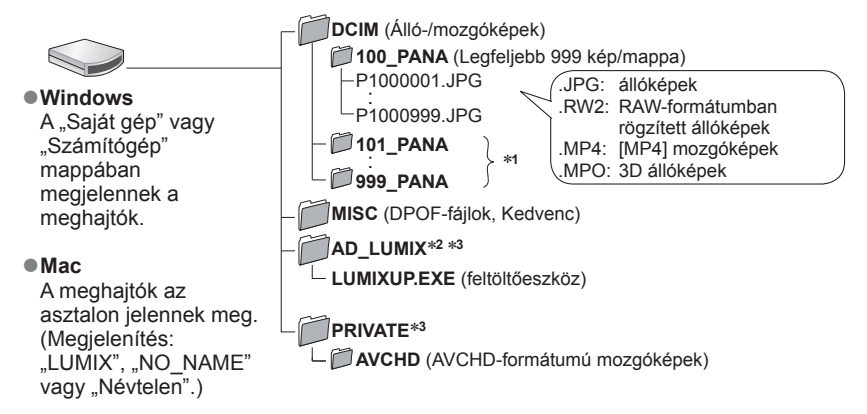

\*1 Az alábbi esetekben jönnek létre új mappák:

- Amikor a fájlok száma egy mappában meghaladja a 999-et.
- Olyan kártyák használatákor, amelyek már tartalmaznak ugyanolyan sorszámú mappát (például más fényképezőgépekkel készített képek mappáit stb.).
- A [Számozás törl.] művelet után rögzített képek esetében.
- \*2 Felhívjuk a figyelmét, hogy az AD\_LUMIX mappában lévő fájlok törlését követően nem tölthetők fel képek kép- és videomegosztó webhelyekre.

\*3 Ez a mappa nem a beépített memóriában jön létre.

### Windows XP, Windows Vista, Windows 7 vagy Mac OS X rendszer használata esetén

- Csak képküldés végezhető.
- Elképzelhető, hogy ha a kártya 1000 vagy annál több képet tartalmaz, akkor az importálás sikertelen lesz.
- · Mozgóképek, 3D állóképek és RAW-képek nem olvashatók.
- Ne használjon mást, csak a mellékelt USB csatlakozókábelt vagy eredeti Panasonic USB csatlakozókábelt (külön megvásárolható).
- Memóriakártya behelyezése és kivétele előtt kapcsolja ki a gépet.
- Ehhez a művelethez kellően feltöltött akkumulátorra vagy hálózati adapterre (külön megvásárolható), valamint DC-csatolóra van szükség (külön megvásárolható). Ha adatátvitel közben csökken az akkumulátor töltöttségi szintje, akkor az állapotjelző villog, valamint sípoló hangjelzés hallható. A számítógép segítségével haladéktalanul szakítsa meg az adatátvitelt.
- Az [USB üzemmód] [PC] beállításának választása esetén nem szükséges a beállítást minden alkalommal elvégezni, valahányszor a számítógéphez csatlakoztatja a fényképezőgépet.
- A további részletekkel kapcsolatban olvassa el a számítógépe használati utasítását.

### Képek feltöltése kép- és videomegosztó webhelyekre

A ([LUMIX Image Uploader]) feltöltőeszközzel állóképeket és mozgóképeket tölthet fel kép- és videomegosztó webhelyekre (Facebook vagy YouTube).

A képeket nem kell a számítógépre másolni, és külön szoftver telepítésére sincs szükség. Ha a fényképezőgép hálózathoz csatlakoztatott számítógéphez kapcsolódik, a feltöltés még akkor is egyszerűen végrehajtható, ha nem a megszokott számítógépén dolgozik.

- Az eszköz csak Windows XP, Windows Vista vagy Windows 7 operációs rendszerrel rendelkező számítógépek használatát támogatja.
- További információért olvassa el a [LUMIX Image Uploader] PDF formátumú használati utasítását.

### Bevezető lépések:

- A feltölteni kívánt képek kiválasztásához használja a [Feltöltési beáll.] funkciót (→171)
- Csatlakoztassa a számítógépet az internethez
- Hozzon létre a kép- és videomegosztó oldalon felhasználói fiókot, készítse elő a bejelentkezési adatokat

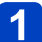

## Kattintson kétszer a "LUMIXUP.EXE" elemre az indításhoz (→193)

 Ha telepítette a (mellékelt) CD-ROM-lemezről a "PHOTOfunSTUDIO" szoftvert, akkor lehetséges, hogy a "([LUMIX Image Uploader]) feltöltőeszköz" automatikusan elindul.

## 2 Válassza ki a feltöltési célhelyet

 A további lépéseket a számítógép képernyőjén megjelenő utasítások szerint végezze el.

 Mivel a YouTube és a Facebook szolgáltatásai és jellemzői változhatnak, az online funkciók működése a későbbiekben nem garantálható. A megjelenő képernyők és szolgáltatások előzetes értesítés nélkül megváltozhatnak. (A szolgáltatás 2012. június 1-jétől vehető igénybe.)

- Ne töltsön fel szerzői jogok által védett képet, csak akkor, ha Ön a jogok tulajdonosa, vagy feltöltéshez beszerezte az eredeti jogtulajdonos beleegyezését.
- A képek olyan személyes információkat tartalmazhatnak, amelyekkel azonosítható lehet a felhasználó (például egy cím vagy a kép készítésének időpontja) és a képkészítés helye, ha a készülékben van GPS funkció. Ellenőrizze ezeket az információkat, mielőtt képeket töltene fel képmegosztó oldalakra.

# Nyomtatás

Nyomtatáskor közvetlenül csatlakozhat PictBridge-kompatibilis nyomtatóhoz.

### Bevezető lépések:

- Töltse fel kellően az akkumulátort. Vagy csatlakoztassa a fényképezőgéphez a (külön megvásárolható) hálózati adaptert és a (külön megvásárolható) DCcsatolót.
- Ha memóriakártyát használ, azt a beépített memóriáról történő nyomtatáskor távolítsa el.
- Szükség szerint végezze el a nyomtató nyomtatási minőséggel kapcsolatos vagy más beállítását.
- Kapcsolja be a fényképezőgépet és a nyomtatót.

Ellenőrizze a csatlakozó helyzetét, és dugja be egyenesen. (Ha a kábelt nem a megfelelő irányban csatlakoztatja, a csatlakozó deformálódhat, ami hibás működéshez vezet)

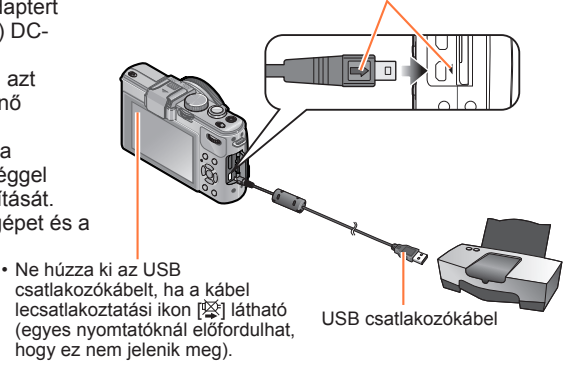

## Csatlakoztassa a fényképezőgépet a nyomtatóhoz

- Ne használjon mást, csak a mellékelt USB csatlakozókábelt vagy eredeti Panasonic USB csatlakozókábelt (külön megvásárolható). Az ettől eltérő típusú kábelek használata meghibásodást okozhat.
- 2 A fényképezőgép navigációs gombjának segítségével válassza a [PictBridge(PTP)] lehetőséget, és nyomja meg a [MENU/SET] gombot
- A navigációs gombbal válassza ki a nyomtatni kívánt képet, és nyomja meg a [MENU/SET] gombot
- A navigációs gombbal válassza a [Nyomt. kezd] lehetőséget, és nyomja meg a [MENU/SET] gombot

(Nyomtatási beállítások (→198))

### A nyomtatás visszavonása

Nyomja meg a [MENU/SET] gombot.

- Ne használjon mást, csak a mellékelt USB csatlakozókábelt vagy eredeti Panasonic USB csatlakozókábelt (külön megvásárolható).
- •Nyomtatás után húzza ki az USB-csatlakozókábelt.
- Memóriakártya behelyezése és kivétele előtt kapcsolja ki a gépet.
- Ehhez a művelethez kellően feltöltött akkumulátorra vagy hálózati adapterre (külön megvásárolható), valamint DC-csatolóra van szükség (külön megvásárolható). Ha a fényképezőgép nyomtatóhoz való csatlakoztatása közben az akkumulátor kezd lemerülni, akkor az állapotjelző villog, valamint sípoló hangjelzés hallható. Szakítsa meg a nyomtatást, és válassza le az USB csatlakozókábelt.
- A RÄW-formátumban készített állóképek nem nyomtathatók. (A RAW-formátumú fájlokkal párhuzamosan készített JPEG-formátumú állóképek viszont kinyomtathatók.)
- A mozgóképek nem nyomtathatók.
- Egyes nyomtatók képesek közvetlenül a fényképezőgép memóriakártyájáról nyomtatni.

A részleteket lásd a nyomtató kézikönyvében.

### Több kép nyomtatása

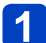

A ▲ gombot megnyomva válassza a [Multi print] lehetőséget a következő lépésben: 3 (→195)

# A navigációs gombbal válassza ki az elemet, és nyomja meg a [MENU/SET] gombot

- [Több kivál.]:
- ① A navigációs gombbal görgessen a képek között, és a [DISP.] gombbal válassza ki a nyomtatni kívánt képeket. (A kiválasztás visszavonásához nyomja meg újra a [DISP.] gombot.)

② Nyomja meg a [MENU/SET] gombot, ha a kiválasztás kész van. Az összes kép nyomtatása.

- [Összes kivál.]: Az összes kép nyomtatása.
- [Nyomt. beáll. (DPOF)]: A [Nyomt.-ra] pontnál kiválasztott képek nyomtatása. (→179)
   [Kedvenc]: A [Kedvenc] képek nyomtatása. (→178)

## A navigációs gombbal válassza a [Nyomt. kezd] lehetőséget, és nyomja meg a [MENU/SET] gombot

(Nyomtatási beállítások (→198))

· Válassza az [Igen] lehetőséget, ha a nyomtatás megerősítése képernyő megjelenik.

A nyomtatás közben megjelenő narancsszínű "●" hibaüzenetet jelez.

A nyomtatás különböző részfeladatokból állhat, ha több képet nyomtat.

(A hátralévő oldalak kijelzése eltérhet a beállított számtól.)

### Nyomtatás dátummal és szöveggel

### Dátum nyomtatása a [Szövegbély.] nélkül

- Nyomtatás boltban: Csak a rögzítés dátumát lehet kinyomtatni. A boltban kérje a dátum nyomtatását.
  - Ha előre elvégzi a fényképezőgép [Nyomt.-ra] (→179) beállítását, lehetősége nyílik beállítani a másolatok számát és a dátumnyomtatást, mielőtt beadná a kártyát a boltba.
  - Ha 16:9 képarányú állóképeket nyomtat, akkor ellenőrizze előre, hogy a bolt elfogadja-e ezt a méretet.
- Számítógép használata esetén: A rögzítés dátuma és a szöveges információk nyomtatási beállításait a mellékelt CD-ROM-lemezen

található "PHOTOfunSTUDIO" szoftverrel végezheti el.

Nyomtató használata esetén: A rögzítés dátuma kinyomtatható a fényképezőgép [Nyomt.-

### Nyomtatási beállítások megadása a fényképezőgépen

A beállítási lehetőségek között szerepel a nyomtatni kívánt képek száma és mérete. A [Nyomt. kezd] kiválasztása előtt végezze el a beállításokat.

# A navigációs gombbal válassza ki az elemet, és nyomja meg a [MENU/SET] gombot

| Menüpont              | Beállítások                                                                                         |
|-----------------------|----------------------------------------------------------------------------------------------------|
| [Nyomt.<br>dátummal]  | [ON] / [OFF]                                                                                        |
| [Nyomt. száma]        | Állítsa be a képek számát (legfeljebb 999 kép)                                                      |
| [Papírméret]          | A 🖶 lehetőség választása esetén a nyomtató beállításai a mérvadók.                                  |
| [Oldal<br>elrendezés] | (a nyomtató kap prioritást) / ▲ (1 kép szegély nélkül) / (1 kép szegéllyel) / ▶ (2 kép) / ♣ (4 kép) |

## 2 A navigációs gombbal válassza ki a beállítást, és nyomja meg a [MENU/SET] gombot

- Előfordulhat, hogy bizonyos tételek nem jelennek meg, mert nem kompatibilisek a nyomtatóval.
- I "2 kép" vagy III "4 kép" egyetlen állóképben történő elrendezéséhez állítsa a példányszámot 2-re vagy 4-re.
- Ahhoz, hogy a fényképezőgép által nem támogatott papírméretekre/ oldalbeállításokkal nyomtasson, állítsa a tárcsát a b szimbólumhoz, és hajtsa végre a beállításokat a nyomtatón. (Olvassa el a nyomtatója használati utasítását.)
- A szaküzlettől vagy a nyomtató típusától függően elképzelhető, hogy a dátumok még teljes [Nyomt.-ra] beállítás mellett sem kerülnek nyomtatásra.
- Ha a [Nyomt. dátummal] beállítása [ON], ellenőrizze a nyomtatón a dátumnyomtatási beállításokat (lehetséges, hogy a nyomtató beállításai a mérvadók).
- Ha dátum- vagy szövegbélyegzővel ellátott képet kíván nyomtatni, a [Nyomt. dátummal] lehetőséget állítsa [OFF] értékre. (A kinyomtatott állóképen szerepelni fog a dátum.)

## A (külön megvásárolható) állandó élőképes kereső használata

A (külön megvásárolható, DMW-LVF2 típusú) állandó élőképes kereső használata esetén kis szögben is láthatja a felvételi képernyőt képek készítése közben.

### Bevezető lépések:

- Állítsa a fényképezőgép ON/OFF gombját az [OFF] állásba.
- Távolítsa el a fényképezőgépről a tartozékrögzítő sín fedelét. (→9)

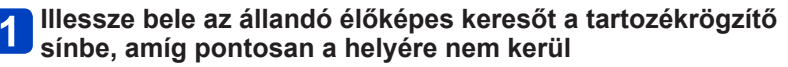

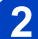

## 2 Allítsa a fényképezőgép ON/OFF gombját az [ON] állásba

## 3 A kijelző bekapcsolásához nyomja meg az állandó élőképes kereső [LVF/LCD] gombját

- Az LCD kijelző és az LVF (állandó élőképes kereső) között szükség szerint válthat
- Az [LVF/LCD] gomb megnyomásával kiválasztott kijelző még a fényképezőgép ON/OFF gombiának [OFF] helvzetbe való állítása után is megmarad a memóriában

## Lejátszási képernyő automatikus megjelenítése az LCD kijelzőn

Ha a [Beállítás] menü [Lejátsz. LCD-n] (→37) lehetősége [ON] értékre van állítva, akkor a fényképezőgépet felvételi üzemmódból lejátszás üzemmódba átváltva az LCD kijelző bekapcsol. Ez a funkció az állandó élőképes keresővel végzett képrögzítés közben lecsökkenti az LCD kijelző és az állandó élőképes kereső közötti átváltáshoz szükséges időt.

- Az állandó élőképes kereső csatlakoztatását és leválasztását körültekintően végezze.
- Az állandó élőképes kereső külső vakuval nem használható.
- Ügyeljen, hogy a vállpánt a csatlakoztatáskor ne akadjon bele az állandó élőképes keresőbe
- Ha az állandó élőképes kereső csatlakoztatva van a fényképezőgéphez, akkor a készüléket és az állandó élőképes keresőt is fogja meg. Ha a fényképezőgépet csak az állandó élőképes keresőnél fogya tartia, akkor az leválhat a készülékről.
- A további részleteket illetően tekintse át az állandó élőképes kereső használati utasítását

### A (külön megvásárolható) külső kereső használata

A fényképezőgéphez csatlakoztatott, (külön megvásárolható, DMW-VF1 típusú) külső keresővel nagy látószögű képek készítésekor is nézheti a felvételi képernyőt.

### Bevezető lépések:

- Állítsa a fényképezőgép ON/OFF gombját az [OFF] állásba.
- Távolítsa el a fényképezőgépről a tartozékrögzítő sín fedelét. (→9)

## Illessze bele a külső keresőt a tartozékrögzítő sínbe, amíg pontosan a helyére nem kerül

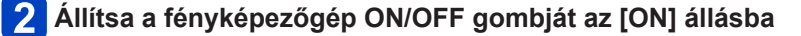

## Ha a kereső szemkagylójába nézve túl fényes az LCD kijelző

A [Felvétel] menü [Opt. kereső] (→146) lehetőségét [ON] értékre állítva felvétel közben kikapcsolhatja az LCD kijelzőt.

- Az állapotjelző bekapcsol.
- A kijelző váltásához nyomja meg a [DISP.] gombot.
- A külső kereső rácsvonalai a 24 mm-es objektívvel elérhető képméretet mutatják (a 35 mm-es videokamera megfelelője, 3:2-es, széles képaránnyal).
- A rácsvonalak a felvételi tartomány meghatározását segítik. Az LCD kijelző pontosabb képet ad.
- A szennyeződött objektívet száraz, puha ruhával tisztítsa meg.
- A külső kereső csatlakoztatását és leválasztását körültekintően végezze.
- A külső kereső külső vakuval nem használható.
- Ügyeljen, hogy a vállpánt a csatlakoztatáskor ne akadjon bele a külső keresőbe.
- Ha a külső kereső csatlakoztatva van a fényképezőgéphez, akkor a készüléket és a külső keresőt is fogja meg. Ha a fényképezőgépet csak a külső keresőnél fogva tartja, akkor az leválhat a készülékről.
- A további részleteket illetően tekintse át a külső kereső használati utasítását.

### A (külön megvásárolható) külső vaku használata

A (külön megvásárolható, DMW-FL220, DMW-FL360, DMW-FL500 típusú) külső vakuk hatótávolsága nagyobb, mint a beépített vakué.

### Bevezető lépések:

- Állítsa a fényképezőgép ON/OFF gombját az [OFF] állásba, majd csukja le a beépített vakut.
- Távolítsa el a fényképezőgépről a tartozékrögzítő sín fedelét. (→9)

# 1 Illessze a vakut a tartozékrögzítő sínre, majd kapcsolja be a fényképezőgépet és a vakut

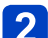

## Válassza a [Felvétel] menü [Vaku] pontját

A menü beállításának részletei. (→25)

# A navigációs gombbal válassza ki a vaku üzemmódját, majd nyomja meg a [MENU/SET] gombot

- A külső vaku csatlakoztatott állapotában a következő ikonok jelennek meg.
  - A : AUTOMATIKUS
  - \$A: AUTOMATIKUS/Vörösszem-korrekció
  - Derítő vaku be
  - \$S@: Lassú szink./Vörösszem-korrekció
  - ③ : Derítő vaku ki

### Kereskedelmi forgalomban kapható, adatátvitelre nem alkalmas egyéb külső vakuk használata a fényképezőgéppel (DMC-LX7)

- Külső vaku használata esetén az expozíciót azon kell beállítani. Ha Auto üzemmódban használ külső vakut, akkor olyan külső vakut érdemes használnia, amely lehetővé teszi a rekesznyílásérték és az ISO-érzékenység fényképezőgéppel azonos értékének beállítását.
- Állítsa a fényképezőgépet [Rekesz elővál.] vagy [Kézi expozíció] üzemmódba, majd állítsa be ugyanazt a rekesznyílásértéket és ISO-érzékenységet a külső vakun is. (Nem érhető el a megfelelő expozíció, mert [Záridő elővál.] üzemmódban változik a rekesznyílás értéke. A külső vaku fénye nem állítható be megfelelően, mert a rekesznyílás értéke [AE program] üzemmódban nem rögzíthető.)

- A külső vaku a (külön megvásárolható) állandó élőképes keresővel, illetve a (külön megvásárolható) külső keresővel együtt nem használható.
- A rekesznyílás értékét, a zársebességet és az ISO-érzékenységet még külső vaku csatlakoztatása esetén is beállíthatja a fényképezőgépen.
- A kereskedelmi forgalomban kapható külső vakuk közül néhány nagyfeszültségű vagy fordított polaritású szinkroncsatlakozóval rendelkezik. Az ilyen vakuk a fényképezőgép meghibásodását vagy rendellenes működését okozhatják.
- A fényképezőgéppel adatátviteli funkcióval rendelkező külső vakuként csak a (külön megvásárolható) vaku használható. Más vakuk megfelelő működése nem garantált, mindemellett pedig az ilyen vakuk a fényképezőgép meghibásodását is okozhatják.
- Néhány külső vaku már közvetlenül a felszerelés után külső vaku üzemmódba állítja a fényképezőgépet, még akkor is, ha a külső vaku ki van kapcsolva. A használaton kívüli külső vakut távolítsa el a fényképezőgépről.
- •Ha a külső vakut csatlakoztatta, a beépített vakut ne nyissa ki.
- A külső vaku miatt a fényképezőgép instabillá válhat, így képek rögzítéséhez háromlábú állvány használatát javasoljuk.
- A fényképezőgép szállításakor távolítsa el róla a külső vakut.
- Ha a külső vaku csatlakoztatva van a fényképezőgéphez, akkor a készüléket és a külső vakut is fogja meg. Ha a fényképezőgépet csak a külső vakunál fogva tartja, akkor az leválhat a készülékről.
- Ha külső vaku használata esetén a fehéregyensúlyt [ﷺ] értékre állítja, akkor ha a felvétel nem megfelelő minőségű, a fehéregyensúly finombeállításával korrigálhatja.
   (→113)
- Ha nagy látószögű képeket a témához közel készít, akkor az objektív akadályozza a vaku fényének terjedését, és a kijelző alsó része sötét lehet.
- A további részleteket illetően tekintse át a külső vaku használati utasítását.

## A (külön megvásárolható) szűrő használata

A (külön megvásárolható, DMW-FA1 típusú) szűrőadapter készlettel a következő szűrők használhatók. (A számok 2012 júliusából származnak.)

| Polárszűrő<br>DMW-LPLA37*   | A polárszűrő fémtárgyról vagy nem íves felületekről (nem fémes, sík felületek,<br>vízpára vagy a levegőben szálló finom por) visszaverődő fény csillapításával<br>kontrasztosabb állóképek készítését teszi lehetővé. |
|-----------------------------|----------------------------------------------------------------------------------------------------|
| MC-lencsevédő<br>DMW-LMCH37 | Az átlátszó szűrőként funkcionáló MC-lencsevédő csak kismértékben<br>módosítja a színeket, illetve a fény erősségét, és a fényképezőgép<br>objektívjének védelmére használható.                                       |
| ND-szűrő<br>DMW-LND37       | Az ND-szűrő a színeket nem módosítja, azonban a fényerősséget 1/8-dal csökkenti (a rekesznyílás értékének 3 lépéssel való módosításának felel meg).                                                                   |

<sup>6</sup> A fényképezőgép felszerelt (DMW-LPL37 típusú) polárszűrővel nem használható. (A DMW-LPL37 típusú szűrő ugyanis vastagabb a DMW-LPLA37 típusúnál, így a kijelző környező része bizonyos esetekben elsötétülhet (például vignettálás során).)

### A szűrőadapter felszerelése

### Bevezető lépések:

- Állítsa a [Beállítás] menü [Alvó üzemmód] lehetőségét [OFF] értékre (→36).
- Vegye le az objektívsapkát, majd állítsa a fényképezőgép ON/OFF gombját [ON] helyzetbe.

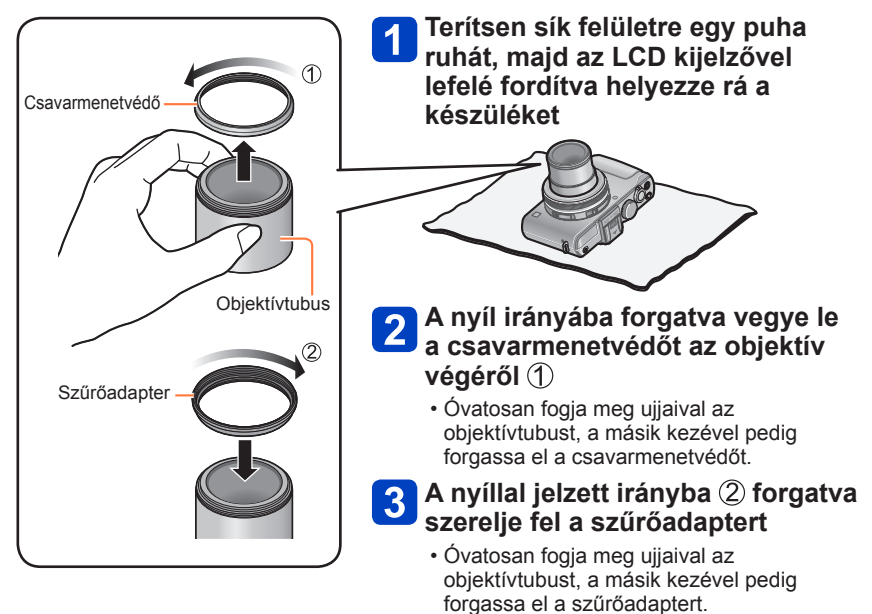

- 203 -

- Ha a beépített vakuval és felszerelt szűrőadapterrel készít képeket, előfordulhat, hogy a szűrőadapter akadályozza a vaku fényét.
- A szűrőadapter fel- és leszerelésekor ügyeljen az objektív épségére és tisztaságára.
- Le- és felszereléskor lassan és óvatosan csavarja a csavarmenetvédőt és a szűrőadaptert stb. (Ha túlságosan meghúzza, előfordulhat, hogy nem tudja majd leszerelni.)
- Ha a szűrőadapter készlethez mellékelt objektívsapkát használja, a sapkát a felhelyezett szűrőre is felteheti.
- Egyszerre csak egy szűrőt helyezzen fel.
- Csak szűrőket használhat, és nem csatlakoztathat konverziós lencsét stb. Konverziós lencse csatlakoztatása esetén a fényképezőgép meghibásodhat. (2012 júliusától)
- A további részleteket illetően tekintse át az adott szűrő használati utasítását.

### A (külön megvásárolható) hálózati adapter és a (külön megvásárolható) DC-csatlakozó használata akkumulátor helyett

A (külön megvásárolható) hálózati adapter és a (külön megvásárolható) DC-csatoló használata esetén úgy rögzíthet és játszhat vissza felvételeket, hogy nem kell az akkumulátor töltöttségi szintje miatt aggódnia.

A külön megvásárolható DC-csatoló csak a meghatározott Panasonic hálózati adapterekkel használható.

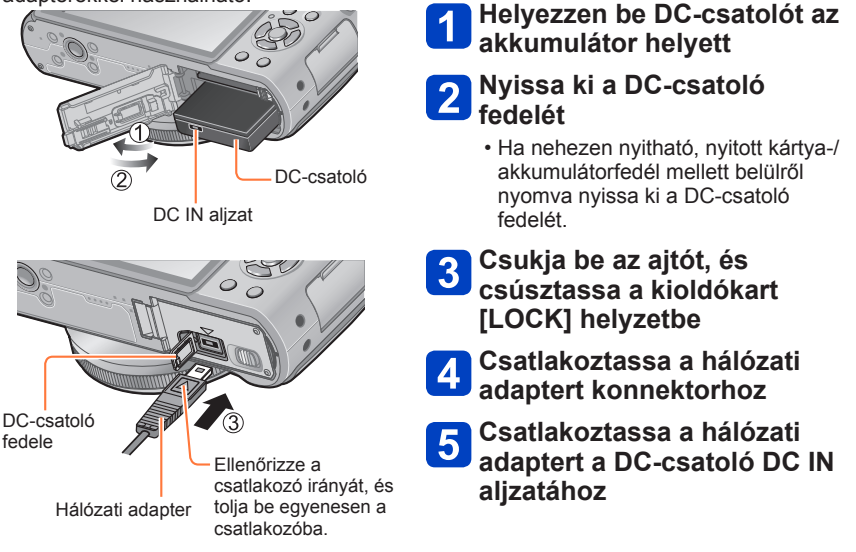

- Mindig eredeti (külön megvásárolható) Panasonic hálózati adaptert használjon.
- Kifejezetten ehhez a fényképezőgéphez való hálózati adaptert és DC-csatolót használjon. Más adapterek és csatolók használata a fényképezőgép meghibásodását idézheti elő.
- A háromlábú vagy egylábú állvány típusától függően előfordulhat, hogy a fényképezőgép nem szerelhető fel az állványra, ha a DC-csatoló csatlakoztatva van.
- A fényképezőgép nem állítható a talpára, ha a hálózati adapter csatlakoztatva van. Ha sík felületre téve szeretné használni a fényképezőgépet, javasoljuk, hogy helyezze puha ruhára.
- Ha a hálózati adapter csatlakoztatva van a készülékhez, a kártya-/akkumulátorfedél kinyitása előtt mindig távolítsa el a hálózati adaptert.
- Ha nem használja a készüléket, vegye ki a hálózati adaptert és a DC-csatolót, és csukja be a DC-csatoló fedelét.
- Olvassa el a hálózati adapterhez és a DC-csatolóhoz kapott használati utasítást is.

# Az LCD kijelző kijelzéseinek listája

Az itt látható képernyők csupán bemutatók. A tényleges kijelzés különbözhet.

A kijelző képének módosításához nyomja meg a [DISP.] gombot.

## Felvételnél

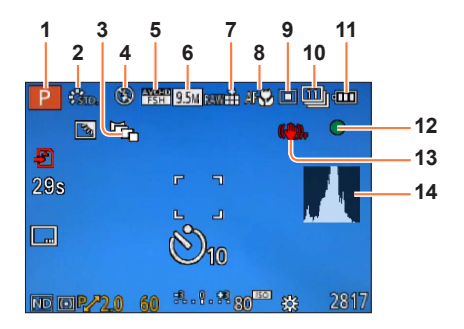

- Felvételi üzemmód (→48) Egyéni beállítás (→91)
- 2 Szín üzemmód (→53) Fénykép stílusa (→134)
- 3 Képarányalapú sorozat (→122)
- 4 Vaku (→106)
- 5 Felvételi üzemmód (→150)
- 6 Képméret (→135)
- 7 Minőség (→136)
- 8 AF-makró (→102) Manuális fókusz (→104) AF-rögzítés (→103)

- 9 Automatikus fókusz üzemmód (→97)
- 10 Önkioldó (→116) Sorozatkép (→118) Expozíciósorozat (→125) 😫
- 11 Akkumulátorkapacitás (→15)
- 12 Fókuszkijelzés (→96)
- 13 Optikai képstabilizátor kikapcsolva (→142) Bemozdulás veszélyére figyelmeztető jelzés (→46) ((⊡))
- 14 Hisztogram (→33)

Az itt látható képernyők csupán bemutatók. A tényleges kijelzés különbözhet.

A kijelző képének módosításához nyomja meg a [DISP.] gombot.

## Felvételnél

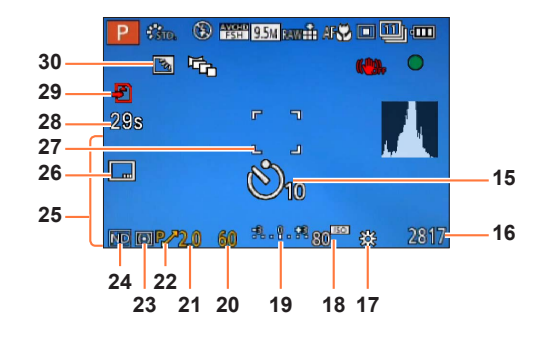

- **15** Önkioldó (→116)
- 16 A rögzíthető képek becsült száma vagy a becsült hátralévő felvételi idő\*1 (→34)
- 17 Fehéregyensúly (→111)
- 18 ISO-érzékenység (→109)
- 19 Kéziexpozíció-segéd (→62) Expozíciókorrekció (→124)
- 20 Zársebesség (→58)
- 21 Rekesznyílás értéke (→58)
- 22 Programváltás (→58)
- 23 Fénymérési üzemmód (→139) AE-rögzítés (→103)

- 24 Beépített ND-szűrő (→123)
- 25 Jelen dátum-idő Világidő (→27) Név\*<sup>2</sup> (→79) Életkor évben/hónapban\*<sup>2</sup> (→79) Célállomás beállítások\*<sup>2</sup> (→28) Utazás – eltelt napok\*<sup>2</sup> (→28)
- 26 Dátumbélyegző (→149)
- 27 AF-terület (→97)
- 28 Eltelt felvételi idő\*1 (→82)
- 29 Felvételi művelet (→20)
- 30 Ellenfény-korrekció (→49)

- \*1 A [m] és [s] jelentése perc és másodperc.
- \*2 A megjelenítés a következő sorrendben történik: úti cél, név ([Baba]/[Háziállat]) és név ([Arcfelismerés]).

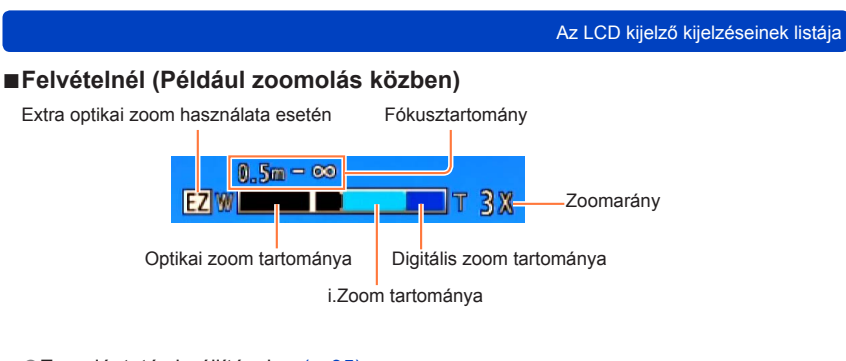

■Zoomléptetés beállításakor (→95)

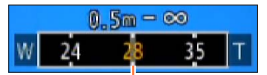

Az aktuális nagyítandó terület

(A fókusztávolságok azonosak a 35 mm-es filmfelvevő kameránál alkalmazottakkal)

● Fókusztartomány jelzése (Manuális fókuszálás közben) (→104)

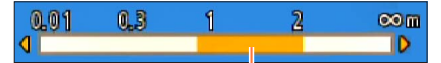

Fókusztartomány referenciaértéke (mélységélesség)

Az itt látható képernyők csupán bemutatók. A tényleges kijelzés különbözhet.

A kijelző képének módosításához nyomja meg a [DISP.] gombot.

## ■Lejátszásnál

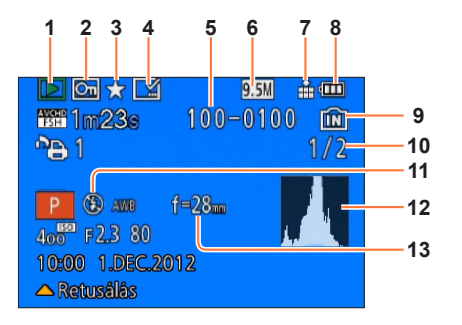

- 1 Lejátszási üzemmód (→165)
- 2 Védett kép (→180)
- 3 Kedvencek (→178)
- 4 Felbélyegzett dátum/szöveg megjelenítése (→149, 173)
- 5 Mappa-/fájlszám
- 6 Képméret (→135)
- 7 Minőség (→136)

- 8 Akkumulátorkapacitás (→15)
- 9 Beépített memória (→20)
- 10 Kép sorszáma/összes kép száma
- **11** Vaku (→106)
- 12 Hisztogram (→33)
- 13 Nagyítandó/kicsinyítendő terület zoomléptetés közben (→95)

Az itt látható képernyők csupán bemutatók. A tényleges kijelzés különbözhet.

A kijelző képének módosításához nyomja meg a [DISP.] gombot.

## ∎Lejátszásnál

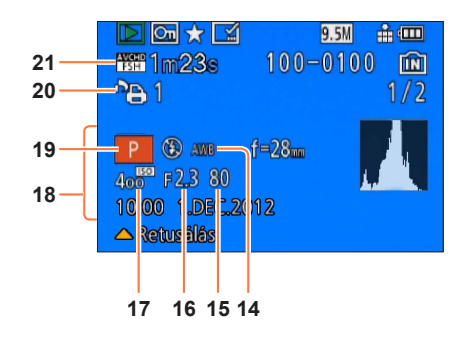

- 14 Fehéregyensúly (→111)
- 15 Zársebesség (→58)
- 16 Rekesznyílás értéke (→58)
- 17 ISO-érzékenység (→109)
- 18 A rögzítés dátuma/ideje Világidő (→27) Név\*<sup>1</sup> (→79) Életkor évben/hónapban\*<sup>1</sup> (→79) Célállomás beállítások\*<sup>1</sup>(→28) Utazás – eltelt napok\*<sup>1</sup> (→28) Cím\*<sup>1</sup> (→172)

- 19 Felvételi üzemmód (→48)
- 20 Nyomtatási beállítások (→179)
- 21 Felvételi üzemmód (→150) Mozgóképfelvétel hossza\*<sup>2</sup> (→159)

- \*1 A megjelenítés a következő sorrendben történik: cím, úti cél, név ([Baba]/[Háziállat]) és név ([Arcfelismerés]).
- \*2 A [m] és [s] jelentése perc és másodperc.

# Megjelenő üzenetek

Az LCD kijelzőn kijelzett fontosabb üzenetek jelentései és a szükséges válaszlépések.

### [Ez a memóriakártya nem használható.]

MultiMediaCard típusú kártyát helyeztek a fényképezőgépbe.
 Nem kompatibilis a fényképezőgéppel. Használjon kompatibilis kártyát.

### [Egyes képek nem törölhetők] [Ez a kép nem törölhető]

● A nem DCF-képek (→152) nem törölhetők.

→ Mentse a szükséges adatokat számítógépre vagy más eszközre, majd használja a fényképezőgép [Formázás] funkcióját. (→42)

### [Nem lehet több kiválasztást végezni]

Meghaladta az egyszerre törölhető képek számát.

- 999-nél több [Kedvenc] képet állított be.
- A megengedettnél több képre szeretné alkalmazni a [Címszerk.], [Szövegbély.] vagy [Átméret.] (többszörös beállítás) lehetőséget.

### [Erre a képre nem állítható be]

 A [Nyomt.-ra], a [Címszerk.] és a [Szövegbély.] funkció nem használható nem DCF formátumú képeknél (→152).

### [Kapcsolja ki és be a kamerát] [Rendszerhiba]

Az objektív nem működik megfelelően.

→ Kapcsolja be újra a készüléket.

(Forduljón az értékesítőhöz vagy a legközelebbi szervizközponthoz, ha az üzenet továbbra is látható)

### [Egyes képek nem másolhatók] [Másolás nem végezhető el]

• Az alábbi esetekben nem lehet másolni a képeket.

- → Kártyáról történő másolás során a beépített memóriában már van kép ugyanezzel a névvel.
- $\rightarrow$  A fájl nem felel meg a DCF-szabványnak ( $\rightarrow$ 152).
- → Más eszközzel készített vagy szerkesztett kép.

### [Beépített memóriában nincs elég hely] [Nincs elég hely a memóriakártyán]

 Nincs több hely a beépített memóriában vagy a kártyán. Amikor képeket másol a beépített memóriából a kártyára (kötegelt másolás), ezt a gép csak addig folytatja, amíg a kártya meg nem telik.

### [Beépített memória hiba] [Beépített memória formattálható?]

### [Memóriakártya hiba. A kártya nem használható ebben a fényképezőgépben. Formattálja a kártyát?]

Ez a kártyaformátum nem használható ezzel a fényképezőgéppel.

→ Mentse a szükséges adatokat számítógépre vagy más eszközre, majd használja a fényképezőgép [Formázás] funkcióját. (→42)

### [Helyezze be ismét az SD-kártyát] [Próbálkozzon egy másik kártyával]

Sikertelen a hozzáférés a kártyához.

- → Helyezze be újra a kártyát.
- Próbálkozzon másik kártyával.

### [Memóriakártya paraméterhiba]

- A kártya nem szabványos SD-kártya.
- A 4 GB vagy nagyobb tárolókapacitású kártyák közül a fényképezőgép csak az SDHC- és SDXCmemóriakártyákat támogatja.

### [Olvasási hiba] / [Írási hiba] [Ellenőrizza a kártyát]

#### Az adatolvasás sikertelen.

- → Ellenőrizze, hogy helyesen van-e behelyezve a kártya (→18).
- Az adatírás sikertelen.
  - → Kapcsolja ki a fényképezőgépet, és vegye ki a kártyát. Helyezze vissza a kártyát, és kapcsolja be ismét a fényképezőgépet.
- Előfordulhat, hogy a kártya megsérült.
- Próbálkozzon másik kártyával.

# [Nem készíthető felvétel, mert a kártyán lévő adatok formátuma (NTSC/PAL) nem kompatibilis.]

Miután a szükséges adatokat számítógépre stb. mentette, formázza meg a kártyát. (→42)
 Helyezzen be másik kártyát.

### [A kártya írási sebességének korlátozása miatt mozgókép felvétel törölve]

- Ha a felvételkészítés annak ellenére megszakad, hogy az ajánlott sebességi osztályba tartozó (→20) kártyát használ, azt jelenti, hogy lecsökkent az adatírási sebesség. Ebben az esetben azt javasoljuk, hogy készítsen biztonsági másolatot a memóriakártya tartalmáról, és formatálja a kártyát (→42).
- A mozgóképfelvétel automatikusan megszakadhat egyes kártyáknál.

### [Nem hozható létre mappa]

- A használatban lévő mappaszámok elérték a 999-et.
  - → Mentse a szükséges adatokat számítógépre vagy más eszközre, majd használja a fényképezőgép [Formázás] funkcióját (→42). A [Számozás törl.] funkció használatakor a mappaszám visszaáll 100-ra (→38).

### [Kép látható 16:9 TV képarányhoz] [Kép látható 4:3 TV képarányhoz]

A fényképezőgéphez (külön megvásárolható) AV-kábel van csatlakoztatva.

- → Az üzenet azonnali eltávolításához → Nyomja meg a [MENU/SET] gombot.
- $\rightarrow$  A képarány megváltoztatásához  $\rightarrow$  Változtassa meg a [TV-képarány] értékét ( $\rightarrow$ 39).
- A USB-csatlakozókábel csak a fényképezőgéphez van csatlakoztatva.
  - → Az üzenet eltűnik, ha a kábelt egy másik eszközhöz is csatlakoztatja.

### [Ez az akku nem használható]

- Eredeti Panasonic akkumulátort használjon.
- A készülék nem ismeri fel az akkumulátort, mert szennyezett az érintkező.
- → Törölje le az akkumulátor érintkezőin lévő szennyeződést.

### [A felvétel sikertelen.]

 Előfordulhat, hogy nem lehetséges a rögzítés, ha a 3D-s felvétel helyszíne túl sötét/túl világos, vagy a téma nem elég kontrasztos.

## Kérdések és válaszok Hibaelhárítás

Mielőtt a fényképezőgépet javítási célból szervizbe vinné, tekintse át az alábbiakat.

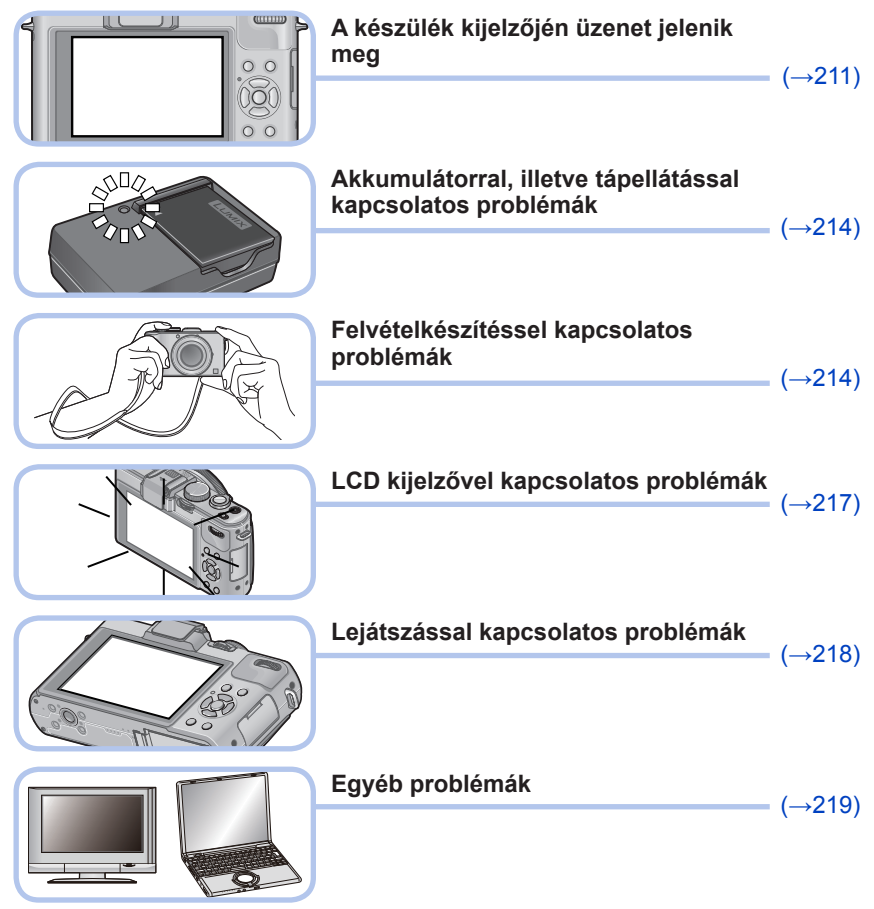

Ha a probléma továbbra is fennáll, a [Beállítás] menü [Alapállapot] pontjának választásával megoldhatja a problémát (→39). Felhívjuk a figyelmét, hogy ilyen esetben bizonyos menüpontok kivételével, például az [Órabeáll.], minden beállítása visszatér a gyári értékekhez.

Kérdések és válaszok Hibaelhárítás

### Akkumulátor, áram

A fényképezőgép még akkor sem működik, ha be van kapcsolva.

●Az akkumulátor nincs pontosan behelyezve (→18), vagy újra kell tölteni.

### Az LCD kijelző még akkor is kikapcsol, ha a fényképezőgép be van kapcsolva. A fényképezőgép a bekapcsolást követően egyből kikapcsol.

- A [Opt. kereső] beállítása [ON].
- → Az LCD kijelzőre váltáshoz nyomja meg a [DISP.] gombot.
- A (külön megvásárolható) állandó élőképes keresős megjelenítés van kiválasztva.
- → Az LCD kijelzőre váltáshoz nyomja meg a (külön megvásárolható) állandó élőképes kereső [LVF/ LCD] gombját.
- A [Gazdaságos] ([Alvó üzemmód] vagy [Auto LCD ki]) funkció aktív. (→36)
- → A funkció kikapcsolásához nyomja le félig az expozíciós gombot.
- Az akkumulátort újra kell tölteni.

### A készülék automatikusan kikapcsol.

- Ha a fényképezőgépet (külön megvásárolható) HDMI-minikábel segítségével VIERA Link (HDMI) funkcióval kompatibilis televízióhoz csatlakoztatja, és a televízió távirányítójával kikapcsolja azt, akkor a fényképezőgép is kikapcsol.
  - → Ha nem használja a VIERA Link (HDMI) funkciót, állítsa a [VIERA link] beállítást [OFF] értékre. (→40)

### Felvétel

### Részletes térképek nem jeleníthetők meg.

- A beépített memória/kártya megtelt.
  - → Szabadítson fel helyet nem kívánt képek törlésével (→163).

### A felvett képek fehérnek tűnnek.

- A lencse piszkos (ujjnyomok stb.).
  - → Kapcsolja be a fényképezőgépet az objektívtubus kinyitásához, és törölje le a lencse felszínét puha, száraz ruhával.
- A lencse homályos (→6).

### A rögzített képek túl világosak/túl sötétek.

- Állítsa be az expozíciót (→124).
- A [Min. zárseb.] nagy sebességre van állítva. Ellenőrizze a beállítást (→141).

### Az expozíciós gomb egyetlen lenyomására több képet készít a fényképezőgép.

A következő funkciók vannak beállítva.

[Sorozatfelvétel] (→118) [F.e. sorozat] (→114) [Arányú sor.] (→122) [Exp. sorozat] (→125)

### A fókusz nem pontosan igazított.

- Nem a téma távolságának megfelelő üzemmódot választott. (A fókusztartomány a felvételi üzemmódtól függően eltérő.)
- ●A téma kívül van a fókusztartományon. (→96, 102)
- Remegés vagy a téma mozgása okozta. (→142)

### A felvett képek elmosódottak. Az optikai képstabilizátor hatástalan.

- Sötét helyeken kisebb a zársebesség, és kevésbé hatékony az optikai képstabilizátor.
   Tartsa a fényképezőgépet erősen mindkét kezével, karjai legyenek közel a testéhez.
- Használjon háromlábú állványt és önkioldót (→116), ha a [Min. zárseb.] funkcióval lassú zársebességet állított be.

### Kérdések és válaszok Hibaelhárítás

## Felvétel (folytatás)

#### Nem használható az [F.e. sorozat] funkció.

- A beépített memória/kártya megtelt.
  - → Szabadítson fel helyet nem kívánt képek törlésével (→163).

### A felvett képek durvának tűnnek, vagy interferencia van jelen.

- Magas az ISO-érzékenység, vagy alacsony a zársebesség.
  - (Az [Érzékenység] alapbeállítása [AUTO] interferencia léphet fel beltéri képeknél.)
  - → Állítsa az [Érzékenység] értékét alacsonyabbra (→109).
  - → Világosabb helyeken készítsen képeket.

# Fénycsöves megvilágítás vagy LED-es világítótest mellett csíkok jelenhetnek meg a képen, vagy vibrálás tapasztalható.

 Ez a fényképezőgép képérzékelőiként használt MOS-érzékelők jellegzetessége. Ez nem működési hiba.

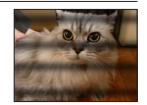

#### A felvett kép fényereje vagy színei eltérnek a való élettől.

- Fénycsöves, LED-es világítás stb. melletti felvételkészítéskor a zársebesség növelésével kissé változhat a fényerő és a szín. Ez a jelenség a fényforrás természetéből adódik, és nem működési hiba.
- Ha kifejezetten erős fényben lévő témáról vagy fénycsöves, LED-es, higanygőzlámpás, nátriumlámpás stb. megvilágításban készít felvételeket, a színek és a kijelző fényereje módosulhat, vagy vízszintes csíkok jelenhetnek meg a kijelzőn.

### A zoom nem működik megfelelően.

A zoom fokozatokban változik.

→ A [Zoomléptetés] beállítása legyen [OFF] (→95).

### Felvételkészítés közben vöröses színű, vízszintes sávok láthatók az LCD kijelzőn.

- Ez a fényképezőgép képérzékelőiként használt MOS-érzékelők jellegzetessége. Akkor jelenik meg, ha a téma egy része világos. A környező területeken esetleg észlelhető némi egyenetlenség, de ez nem hibajelenség. A fényképezőgép csak mozgóképekre, állóképekre nem rögzíti a sávokat.
- Javasoljuk, hogy a képek készítése közben ügyeljen arra, hogy ne érje napfény vagy más erős fényforrás fénye a kijelzőt.

### A mozgóképfelvétel menet közben megáll.

- Egyes kártyák esetén előfordulhat, hogy a hozzáférés jele nem sokkal a felvétel után megjelenik, és a felvétel menet közben leáll.
- Ha a felvételkészítés annak ellenére megszakad, hogy az ajánlott sebességi osztályba tartozó (→20) kártyát használ, azt jelenti, hogy lecsökkent az adatírási sebesség. Ebben az esetben azt javasoljuk, hogy készítsen biztonsági másolatot a memóriakártya tartalmáról, és formatálja a kártyát (→42).
- [MP4] mozgóképet folyamatosan legfeljebb 29 perc 59 másodpercig vagy a 4 GB-os mérethatár eléréséig készíthet. (Mivel az [FHD]-beállítással készített [MP4] felvételek nagyobb fájlokat eredményeznek, az ilven mozgóképek felvételi ideje 29 perc 59 másodpercnél rövidebb lesz.)
- [AVCHD] mozgóképet folyamatosan legfeljebb 29 perc 59 másodpercig készíthet.

## Felvétel (folytatás)

### A téma torznak tűnik.

 A készülék képalkotó része egy MOS-érzékelő, emiatt az objektív előtt gyorsan mozgó téma kissé elmosódottan jelenik meg a képen. A jelenség azonban nem utal meghibásodásra.

### A mozgóképpel együtt a készülék szokatlan zajt, például kattogást vagy zúgást rögzít. A hang nagyon halk.

- Ha csendes környezetben készít mozgóképet, a rekesz és a fókuszáló mechanizmus hangja rákerülhet a mozgóképre. A jelenség nem utal meghibásodásra. Mozgóképfelvétel közben a fókuszálást az [Folyamatos AF] funkcióval állíthatja [OFF] értékre (→151).
- Ha mozgóképfelvétel közben különféle műveleteket hajt végre, például zoomol, használja a fényképezőgép gombjait vagy tárcsáit, előfordulhat, hogy a készülék a mozgóképpel együtt rögzíti a működési hangokat is.
- Ha mozgóképfelvétel közben eltakarja a mikrofon nyílását, előfordulhat, hogy a hangfelvétel nagyon halk lesz, vagy egyáltalán nem is lesz hallható. Ilyenkor valószínűbb, hogy a mozgó objektív hangja rákerül a felvételre.

### A panorámakép rögzítése menet közben megáll.

- Ha túl lassan mozgatja a fényképezőgépet, a készülék úgy érzékeli, hogy a műveletet megszakították, és leállítja a felvételt.
- Ha a fényképezőgép felvételi irányba történő mozgatását remegés jellemzi, a készülék leállítja a felvételt.
  - → Panorámaképek rögzítéséhez a felvételi iránnyal párhuzamosan kis sugarú körív mentén mozgassa a fényképezőgépet. A mozgatás sebességét úgy válassza meg, hogy a körbeforgatás kb. 8 másodpercig tartson (ez az idő csak iránymutató).

### A téma nem rögzíthető. (az AF-követés sikertelen)

 Ha a téma színe hasonló a háttér színéhez, lehetséges, hogy nem működik az AF-követés. Állítson be a tárgy színének megfelelő AF-rögzítést.

### Vaku

### Nem villan a vaku.

- A vaku visszahúzódik a fényképezőgépbe.
- → A vakut a vakufelnyitó kapcsolóval nyithatja fel.
- A vaku a következő esetekben nem használható:
  - [Sorozatfelvétel] (Kivéve [型])
  - [F.e. sorozat] [Arányú sor.] [Exp. sorozat]
  - Motívumprogramok ([Tájkép] [Panorámakép] [Éjszakai tájkép] [Éjsz. felv. kézből] [HDR] [Napnyugta] [Üvegen át] [3D fénykép mód])
  - · [Kreatív vezérlés] üzemmód ([Folyam. defőkusz] és [Sugárirányú defók.] kivételével)

### Több villanás történik.

- Aktív a vörösszem-korrekció funkció (→107). (Kétszer villan a vaku annak megakadályozására, hogy a szemek pirosan jelenjenek meg.)
- A [Sorozatfelvétel] beállítása [4].
# LCD kijelző

#### Nem jelenik meg a kép az LCD kijelzőn.

- A [Opt. kereső] beállítása [ON].
  - → Az LCD kijelzőre váltáshoz nyomja meg a [DISP.] gombot.
- A (külön megvásárolható) állandó élőképes keresős megjelenítés van kiválasztva.
  - → Az LCD kijelzőre váltáshoz nyomja meg a (külön megvásárolható) állandó élőképes kereső [LVF/LCD] gombját.

#### A fényerő egyenetlen.

 A fényképezőgép beállítja a rekesznyílás értékét, amíg az expozíciós gombot félig lenyomja. (Nem érinti a rögzített képet.)

Ez a jelenség akkor is előfordulhat, ha a fényerő a zoom működtetése vagy a fényképezőgép mozgása miatt változik. Ez a fényképezőgép rekesznyílásának automatikus működése, és nem működési hiba.

#### A kijelző villog beltéren.

 Előfordulhat, hogy bekapcsolás után néhány másodpercig villog az LCD kijelző. A műveletet a fényképezőgép a fényforrások, például fénycsöves, LED-es világítás villogásának kiegyenlítése érdekében végzi; nem utal meghibásodásra.

#### A kijelző túl világos/túl sötét.

Aktiválódott az [LCD üzemmód] (→31)

● A [Monitor] lehetőséggel állítsa be az LCD kijelző fényerejét. (→31)

# Fekete/kék/piros/zöld pontok vagy interferencia jelenhet meg. A kijelző torznak tűnik, ha megérinti.

Ez nem hiba, és nem lesz rajta a tényleges képeken.

#### Hiába nyomja meg a (külön megvásárolható) állandó élőképes kereső [LVF/LCD] gombját, a készülék nem vált az LCD kijelző és az állandó élőképes kereső között.

 A számítógéphez, illetve nyomtatóhoz csatlakoztatott fényképezőgép csak az LCD kijelzőn jeleníti meg a képeket.

## Lejátszás

#### A képeket elforgatta a készülék.

● Aktiválódott a [Kijelz.forg.] (→40).

#### A képek nem megtekinthetők. Nincsenek rögzített képek.

- Nincsenek képek a beépített memóriában vagy a kártyán (a képek lejátszása a kártyáról történik, ha van kártya a gépben, és a beépített memóriából, ha nincs).
- Megváltoztatta a kép fájlnevét számítógépen? Ha igen, nem játszható le a fényképezőgépen.
- Módosult a [Lejátszási mód].
- $\rightarrow$  A [Lejátszási mód] beállítása legyen [Norm. lejátsz.] ( $\rightarrow$ 152).

#### A mappa-/fájlszám [-]-ként jelenik meg. A kép fekete.

- A képet számítógéppel szerkesztette vagy más eszközzel készítette.
- Az akkumulátort rögtön a kép elkészítése után eltávolította, vagy alacsony akkumulátorszint mellett rögzítette a képet.
  - → A törléshez használja a [Formázás] funkciót (→42).

#### Pontatlan dátum jelenik meg a naptár szerinti lejátszásnál.

- A képet számítógéppel szerkesztette vagy más eszközzel készítette.
- Helytelen az [Órabeáll.] értéke (→27).
- (Pontatlan dátum jelenhet meg a naptár szerinti lejátszásnál a számítógépre másolt, majd a fényképezőgépre visszamásolt képeknél, ha a számítógép és a fényképezőgép dátumbeállítása eltér.)

#### A rögzített képen szappanbuborékszerű kerek fehér pontok jelennek meg.

 Ha vakuval készít képet sötét helyen vagy beltéren, akkor kerek fehér pontok jelenhetnek meg a képen, amit az okoz, hogy a levegőben lévő porszemcsékről tükröződik vissza a vaku. Ez nem működési hiba. Ennek az az egyik jellegzetessége, hogy a kerek pontok száma és helye eltérő minden képnél.

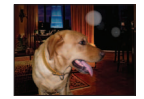

#### A kép bizonyos részei feketén-fehéren villognak.

A [Beégés kijelz.] beállítása [ON].

#### A [Bélyegkép látható] üzenet látható a kijelzőn.

 Lehetséges, hogy a képek egy másik eszközzel kerültek rögzítésre. Ha így történt, a képek rossz képminőségben jelenhetnek meg.

#### A kész képen a vörös területek feketén látszódnak.

- Ha a digitális vörösszem-korrekció (\$A\$), \$\$\$) használatakor a rögzített témának vannak bőrszínű részei piros területekkel, előfordulhat, hogy a digitális vörösszem-korrekció hatására a piros területek feketék lesznek.
  - → A felvétel előtt javasolt a vakut [\$A], [\$] vagy [\$], valamint a [Vszem.csökk.] pontot [OFF] értékre állítani. (Ha a beépített vaku le van csukva, a fényképezőgép a vakubeállítástól függetlenül a [\$] (Derítő vaku ki) értéket használja.)

# A fényképezőgép működési hangjai, mint például a zoom, a mozgóképeken rögzítésre kerülnek.

 Előfordulhat, hogy a fényképezőgép rögzíti a műveleti hangokat, mivel automatikusan igazítja a lencse rekesznyílását mozgóképfelvétel alatt; ez nem hibajelenség.

#### Az ezzel a fényképezőgéppel készített mozgóképek nem játszhatók le más fényképezőgépeken.

 Előfordulhat, hogy a fényképezőgéppel AVCHD- vagy MP4-formátumban készített mozgóképek még AVCHD- vagy MP4-formátummal kompatibilis eszközökkel is csak gyenge kép- vagy hangminőségben játszhatók le, de az is megtörténhet, hogy lejátszásuk egyáltalán nem lehetséges. Az is elképzelhető, hogy a felvételi információk helytelenül jelennek meg.

# Televízió, számítógép, nyomtató

#### Nem jelenik meg kép a televízión. A kép elmosódott vagy nem színes.

■ Nincs medfelelően csatlakoztatva (→183).

Nem váltotta a televíziót másodlagos bemenetre.

Ellenőrizze a fényképezőgép [Videokimenet] beállítását (NTSC/PAL) (→39).

#### A televízió képernyőjén megjelenő kijelzés eltér az LCD kijelzőjétől.

Egyes televízióknál előfordulhat, hogy helytelen a képarány, vagy hiányoznak a képek szélei.

#### Nem tud mozgóképeket lejátszani televízión.

A kártya a televízióban van.

→ A készüléket (külön megvásárolható) AV-kábellel vagy (külön megvásárolható) HDMI-minikábellel csatlakoztassa, és a lejátszást a fényképezőgépen indítsa el (→183).

#### A kép nem teljes képernyőn jelenik meg a televízión.

Ellenőrizze a [TV-képarány] beállításokat (→39).

#### A fényképezőgép hangszórójából nem hallható hang.

• Ha a (külön megvásárolható) AV-kábel vagy a (külön megvásárolható) HDMI-minikábel van csatlakoztatva, akkor a fényképezőgépből nem hallható hang.

#### A VIERA Link (HDMI) nem működik.

- Megfelelően csatlakoztatta a (külön megvásárolható) HDMI-minikábelt? (
   –183) → Ellenőrizze, hogy a (külön megvásárolható) HDMI-minikábel megfelelően van-e csatlakoztatva.
- A fényképezőgép [VIERA link] beállítása [ON]? (→40)
  - → Előfordulhat, hogy a bemeneti beállítások nem módosíthatók automatikusan egyes HDMIaljzattal rendelkező televíziókon. Ebben az esetben módosítsa a bemeneti beállítást a televízió saját távirányítójával (a részleteket lásd a televízióhoz kapott használati utasításban).
  - → Ellenőrizze a fényképezőgéphez csatlakoztatott készülék VIERA Link (HDMI) beállításait. → Kapcsolja ki, majd ismét be a fényképezőgépet.

  - → Kapcsolja ki, majd kapcsolja újra be a "VIĚRA Link vezérlés (HDMI-eszköz vezérlése)" funkciót a (VIERA) televízión. (A részleteket lásd a VIERA készülék használati utasításában.)

# Televízió, számítógép, nyomtató (folytatás)

### Nem folytatható adatátvitel a számítógéppel.

- Nincs megfelelően csatlakoztatva (→191).
- Ellenőrizze, hogy a számítógép felismerté-e a fényképezőgépet.
  - $\rightarrow$  Az [USB üzemmód] legyen [PC] ( $\rightarrow$ 39).
  - → Kapcsolja ki, majd ismét be a fényképezőgépet.

#### A számítógép nem ismeri fel a kártyát (csak a beépített memóriát olvassa).

Válassza le a USB-csatlakozókábelt, és csatlakoztassa újra úgy, hogy a kártya a helyén van.

#### A számítógép nem ismeri fel a kártyát. (SDXC-memóriakártya használata esetén)

- → Ellenőrizze, hogy a számítógép kompatibilis-e az SDXC-memóriakártyákkal. http://panasonic.net/avc/sdcard/information/SDXC.html
- → Lehetséges, hogy a csatlakoztatáskor egy formázásra felszólító üzenet jelenik meg. Ne formázza a kártyát.
- → Amennyiben az LCD kijelző [Hozzáférés] jelzése nem tűnik el, akkor az USB-csatlakozókábel leválasztása előtt kapcsolja ki a fényképezőgépet.

#### A YouTube vagy Facebook oldalra történő feltöltés nem végezhető el megfelelően.

- → Ellenőrizze, hogy helyesek-e a bejelentkezési adatok (felhasználói azonosító, felhasználónév, e-mail cím és jelszó).
- → Ellenőrizze, hogy a számítógép csatlakozik-e az internethez.
- → Ellenőrizze, hogy valamelyik rezidens szoftver (például víruskereső vagy tűzfal stb.) nem akadályozza-e a YouTube vagy a Facebook elérését.
- → Ellenőrizze a YouTube vagy a Facebook webhelyét.

#### Nem tud nyomtatni, ha nyomtatóhoz van csatlakoztatva.

- A nyomtató nem PictBridge-kompatibilis.
- Az [USB üzemmód] beállítása legyen [PictBridge(PTP)] (→39).

### A képek szélei nyomtatásban nem jelennek meg.

- A nyomtatás előtt kapcsolja ki az összes vágási vagy szegély nélküli nyomtatási beállítást a nyomtatón.
- (Ólvassa el a nyomtató használati utasítását.)
- A képek képaránya eltér a nyomtatásra használt papír méreteitől.
  - → Ha boltban nyomtat, akkor ellenőrizze, hogy lehet-e 16:9 méreteket nyomtatni.

#### Nem lehet megfelelően panorámaképeket nyomtatni.

- A panorámaképek képaránya eltér a normál állóképek képarányától, ezért előfordulhat, hogy egyes panorámaképek nem nyomtathatók megfelelően.
  - → Használjon panorámaképek nyomtatására alkalmas nyomtatót. (Lásd a nyomtató használati utasítását.)
  - → A kép méretét a (mellékelt) CD-ROM-lemezen található "PHOTOfunSTUDIO" szoftverrel a nyomtatáshoz használt papír méretének megfelelően javasolt beállítani.

# Egyebek

#### A menü nem jelenik meg a kívánt nyelven.

● Változtassa meg a [Nyelv] beállítást (→43).

## A fényképezőgép megrezeg, ha rázódik.

Ezt a hangot a lencse mozgása idézi elő, és ez nem hibajelenség.

#### Piros lámpa ég, ha sötét helyen félig lenyomja az expozíciós gombot.

Az [AF-segédfény] beállítása [ON] (→143).

#### Nem világít az AF-segédfény.

- Az [AF-segédfény] beállítása [OFF].
- Világos helyeken nem világít.

#### A fényképezőgép meleg.

 Előfordulhat, hogy a fényképezőgép kissé felmelegszik használat közben, de ez nem befolyásolja a teljesítményt vagy a minőséget.

#### A lencse kattanó hangot ad ki.

 Ha a fényerő megváltozik, akkor a lencse kattanó hangot adhat ki, és a kijelző fényereje szintén megváltozhat, de ez a rekesznyílás-beállítások elvégzése miatt van. (Nem érinti a felvételt.)

#### Az óra pontatlan.

- Sokáig nem használta a fényképezőgépet.
  - $\rightarrow$  Állítsa be újra az órát ( $\rightarrow$ 24).
- Az órabeállítás huzamosabb időt vett igénybe (az óra beállításhoz szükséges idővel mutat kevesebbet).

# Ha zoomot használ, akkor előfordulhat, hogy a téma enyhén görbül és szegélyei elszíneződnek.

 A zoomaránytól függően a képek enyhén görbülhetnek vagy elszíneződhetnek a szegélyek körül, de ez nem hibajelenség.

#### A zoom megáll egy pillanatra.

 Az extra optikai zoom működése közben a zoom egy pillanatra megáll, ez azonban nem jelent hibás működést.

#### A fájlszámok nem sorrendben vannak.

● A fájlszámok lenullázódnak, ha új mappákat hoz létre (→38).

#### A fájlszámok visszafelé ugrottak.

 Az akkumulátort a fényképezőgép bekapcsolt állapotában távolította el/helyezte be. (A számok ugorhatnak visszafelé, ha a mappa-/fájlszámok pontatlanul voltak felvéve.)

#### Ha a felhasználó egy ideig semmilyen műveletet nem végez a fényképezőgépen, hirtelen elindul a demó.

• Ez az automatikus demó mód, amely bemutatja a fényképezőgép tulajdonságait.

Az előző képernyőre való visszatéréshez nyomja meg a [MENU/SET] gombot.

# Használat közben

- A fényképezőgép felmelegedhet, ha sokáig használja, de ez nem hibajelenség.
- A készüléket tartsa a lehető legtávolabb elektromágneses berendezésektől (pl. mikrohullámú sütőtől, televíziókészüléktől, videojátékoktól stb.).
  - Ha televíziókészülék tetején vagy ahhoz közel használja a készüléket, előfordulhat, hogy a képeket és/vagy a hangot zavarja az elektromágneses sugárzás.
  - Ne használja a készüléket mobiltelefon közelében, mert olyan zaj keletkezhet, amely kedvezőtlenül érinti a képeket és/vagy a hangot.
  - A felvett adatok megsérülhetnek, vagy a képek torzulhatnak a hangszórók vagy nagy motorok által létrehozott erős mágneses erőterek miatt.
  - A mikroprocesszorok által keltett elektromágneses hullámok sugárzása árthat a készüléknek, zavarva a képeket és/vagy a hangot.
  - Ha a készülék elektromágneses berendezés hatása alá kerül, és nem működik megfelelően, kapcsolja ki a készüléket, és vegye ki az akkumulátort, vagy válassza le a (külön megvásárolható) hálózati adaptert. Ezután helyezze vissza az akkumulátort, vagy csatlakoztassa a hálózati adaptert, és kapcsolja be a készüléket.

## Ne használja a készüléket rádióadók és nagyfeszültségű távvezetékek közelében.

- Ha rádióadóhoz vagy nagyfeszültségű vezetékekhez közel készít felvételt, akkor előfordulhat, hogy ez kedvezőtlen hatással lesz a felvett képekre és/vagy hangra.
- •Ne tartson mágnesezett tárgyakat a hangszóró közelében.
  - A hangszóró mágneses hatása károsan befolyásolhatja a mágnesezett tárgyak, például bankkártyák, belépőkártyák, órák működését.
- Ne hosszabbítsa meg a mellékelt vezetékeket vagy kábeleket.
- A fényképezőgépet ne érje növényvédő szer vagy illékony anyag (ez megsértheti a felszínt vagy a bevonat leválását okozhatja).
- Soha ne hagyja nyáron a fényképezőgépet vagy az akkumulátort autóban vagy az autó műszerfalán.

Az akkumulátorból elektrolit szivároghat ki, hő termelődhet, és a magas hőmérséklet miatt tűz keletkezhet, vagy felrobbanhat az akkumulátor.

## Gondoskodás fényképezőgépéről

A fényképezőgép tisztításakor távolítsa el az akkumulátort, illetve szüntesse meg a hálózati csatlakoztatást, és törölje le a készüléket egy puha, száraz törlőkendővel.

- A nehezen tisztítható foltok eltávolításához használjon jól kicsavart vizes ruhát, mielőtt újra áttörölné száraz ruhával.
- Ne használjon benzint, hígítót, alkoholt vagy konyhai tisztítószert, mert ezek károsíthatják a készülékház külsejét és a fényképezőgép felületét.
- Alaposan olvassa el a mellékelt utasításokat, ha kémiailag kezelt törlőruhát használ.

## Ha egy ideig nem használja

- Kapcsolja ki a fényképezőgépet az akkumulátor és a kártya eltávolítása előtt (távolítsa el az akkumulátort, hogy megelőzze annak teljes kisüléséből eredő kárt).
- Ne hagyja, hogy a fényképezőgép gumival vagy műanyag zacskóval érintkezzen.
- Ha fiókban stb. tárolja a készüléket, tegyen mellé szárítószert (szilikagélt). Az akkumulátort tárolja hűvös helyen (15 °C-tól 25 °C-ig), ahol alacsony a páratartalom (40%RH - 60%RH), és nincs jelentős hőmérséklet-változás.
- Az akkumulátort évente egyszer töltse fel, és az újratárolás előtt használja fel teljesen.

### Memóriakártyák

- A kártyákat és adatokat érintő kár megelőzése
  - Kerülje a magas hőmérsékleteket, a közvetlen napfényt, az elektromágneses hullámokat és a statikus elektromosságot.
  - Ne hajlítsa, ne ejtse le és ne tegye ki erős ütéseknek.
  - Ne érjen a kártya hátulján lévő érintkezőkhöz, és ne hagyja, hogy azok piszkosak vagy nedvesek legyenek.
- Memóriakártyák leselejtezésénél/áthelyezésénél
  - Ha fényképezőgépén vagy számítógépén használja a "formázás" vagy "törlés" funkciókat, ez csak a fájlkezelési információkat cseréli ki, és nem törli teljesen az adatokat a memóriakártyáról. Ha leselejtezi vagy áthelyezi memóriakártyáját, akkor azt ajánljuk, hogy fizikailag semmisítse meg magát a memóriakártyát, vagy használjon kereskedelemben kapható számítógépes adattörlő szoftvert ahhoz, hogy teljesen letörölje az adatokat a kártyáról. A kártyán lévő adatokat felelősségteljesen kell kezelni.

## LCD kijelző

- Az LCD kijelzőt ne nyomja meg erősen. Ez egyenetlen kijelzést eredményezhet, és kárt tehet a kijelzőben.
- Ha a fényképezőgép a hideg időjárás miatt vagy egyéb okból lehűl, bekapcsolás után közvetlenül az LCD kijelző a szokásosnál kissé sötétebbnek tűnhet. Amint felmelegedtek a belső alkatrészek, visszatér a normál fényerő.

Az LCD kijelző képernyőjének gyártása során különösen nagy pontosságú technológiát használnak. Azonban előfordulhat, hogy néhány sötét vagy világos (vörös, kék vagy zöld) folt jelenik meg a képernyőn. Ez nem működési hiba. Az LCD kijelző képernyőjének több mint 99,99%-a tényleges pixel, és mindössze 0,01%-a inaktív vagy világít állandóan. A beépített memóriára vagy a kártyára felvett képeken nem kerülnek rögzítésre a foltok.

## Tudnivalók az akkumulátor töltéséről

- Az akkumulátor használati körülményeitől függően a töltési idő változó lehet. A töltés több időt vesz igénybe magas vagy alacsony hőmérsékleten, illetve ha az akkumulátort hosszabb ideig nem használták.
- Az akkumulátor meleg a töltés alatt és valamivel azután.
- Az akkumulátor lemerül, ha hosszabb ideig nem használja azt, még feltöltést követően is.
- Ne hagyjon semmilyen fémtárgyat (pl. gemkapcsot) a tápkábel dugóján lévő érintkezők közelében.

Ellenkező esetben az így létrejövő rövidzárlat vagy keletkező hő tüzet és/vagy áramütést okozhat.

- Az akkumulátor gyakori töltése nem ajánlott. (Az akkumulátor gyakori töltése csökkenti annak maximális használati idejét, és az akkumulátor deformálódásához vezethet.)
- Ha az akkumulátor teljesítménye jelentősén lecsökkent, akkor az akkumulátor élettartama végéhez közeledik. Kérjük, vásároljon új akkumulátort.
- Töltés közben:
  - Száraz ruhával törölje le a szennyeződéseket az akkumulátor érintkezőiről.
  - Tartsa legalább 1 m-re az AM rádióktól (amelyek rádiófrekvenciás zavarokat okozhatnak).
- Ne használjon pl. leejtés miatt sérült vagy horpadt akkumulátort (különösen akkor, ha az érintkezőnél sérült) (hibát idézhet elő).

## Töltő

- A környezettől függően töltés közben előfordulhat, hogy az elektromágneses sugárzás vagy a statikus elektromosság stb. miatt villog a töltésjelző fény. A jelenség nincs hatással a töltés hatékonyságára.
- Tartsa legalább 1 m-re az AM rádióktól (amelyek rádiófrekvenciás zavarokat okozhatnak).
  Használat során a töltő zizegő hangot adhat ki. Ez nem működési hiba.
- A használatot követően feltétlenül húzza ki a töltőt a konnektorból. (Ha csatlakoztatva hagyja, a készülék továbbra is fogyaszt áramot, bár kis mennyiségben.)

### Lencse

- Ha a lencse piszkos (ujjnyomok, stb.), akkor a képek enyhén fehérnek tűnhetnek. Kapcsolja be a készüléket, tartsa ujjaival a kinyílt objektívtubust, és finoman törölje le a lencse felületét puha, száraz ruhával.
- Ne tegye ki a lencsét közvetlen napfény hatásának.

# Háromlábú vagy egylábú állvány használata

- Ne tegye ki túlzott erőhatásnak, és ne szorítsa meg a meggörbült csavarokat. (Ellenkező esetben sérülhet a fényképezőgép, a csavarmenet vagy a címke.)
- Ügyeljen a háromlábú állvány stabilitására. (Lásd a háromlábú állvány használati utasítását.)
- Előfordulhat, hogy háromlábú vagy egylábú állvány használata közben nem lehet kivenni a kártyát vagy az akkumulátort.

Tudnivalók a 3D megtekintési módról

- Azok, akik túl érzékenyek a fényre, szívbetegségben szenvednek, vagy nem érzik jól magukat, ne nézzenek 3D képeket.
  - 3D képek megtekintése kellemetlen hatásokkal járhat.
- Ha 3D képek megtekintésekor fáradtnak, kényelmetlenül vagy furcsán érzi magát, azonnal hagyja abba a képek megtekintését.
  - Ha folytatja a képek megtekintését, megbetegedhet.
  - Ilyen képek megtekintését követően pihenjen elegendő ideig.
- 3D képek megtekintése közben 30 60 percenként szünetet javaslunk.
- Hosszabb időtartam a szem fáradtságához vezethet.
- Javasoljuk, hogy a rövid- vagy távollátó személyek vagy akik másképp látnak a jobb és a bal szemükkel, valamint azok, akiknek szemtengelyferdülése van, szemüveg viselésével stb. korrigálják látásukat.
  - Fejezze be a 3D képek megtekintését, ha kettős képeket lát.
  - Az emberek más és más módon látják a 3D képeket. 3D képek megtekintése előtt korrigálja látását.
  - Átállíthatja a televízió 3D beállítását vagy a fényképezőgép 3D kimeneti beállítását 2D-re.

### Személyes adatok

Ha a [Baba] motívumprogramban vagy az [Arcfelismerés] funkcióval nevet vagy születésnapot állított be, ne feledje, hogy a személyes adatok tárolódnak a fényképezőgépen, és rákerülnek a képekre is.

- A felelősség kizárása
  - Működési hiba, statikus elektromosság, baleset, rendellenes működés, javítás vagy más művelet miatt előfordulhat, hogy a személyes adatok módosulnak vagy elvesznek.

A Panasonic nem vállal felelősséget a személyes adatok módosulásából vagy elvesztéséből eredő, közvetett vagy közvetlen károkért.

- Javítások megrendelése vagy a fényképezőgép továbbadása/leselejtezése
  - Személyes adatai védelme érdekében állítsa vissza az alapértelmezett beállításokat. (→39)
  - Ha a beépített memóriában találhatók képek, szükség esetén másolja (→182) ezeket egy memóriakártyára, majd formázza (→42) a beépített memóriát.
  - Vegye ki a memóriakártyát a készülékből.
  - Javítás esetén előfordulhat, hogy a beépített memória és más beállítások visszaállnak a gyári alapértelmezett értékekre.
  - Ha a fenti műveletek nem hajthatók végre a fényképezőgép meghibásodása miatt, forduljon az értékesítőhöz vagy a legközelebbi márkaszervizhez.

A memóriakártya átruházására vagy leselejtezésére vonatkozó tudnivalókat az előző fejezet "Memóriakártyák leselejtezésénél/áthelyezésénél" című részében találja ( $\rightarrow$ 223).

# нэті

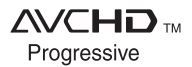

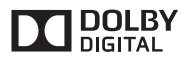

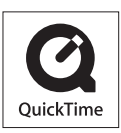

- A HDMI, a HDMI logó és a High-Definition Multimedia Interface a HDMI Licensing LLC védjegye, illetve az Egyesült Államokban és más országokban bejegyzett védjegye.
- A HDAVI Control™ a Panasonic Corporation védjegye.
- Az "AVCHD Progressive", az "AVCHD", az "AVCHD Progressive" logó és az "AVCHD" logó a Panasonic Corporation és a Sony Corporation védjegye.
- A gyártás a Dolby Laboratories licencengedélyével történt. A Dolby és dupla D szimbólum a Dolby Laboratories védjegyei.
- Az SDXC logó az SD-3C, LLC védjegye.
- A QuickTime és a QuickTime logó az Apple Inc., védjegyei vagy bejegyezett védjegyei, használatuk e cég engedélyével történt.
- A Windows és a Windows Vista a Microsoft Corporation védjegye, vagy az Egyesült Államokban és/vagy más országokban bejegyzett védjegye.
- Az iMovie, a Mac és a Mac OS az Apple Inc. Egyesült Államokban és más országokban bejegyzett védjegye.
- A YouTube a Google Inc. védjegye.
- A Facebook® a Facebook, Inc. bejegyzett védjegye.
- Ez a készülék a DynaComware Corporation "DynaFont" nevű termékét használja. A DynaFont a DynaComware Taiwan Inc. bejegyzett védjegye.
- Az utasításban említett egyéb nevek, cégnevek és terméknevek az adott cégek védjegyei vagy bejegyzett védjegyei.

Ez a termék az AVC, személyes és nem kereskedelmi használatra vonatkozó szabadalomportfólióba tartozik, amely feljogosítja a fogyasztót, hogy (i) az AVC-szabvánnyal ("AVC-videó") összhangban kódoljon videofelvételeket, és/vagy (ii) dekódoljon AVC-videofelvételeket, amelyet a fogyasztó kódolt személyes és nem kereskedelmi jellegű tevékenység során és/vagy egy AVC-licenccel rendelkező videoszolgáltatótól szerzett be. Licenc semmilyen más felhasználásra nem kerül kiadásra, illetve semmilyen más felhasználás nem értendő bele a licencbe. További információk beszerezhetők: MPEG LA, LLC. Lásd: http://www.mpegla.com.